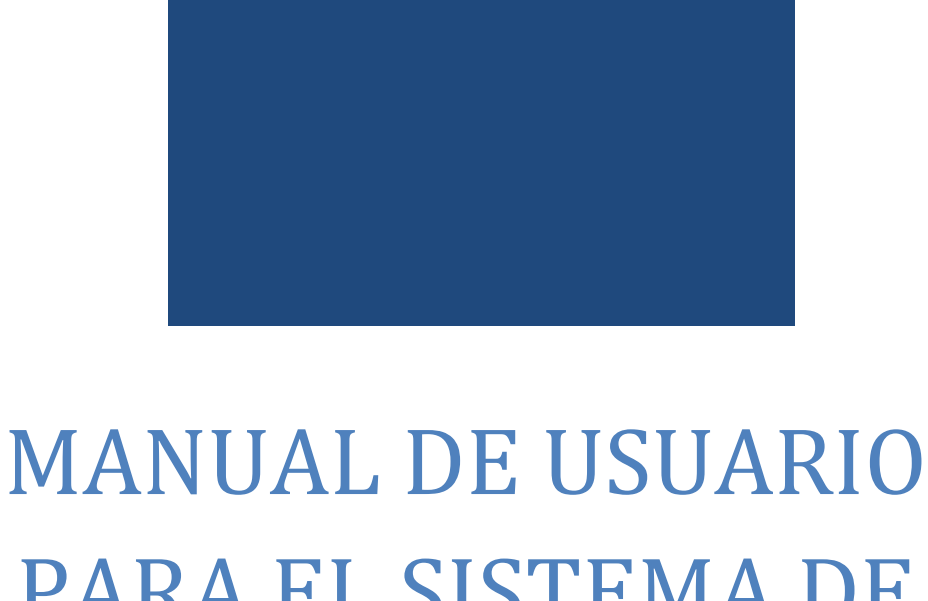

# PARA EL SISTEMA DE INFORMACIÓN

# ACADEMIA LOCAL DE CISCO

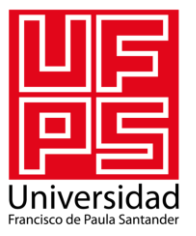

UNIVERSIDAD FRANCISCO DE PAULA SANTANDER CÚCUTA, NORTE DE SANTANDER

# Tabla de contenido

| ¿CÓMO ACCEDER AL SISTEMA DE INFORMACIÓN?                                                                                                    |
|----------------------------------------------------------------------------------------------------|
| PÁGINA PRINCIPAL                                                                                                    |
| INICIAR SESIÓN                                                                                                    |
| MENÚ ADMINISTRADOR                                                                                                    |
| GESTIÓN DE PRE-INSCRITOS9                                                                                                    |
| Editar información10                                                                                                    |
| Inscribir                                                                                                    |
| Eliminar                                                                                                    |
| GESTIÓN DE INSCRITOS14                                                                                                    |
| Registrar nuevo                                                                                                    |
| Editar Información16                                                                                                    |
| Matricular17                                                                                                    |
| Eliminar                                                                                                    |
| Recibo de pago de inscripción                                                                                                    |
|                                                                                                    |
| Añadir                                                                                                    |
| Añadir                                                                                                    |
| Añadir                                                                                                    |
| Añadir                                                                                                    |
| Añadir                                                                                                    |
| Añadir                                                                                                    |
| Añadir                                                                                                    |
| Añadir                                                                                                    |
| Añadir                                                                                                    |
| Añadir20Ver/Descargar22Eliminar22GESTIÓN DE ADMINISTRADORES24Registrar nuevo25Editar Información26Cambiar Contraseña27Eliminar28GESTIÓN DE DOCENTES29Registrar nuevo31                                          |
| Añadir20Ver/Descargar22Eliminar22GESTIÓN DE ADMINISTRADORES24Registrar nuevo25Editar Información26Cambiar Contraseña27Eliminar28GESTIÓN DE DOCENTES29Registrar nuevo31Editar Información32                      |
| Añadir.20Ver/Descargar22Eliminar22GESTIÓN DE ADMINISTRADORES24Registrar nuevo25Editar Información26Cambiar Contraseña27Eliminar28GESTIÓN DE DOCENTES29Registrar nuevo31Editar Información32Cambiar Contraseña33 |
| Añadir                                                                                                    |

#### MANUAL DE USUARIO PARA EL SISTEMA DE INFORMACIÓN

| Registrar nuevo                 |
|---------------------------------|
| Editar Información              |
| Cambiar Contraseña              |
| Eliminar                        |
| Recibo de pago de inscripción41 |
| Añadir42                        |
| Ver/Descargar                   |
| Eliminar                        |
| Recibo de pago de matrícula45   |
| Añadir45                        |
| Ver/Descargar                   |
| Eliminar                        |
| Gestión de notas                |
| Registrar nueva                 |
| Editar Nota                     |
| Eliminar                        |
| Certificado por nota53          |
| Añadir53                        |
| Ver/Descargar                   |
| Eliminar                        |
| Certificado final de notas      |
| Añadir57                        |
| Ver/Descargar                   |
| Eliminar                        |
| GESTIÓN DE COHORTES             |
| Registrar nuevo                 |
| Editar Información62            |
| Eliminar63                      |
| Ver Cursos                      |
| GESTIÓN DE MÓDULOS              |

| Registrar nuevo                    |    |
|------------------------------------|----|
| Editar Información                 |    |
| Eliminar                           |    |
| Ver Cursos                         |    |
| GESTIÓN DE CURSOS                  |    |
| Registrar nuevo                    |    |
| Editar Información                 |    |
| Eliminar                           |    |
| Ver Estudiantes                    |    |
| Matricular nuevo                   |    |
| Editar Matrícula                   |    |
| Cancelar matrícula                 |    |
| Tutoriales docentes                | 80 |
| Subir nuevo                        |    |
| Editar Datos Archivo               |    |
| Ver/Descargar                      |    |
| Eliminar                           |    |
| Copiar Archivos                    | 85 |
| Material de apoyo estudiantes      |    |
| Subir nuevo                        |    |
| Editar Datos Archivo               |    |
| Ver/Descargar                      |    |
| Eliminar                           |    |
| Copiar Archivos                    |    |
| Finalizar curso                    |    |
| GESTIÓN DE GRUPOS DE INVESTIGACIÓN |    |
| Registrar nuevo                    |    |
| Editar Información                 |    |
| Eliminar                           |    |
| Gestión de Líneas de Investigación |    |

| Registrar nuevo          | 98  |
|--------------------------|-----|
| Editar Información       | 99  |
| Eliminar                 | 101 |
| GESTIÓN DE TESIS         | 102 |
| Registrar nuevo          | 103 |
| Editar Información       | 104 |
| Eliminar                 | 105 |
| Estudiantes              | 107 |
| Incluir                  | 108 |
| Excluir                  | 109 |
| Directores               | 109 |
| Asignar                  | 111 |
| Retirar                  | 111 |
| Jurados                  | 112 |
| Asignar                  | 113 |
| Retirar                  | 114 |
| Archivo                  | 114 |
| Agregar                  | 115 |
| Editar                   | 116 |
| Ver/Descargar            | 118 |
| Eliminar                 | 118 |
| GESTIÓN DE TIPOS DE NOTA | 120 |
| Registro nuevo           | 120 |
| Editar Información       | 122 |
| Eliminar                 | 123 |
| GESTIÓN DE ANUNCIOS      | 124 |
| Editar Información       | 125 |
| Cambiar Anuncio          | 127 |
| BITÁCORA                 | 129 |

# SISTEMA DE INFORMACIÓN ACADEMIA LOCAL DE CISCO

# ¿CÓMO ACCEDER AL SISTEMA DE INFORMACIÓN?

Para una mejor experiencia en el uso del Sistema de Información de la Academia Local de Cisco acceda preferiblemente a alguno de los siguientes navegadores:

- ✓ Google Chrome 24.0 o posterior (recomendado).
- ✓ Internet Explorer 9 o posterior.
- ✓ Opera 12.13 o posterior.
- ✓ Mozilla Firefox 19.0 o posterior.
- ✓ Safari 5.34 o posterior.

Luego, en la barra de direcciones ingrese la siguiente dirección:

http://giret.ufps.edu.co/academiacisco/.

# PÁGINA PRINCIPAL

La página principal de la aplicación mostrará las opciones básicas de la aplicación y las noticias más importantes de la Academia de Cisco.

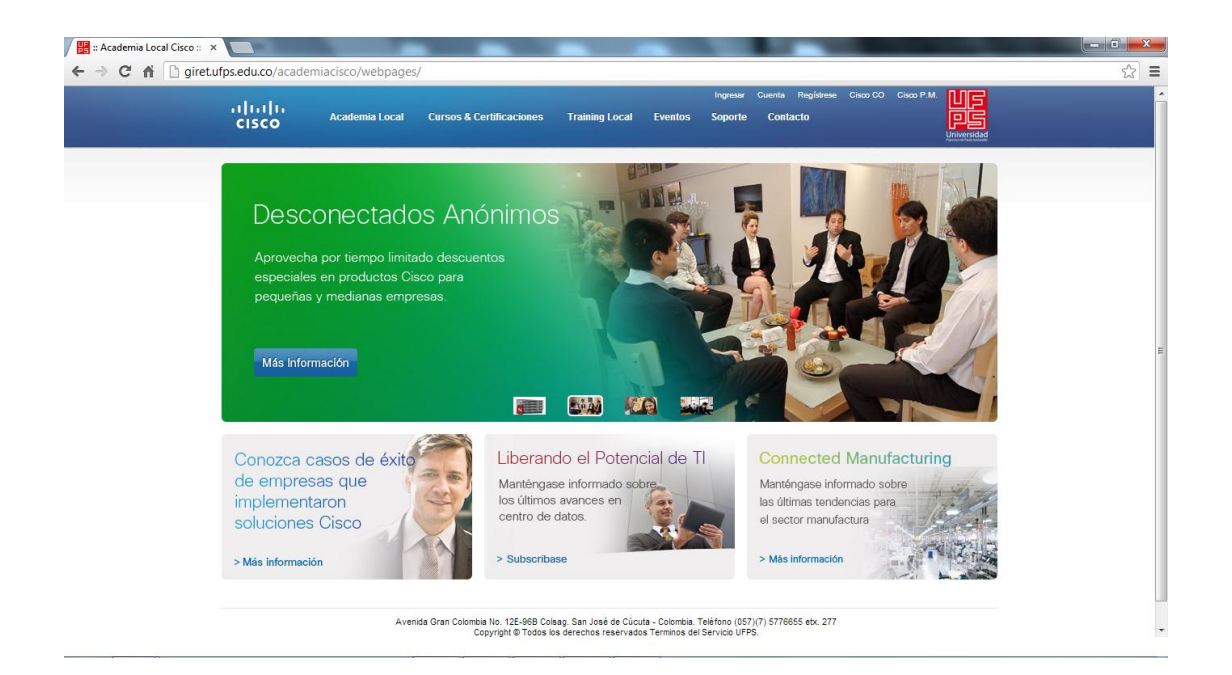

Dentro de la página principal encontrará una barra de menús entre los cuales se encuentra:

- ✓ Academia Local
- ✓ Cursos & Certificaciones
- ✓ Training local
- ✓ Eventos
- ✓ Soporte
- ✓ Contacto

# **INICIAR SESIÓN**

Para iniciar sesión e ingresar a la plataforma local, pulse el enlace 'Ingresar' ubicado en la parte superior derecha de la página principal.

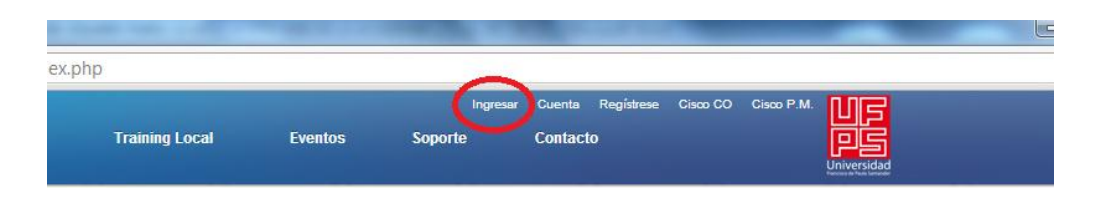

Luego, digite el número de su cédula y la contraseña correspondiente en el formulario que aparece. Seguidamente pulse el botón 'Ingresar'.

| ← → C ြ gire | etufps.edu.co/academiacisco/<br> | webpages/index.php#<br>Programa | Training Local                                                       | Eventos                                                           | Ingressar<br>Soporte                                           | Cuenta Registrese<br>Contacto | Cisco CO | Cisco P.M. | ☆ 🖬 = |
|--------------|----------------------------------|---------------------------------|----------------------------------------------------------------------|-------------------------------------------------------------------|----------------------------------------------------------------|-------------------------------|----------|------------|-------|
|              |                                  |                                 | INGRESO A LA A                                                       | ICADEMIA LOCAL                                                    | CISCO - UFPS                                                   |                               |          |            |       |
|              |                                  |                                 | Cédula:                                                              | [                                                                 |                                                                |                               |          |            |       |
|              |                                  |                                 | Contraseña:                                                          |                                                                   |                                                                |                               |          |            |       |
|              |                                  |                                 |                                                                      | Ingresar                                                          |                                                                |                               |          |            |       |
|              |                                  |                                 |                                                                      |                                                                   |                                                                |                               |          |            |       |
|              |                                  | Avenida Gran C                  | Colombia No. 12E-96B Colsag. 5<br>Copyright © Todos los der<br>Conti | San José de Cúcuta<br>rechos reservados T<br>acto: ciscoal@ufps.e | - Colombia. Teléfono (05<br>ferminos del Servicio UF<br>edu.co | 7)(7) 5776655 etx. 277<br>PS. |          |            |       |

Si los datos son incorrectos se mostrará un mensaje de error. Si son correctos, según su rol dentro de la Academia Local de Cisco, el menú que aparecerá en 'Training Local' variará en Administrador, Docente o Estudiante.

Una vez que haya iniciado sesión, aparecerá su nombre en la parte superior derecha, y podrá salir de la plataforma dando clic en la opción 'Salir'.

| pages/   |                |                    |                   |                     |             |             |  |
|----------|----------------|--------------------|-------------------|---------------------|-------------|-------------|--|
|          | [Bienvenido N  | IÉLANY PRISCILA RO | DZO SANTAE LA, Sa | lir] uenta Registre | se Cisco CO |             |  |
| Programa | Training Local | Eventos            | Soporte           | Contacto            |             | PS          |  |
|          |                |                    |                   |                     |             | Universidad |  |
|          |                |                    |                   |                     |             |             |  |
|          |                |                    |                   |                     |             |             |  |
|          |                |                    |                   |                     |             |             |  |
|          |                |                    |                   |                     |             |             |  |

# **MENÚ ADMINISTRADOR**

Al ingresar como administrador al sistema, las opciones principales que aparecerán en el menú 'Training Local' serán:

- ✓ Gestión de Pre-inscritos.
- ✓ Gestión de Inscritos.
- ✓ Gestión de Administradores.
- Gestión de Docentes.
- ✓ Gestión de Estudiantes.
- ✓ Gestión de Cohortes.
- ✓ Gestión de Módulos.
- ✓ Gestión de Cursos.
- ✓ Gestión de Grupos de Investigación.
- ✓ Gestión de Tesis.
- ✓ Gestión de Tipos de Nota.
- ✓ Gestión de Anuncios.
- ✓ Bitácora.
- ✓ Manual de Usuario.

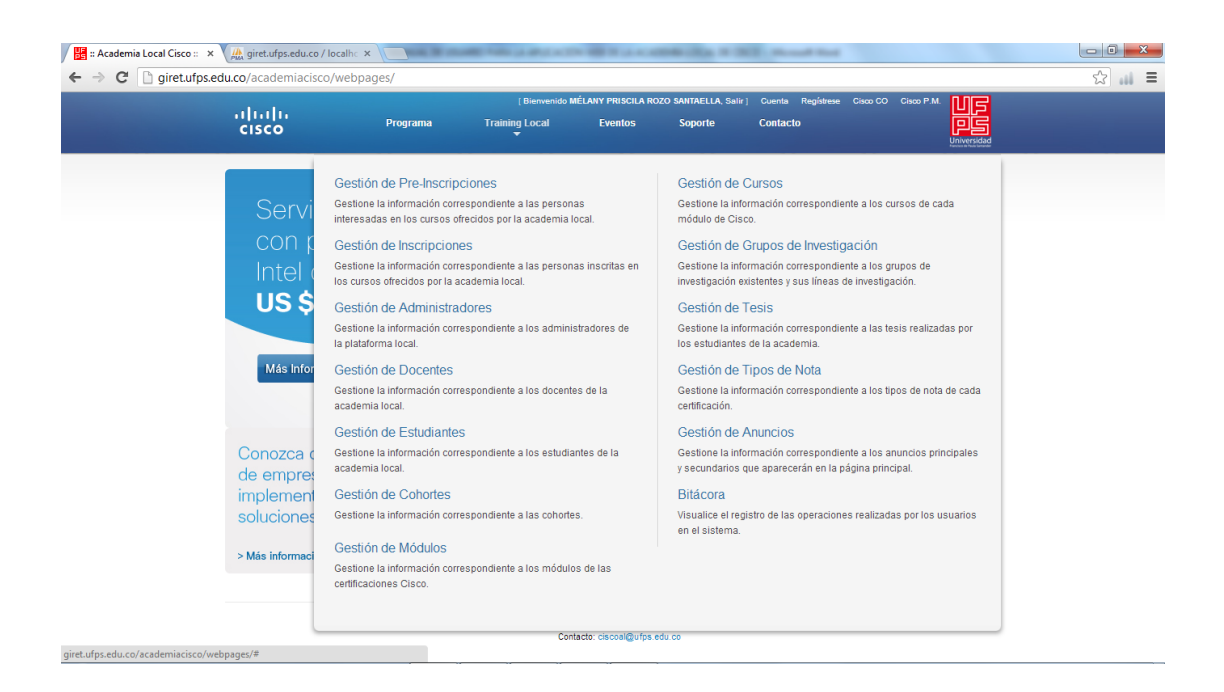

Cada una de estas opciones se explicará con detalle a continuación.

# **GESTIÓN DE PRE-INSCRITOS**

Al ingresar a la Gestión de Pre-inscritos aparecerá un listado con las personas que se han pre-inscrito exitosamente en la academia local. Si desea realizar una búsqueda escriba el texto en la casilla ubicada en la

parte superior del listado y luego presione ENTER.

| ດໄທໄທ<br>cisco | ן B<br>Programa Training L                       | ienvenido MÉLANY PRISCILA ROZO<br>.ocal Eventos                           | SANTAELLA, Salir ) C<br>Soporte C                 | Cuenta Registrese CiscoCO<br>Contacto | Cisco P.M. |   |
|----------------|--------------------------------------------------|---------------------------------------------------------------------------|---------------------------------------------------|---------------------------------------|------------|---|
|                |                                                  | PRE-INSCRITOS                                                             |                                                   |                                       |            |   |
| â 🔄            | Buscar: Escriba aquí y luego pre                 | sione ENTER                                                               |                                                   |                                       |            |   |
| 🔲 Cedula I     | Nombre                                           | Correo Electrónico                                                        | Celular                                           | Certificación                         |            |   |
| 13171090       | MARÍA JULIANA PÉREZ OCHOA                        | MPEREZ@GMAIL.COM                                                          | 3210984372                                        | CISCO CCNA 4.0                        | Ver más    | 2 |
| 60305992       | JUAN CAMILO ÁLVAREZ QUINTERO                     | JUANK@HOTMAIL.COM                                                         | 3120983475                                        | CISCO CCNP                            | Ver más    | 2 |
|                | Avenida Gran Colombia No. 12E-9<br>Copyright © T | 16B Colsag. San José de Cúcuta - Co<br>Todos los derechos reservados Term | ombia. Teléfono (057)(7<br>nos del Servicio UFPS. | 7) 5776855 etx. 277                   |            |   |

Para ver más información sobre un pre-inscrito debe ubicar el mouse sobre la opción 'Ver Más' que aparece al lado derecho de cada fila del listado.

|                             |            |                                | Bienvenido MÉLANY PRISCILA ROZO | SANTAELLA, Salir ] | Cuenta Registrese Cisco C |           |  |
|-----------------------------|------------|--------------------------------|---------------------------------|--------------------|---------------------------|-----------|--|
|                             | cisco      | Programa Training              | Local Eventos                   | Soporte            | Contacto                  |           |  |
|                             | (          |                                |                                 |                    |                           |           |  |
|                             |            |                                | PRE-INSCRITOS                   |                    |                           |           |  |
|                             | ?. 🔽       | Duran Casila and share a       |                                 |                    |                           |           |  |
|                             | <b>ex</b>  | buscar. Escriba aqui y idego p |                                 |                    |                           |           |  |
|                             | Cedula I   | lombre                         | Correo Electrónico              | Celular            | Certificación             |           |  |
|                             | 13171090   | IARÍA JULIANA PÉREZ OCHOA      | MPEREZ@GMAIL.COM                | Dirección: AV.     | 3 4-21 PRADOS DEL ESTE    | Ver más 🤌 |  |
|                             | 60305992   | UAN CAMILO ÁLVAREZ QUINTERO    | JUANK@HOTMAIL.COM               | Semestre: 10       |                           | Ver más 🧪 |  |
|                             |            |                                |                                 |                    |                           |           |  |
|                             |            |                                |                                 |                    |                           |           |  |
| .ufps.edu.co/academiacisco/ | webpages/# |                                |                                 |                    |                           |           |  |
|                             |            |                                |                                 |                    |                           |           |  |
|                             |            |                                |                                 |                    |                           |           |  |
|                             |            |                                |                                 |                    |                           |           |  |

#### **Editar información**

Para editar la información correspondiente a un pre-inscrito de clic sobre el lápiz que aparece en la parte derecha del mismo, botón 'Editar Información'.

| uluih<br>cisco | i<br>Programa Training                       | Bienvenido MĚLANY PRISCILA ROZO S<br>I Local Eventos                                                              | ANTAELLA, Salir] C<br>Soporte C                 | wenta Registrese Ciaco C<br>omfactio | Crop P.M. |                    |
|----------------|----------------------------------------------|----------------------------------------------------------------------------------------------------|-------------------------------------------------|--------------------------------------|-----------|--------------------|
|                |                                              | PRE-INSCRITOS                                                                                                    |                                                 |                                      |           |                    |
| 2.             | Buscar Factha ami y luono n                  | resinne ENTER                                                                                                    | 1                                               |                                      |           |                    |
| <b>ax</b> 1    | Dusta. L'actus alut y bego p                 |                                                                                                    |                                                 |                                      |           |                    |
| Cedula         | Nombre<br>MARÍA JULIANA PÈREZ OCHOA          | Correo Electrónico<br>MPEREZ@GMAIL COM                                                                            | Celular<br>3210984372                           | Certificación<br>CISCO CCNA 4.0      | Vermis    | ,                  |
| 60305992       | JUAN CAMILO ÁLVAREZ QUINTERO                 | JUANK@HOTMAIL.COM                                                                                                 | 3120983475                                      | CISCO CONP                           | Ver mis   | Editar Información |
|                | Avenida Gran Colombia No. 128<br>Copyright 6 | E-96B Coleag: San José de Cúcuta - Cole<br>D Todos los derechos reservados Termin<br>Contacto: ciscoat@ufps.edu o | mbia. Teléfono (057)(7<br>os del Servicio UFPS. | 1) \$776655 etx. 277                 |           |                    |
|                |                                              |                                                                                                    |                                                 |                                      |           |                    |
|                |                                              |                                                                                                    |                                                 |                                      |           |                    |
|                |                                              |                                                                                                    |                                                 |                                      |           |                    |
|                |                                              |                                                                                                    |                                                 |                                      |           |                    |

Posteriormente, aparecerá un formulario con la información correspondiente al pre-inscrito. Modifique los datos deseados y pulse el botón 'Guardar Cambios'.

| ahaha | Drograma | ( Bierner<br>Training Local | ido MÉLANY PRISCILA ROZO SANTAELLA, Solir<br>Eventos Sanorte | Cuenta Registrese Cisco CO Cisco P.M. |  |
|-------|----------|-----------------------------|--------------------------------------------------------------|---------------------------------------|--|
| cisco | Programa | Training Cota               | Evenus suporte                                               |                                       |  |
|       |          |                             | EDITAR INFORMACIÓN                                           |                                       |  |
|       |          | * Cedula:                   | 13171090                                                     |                                       |  |
|       |          | * Nombre:                   | MARÍA JULIANA PÉREZ OCHOA                                    |                                       |  |
|       |          | * Dirección:                | AV. 3 4-21 PRADOS DEL ESTE                                   |                                       |  |
|       |          | Teléfono<br>Fijo:           | 5744320                                                      |                                       |  |
|       |          | * Celular:                  | 3210984372                                                   |                                       |  |
|       |          | * Email:                    | MPEREZ@GMAIL.COM                                             |                                       |  |
|       |          | * Semestre:                 | 10                                                           |                                       |  |
|       |          | *<br>Certificación:         | CISCO CCNA 4.0                                               |                                       |  |
|       |          | G                           | auardar Cambios) Cancelar                                    |                                       |  |

Finalmente, si los datos son válidos, aparecerá un mensaje confirmando que los cambios han sido guardados exitosamente.

#### Inscribir

Para realizar la inscripción de las personas pre-inscritas en la academia local, seleccione uno o varios de los pre-inscritos y luego pulse el botón de 'Inscribir' ubicado a la izquierda de la casilla de búsqueda.

| ululu<br>cisco | Programa                    | ( Bienvenido MÉLAN<br>Training Local       | IY PRISCILA ROZO SANTAELLA, Sa<br>Eventos Soporte          | lir] Cuenta Registrese Cis<br>Contacto | ico CO Cisco P.M. | UF<br>PS<br>Iniversidad |
|----------------|-----------------------------|--------------------------------------------|------------------------------------------------------------|----------------------------------------|-------------------|-------------------------|
|                |                             | DDE                                        | NSCRITOS                                                   |                                        |                   |                         |
|                |                             | PINE                                       | NJORITOJ                                                   |                                        |                   |                         |
|                | Buscar. Escriba aqu         | ií y luego presione ENTER                  |                                                            |                                        |                   |                         |
| Cedula         | Nombre                      | Correo El                                  | ectrónico Celular                                          | Certificación                          |                   |                         |
| 13171          | 090 MARÍA JULIANA PÉREZ OCI | HOA MPEREZ                                 | BGMAIL.COM 3210984                                         | 4372 CISCO CCNA 4.0                    | Ver más           | /                       |
| 60305          | 992 JUAN CAMILO ÁLVAREZ QU  | INTERO JUANK@                              | HOTMAIL.COM 312098                                         | 3475 CISCO CONP                        | Ver más           | /                       |
|                | Avenida Gran Col            | ombia No. 12E-96B Colsag. San J            | osé de Cúcuta - Colombia. Teléfono                         | (057)(7) 5776655 etx. 277              |                   |                         |
|                |                             | Copyright © Todos los derecho<br>Contacto: | is reservados Terminos del Servicio<br>ciscoal@ufps.edu.co | UFPS.                                  |                   |                         |
|                |                             |                                            |                                                            |                                        |                   |                         |
|                |                             |                                            |                                                            |                                        |                   |                         |
|                |                             |                                            |                                                            |                                        |                   |                         |
|                |                             |                                            |                                                            |                                        |                   |                         |

Al pulsar el botón de 'Inscribir' aparecerá una ventana de confirmación para la inscripción de los estudiantes seleccionados, pulse el botón 'Aceptar' para confirmar, o el botón 'Cancelar' para cancelar la operación.

|                           |             |                       | [ Bienvenido I                                                | MÉLANY PRISCILA ROZ                                                         | O SANTAELLA, Salir ]                                         | Cuenta Registrese Cisco ( | CO Cisco P.M. | UG       |  |
|---------------------------|-------------|-----------------------|---------------------------------------------------------------|-----------------------------------------------------------------------------|--------------------------------------------------------------|---------------------------|---------------|----------|--|
|                           | cisco       | Programa              | Training Local                                                | Eventos                                                                     | Soporte (                                                    | Contacto                  | ų             |          |  |
|                           |             |                       |                                                               |                                                                             |                                                              |                           |               |          |  |
|                           |             |                       | F                                                             | RE-INSURITOS                                                                |                                                              |                           |               |          |  |
|                           | 🍰 🗳         | Buscar. Escriba a     | aquí y luego presione EN                                      | TER                                                                         |                                                              |                           |               |          |  |
|                           | Cedula      | Nombre                | Mensaie de la pági                                            | na ciret.ufos.edu.co:                                                       | Calular                                                      | Certificación             |               |          |  |
|                           | 13171090    | MARÍA JULIANA PÉREZ O | C /Está seguro de inscr                                       | ibir a las personas sele                                                    | ccionadas?                                                   | CISCO CCNA 4.0            | Ver mås       | 2        |  |
|                           | 60305992    | JUAN CAMILO ÁLVAREZ O | 2u                                                            | Annaha                                                                      | Currele                                                      | CISCO CCNP                | Ver más       | <u>/</u> |  |
|                           |             |                       |                                                               | Асерса                                                                      | Cancelar                                                     |                           |               |          |  |
|                           |             | Avenida Gran (        | Colombia No. 12E-96B Colsag<br>Copyright © Todos los d<br>Cor | San José de Cúcuta - C<br>erechos reservados Ter<br>itacto: ciscoal@ufps.ed | olombia. Teléfono (057)(<br>minos del Servicio UFPS.<br>J.CO | 7) 5776655 etx. 277       |               |          |  |
|                           |             |                       |                                                               |                                                                             |                                                              |                           |               |          |  |
|                           |             |                       |                                                               |                                                                             |                                                              |                           |               |          |  |
|                           |             |                       |                                                               |                                                                             |                                                              |                           |               |          |  |
|                           |             |                       |                                                               |                                                                             |                                                              |                           |               |          |  |
|                           |             |                       |                                                               |                                                                             |                                                              |                           |               |          |  |
|                           |             |                       |                                                               |                                                                             |                                                              |                           |               |          |  |
| utps.edu.co/academiacisco | /webpages/# |                       |                                                               |                                                                             |                                                              |                           |               |          |  |
|                           |             |                       |                                                               |                                                                             |                                                              |                           |               |          |  |
|                           |             |                       |                                                               |                                                                             |                                                              |                           |               |          |  |

Al confirmar la operación aparecerá un mensaje de éxito y automáticamente desaparecerán del listado las personas pre-inscritas que habían sido seleccionadas. La información correspondiente a estas personas la podrá encontrar en la 'Gestión de Inscritos'.

#### Eliminar

Para eliminar seleccione uno o varios pre-inscritos activando la casilla que se encuentra en la parte izquierda de cada uno de ellos. Luego pulse el botón 'Eliminar' ubicado en la parte superior izquierda del listado.

| սիսիս<br>cisco | Programa Train                       | [Bienvenido MÉLAHY PRISCILA ROZO SA<br>ing Local Eventos S                                                               | NTAELLA, Salir ) Cuen<br>Soporte Cont               | ta Registrese Cisco C<br>acto | Cisco P.M. |  |
|----------------|--------------------------------------|----------------------------------------------------------------------------------------------------|-----------------------------------------------------|-------------------------------|------------|--|
|                |                                      | PRE-INSCRITOS                                                                                                    |                                                     |                               |            |  |
| 2. 🔽           | Buscar. Escriba aquí y luego         | presione ENTER                                                                                                    |                                                     |                               |            |  |
| Eliminar       | Nembra                               | Corros Electrónico                                                                                                    | Colular                                             | Cortificación                 |            |  |
| ☑ 60305992     | JUAN CAMILO ÁLVAREZ QUINTERO         | JUANK@HOTMAIL.COM                                                                                                    | 3120983475                                          | CISCO CONP                    | Ver más 🧪  |  |
|                | Avenida Gran Colombia No.<br>Copyrig | 12E-968 Colsag. San José de Cúcuta - Colom<br>t © Todos los derechos reservados Termino<br>Contacto: ciscoal@ufps.edu.co | nbia. Teléfono (057)(7) 57<br>is del Servicio UFPS. | 76655 ebc. 277                |            |  |
|                |                                      |                                                                                                    |                                                     |                               |            |  |
|                |                                      |                                                                                                    |                                                     |                               |            |  |
|                |                                      |                                                                                                    |                                                     |                               |            |  |

Luego, aparecerá una ventana de confirmación. Para confirmar la operación pulse el botón 'Aceptar', de lo contrario pulse el botón 'Cancelar'.

| cademia Local Cisco ::<br>C D giret.uft | × A giret.ufps.edu.co / lo                       | calhe ×                                              | AND ADDRESS OF TAXABLE  |                                                                 | 10.00 × 10.0                       | Normal State                       |               | 5 |
|-----------------------------------------|--------------------------------------------------|------------------------------------------------------|-------------------------|-----------------------------------------------------------------|------------------------------------|------------------------------------|---------------|---|
|                                         | uluilu<br>cisco                                  | Programa                                             | [Bienvenido             | MÉLANY PRISCILA ROZO S<br>Eventos                               | SANTAELLA, Solir] Co<br>Soporte Co | uenta Registrese Cisco<br>Inflacto | CO Cisco P.M. |   |
|                                         |                                                  |                                                      |                         | PRE-INSCRITOS                                                   |                                    |                                    |               |   |
|                                         | <ul> <li>✓ Cedula</li> <li>✓ 60305992</li> </ul> | Buscar: Escriba a<br>Nombre<br>JUAN CAMILO ÁLVAREZ C | quí y luego presione EN | ITER<br>Corros Floatrónico<br>jina giret.ufps.edu.co:<br>ninar? | 75                                 | Certificación<br>CISCO CCNP        | Vernis 🦯      |   |
|                                         |                                                  | Avenida Gran C                                       | Co                      | Aceptar (                                                       | Cancelar<br>17.<br>Co              | 5776655 etx. 277                   |               |   |
|                                         |                                                  |                                                      |                         |                                                                 |                                    |                                    |               |   |

Al confirmar la operación, desaparecerán del listado la información correspondiente a los pre-inscritos seleccionados.

| 🛛 🔡 :: Academia Local Cisco :: 🗙 | A giret.ufp:                       | s.edu.co / localhe 🗧 | x The second       | -                                | -                            | on the second                   | Street Sector                     |                     |       |
|----------------------------------|------------------------------------|----------------------|--------------------|----------------------------------|------------------------------|---------------------------------|-----------------------------------|---------------------|-------|
| ← → C 🗋 giret.ufps.edu           | u.co/acade                         | miacisco/webp        | ages/#             |                                  |                              |                                 |                                   |                     | ☆ 📖 = |
|                                  | ululu<br>cisco                     | •                    | Programa           | [ Bienvenido N<br>Training Local | ÉLANY PRISCILA RO<br>Eventos | zo santaella, Salir]<br>Soporte | Cuenta Registrese Cis<br>Contacto | co CO Cisco P.M. UF |       |
|                                  |                                    |                      |                    | P                                | RE-INSCRITOS                 |                                 |                                   |                     |       |
|                                  | <b>~</b>                           |                      | Buscar: Escriba ad | quí y luego presione ENT         | ER                           |                                 |                                   |                     |       |
|                                  |                                    | Cedula               | Nombre             | Correo Electrónico               |                              | Celular                         | Certificació                      | n                   |       |
|                                  | No existen personas pre-inscritas. |                      |                    |                                  |                              |                                 |                                   |                     |       |
|                                  |                                    |                      |                    |                                  |                              |                                 |                                   |                     |       |

# **GESTIÓN DE INSCRITOS**

Al ingresar a la Gestión de Inscritos aparecerá un listado con las personas que se han inscrito en la academia local.

Si desea realizar una búsqueda escriba el texto a buscar en la casilla ubicada en la parte superior del listado y luego presione ENTER.

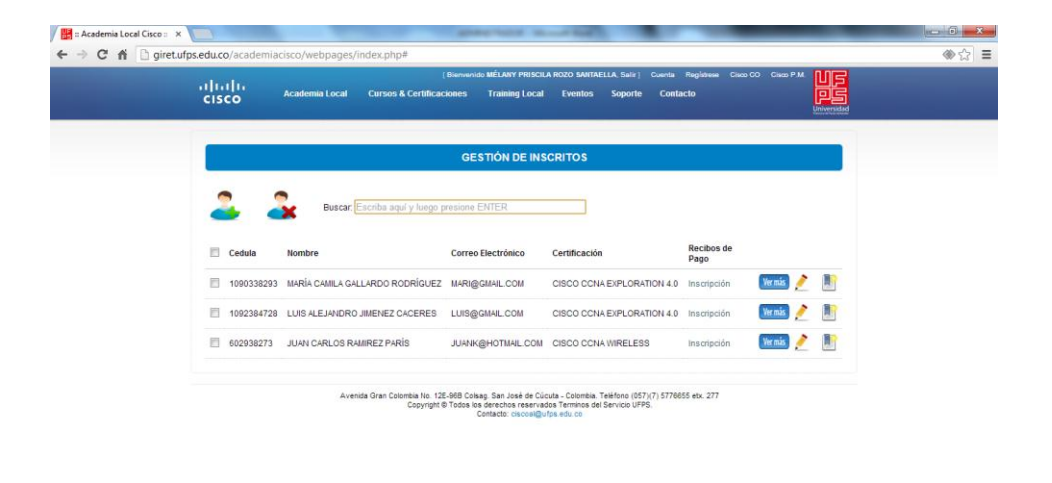

Para ver más información sobre un inscrito debe ubicar el mouse sobre la opción 'Ver Más' que aparece al lado derecho de cada fila del listado.

|                            |                                         | GESTION DE INSCRITOS                           |                    |          |
|----------------------------|-----------------------------------------|------------------------------------------------|--------------------|----------|
|                            | 🚑  Buscar. Escriba aquí y lue           | ego presione ENTER                             |                    |          |
|                            | Cedula Nombre                           | Correo Electrónico Certificación               | Recibos de<br>Pago |          |
|                            | 1090338293 MARÍA CAMILA GALLARDO RODRÍG | UEZ MARI@GMAIL Teléfono 5827392                | Vermis             | 🧪 📗      |
|                            | 1092384728 LUIS ALEJANDRO JIMENEZ CACER | ES LUIS@GMAIL<br>Dirección: AV. 10 1-20 CENTRO | Vermäs             | 🥕 🖹      |
|                            | 602938273 JUAN CARLOS RAMIREZ PARÍS     | JUANK@HO                                       | Vermis             | <u>/</u> |
|                            |                                         |                                                |                    |          |
| ret.ufps.edu.co/academiaci | co/webpages/index.php#                  |                                                |                    |          |
|                            |                                         |                                                |                    |          |

#### **Registrar nuevo**

Para agregar un nuevo inscrito presione el botón de 'Registro Nuevo' que aparece en la parte superior izquierda del listado de Inscritos.

| սիսիս<br>cisco | Academia Local Cursos & Certifica        | ( Bienvenido MÉLANY PRISCIL<br>Iciones Training Local                                 | A ROZO SANTAELLA, Salir ] Cuenta<br>Eventos Soporte Contz                                    | Registrese Cisco C<br>ec <b>to</b> | Clisco P.M. |  |
|----------------|------------------------------------------|---------------------------------------------------------------------------------------|----------------------------------------------------------------------------------------------|------------------------------------|-------------|--|
|                |                                          | GESTIÓN DE INS                                                                        | SCRITOS                                                                                      |                                    |             |  |
| 2              | Buscar, Escriba aquí y luego             | presione ENTER                                                                        |                                                                                              |                                    |             |  |
| Registrar nue  | Nombre                                   | Correo Electrónico                                                                    | Certificación                                                                                | Recibos de<br>Pago                 |             |  |
| 1090338293     | MARÍA CAMILA GALLARDO RODRÍGUEZ          | MARI@GMAIL.COM                                                                        | CISCO CCNA EXPLORATION 4.0                                                                   | Inscripción                        | Ver más 🧪   |  |
| 1092384728     | LUIS ALEJANDRO JIMENEZ CACERES           | LUIS@GMAIL.COM                                                                        | CISCO CCNA EXPLORATION 4.0                                                                   | Inscripción                        | Ver más 🧪   |  |
| 602938273      | JUAN CARLOS RAMIREZ PARÍS                | JUANK@HOTMAIL.COM                                                                     | CISCO CCNA WIRELESS                                                                          | Inscripción                        | Ver más 🤌   |  |
|                | Avenida Gran Colombia No. 1<br>Copyright | 25-96B Colsag. San José de Cúi<br>© Todos los derechos reserva<br>Contacto: ciscoal@u | cuta - Colombia. Telé fono (057)(7) 57788<br>dos Terminos del Servicio UFPS.<br>Irps. edu.co | 55 etx. 277                        |             |  |
|                |                                          |                                                                                       |                                                                                              |                                    |             |  |
|                |                                          |                                                                                       |                                                                                              |                                    |             |  |

Posteriormente, aparecerá un formulario con la información necesaria para realizar la inscripción. Digite los datos correspondientes y pulse el botón 'Registrar'.

| als als |                | [ Bienver                | nido MÉLANY PRISCILA ROZO SANTAELL | A, Salir] Cuenta Registrese |  |
|---------|----------------|--------------------------|------------------------------------|-----------------------------|--|
| cisco   | Academia Local | Cursos & Certificaciones | Training Local Eventos             | Soporte Contacto            |  |
|         |                | INSCRIPC                 | CIÓN A CERTIFICACIÓN CISCO - UFPS  |                             |  |
|         |                | * Cedula:                |                                    |                             |  |
|         |                | * Nombre:                |                                    |                             |  |
|         |                | * Dirección:             |                                    |                             |  |
|         |                | Teléfono<br>Fijo:        |                                    |                             |  |
|         |                | * Celular:               |                                    |                             |  |
|         |                | * Correo<br>Electrónico: |                                    |                             |  |
|         |                | * Semestre:              | 10                                 | ×                           |  |
|         |                | *<br>Certificación:      | CISCO CCNA EXPLORATION             | 4.                          |  |
|         |                |                          | Registrar Cancelar                 |                             |  |
|         |                |                          |                                    |                             |  |

Si los datos ingresados son válidos, se mostrará un mensaje confirmando el registro. De lo contrario se mostrará un mensaje de error.

#### **Editar Información**

Para editar la información correspondiente a un inscrito de clic sobre el lápiz que aparece en la parte derecha del mismo, botón 'Editar Información'.

|         |            | <b>,</b>                                     | GESTIÓN DE INS                                                                       | CRITOS                                                                                    |                    |       |
|---------|------------|----------------------------------------------|--------------------------------------------------------------------------------------|-------------------------------------------------------------------------------------------|--------------------|-------|
| ď       | •          | Buscar: Escriba aquí y luego p               | presione ENTER                                                                       |                                                                                           |                    |       |
| <b></b> | Cedula     | Nombre                                       | Correo Electrónico                                                                   | Certificación                                                                             | Recibos de<br>Pago |       |
| 1       | 1090338293 | MARÍA CAMILA GALLARDO RODRÍGUEZ              | MARI@GMAIL.COM                                                                       | CISCO CONA EXPLORATION 4.0                                                                | Inscripción Ver m  | s 🤌 📭 |
| E 1     | 092384728  | LUIS ALEJANDRO JIMENEZ CACERES               | LUIS@GMAIL.COM                                                                       | CISCO CCNA EXPLORATION 4.0                                                                | Inscripción Ver m  |       |
| E 6     | 02938273   | JUAN CARLOS RAMIREZ PARÍS                    | JUANK@HOTMAIL.COM                                                                    | CISCO CCNA WIRELESS                                                                       | Inscripción Ver m  | s 🥕 🔋 |
|         |            | Avenida Gran Colombia No. 129<br>Copyright d | E-968 Colsag. San José de Cú<br>9 Todos los derechos reservar<br>Contacto: ciscoal@u | cuta - Colombia, Teléfono (057)(7) 57766<br>dos Terminos del Servicio UFPS.<br>fps.edu.co | 55 etx. 277        |       |

Posteriormente, aparecerá un formulario con la información correspondiente al inscrito. Modifique los datos deseados y pulse el botón 'Guardar Cambios'.

| : Academia Local Cisco :: | ×                  |                   |                                      | MACHINE MALINE                                           |                           |                                        | _                                   |  |
|---------------------------|--------------------|-------------------|--------------------------------------|----------------------------------------------------------|---------------------------|----------------------------------------|-------------------------------------|--|
| ← → C' fi 🗋 gire          | t.ufps.edu.co/acad | emiacisco/webpage | s/index.php#                         |                                                          |                           |                                        |                                     |  |
|                           | cisco              | Academia Local    | [ Blenve<br>Cursos & Certificaciones | nido MELANY PRISCILA ROZO SANT<br>Training Local Eventos | AELLA, Solir ]<br>Soporte | Cuenta Registrese Cisco Ci<br>Contacto | o ciso P.M. US<br>PS<br>Universidad |  |
|                           |                    |                   |                                      | EDITAR INFORMACIÓN                                       |                           |                                        |                                     |  |
|                           |                    |                   | * Cedula:                            | 1090338293                                               |                           |                                        |                                     |  |
|                           |                    |                   | * Nombre:                            | MARÍA CAMILA GALLARD                                     | O RODR                    |                                        |                                     |  |
|                           |                    |                   | * Dirección:                         | AV. 10 1-20 CENTRO                                       |                           |                                        |                                     |  |
|                           |                    |                   | Teléfono<br>Fijo:                    | 5827392                                                  |                           |                                        |                                     |  |
|                           |                    |                   | * Celular:                           | 3210293829                                               |                           |                                        |                                     |  |
|                           |                    |                   | * Email:                             | MARI@GMAIL.COM                                           |                           |                                        |                                     |  |
|                           |                    |                   | * Semestre:                          | 6                                                        | •                         |                                        |                                     |  |
|                           |                    |                   | *<br>Certificación:                  | CISCO CCNA EXPLORATI                                     | ON 4.0 💌                  |                                        |                                     |  |
|                           |                    |                   | -                                    |                                                          |                           |                                        |                                     |  |

Finalmente, si los datos son válidos, aparecerá un mensaje confirmando que los cambios han sido guardados exitosamente. De lo contrario se mostrará un mensaje de error.

### Matricular

Para realizar la matrícula de un inscrito de clic sobre el botón 'Matricular' que aparece en la parte derecha de dicho registro.

|                  |                  |                                             | GESTIÓN DE INS                                                                        | CRITOS                                                                                  |                    |             |           |
|------------------|------------------|---------------------------------------------|---------------------------------------------------------------------------------------|-----------------------------------------------------------------------------------------|--------------------|-------------|-----------|
|                  | 2                | Buscar: Escriba aquí y luego p              | presione ENTER                                                                        |                                                                                         |                    |             |           |
|                  | 🔲 Cedula         | Nombre                                      | Correo Electrónico                                                                    | Certificación                                                                           | Recibos de<br>Pago |             |           |
|                  | 1090338293       | MARÍA CAMILA GALLARDO RODRÍGUEZ             | MARI@GMAIL.COM                                                                        | CISCO CCNA EXPLORATION 4.0                                                              | Inscripción        | Vermás 🧪 🗵  | atricular |
|                  | 1092384728       | LUIS ALEJANDRO JIMENEZ CACERES              | LUIS@GMAIL.COM                                                                        | CISCO CCNA EXPLORATION 4.0                                                              | Inscripción        | Ver más 🤌 🎚 |           |
|                  | 602938273        | JUAN CARLOS RAMIREZ PARÍS                   | JUANK@HOTMAIL.COM                                                                     | CISCO CCNA WIRELESS                                                                     | Inscripción        | Ver más 🥕 📗 |           |
|                  |                  | Avenda Gran Colombia No. (2)<br>Copyright ( | E-988 Collago San José de cúi<br>19 Todos los derconso reserva<br>Contacto: ciscoal@u | cute - Cotentea, Tretfono (057(7) 57766<br>do Terminos del Servicio UFPS,<br>frax-du co | 55 etx. 277        |             |           |
| cademiacisco/web | pages/index.php# |                                             |                                                                                       |                                                                                         |                    |             |           |

Posteriormente, aparecerá un formulario con la información correspondiente al inscrito y los datos necesarios para completar la matrícula. Proporcione los datos que allí se solicitan y pulse el botón 'Matricular'.

| 🖁 :: Academia Local Cisco :: 🗙 📃        | and the second second s |              |
|-----------------------------------------|----------------------------------------------------------------------------------------------------|--------------|
| • → C ↑ Digiret.ufps.edu.co/academiacis | o/webpages/index.php#                                                                                                    | <b>* 익</b> ☆ |
|                                         | MATRICULA                                                                                                    |              |
|                                         | * Cedula: 1090338293                                                                                                    |              |
|                                         | * Nombre: [MARÍA CAMILA GALLARDO ROD]                                                                                                    |              |
|                                         | * Dirección: AV. 10 1-20 CENTRO                                                                                                    |              |
|                                         | Teléfono<br>Fijo: (5827392                                                                                                    |              |
|                                         | * Celular: 3210293829                                                                                                    |              |
|                                         | *Email: MARI@GMAIL.COM                                                                                                    |              |
|                                         | •<br>Certificación: CISCO CCNA EXPLORATION •                                                                                                    |              |
|                                         | Recibo Pago<br>Inscripción: No registra.                                                                                                    |              |
|                                         | Código<br>Estudiante:                                                                                                    |              |
|                                         | * id Cisco:                                                                                                    |              |
|                                         | •<br>Contraseña:                                                                                                    |              |
|                                         | * Confirmar<br>Contraseña:                                                                                                    |              |
|                                         | (Matricular) (Cancelar)                                                                                                    |              |
|                                         |                                                                                                    |              |

Finalmente, si los datos son válidos, aparecerá un mensaje confirmando la matrícula del estudiante. De lo contrario se mostrará un mensaje de error.

La información del nuevo estudiante desaparecerá automáticamente del listado de inscritos y la podrá encontrar accediendo a 'Gestión de Estudiantes'.

#### Eliminar

Para eliminar seleccione uno o varios inscritos activando la casilla que se encuentra en la parte izquierda de cada uno de ellos. Luego pulse el botón 'Eliminar' ubicado en la parte superior izquierda del listado.

| nia Local Cisco :: × |                 |                                                                | ADDRESS AND ADDRESS ADDRESS ADDRES | 1945                                                      | -                                   | -                            |
|----------------------|-----------------|----------------------------------------------------------------|----------------------------------------------------------------------------------------------------|-----------------------------------------------------------|-------------------------------------|------------------------------|
| n 🗋 giretu           | iliiii<br>cisco | cisco/weopages/index.pnp#<br>Academia Local Cursos & Certifica | ( Bienvenido MÉLANY PRISCIL<br>ciones Training Local                                                                                                    | A ROZO SANTAELLA, Salir ] Cuenta<br>Eventos Soporte Contz | Registrese Cisco CO Cisco P<br>acto | P.M. US<br>DS<br>Universidad |
|                      |                 |                                                                | GESTIÓN DE INS                                                                                                    | SCRITOS                                                   |                                     |                              |
|                      | 2               | Buscar: Escriba aquí y luego                                   | presione ENTER                                                                                                    |                                                           |                                     |                              |
|                      | 🔲 Cedula        | Eliminar                                                       | Correo Electrónico                                                                                                    | Certificación                                             | Recibos de<br>Pago                  |                              |
|                      | 1090338293      | MARÍA CAMILA GALLARDO RODRÍGUEZ                                | MARI@GMAIL.COM                                                                                                    | CISCO CCNA EXPLORATION 4.0                                | Inscripción Ver más                 | <u>/</u>                     |
|                      | 1092384728      | LUIS ALEJANDRO JIMENEZ CACERES                                 | LUIS@GMAIL.COM                                                                                                    | CISCO CCNA EXPLORATION 4.0                                | Inscripción Ver más                 | <u>/</u>                     |
|                      | 602938273       | JUAN CARLOS RAMIREZ PARÍS                                      | JUANK@HOTMAIL.COM                                                                                                    | CISCO CONA WIRELESS                                       | Inscripción Ver más                 | <u>/</u>                     |
|                      |                 | Avenida Gran Colombia No. 12                                   | E-96B Colsag. San José de Cúr                                                                                                    | cuta - Colombia. Teléfono (057)(7) 57766                  | i55 etx. 277                        |                              |

Luego, aparecerá una ventana de confirmación. Para confirmar la operación pulse el botón 'Aceptar', de lo contrario pulse el botón 'Cancelar'.

| 🔡 :: Academia Local Cisco :: 🗙 💽 |                                    | ADDRESS IN THE REAL PROPERTY AND INCOMENTS                                                                                                    |                                           |             |  |
|----------------------------------|------------------------------------|----------------------------------------------------------------------------------------------------|-------------------------------------------|-------------|--|
| ← → C ♠ 🗋 giret.ufps.edu.co      | /academiacisco/webpages/index.ph   | p#                                                                                                    |                                           |             |  |
| ii)iii<br>cisc                   | I I I Academia Local Cursos        | [Bienvenido MÉLANY PRISCILA ROZO SANTAELLA, Salir]<br>& Certificaciones Training Local Eventos Soporte                                                                        | ] Cuenta Registrese CiscoCO<br>e Contacto | Cisco P.M.  |  |
|                                  |                                    | GESTIÓN DE INSCRITOS                                                                                                    |                                           |             |  |
| 2                                | Buscar: Escriba ad                 | uí y luego presione ENTER                                                                                                    |                                           |             |  |
|                                  | Cedula Nombre                      | 📀 Mensaje de la página giret.ufps.edu.co:                                                                                                    | Recibos de<br>Pago                        |             |  |
| V                                | 1090338293 MARÍA CAMILA GALLARDO R | te ¿Está seguro de eliminar?                                                                                                    | ION 4.0 Inscripción                       | Ver más 🧪 📗 |  |
|                                  | 1092384728 LUIS ALEJANDRO JIMENEZ  | Aceptar Cancelar                                                                                                    | ION 4.0 Inscripción                       | Ver más 💉 📗 |  |
|                                  | 602938273 JUAN CARLOS RAMIREZ PA   | RÍS JUANK@HOTMAIL.COM CISCO CCNA WIRELE                                                                                                    | SS Inscripción                            | Ver más 🔌 📗 |  |
|                                  | Avenida Gran Co                    | tombia No. 12E-968 Colsag. San José de Cúcuta - Colombia. Teléfono (0)<br>Copyright ⊕ Todos los derechos reservados Terminos del Servicio UI<br>Contacto: ciscoal@urps.edu.co | 57)(7) 5776655 etc. 277<br>FPS.           |             |  |

Al confirmar la operación, desaparecerán del listado la información correspondiente a los inscritos seleccionados.

#### Recibo de pago de inscripción

Al dar clic sobre el enlace 'Inscripción' que aparece en la columna 'Recibo de Pago' del listado de inscritos, podrá agregar un archivo con la copia del recibo de pago o eliminarlo en caso de que ya exista.

|       |         |                                 | GESTIÓN DE INS     | CRITOS                     |                    |         |          |   |
|-------|---------|---------------------------------|--------------------|----------------------------|--------------------|---------|----------|---|
| 2     | 2       | Buscar: Escriba aquí y luego    | presione ENTER     |                            |                    |         |          |   |
| 🗐 Ceo | iula    | Nombre                          | Correo Electrónico | Certificación              | Recibos de<br>Pago |         |          |   |
| 109   | 0338293 | MARÍA CAMILA GALLARDO RODRÍGUEZ | MARI@GMAIL.COM     | CISCO CCNA EXPLORATION 4.0 | Inscripción        | Ver más | Ņ        | Þ |
| 109   | 2384728 | LUIS ALEJANDRO JIMENEZ CACERES  | LUIS@GMAIL.COM     | CISCO CCNA EXPLORATION 4.0 | Inscripción        | Ver más | <u>/</u> | P |
|       |         |                                 |                    |                            |                    | Magazir |          |   |

✓ Si no se ha cargado ningún recibo de pago de inscripción.

#### Añadir

Al dar clic en el enlace 'Inscripción' aparecerá un formulario que le permitirá añadir el recibo. Seleccione el archivo que desea y pulse el botón 'Cargar'.

| -              |                               |                                                       |                                                                                                    |                                                   |  |
|----------------|-------------------------------|-------------------------------------------------------|----------------------------------------------------------------------------------------------------|---------------------------------------------------|--|
| ← → C ♠ D gire | × C                           | ebpages/index.php#                                    | Decision of the second second s |                                                   |  |
|                | ۱۱۱۱۱۱ Academ<br>CISCO Academ | (Biem                                                 | venido MÉLANY PRISCILA ROZO SANTAELLA, Salir )<br>s Training Local Eventos Soporte                                                                                                    | Cuenta Registrese Cisco CO Cisco P.M.<br>Contacto |  |
|                |                               | RECIE                                                 | 30 DE PAGO DE INSCRIPCIÓN                                                                                                    |                                                   |  |
|                | E                             | studiante: MARÍA CAMILA GA<br>rchivo: Seleccionar arc | LLARDO RODRÍGUEZ<br>hivo No se ha seleccionado ningún archivo                                                                                                    |                                                   |  |
|                |                               |                                                       | Cargar Cancelar                                                                                                    |                                                   |  |
|                |                               | Avenida Gran Colombia No. 12E-968<br>Copyright © Todo | Colsag. San José de Cúcuta - Colombia. Teléfono (057)<br>is los derechos reservados Terminos del Servicio UFPS<br>Contacto: ciscoal@ufps.edu.co                                                                                                    | )(7) 5776655 etx. 277<br>S.                       |  |
|                |                               |                                                       |                                                                                                    |                                                   |  |
|                |                               |                                                       |                                                                                                    |                                                   |  |

Finalmente, si el archivo fue cargado aparecerá un mensaje de éxito. De lo contrario, aparecerá un mensaje de error.

✓ Si ya existe un recibo de pago de inscripción, al dar clic en el icono 'Recibo de Pago de Inscripción' aparecerá la siguiente pantalla.

|       |                | [Bienvenido MÉLANY PRISCILA ROZO SANTAELLA, Salir] Cuenta Registrese Cisco CO Cisco P.M.                                                                                        | 5        |
|-------|----------------|----------------------------------------------------------------------------------------------------|----------|
| CISCO | Academia Local | Cursos & Certificaciones Training Local Eventos Soporte Contacto                                                                                                    | <b>S</b> |
|       |                |                                                                                                    |          |
|       |                | RECIBO DE PAGO DE INSCRIPCIÓN                                                                                                    |          |
|       |                | •                                                                                                    |          |
|       |                | <b>~</b>                                                                                                    |          |
|       | Estudiante:    | MARÍA CAMILA GALLARDO RODRÍGUEZ                                                                                                    |          |
|       | Archivo:       | consignation-1090338293.jpg                                                                                                    |          |
|       |                | WAINTER .                                                                                                    |          |
|       |                |                                                                                                    |          |
|       | Ausside        | One Columbia No. 105.000 Columbia Columbia Columbia Tulidan (NETUT) (TROOF du CIT                                                                                               |          |
|       | Avenda         | Copyright © Todos los derechos reservados Terminos del Servicio UFPS.<br>Copyright © Todos los derechos reservados Terminos del Servicio UFPS.<br>Contacto: ciscosi@ufps.edu.co |          |
|       |                |                                                                                                    |          |
|       |                |                                                                                                    |          |
|       |                |                                                                                                    |          |
|       |                |                                                                                                    |          |
|       |                |                                                                                                    |          |
|       |                |                                                                                                    |          |
|       |                |                                                                                                    |          |
|       |                |                                                                                                    |          |
|       |                |                                                                                                    |          |
|       |                |                                                                                                    |          |

#### Ver/Descargar

Para ver o descargar el recibo de pago, de clic sobre el enlace en el cual aparece el nombre del archivo.

| 🔡 :: Academia Local Cisco :: 🛛 🗙 |                      |                   | ADDRESS AND ADDRESS ADDRESS ADDRES |     |
|----------------------------------|----------------------|-------------------|----------------------------------------------------------------------------------------------------|-----|
| ← → C 🖬 🗋 giret.u                | fps.edu.co/academiac | isco/webpages/1.p | hp                                                                                                    | ♦ ☆ |
|                                  | ululu<br>cisco       | Academia Local    | [Bienvendo MÉLANY PRISCILA ROZO SANTAELLA, Salir] Cuenta Registrese Caso CO Coo PM.                                                                                                    |     |
|                                  |                      |                   | RECIBO DE PAGO DE INSCRIPCIÓN                                                                                                    |     |
|                                  |                      |                   | ×                                                                                                    |     |
|                                  |                      | Estudiante:       | MARÍA CAMILA GALLARDO RODRÍGUEZ                                                                                                    |     |
|                                  |                      | Archivo:          | consignacion-1090338293.jpg                                                                                                    |     |
|                                  |                      |                   | Ver/Descargar                                                                                                    |     |
|                                  |                      | Avenida           | Gran Colombia No. 12E-96B Colsag. San José de Cúcuta - Colombia. Teléfono (657)(7) 5776655 etc. 277<br>Copyright ® Todos los derechos reservados Terminos del Servicio UFPS.<br>Contracto: ciscoal@ufps.edu.co                                                                                                    |     |
|                                  |                      |                   |                                                                                                    |     |
|                                  |                      |                   |                                                                                                    |     |
|                                  |                      |                   |                                                                                                    |     |
|                                  |                      |                   |                                                                                                    |     |

Según el tipo de archivo del recibo de pago, se abrirá una pestaña nueva que mostrará el mismo o se iniciará la descarga automáticamente.

#### *Eliminar*

giret.ufps.edu.co/cisco/descargas/recibos\_pago/.../consignacion-1090338293.jpg

Para eliminar el recibo de pago, de clic en el botón 'Eliminar' que aparece en la parte superior de la pantalla.

| _                            |                |                       |                                                                                                    |  |
|------------------------------|----------------|-----------------------|----------------------------------------------------------------------------------------------------|--|
| 🖁 :: Academia Local Cisco :: | ×              | iacisco/webpages/1 pb | Second a ready                                                                                                    |  |
|                              | ululu<br>cisco | Academia Local Ci     | [Bernvendo MELANY PRISCILA NOZO SANTAELLA, Salir] Cuenta Regiõese Cisco CO Cinco P.M.<br>[rsos & Certificaciones Training Local Eventos Soporte Contacto                                                   |  |
|                              |                |                       | RECIBO DE PAGO DE INSCRIPCIÓN                                                                                                    |  |
|                              |                |                       | *                                                                                                    |  |
|                              |                | Estudiante:           | MARÍA CAMILA GALLARDO RODRÍGUEZ                                                                                                    |  |
|                              |                | Archivo:              | consignacion-1090338293.jpg                                                                                                    |  |
|                              |                |                       | (YOLVER)                                                                                                    |  |
|                              |                | Avenida G             | an Colombia No. 12E-968 Collag. San José de Cúcuta - Colombia. Teléfono (057)(7) 5778655 etc. 277<br>Copyright @ Todos is derechos reservados Terminos del Servicio UFPS.<br>Contacto: cicocal@ufps.adu.co |  |
|                              |                |                       |                                                                                                    |  |
|                              |                |                       |                                                                                                    |  |

Luego, aparecerá una ventana de confirmación. Para confirmar la operación pulse el botón 'Aceptar', de lo contrario pulse el botón 'Cancelar'.

| : Academia Local Cisco :: × |                 |                         | And the state of the state of t |        |
|-----------------------------|-----------------|-------------------------|----------------------------------------------------------------------------------------------------|--------|
|                             | uluulu<br>cisco | Academia Local          | [Bienvenido MÉLANY PRISCILA ROZO SANITAELLA, Salir.] Cuenta Regilitese Circo CO Circo P.M.                                                                                                    | ₩12  = |
|                             |                 |                         | RECIBO DE PAGO DE INSCRIPCIÓN                                                                                                    |        |
|                             |                 |                         | ×                                                                                                    |        |
|                             |                 | Estudiante:<br>Archivo: | MaRia CAMILA GALLARDO RODRIGUEZ  Mansaje de la página gireturfos educor  Está seguro de eliminar?  Aceptar Cancelar                                                                                                    |        |
|                             |                 | Aveni                   | da Gran Colombia No. 125-868 Colaag. San José de Cúcuta - Colombia. Teléfono (057)(7) 5776655 etc. 277<br>Copyright ® Todos los derechos reservados Terminos del Servico UFPS.<br>Contacto: oscoa@urps.edu.co                                                                                                    |        |
|                             |                 |                         |                                                                                                    |        |
|                             |                 |                         |                                                                                                    |        |

Al confirmar la operación, se mostrará un mensaje de éxito y luego aparecerá de nuevo la ventana de 'Añadir' un recibo de pago de inscripción.

## **GESTIÓN DE ADMINISTRADORES**

Al ingresar a la Gestión de Administradores aparecerá un listado con los administradores que actualmente se encuentran registrados en el sistema.

Si desea realizar una búsqueda escriba el texto a buscar en la casilla ubicada en la parte superior del listado y luego presione ENTER.

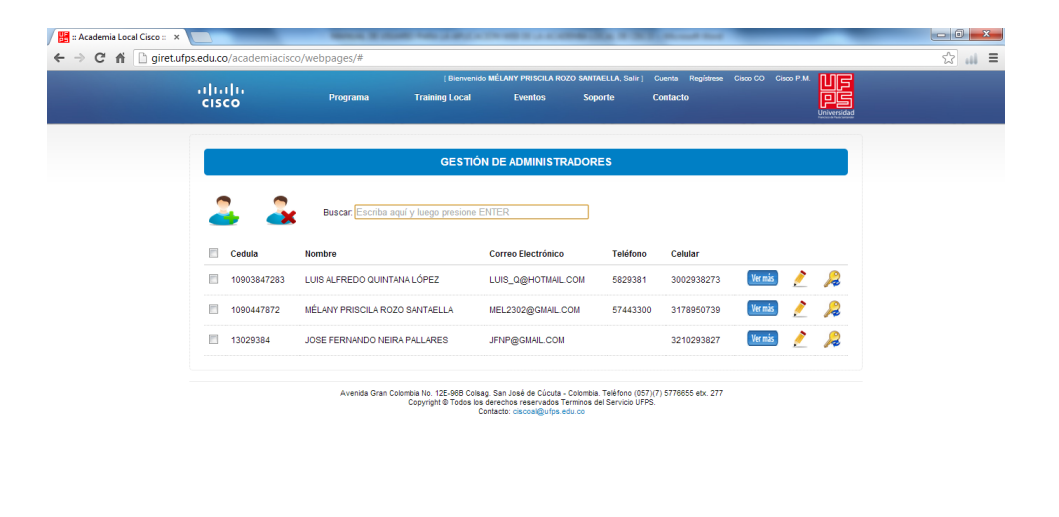

Para ver más información sobre un administrador debe ubicar el mouse sobre la opción 'Ver Más' que aparece al lado derecho de cada fila del listado.

|               |                                                         |                                                                                                    |                                           |                     |         |   | Universidad |  |
|---------------|---------------------------------------------------------|----------------------------------------------------------------------------------------------------|-------------------------------------------|---------------------|---------|---|-------------|--|
| 0             | GEST                                                    | TÓN DE ADMINISTRADOR                                                                                          | tes                                       |                     |         |   |             |  |
| 2 3           | Buscar. Escriba aquí y luego presio                     | ne ENTER                                                                                                    |                                           |                     |         |   |             |  |
| Cedula        | Nombre                                                  | Correo Electrónico                                                                                            | Teléfono                                  | Celular             |         |   |             |  |
| 10903847283   | LUIS ALFREDO QUINTANA LÓPEZ                             | LUIS_Q@HOTMAIL.COM                                                                                            | 5829381                                   | 3002938273          | Ver mis | 1 | 2           |  |
| 1090447872    | MÉLANY PRISCILA ROZO SANTAELLA                          | MEL2302@GMAIL.COM                                                                                             | 57443300                                  | 3178950739          | Vermás  | ! | 2           |  |
| 13029384      | JOSE FERNANDO NEIRA PALLARES                            | JFNP@GMAIL.CC                                                                                                 | in: CLL. 10 2-32                          | CENTRO              | Vermás  | / | 2           |  |
|               | Avenida Gran Colombia No. 12E-968 (<br>Copyright @ Todo | Colsag, San José de Cúcuta - Colombi<br>a los derechos reservados Terminos -<br>Contacto: ciscoal@utps.edu.co | a, Telèfono (057)(7<br>del Servicio UFPS. | 7) 5776655 etx. 277 |         |   |             |  |
|               |                                                         |                                                                                                    |                                           |                     |         |   |             |  |
|               |                                                         |                                                                                                    |                                           |                     |         |   |             |  |
|               |                                                         |                                                                                                    |                                           |                     |         |   |             |  |
| o/weboarser/# |                                                         |                                                                                                    |                                           |                     |         |   |             |  |

#### **Registrar nuevo**

Para agregar un nuevo administrador presione el botón de 'Registro Nuevo' que aparece en la parte superior izquierda del listado de Administradores.

| cisi | վե<br>co       | Programa           | [ Bienvenid                                             | 6 MELANY PRISCILA RO<br>Eventos                                                 | ZO SANTAELLA, Salir ]<br>Soporte                              | Cuenta Registrese<br>Contacto | Cisco CO C | isco P.M. |        |  |
|------|----------------|--------------------|---------------------------------------------------------|---------------------------------------------------------------------------------|---------------------------------------------------------------|-------------------------------|------------|-----------|--------|--|
|      |                |                    | GESTIÓ                                                  | N DE ADMINISTR                                                                  | ADORES                                                        |                               |            |           |        |  |
|      | egistrar Nuevo | Buscar: Escriba    | aquí y luego presione l                                 | ENTER                                                                           |                                                               |                               |            |           |        |  |
|      | Cedula         | Nombre             |                                                         | Correo Electrónico                                                              | Teléfono                                                      | Celular                       |            |           |        |  |
|      | 10903847283    | LUIS ALFREDO QUIN  | TANA LÓPEZ                                              | LUIS_Q@HOTMAIL                                                                  | COM 5829381                                                   | 3002938273                    | Ver más    | 1         | $\geq$ |  |
|      | 1090447872     | MÉLANY PRISCILA RO | DZO SANTAELLA                                           | MEL2302@GMAIL.C                                                                 | COM 5744330                                                   | 3178950739                    | Ver más    | ļ         | 2      |  |
|      | 13029384       | JOSE FERNANDO NE   | IRA PALLARES                                            | JFNP@GMAIL.COM                                                                  |                                                               | 3210293827                    | Ver más    | 1         | R      |  |
|      |                | Avenida Gran       | Colombia No. 12E-96B Cols<br>Copyright © Todos los<br>C | ag. San José de Cúcuta -<br>s derechos reservados T<br>Contacto: ciscoal@ufps.e | Colombia. Teléfono (057<br>erminos del Servicio UFP<br>idu.co | ')(7) 5776855 etx. 277<br>S.  |            |           |        |  |
|      |                |                    |                                                         |                                                                                 |                                                               |                               |            |           |        |  |
|      |                |                    |                                                         |                                                                                 |                                                               |                               |            |           |        |  |
|      |                |                    |                                                         |                                                                                 |                                                               |                               |            |           |        |  |

Posteriormente, aparecerá un formulario con la información necesaria para realizar el registro. Digite los datos correspondientes y pulse el botón 'Registrar'.

| սիսիս | Programa   | [ Bienvenido               | MÉLANY PRISCILA ROZO SAN | ITAELLA, Salir ) Cuente | Registrese Cisco CO |             |  |
|-------|------------|----------------------------|--------------------------|-------------------------|---------------------|-------------|--|
| CISCO | ritigituma | Trunning Local             | Litinoa a                | done contr              |                     | Universidad |  |
|       |            | REGIS                      | STRO DE ADMINISTRADOR    |                         |                     |             |  |
|       |            | * Cedula:                  |                          |                         |                     |             |  |
|       |            | * Nombre:                  |                          |                         |                     |             |  |
|       |            | * Dirección:               |                          |                         |                     |             |  |
|       |            | Teléfono<br>Fijo:          |                          |                         |                     |             |  |
|       |            | * Celular:                 |                          |                         |                     |             |  |
|       |            | * Correo<br>Electrónico:   |                          |                         |                     |             |  |
|       |            | *<br>Contraseña:           |                          |                         |                     |             |  |
|       |            | * Confirmar<br>Contraseña: |                          |                         |                     |             |  |
|       |            | Ē                          | Registrar Cancelar       |                         |                     |             |  |

Si los datos ingresados son válidos, se mostrará un mensaje confirmando el registro. De lo contrario se mostrará un mensaje de error.

#### **Editar Información**

Para editar la información básica correspondiente a un administrador de clic sobre el lápiz que aparece en la parte derecha del mismo, botón 'Editar Información'.

| ດປາດປາດ<br>cisco | [Bier<br>Programa Training Loc                       | wenido MELANY PRISCILA ROZO SAN<br>cal Eventos So                                                               | porte (                                  | Cuenta Registrese<br>Contacto | Cisco CO Ci | Isco P.M. |                  |
|------------------|------------------------------------------------------|----------------------------------------------------------------------------------------------------|------------------------------------------|-------------------------------|-------------|-----------|------------------|
|                  | GES                                                  | TIÓN DE ADMINISTRADOR                                                                                           | RES                                      |                               |             |           |                  |
| 23               | Buscar, Escriba aquí y luego presi                   | one ENTER                                                                                                    |                                          |                               |             |           |                  |
| Cedula           | Nombre                                               | Correo Electrónico                                                                                              | Teléfono                                 | Celular                       |             |           |                  |
| 10903847283      | LUIS ALFREDO QUINTANA LÓPEZ                          | LUIS_Q@HOTMAIL.COM                                                                                              | 5829381                                  | 3002938273                    | Ver más     | /         | 2                |
| 1090447872       | MÉLANY PRISCILA ROZO SANTAELLA                       | MEL2302@GMAIL.COM                                                                                               | 5744330                                  | 3178950739                    | Ver más     | /         | 2                |
| 13029384         | JOSE FERNANDO NEIRA PALLARES                         | JFNP@GMAIL.COM                                                                                                  |                                          | 3210293827                    | Ver más     | Edita     | 2<br>r Informaci |
|                  | Avenida Gran Colombia No. 12E-96E<br>Copyright © Tod | 3 Colsag. San José de Cúcuta - Colombi<br>Jos los derechos reservados Terminos<br>Contacto: ciscoal@ufps.edu.co | a. Teléfono (057)(<br>del Servicio UFPS. | 7) 5776655 etx. 277           |             |           |                  |
|                  |                                                      |                                                                                                    |                                          |                               |             |           |                  |
|                  |                                                      |                                                                                                    |                                          |                               |             |           |                  |
|                  |                                                      |                                                                                                    |                                          |                               |             |           |                  |

Posteriormente, aparecerá un formulario con la información correspondiente al administrador. Modifique los datos deseados y pulse el botón 'Guardar Cambios'.

|                  | sco, webpages, " | [ Bianvar                                    | NICO MÉLANY PRISCILA ROZO                                                                    | SANTAFILA Salir                                   | Cuente Renistrese              | Cism CO Cism P.M | 6 |
|------------------|------------------|----------------------------------------------|----------------------------------------------------------------------------------------------|---------------------------------------------------|--------------------------------|------------------|---|
| altalta<br>cisco | Programa         | Training Local                               | Eventos                                                                                      | Soporte                                           | Contacto                       |                  |   |
|                  |                  |                                              | EDITAR INFORMACIÓN                                                                           |                                                   |                                |                  |   |
|                  |                  | * Cedula:                                    | 13029384                                                                                     |                                                   |                                |                  |   |
|                  |                  | *<br>Nombre:                                 | JOSE FERNANDO NE                                                                             | IRA PALLAR                                        |                                |                  |   |
|                  |                  | *<br>Dirección:                              | CLL. 10 2-32 CENTRO                                                                          | )                                                 |                                |                  |   |
|                  |                  | Teléfono<br>Fijo:                            |                                                                                              |                                                   |                                |                  |   |
|                  |                  | * Celular:                                   | 3210293827                                                                                   |                                                   |                                |                  |   |
|                  |                  | * Email:                                     | JFNP@GMAIL.COM                                                                               |                                                   |                                |                  |   |
|                  |                  | G                                            | uardar Cambios Cance                                                                         | lar                                               |                                |                  |   |
|                  | Avenida Gran     | Colombia No. 12E-96B Co<br>Copyright © Todos | lisag. San José de Cúcuta - Ci<br>los derechos reservados Terr<br>Contacto: ciscoal@ufps.edu | lombia. Teléfono (0<br>inos del Servicio Ul<br>co | 57)(7) 5776655 etx. 277<br>PS. |                  |   |

Finalmente, si los datos son válidos, aparecerá un mensaje confirmando que los cambios han sido guardados exitosamente. De lo contrario se mostrará un mensaje de error.

#### **Cambiar Contraseña**

Para cambiar la contraseña de acceso al sistema de información, de clic en la llave que aparece al lado derecho del administrador deseado, botón 'Cambiar Contraseña'.

| uluilu<br>cisco | ( Bierr<br>Programa Training Loc:                     | venido MÉLANY PRISCILA ROZO SANT<br>al Eventos Sop                                                              | AELLA, Salir] (<br>iorte C                | Cuenta Registrese<br>Contacto | Cisco CO Cis | oo P.M. |          |
|-----------------|-------------------------------------------------------|----------------------------------------------------------------------------------------------------|-------------------------------------------|-------------------------------|--------------|---------|----------|
|                 | GE\$                                                  | TIÓN DE ADMINISTRADOR                                                                                           | ES                                        |                               |              |         |          |
| 2 3             | Buscar. (Escriba aquí y luego presid                  | one ENTER                                                                                                    |                                           |                               |              |         |          |
| Cedula          | Nombre                                                | Correo Electrónico                                                                                              | Teléfono                                  | Celular                       |              |         |          |
| 10903847283     | LUIS ALFREDO QUINTANA LÓPEZ                           | LUIS_Q@HOTMAIL.COM                                                                                              | 5829381                                   | 3002938273                    | Ver más      | /       | 2        |
| 1090447872      | MÉLANY PRISCILA ROZO SANTAELLA                        | MEL2302@GMAIL.COM                                                                                               | 5744330                                   | 3178950739                    | Ver más      | 2       | <b>2</b> |
| 13029384        | JOSE FERNANDO NEIRA PALLARES                          | JFNP@GMAIL.COM                                                                                                  |                                           | 3210293827                    | Ver más      | 2 7     |          |
|                 | Avenida Gran Colombia No. 12E-968<br>Copyright @ Tode | Colsag. San José de Cúcuta - Colombis<br>os los derechos reservados Terminos o<br>Contacto: ciscoal@ufps.edu.co | I. Teléfono (057)(i<br>Iel Servicio UFPS. | 7) 5776655 etx. 277           |              |         |          |
|                 |                                                       |                                                                                                    |                                           |                               |              |         |          |
|                 |                                                       |                                                                                                    |                                           |                               |              |         |          |
|                 |                                                       |                                                                                                    |                                           |                               |              |         |          |

Luego, aparecerá un formulario en el cual debe indicar la contraseña actual y la nueva contraseña, por favor digítelas y presione el botón 'Guardar Cambios'.

| F → C fi 🗋 giret.uf |                     |                |                                                                 | NAME OF A PARTY OF A                                                                                   | No. of Concession, Name                |             |     |
|---------------------|---------------------|----------------|-----------------------------------------------------------------|----------------------------------------------------------------------------------------------------|----------------------------------------|-------------|-----|
|                     | s.edu.co/academiaci | co/webpages/#  |                                                                 |                                                                                                    |                                        |             | ☆ ≡ |
|                     | cisco               | Programa       | Training Local                                                  | Eventos Soporte                                                                                        | Contacto                               |             |     |
|                     |                     |                |                                                                 |                                                                                                    |                                        | Universidad |     |
|                     |                     |                | CAI                                                             | MBIAR CONTRASEÑA                                                                                       |                                        |             |     |
|                     |                     |                | Contraseña                                                      |                                                                                                    |                                        |             |     |
|                     |                     |                | Actual:                                                         |                                                                                                    |                                        |             |     |
|                     |                     |                | Contraseña<br>Nueva:                                            |                                                                                                    |                                        |             |     |
|                     |                     |                | Confirmar                                                       |                                                                                                    |                                        |             |     |
|                     |                     |                | Contraseña:                                                     |                                                                                                    |                                        |             |     |
|                     |                     |                | Guard                                                           | dar Cambios Cancelar                                                                                   |                                        |             |     |
|                     |                     |                |                                                                 |                                                                                                    |                                        |             |     |
|                     |                     | Avenida Gran C | obombia No. 12E-968 Colleag.<br>Copyright © Todos kia de<br>Com | San José de Cúcuta - Colombia. Teléfo<br>rectiva reservados Termos de Sarv<br>facto: casoa@urbs.cbu.cc | o (857)(7) 5776655 etx. 277<br>0 UFPS. |             |     |

Si la contraseña actual coincide y es diferente a la nueva contraseña, se mostrará un mensaje de éxito en el cambio. De lo contrario, se mostrará un mensaje de error.

#### Eliminar

Para eliminar seleccione uno o varios administradores activando la casilla que se encuentra en la parte izquierda de cada uno de ellos. Luego pulse el botón 'Eliminar' ubicado en la parte superior izquierda del listado.

| ululu<br>cisco | ( Bienw<br>Programa Training Loca                      | anido MĚLANY PRISCILA ROZO SANT<br>I Eventos Soj                                                           | AELLA, Salir] (<br>Korte C                | iuenta Registrese<br>ontacto |         |   |   |  |
|----------------|--------------------------------------------------------|----------------------------------------------------------------------------------------------------|-------------------------------------------|------------------------------|---------|---|---|--|
|                | GEST                                                   | TÓN DE ADMINISTRADOR                                                                                       | ES                                        |                              |         |   |   |  |
| • •            |                                                        |                                                                                                    |                                           |                              |         |   |   |  |
| <u> </u>       | Buscar: Escriba aquí y luego presion<br>minar          | 16 ENTER                                                                                                   |                                           |                              |         |   |   |  |
| 🗐 Cedula       | Nombre                                                 | Correo Electrónico                                                                                         | Teléfono                                  | Celular                      |         |   |   |  |
| 10903847283    | LUIS ALFREDO QUINTANA LÓPEZ                            | LUIS_Q@HOTMAIL.COM                                                                                         | 5829381                                   | 3002938273                   | Ver más | / | 2 |  |
| 1090447872     | MÉLANY PRISCILA ROZO SANTAELLA                         | MEL2302@GMAIL.COM                                                                                          | 5744330                                   | 3178950739                   | Ver más | / | 2 |  |
| 13029384       | JOSE FERNANDO NEIRA PALLARES                           | JFNP@GMAIL.COM                                                                                             |                                           | 3210293827                   | Ver mis | 2 | 2 |  |
| nhngges /#     | Avenda Gran Colombia No. 125-568 (<br>Copyright & Todo | zoleg, San José de Cúouta - Colomba<br>las derechos reservados Terminos -<br>Contacto: concost@utys edu co | 1. Teléfono (057)()<br>Iel Servicio UFPS. | 1) 5776655 etx. 277          |         |   |   |  |
| ebpages/#      |                                                        |                                                                                                    |                                           |                              |         |   |   |  |

Luego, aparecerá una ventana de confirmación. Para confirmar la operación pulse el botón 'Aceptar', de lo contrario pulse el botón 'Cancelar'.

| Academia Local Cisco :: × 💽<br>⇒ C n Digiret.ufps.edu.c | o/academiacisco | /webpages/#         | AND A MONTH OF                                                       |                                                                 | 100 10                                                    | Sec. Named in                 | -           | -          | <del>م</del> |
|---------------------------------------------------------|-----------------|---------------------|----------------------------------------------------------------------|-----------------------------------------------------------------|-----------------------------------------------------------|-------------------------------|-------------|------------|--------------|
| .ılı.<br>cıs                                            | co              | Programa            | [ Bienvenido MÉI<br>Training Local                                   | ANY PRISCILA ROZ                                                | o santaella, Salir ]<br>Soporte                           | Cuenta Registrese<br>Contacto | Cisco CO Ci | With P.M.  |              |
|                                                         |                 |                     | GESTIÓN DI                                                           | E ADMINISTRA                                                    | DORES                                                     |                               |             |            |              |
| 4                                                       | <b>.</b> .      | Buscar: Escriba aq  | uí y luego presione ENTE                                             | R                                                               |                                                           |                               |             |            |              |
|                                                         | Cedula          | Nombre              | Mensaje de la página                                                 | giret.ufps.edu.co:                                              | ×                                                         | Celular                       |             |            |              |
|                                                         | 10903847283     | LUIS ALFREDO QUINTA | ¿Está seguro de eliminar                                             | ?                                                               |                                                           | 3002938273                    | Ver más     | <u>/</u> 🔎 |              |
|                                                         | 1090447872      | MÉLANY PRISCILA ROZ |                                                                      | Aceptar                                                         | Cancelar                                                  | 3178950739                    | Ver más     | <u>/</u> 🔑 |              |
|                                                         | 13029384        | JOSE FERNANDO NEIR  |                                                                      |                                                                 |                                                           | 3210293827                    | Ver más     | <u>/</u> 🔎 |              |
|                                                         |                 | Avenida Gran Col    | ombia No. 12E-96B Colsag. Sa<br>Copyright © Todos los dere<br>Contac | n José de Cúcuta -<br>chos reservados Te<br>to: ciscoal@ufps.ed | Colombia. Teléfono (05)<br>minos del Servicio UFP<br>u.co | 7)(7) 5776855 etx. 277<br>95. |             |            |              |
|                                                         |                 |                     |                                                                      |                                                                 |                                                           |                               |             |            |              |

Al confirmar la operación, desaparecerán del listado la información correspondiente a los administradores seleccionados.

Nota: No se puede eliminar a sí mismo.

# **GESTIÓN DE DOCENTES**

Al ingresar a la Gestión de Docentes aparecerá un listado con los docentes registrados en la academia local.

Si desea realizar una búsqueda escriba el texto a buscar en la casilla ubicada en la parte superior del listado y luego presione ENTER.

| IANUAL DE US                 | SUARIO PA           | ARA EL SISTEMA DE II                 | NFORMACIÓN                                                                |                     |                 |            |         |        |   |   |
|------------------------------|---------------------|--------------------------------------|---------------------------------------------------------------------------|---------------------|-----------------|------------|---------|--------|---|---|
|                              |                     |                                      |                                                                           |                     |                 |            |         |        |   |   |
|                              |                     |                                      |                                                                           |                     |                 |            |         |        |   |   |
|                              |                     |                                      |                                                                           |                     |                 |            |         |        |   | _ |
| :: Academia Local Cisco :: X |                     | No. 1 and in case                    |                                                                           | -                   | A 244           |            | _       | _      |   |   |
| → C A D giret.ufp            | os.edu.co/academiad | isco/webpages/#                      |                                                                           |                     |                 |            |         |        | 5 |   |
|                              | ahaha               | [ Bienve                             | nido MÉLANY PRISCILA ROZO SANTAELLA                                       | , Salir] Cuenta     | Registrese Cisc | ao CO Cisi | xo P.M. |        |   |   |
|                              | cisco               | Programa Training Local              | Eventos Soporte                                                           | Contacto            |                 |            |         |        |   |   |
|                              | ·                   |                                      |                                                                           |                     |                 |            |         |        |   |   |
|                              |                     | G                                    | ESTIÓN DE DOCENTES                                                        |                     |                 |            |         |        |   |   |
|                              |                     |                                      |                                                                           |                     |                 |            |         |        |   |   |
|                              | 2 2                 | Buscar: Escriba aquí y luego presion | ENTER                                                                     |                     |                 |            |         |        |   |   |
|                              |                     |                                      |                                                                           |                     |                 |            |         |        |   |   |
|                              | Cedula 📃            | Nombre                               | Correo Electrónico                                                        | Celular             | ld Cisco        | _          |         |        |   |   |
|                              | 13928394            | CARLOS ALBERTO HERNÁNDEZ RAMÍREZ     | CARLOS_H@GMAIL.COM                                                        | 3012938829          | 2X              | Ver más    | 2       | 2      |   |   |
|                              | 197677114           | MARIO CESAR CAICEDO PUENTES          | CCPUENTES@HOTMAIL.COM                                                     | 3202938842          | 1Y              | Ver más    | Ņ       | $\geq$ |   |   |
|                              | 60205883            | LUIS CARLOS PÉREZ GRANADOS           | LUISCAR@YAHOO.ES                                                          | 3019998374          | 1X              | Ver más    | /       | 2      |   |   |
|                              |                     |                                      |                                                                           |                     |                 |            |         |        |   |   |
|                              |                     | Avenida Gran Colombia No. 12E-96B Ci | Isag. San José de Cúcuta - Colombia. Telé                                 | ono (057)(7) 577665 | 5 etx. 277      |            |         |        |   |   |
|                              |                     | Copyright © Todos                    | los derechos reservados Terminos del Ser<br>Contacto: ciscoal@ufps.edu.co | vicio UFPS.         |                 |            |         |        |   |   |

Para ver más información sobre un docente debe ubicar el mouse sobre la opción 'Ver Más' que aparece al lado derecho de cada fila del listado.

| CERCO                                                                                                    | CESCO                                                                                                    |                                  | Universidad |
|----------------------------------------------------------------------------------------------------|----------------------------------------------------------------------------------------------------|----------------------------------|-------------|
| Cestrón De DOCENTES         Image: Construction of the stand y luego presione ENTER         Image: Construction of the stand y luego presione ENTER         Image: Construction of the stand y luego presione enter         Image: Construction of the stand y luego presione enter         Image: Constructin of the stand y luego presione enter                                                                                                    | GESTIÓN DE DOCENTES         Image: Strategy and the strategy and the strategy and the |                                  |             |
| Image: Second procession of the second procession of the second procesecond procession of the second procession of                            | GESTIÓN DE DOCENTES     Buscar Escriba aquí y luego presione ENTER     Cedula Nombre Correo Electrónico     13203304 CABI OS AL BERTÓ HERNÁNDEZ PANÍPEZ - CABI OS HAGUA                                                                                                    |                                  |             |
| Image: Sector Sector                           | Buscar Escriba aquí y luego presione ENTER      Cedula Nombre Correo Electrónico      1322334 CARLOS HIGERTO HERMÁNIDEZ PANÍFEZ CARLOS HIGELUM                                                                                                    |                                  |             |
| Buscar: Escriba aquí y lugo presione EMTER      Correo Electrónico     Celular     d Cisco     13928394     CARLOS ALBERTO HERNIÁNDEZ RAMÍREZ     CARLOS_H@GM     Teléfono 5773829     Dirección: xi: 4.3-20 SAN EDUARDO     Godgo Docente: 03943     Orden de Contractore Contractor | Cedula Nombre Correo Electrónico                                                                                                    |                                  |             |
| Cedula       Nombre       Correo Electrónico       Celular       Id Cisco         1 9928394       CARLOS ALBERTO HENNÁNDEZ RAMÍREZ       CARLOS,H@GMA       Teléfono 577329       Winis       2       2         1 997677114       MARIO CESAR CAICEDO PUENTES       CCPUENTES@H       Dirección: xi: 4.3-20 SAN EDUARDO       Winis       2       2       2       2       2       2       2       2       2       2       2       2       2       2       2       2       2       2       2       2       2       2       2       2       2       2       2       2       2       2       2       2       2       2       2       2       2       2       2       2       2       2       2       2       2       2       2       2       2       2       2       2       2       2       2       2       2       2       2       2       2       2       2       2       2       2       2       2       2       2       2       2       2       2       2       2       2       2       2       2       2       2       2       2       2       2       2       2       2                                                                                                    | Cedula Nombre Correo Electrónico                                                                                                    |                                  |             |
| Cedular       Nombre       Correo Electrónico       Celular       Id Cisco         13928394       CARLOS ALBERTO HERNÁNDEZ RAMÍREZ       CARLOS_H@GMA       Teléfono 5773829       Versión       2       2         197677114       MARIO CESAR CAICEDO PUENTES       CCPUENTES@H       Código Docente: 03943       Versión       2       2         6 6020583       LUIS CARLOS PÉREZ GRANADOS       LUISCAR@YAHOO ES       3019998374       1X       Versión       2       2         Avenida Gran Colomba No. 122-688       Colago San José de Cúcula - Colomba. Téléfono (057)(7) 5778655 etc. 277       Copyright © Toosis to derechos resvirados Terminos del Serviciou UFPS.       Contacto: cacca@ulfps.edu.co         axoa/academiaccisco/webpaget/#       Xaco/academiascisco/webpaget/#       Katoria       Contacto: cacca@ulfps.edu.co                                                                                                    | Cedula Nombre Correo Electrónico                                                                                                    |                                  |             |
| 13928394       CARLOS ALBERTO HERNANDEZ RAMIREZ       CARLOS_JA@GM       Teléfono 5773620         197677114       MARIO CESAR CAICEDO PUENTES       CCPUENTES@H       Código Docente: 03943         6 60205883       LUIS CARLOS PÉREZ GRANADOS       LUISCAR@YAHOO ES       3019988374       1X         Wrmis       2       2         Avenda Gran Colomba No. 12E-988 Codeag, San José de Cúcula - Colomba. Téléfono (057)(7) 5776855 etc. 277       Copyright © Tools is derectos reservados Terminos del Servicio UFPS.         Londoc cacca@ultips.edu.co       Contacto: cacca@ultips.edu.co       UPS.                                                                                                    | 13928394 CARLOS ALBERTO HERNÁNDEZ RAMÍREZ CARLOS HØCMA                                                                                                    | Celular Id Cisco                 |             |
| Information of the second second | Teléfono 5<br>Dirección:                                                                                                    | 773829<br>AV. 4 3-20 SAN EDUARDO |             |
| ■ 60205883 LUIS CARLOS PÉREZ GRANADOS LUISCAR@YAHOO.ES 3019998374 1X  € P Avenda Gran Colombia No. 125-988 Colsag, San José de Cúcuta - Colombia. Tréfono (057)(7) 5776855 etc. 277 Copyright © Todos la derachoa reservados Terminos del Servico UFPS. Contacto: outcos@_ntips.etc.co Luco/academissicsco/webpages/#                                                                                                    | 197677114 MARIO CESAR CAICEDO PUENTES CCPUENTES@HC Código Doc                                                                                                    | cente: 03943                     | Vermás 🧪 🔑  |
| Avenda Gran Columbia No. 125-988 Colsag, San José de Cúcuta - Columbia. Tréétono (057)(7) 5776855 etc. 277<br>Copyright ® Todos la derachoa reservados Terminos del Servicio UFPS.<br>Contacto: oscossi@utipa eta co                                                                                                    | 60205883 LUIS CARLOS PÉREZ GRANADOS LUISCAR@YAHOO.ES                                                                                                    | 3019998374 1X                    | Vermás 🧪 🔑  |
| Avenda Gran Cobmbia No: 12E-988 Colsag, San José de Cúcuta - Cobmbia. Tréfono (057)(7) 5776855 etc. 277<br>Copyright ® Todos la derachoa reservados Terminos del Servico UFPS.<br>Contacto: oscossi o figa eta co                                                                                                    |                                                                                                    |                                  |             |
|                                                                                                    | Avenda Gran Colombia No. 122-648 Colabag. San José dre Gurdan Serenadas Terrimos da S<br>Copyrignt 6 Todo Isage.<br>Contacto: cescal@urbs.edu.co                                                                                                    | iéfono (057)(7) 5776655 etc. 277 |             |
|                                                                                                    |                                                                                                    |                                  |             |
|                                                                                                    |                                                                                                    |                                  |             |
|                                                                                                    |                                                                                                    |                                  |             |

#### **Registrar nuevo**

Para agregar un nuevo docente presione el botón de 'Registro Nuevo' que aparece en la parte superior izquierda del listado de Docentes.

| alialia<br>cisco | Eleme<br>Programa Training Local                         | enido MELANY PRISCILA ROZO SANTAELLA<br>I Eventos Soporte                                                                | L Salir] Cuenta<br>Contacto         | Registrese Ci: | ico CO Cisi | 50 P.M. |   |  |
|------------------|----------------------------------------------------------|----------------------------------------------------------------------------------------------------|-------------------------------------|----------------|-------------|---------|---|--|
|                  | G                                                        | ESTIÓN DE DOCENTES                                                                                                    |                                     |                |             |         |   |  |
| Registrar Nuevo  | Buscar: Escriba aquí y luego presior                     | 16 ENTER                                                                                                    |                                     |                |             |         |   |  |
| Cedula           | Nombre                                                   | Correo Electrónico                                                                                                    | Celular                             | ld Cisco       |             |         |   |  |
| 13928394         | CARLOS ALBERTO HERNÁNDEZ RAMÍREZ                         | CARLOS_H@GMAIL.COM                                                                                                    | 3012938829                          | 2X             | Ver mås     | /       | R |  |
| 197677114        | MARIO CESAR CAICEDO PUENTES                              | CCPUENTES@HOTMAIL.COM                                                                                                    | 3202938842                          | 1Y             | Ver más     | /       | R |  |
| 60205883         | LUIS CARLOS PÉREZ GRANADOS                               | LUISCAR@YAHOO.ES                                                                                                    | 3019998374                          | 1X             | Ver mås     | /       | 2 |  |
|                  | Avenida Gran Colombia No. 12E-968 C<br>Copyright © Todos | Colsag. San José de Cúcuta - Colombia. Telé<br>los derechos reservados Terminos del Ser<br>Contacto: ciscoal@ufps.edu.co | fono (057)(7) 577885<br>vicio UFPS. | 55 etx. 277    |             |         |   |  |
|                  |                                                          |                                                                                                    |                                     |                |             |         |   |  |
|                  |                                                          |                                                                                                    |                                     |                |             |         |   |  |
|                  |                                                          |                                                                                                    |                                     |                |             |         |   |  |

Posteriormente, aparecerá un formulario con la información necesaria para realizar el registro del docente. Digite los datos correspondientes y pulse el botón 'Registrar'.

|       |          | [ Bietwenide N             | RÊLANY PRISCILA ROZO S | NTAELLA, Salr | Cuenta Registres | Cisco CO Ci |    |  |
|-------|----------|----------------------------|------------------------|---------------|------------------|-------------|----|--|
| cisco | Programa | Training Local             | Eventos                | Soporte       | Contacto         |             | PS |  |
|       |          | RE                         | GISTRO DE DOCENTE      |               |                  |             |    |  |
|       |          | * Cedula                   |                        |               |                  |             |    |  |
|       |          | * Nombre:                  |                        |               |                  |             |    |  |
|       |          | * Dirección:               |                        |               |                  |             |    |  |
|       |          | Teléfono<br>Fijo:          |                        |               |                  |             |    |  |
|       |          | * Celular:                 |                        |               |                  |             |    |  |
|       |          | * Correo<br>Electrónico:   |                        |               |                  |             |    |  |
|       |          | Código<br>Docente:         |                        |               |                  |             |    |  |
|       |          | * Id Cisco:                |                        |               |                  |             |    |  |
|       |          | *<br>Contraseña:           |                        |               |                  |             |    |  |
|       |          | * Confirmar<br>Contraseña: |                        |               |                  |             |    |  |

Si los datos ingresados son válidos, se mostrará un mensaje confirmando el registro. De lo contrario se mostrará un mensaje de error.

#### **Editar Información**

Para editar la información correspondiente a un docente de clic sobre el lápiz que aparece en la parte derecha del mismo, botón 'Editar Información'.

| uluilu<br>cisco | Programa Training Loca                                   | l Eventos Soporte                                                                                                    | Contacto                            |            |                    |  |
|-----------------|----------------------------------------------------------|----------------------------------------------------------------------------------------------------|-------------------------------------|------------|--------------------|--|
|                 | G                                                        | ESTIÓN DE DOCENTES                                                                                                    |                                     |            |                    |  |
| •               | Duran English and a large space                          | - FAITED                                                                                                    |                                     |            |                    |  |
| -               | Buscal. Escriba aqui y luego presion                     | IN ENTER                                                                                                    |                                     |            |                    |  |
| Cedula          | Nombre                                                   | Correo Electrónico                                                                                                    | Celular                             | ld Cisco   |                    |  |
| 13928394        | CARLOS ALBERTO HERNÁNDEZ RAMÍREZ                         | CARLOS_H@GMAIL.COM                                                                                                    | 3012938829                          | 2X Ver må  | ] 🙋 🙎 🔤            |  |
| 197677114       | MARIO CESAR CAICEDO PUENTES                              | CCPUENTES@HOTMAIL.COM                                                                                                    | 3202938842                          | 1Y Ver må  | Editar Información |  |
| 60205883        | LUIS CARLOS PÉREZ GRANADOS                               | LUISCAR@YAHOO.ES                                                                                                    | 3019998374                          | 1X Ver må  | 1 🧵 🔎              |  |
|                 | Avenida Gran Colombia No. 12E-96B C<br>Copyright © Todor | colsag. San José de Cúcuta - Colombia. Telé<br>los derechos reservados Terminos del Ser<br>Contacto: ciscoal@ufps.edu.co | fono (057)(7) 577665<br>vicio UFPS. | 5 etx. 277 |                    |  |
|                 |                                                          |                                                                                                    |                                     |            |                    |  |
|                 |                                                          |                                                                                                    |                                     |            |                    |  |
|                 |                                                          |                                                                                                    |                                     |            |                    |  |

Posteriormente, aparecerá un formulario con la información correspondiente al docente. Modifique los datos deseados y pulse el botón 'Guardar Cambios'.

| aludu |          |                    | nido MÉLANY PRISCILA RO | ZO SANTAELLA, Salir ] | Cuenta Regístrese Cisc | 0 CO Cisco P.M. |  |
|-------|----------|--------------------|-------------------------|-----------------------|------------------------|-----------------|--|
| cisco | Programa | Training Loca      | Eventos                 | Soporte               | Contacto               |                 |  |
|       |          |                    |                         |                       |                        |                 |  |
|       |          |                    | EDITAR INFORMACIÓN      |                       |                        |                 |  |
|       |          | * Cedula:          | 13928394                |                       |                        |                 |  |
|       |          | *<br>Nombre:       | CARLOS ALBERTO          | HERNÁNDEZ F           |                        |                 |  |
|       |          | *<br>Dirección:    | AV. 4 3-20 SAN ED       | UARDO                 |                        |                 |  |
|       |          | Teléfono<br>Fijo:  | 5773829                 |                       |                        |                 |  |
|       |          | * Celular:         | 3012938829              |                       |                        |                 |  |
|       |          | * Email:           | CARLOS_H@GMAIL          | COM                   |                        |                 |  |
|       |          | Código<br>Docente: | 03943                   |                       |                        |                 |  |
|       |          | * Id<br>Cisco:     | 2X                      |                       |                        |                 |  |
|       |          | C                  | Guardar Cambios Can     | celar                 |                        |                 |  |

Finalmente, si los datos son válidos, aparecerá un mensaje confirmando que los cambios han sido guardados exitosamente. De lo contrario se mostrará un mensaje de error.

#### **Cambiar Contraseña**

giret.ufps.edu.co/academiacisco/webpages

Para cambiar la contraseña de acceso al sistema de información, de clic en la llave que aparece al lado derecho del docente deseado, botón 'Cambiar Contraseña'.

| CIS | ico       |                                                       |                                                                                                    |                                      |            |         | Unive      |                    |
|-----|-----------|-------------------------------------------------------|----------------------------------------------------------------------------------------------------|--------------------------------------|------------|---------|------------|--------------------|
|     |           | (                                                     | GESTIÓN DE DOCENTES                                                                                                    |                                      |            |         |            |                    |
| (   |           | Buecar Feariba aquí y luago prasia                    | IND ENTED                                                                                                    |                                      |            |         |            |                    |
|     |           | Buscal. Escriba aqui y luego presid                   |                                                                                                    |                                      |            |         |            |                    |
|     | Cedula    | Nombre                                                | Correo Electrónico                                                                                                    | Celular                              | ld Cisco   |         |            |                    |
|     | 13928394  | CARLOS ALBERTO HERNÁNDEZ RAMÍREZ                      | CARLOS_H@GMAIL.COM                                                                                                    | 3012938829                           | 2X         | Ver más | <u>/</u> / | 2                  |
|     | 197677114 | MARIO CESAR CAICEDO PUENTES                           | CCPUENTES@HOTMAIL.COM                                                                                                    | 3202938842                           | 1Y         | Ver más | 2 🎽        | 2                  |
|     | 60205883  | LUIS CARLOS PÉREZ GRANADOS                            | LUISCAR@YAHOO.ES                                                                                                    | 3019998374                           | 1X         | Ver más | 2          | Cambiar Contraseña |
|     |           | Avenida Gran Colombia No. 12E-968<br>Copyright © Todo | Colsag. San José de Cúcuta - Colombia. Teik<br>os los derechos reservados Terminos del Se<br>Contacto: ciscoal@ufps.edu.co | fono (057)(7) 577665<br>rvicio UFPS. | 5 etx. 277 |         |            |                    |
|     |           |                                                       |                                                                                                    |                                      |            |         |            |                    |
|     |           |                                                       |                                                                                                    |                                      |            |         |            |                    |

Luego, aparecerá un formulario en el cual debe indicar la contraseña actual y la nueva contraseña, por favor digítelas y presione el botón 'Guardar Cambios'.

| et ufns edu co/academiaci | isco/webnages/# |                                  |                                                                                                    |                                                                                                    |                                                                                                    |                                                                                                    | ~                                                                                                    |
|---------------------------|-----------------|----------------------------------|----------------------------------------------------------------------------------------------------|----------------------------------------------------------------------------------------------------|----------------------------------------------------------------------------------------------------|----------------------------------------------------------------------------------------------------|----------------------------------------------------------------------------------------------------|
| սիսիս<br>cisco            | Programa        | [ Bierwenido I<br>Training Local | MÉLANY PRISCILA ROZO SJ<br>Eventos                                                                                                    | ANTAELLA, Salir] Cuen<br>Soporte Cont                                                                                                    | ta Registrese Cisco C<br>acto                                                                                                    |                                                                                                    |                                                                                                    |
|                           |                 | CA                               | MBIAR CONTRA SEÑA                                                                                                    |                                                                                                    |                                                                                                    |                                                                                                    |                                                                                                    |
|                           |                 | Contraseña<br>Actual:            |                                                                                                    |                                                                                                    |                                                                                                    |                                                                                                    |                                                                                                    |
|                           |                 | Contraseña<br>Nueva:             |                                                                                                    |                                                                                                    |                                                                                                    |                                                                                                    |                                                                                                    |
|                           |                 | Confirmar<br>Contraseña:         |                                                                                                    |                                                                                                    |                                                                                                    |                                                                                                    |                                                                                                    |
|                           |                 | Guard                            | dar Cambios Cancelar                                                                                                    | 1                                                                                                    |                                                                                                    |                                                                                                    |                                                                                                    |
|                           |                 |                                  |                                                                                                    |                                                                                                    |                                                                                                    |                                                                                                    |                                                                                                    |
|                           | uluiu<br>cisco  | ri[i:i]i:<br>CISCO<br>Programa   | Programa         Elemental           Contraseña<br>Actual         Contraseña<br>Actual           Contraseña<br>Nueva         Contraseña<br>Contraseña           Contraseña         Contraseña | Classical Additional Additional Additi | Clauding Local     Events     Seporte     Contrastina       CISCO     Programa     Training Local     Events     Seporte     Contrastina       Contrastina     Contrastina     Contrastina     Contrastina     Contrastina       Contrastina     Contrastina     Contrastina     Contrastina       Contrastina     Contrastina     Contrastina     Contrastina       Contrastina     Contrastina     Contrastina     Contrastina | Image: Contract of the contract of the contract | Canadian MELANY PPESCIA ROXO SANTAELLA. Sale'i Cuerdia Regiñere Cieco CO Cuerd P MI         Programa       Training Local       Eventos       Soporte       Contacto |

Si la contraseña actual coincide y es diferente a la nueva contraseña, se mostrará un mensaje de éxito en el cambio. De lo contrario, se mostrará un mensaje de error.

#### **Eliminar**

Para eliminar seleccione uno o varios docentes activando la casilla que se encuentra en la parte izquierda de cada uno de ellos. Luego pulse el botón 'Eliminar' ubicado en la parte superior izquierda del listado.

| Cestrón de Doccentes         Image: Subset de Carlos aquí y lugg presione EMTER         Image: Subset de Carlos de Carlos | cisco           | Programa Training Local                                    | Eventos Soporte                                                                                                    | Contacto            | Registrese Cisi | ∞ CO Cisc | ы Р.М.<br>Ц |   |
|----------------------------------------------------------------------------------------------------|-----------------|------------------------------------------------------------|----------------------------------------------------------------------------------------------------|---------------------|-----------------|-----------|-------------|---|
| Ender       Buscar: Escriba aguí y luego presione ENTER         Cedula       Nombre       Correo Electrónico       Celular       M Cisco         19923344       CARLOS ALBERTO HERNÁNDEZ RAMÍREZ       CARLOS, H@CMANLOCM       3012938229       2X       Namil       2       2         197677114       MARIO CESAR CAICEDO PUENTES       COPUENTES@HOTMALLCOM       320293842       1Y       Nemils       2       2         60205883       LUIS CARLOS PÉREZ CRANADOS       LUISCAR@YNHODES       3019998374       1X       Nemils       2       2         Avenda Gran Coomas No. 122-680 colsas, San José de Cúcula - Coomas, Teélono (857)(7) 8776855 etc. 277       Contrado: escence@ynfpa.edu.co       2019785       Contrado: Ceccea@ynfpa.edu.co                                                                                                    |                 | G                                                          | ESTIÓN DE DOCENTES                                                                                                    |                     |                 |           |             |   |
| Element         Immertion       Correo Electrónico       Cetular       M Cisco         I 19203394       CARLOS ALBERTO HERNIÁNDEZ RAMÍREZ       CARLOS, H@OMAIL.COM       3012938829       2X       Immertion       2       2X         I 197677114       MARIO CESAR CAUCEDO PUENTES       COPUENTES@HOTMAIL.COM       3020393842       1Y       Immertion       2       2X         60205893       LUIS CARLOS PÉREZ GRANADOS       LUISCAR@YNHOD ES       3019998374       1X       Immertion       2       2X         Avenda Gran Colombia No. 125.688 folkag, San Joid de Cácula - Colombia Taménes del Servicio UFP6.       Xendas Servicio UFP6.       2009/mpit 8 Trasse adu colo       2019/ms adu colombia No. 125.688       Colombia No. 125.688 folkag, San Joid de Cácula - Colombia Taménes del Servicio UFP6.                                                                                                    | 2 2             | Buscar. Escriba aquí y luego presion                       | e ENTER                                                                                                    |                     |                 |           |             |   |
| III 13928334       CARLOS ALBERTO HERNÁNDEZ RAMÍREZ       CARLOS, H@GMAL COM       3012938829       2X       Imma       2       2         III 197677114       MARIO CESAR CAICEDO PUENTES       CCPUENTES@HOTMAIL.COM       3202938842       1Y       Imma       2       2         IIII 60025883       LUIS CARLOS PÉREZ GRANADOS       LUISCAR@YAHODES       3019998374       1X       Imma       2       2         Avenda Gran Colombia No. 125-648       Costa - Colombia Telefono (057)(7) 5776855 etc. 277       Costador Colombia Telefono UFFS.       Contador Colombia Telefono UFFS.                                                                                                    | Ele<br>Cedula I | Nombre                                                     | Correo Electrónico                                                                                                    | Celular             | ld Cisco        |           |             |   |
| I 197677114       MARIO CESAR CAICEDO PUENTES       COPUENTES@HOTMAIL.COM       320293842       1Y       Ivends       ▲       ▲       ▲       ▲       ▲       ▲       ▲       ▲       ▲       ▲       ▲       ▲       ▲       ▲       ▲       ▲       ▲       ▲       ▲       ▲       ▲       ▲       ▲       ▲       ▲       ▲       ▲       ▲       ▲       ▲       ▲       ▲       ▲       ▲       ▲       ▲       ▲       ▲       ▲       ▲       ▲       ▲       ▲       ▲       ▲       ▲       ▲       ▲       ▲       ▲       ▲       ▲       ▲       ▲       ▲       ▲       ▲       ▲       ▲       ▲       ▲       ▲       ▲       ▲       ▲       ▲       ▲       ▲       ▲       ▲       ▲       ▲       ▲       ▲       ▲       ▲       ▲       ▲       ▲       ▲       ▲       ▲       ▲       ▲       ▲       ▲       ▲       ▲       ▲       ▲       ▲       ▲       ▲       ▲       ▲       ▲       ▲       ▲       ▲       ▲       ▲       ▲       ▲       ▲       ▲       ▲       ▲       ▲       ▲                                                                                                    | ☑ 13928394 (    | CARLOS ALBERTO HERNÁNDEZ RAMÍREZ                           | CARLOS_H@GMAIL.COM                                                                                                    | 3012938829          | 2X              | Ver más   | /           | 2 |
| ■ 6020583 LUIS CARLOS PÉREZ GRANADOS LUISCAR@YAHOO.ES 3019998374 1X Vends                                                                                                    | ☑ 197677114 I   | MARIO CESAR CAICEDO PUENTES                                | CCPUENTES@HOTMAIL.COM                                                                                                 | 3202938842          | 1Y              | Ver más   | <u>/</u>    | 2 |
| Avenda Gran Colomba IIo 125.065 Colsag. San José di Cúnuta - Colomba Teléfono (657)(7) 5776555 etc. 277<br>Copyright 8 Todos ve di schlore stan ados Tenenos de Servicio UPPS.<br>Contacto: caccad@ulps.edu.co                                                                                                    | 🗐 60205883 L    | LUIS CARLOS PÉREZ GRANADOS                                 | LUISCAR@YAHOO.ES                                                                                                    | 3019998374          | 1X              | Ver más   | /           | 2 |
|                                                                                                    |                 | Avenida Gran Colombia (lo. 122-368, C<br>Copyright & Todos | seage Zan Look of Clocks - Colmos - Telfs<br>Is detectors reservation Tentros del Ser<br>Contacto: caccoa@ulga edu co | ano (057)(7) 577685 | i5 etx. 277     |           |             |   |

Luego, aparecerá una ventana de confirmación. Para confirmar la operación pulse el botón 'Aceptar', de lo contrario pulse el botón 'Cancelar'.

| <page-header></page-header>                                                                                                    | ‼ :: Academia Local Cisco :: × 💽<br>÷ → C | u.co/academiaci | sco/webpages/#         |                                                                         | 10 N + + 10                                                         | arita a it                                         |                     | at the other | -           | _        | -           | 5 | 2 |
|----------------------------------------------------------------------------------------------------|-------------------------------------------|-----------------|------------------------|-------------------------------------------------------------------------|---------------------------------------------------------------------|----------------------------------------------------|---------------------|--------------|-------------|----------|-------------|---|---|
| Cectula       Neucar: Eacriba aqui y luego presione ENTER <ul> <li>Cectula</li> <li>Nombre</li> <li>I 197677114</li> <li>I HARIO CESAR CALCEOPT</li> <li>Go205833</li> <li>LUIS CARLOS PÉREZ CRA</li> <li>Mensaje de la págin giret ufos de leminarit</li> <li>Central Torresto</li> <li>Central Torresto</li> <li>Centra</li></ul> | il<br>ci                                  | 111 11<br>15CO  | Programa               | [ Bienvenido MÉL<br>Training Local                                      | ANY PRISCILA ROZO<br>Eventos                                        | SANTAELLA, Salir]<br>Soporte                       | Cuenta<br>Contacto  | Registrese   | Cisco CO Ci | sco P.M. |             |   |   |
| Image: Cedula       Nombre       Id Cisco         19928394       CARLOS ALBERTO HERHA       Image: Cedula       Image: Cedula       Image                                                                                                    |                                           |                 |                        | GESTIÓ                                                                  | N DE DOCENT                                                         | ES                                                 |                     |              |             |          |             |   |   |
| Cedula       Nombre       Menagie de la página giretulfos educo:       Id Cisco         ✓       1920394       CARLOS ALBERTO HERNÁ       Está seguro de eliminar?       98829       2X       Veriás       2       2X         ✓       197677114       MARIO CESAR CAICEDO F       Base 2       1Y       Veriás       2       2X         ●       60205883       LUIS CARLOS PÉREZ GRA       Aceptar       Cancelar       989374       1X       Veriás       2       2X         Avenda Gran Colombia No. 122-688       Colangi, San José de Cúcuta - Colombia. Téléfone (057)(/) 5776855 ex. 277       20007/011 ® Totos is de derechos reservados Tearmos de Servico UFPS.                                                                                                    |                                           | 2 2             | Buscar: Escriba aq     | uí y luego presione ENTEI                                               | R                                                                   |                                                    |                     |              |             |          |             |   |   |
| ☑       13928394       CARLOS ALBERTO HERHAL       Está seguro de eliminar?       93829       2X       Wmis       2       2         ☑       197677114       MARIO CESAR OAICEDO PL       Aceptar       Cancelar       38842       1Y       Wmis       2       2         ☑       60205883       LUIS CARLOS PÉREZ GRAM       Aceptar       Cancelar       98874       1X       Wmis       2       2         Avenda Gran Colomba No. 122-980       Closage, San José de Cúcuda - Colomba. Teléfono (057)(7) 5778855 etc. 277       Copyrgiti © Todos las derechos reservados Terminos del Servico UFFS.       Contacto: clasca@ufps.edu.co                                                                                                    | l                                         | Cedula          | Nombre                 | Mensaje de la página c                                                  | giret.ufps.edu.co:                                                  | ×                                                  | ar                  | ld Cisco     | 0           |          |             |   |   |
| ✓       197677114       MARIO CESAR CAICEDO PL       20842       1Y       Winds       2       2         60205683       LUIS CARLOS PÉREZ GRA       998374       1X       Winds       2       2         Avenda Gran Colombia No. 125.498       Colonga Gran Colombia No. 125.498       Colonga Gran Colombia No. 125.                                                  | 8                                         | 13928394        | CARLOS ALBERTO HERNÁI  | ¿Está seguro de eliminar                                                | ?                                                                   |                                                    | 938829              | 2X           | Ver más     | 1        | $\geqslant$ |   |   |
| 60205883       LUIS CARLOS PÉREZ GRAN         Avenida Gran Colombia No. 125-988 Colsag. San José de Clicuta - Colombia. Telefono (057)(7) 5778655 etc. 277         Copyright 6: Todos los derechos reservados Terminos del Servicio UFPS.         Contacto: ciscoa@ufpa.edu co                                                                                                    | E.                                        | 197677114       | MARIO CESAR CAICEDO PU |                                                                         | Aceptar                                                             | Cancelar                                           | 938842              | 1Y           | Ver más     | 2        | $\geqslant$ |   |   |
| Avenida Gran Colombia No. 125-98B Colosag. San José de Culcula - Colombia. Tékfone (057)(7) 5776555 etx. 277<br>Copyright ® Totoda los detechos reservados Terminos del Servicio UFPS.<br>Contacto: ciscoal@ufps.edu.co                                                                                                    | I                                         | 60205883        | LUIS CARLOS PÉREZ GRAN |                                                                         |                                                                     |                                                    | 998374              | 1X           | Ver más     | 2        | $\geqslant$ |   |   |
|                                                                                                    |                                           |                 | Avenida Gran Col       | ombia No. 125.968 Celaso. See<br>Copyright & Todos los derec<br>Contact | n José de Cúcuta - Co<br>hos reservados Term<br>o: ciscoal@ulps.edu | lombia, Teléfono (05<br>inos del Servicio UF<br>co | 7)(7) 577665<br>PS. | 5 etx. 277   |             |          |             |   |   |

Al confirmar la operación, desaparecerán del listado la información correspondiente a los docentes seleccionados.

# **GESTIÓN DE ESTUDIANTES**

Al ingresar a la Gestión de Estudiantes aparecerá un listado con los estudiantes registrados en la academia local.

Si desea realizar una búsqueda escriba el texto a buscar en la casilla ubicada en la parte superior del listado y luego presione ENTER.
| <ul> <li></li></ul> | fps.edu.co/academi | acisco/webpages/1.php#            |                                                                          |                           |                              |             |          |   | (CC) (C | >☆ |
|---------------------|--------------------|-----------------------------------|--------------------------------------------------------------------------|---------------------------|------------------------------|-------------|----------|---|---------|----|
|                     | uhuhu<br>cisco     | Academia Local Cursos & Certifica | ( Bienvenido MÉLANY PRISCILA ROZO SANTA<br>ciones Training Local Eventos | ELLA, Salir] C<br>Soporte | uenta Registrese<br>Contacto | Cisco CO Ci | ico P.M. |   |         |    |
|                     |                    |                                   | GESTIÓN DE ESTUDIANTES                                                   |                           |                              |             |          |   |         |    |
|                     | 2                  | Buscar: Escriba aquí y luego      | presione ENTER                                                           |                           |                              |             |          |   |         |    |
|                     | Cedula             | Nombre                            | Correo Electrónico                                                       | Celular                   | Recibos de<br>Pago           |             |          |   |         |    |
|                     | 1090362583         | JENNIFER JAIMES BELTRAN           | JENNIFERCITA85@GMAIL.COM                                                 | 3214290259                | Inscripción<br>Matrícula     | Ver más 🥖   | 2        | ✓ |         |    |
|                     | 1090368445         | CARLOS ARTURO BURGOS SALCEDO      | BURGOSY@HOTMAIL.COM                                                      | 3114607644                | Inscripción<br>Matrícula     | Ver más 🥖   | 2        | ✓ |         |    |
|                     | 1090380581         | JOHANA SMITH BAUTISTA PEÑA        | JOHANASMITH31@GMAIL.COM                                                  | 3142083455                | Inscripción<br>Matrícula     | Ver más 🥖   | 2        | 1 |         |    |
|                     | 1090390746         | ALFREDO SANCHEZ CONTRERAS         | ALSANCO1@HOTMAIL.COM                                                     | 3166027237                | Inscripción<br>Matrícula     | Ver más 🥖   | 2        | 1 |         |    |
|                     | 1090398801         | JORGE ANDRES PAEZ SILVA           | JORGEPAEZ099@HOTMAIL.COM                                                 | 3162270940                | Inscripción<br>Matrícula     | Ver más 🥖   | 2        | 1 |         |    |
|                     | 1090402882         | RAUL ANTONIO MORA DELGADO         | RAUL6248@HOTMAIL.COM                                                     | 3174699088                | Inscripción<br>Matrícula     | Ver más 🥖   | 2        | 1 |         |    |
|                     | 1090410857         | JESUS DAVID RODRIGUEZ             | JDRODRIGUEZ152855@GMAIL.COM                                              | 3157441000                | Inscripción                  | Ver más 🄌   | 2        | 1 |         |    |

MANUAL DE USUARIO PARA EL SISTEMA DE INFORMACIÓN

Para ver más información sobre un estudiante debe ubicar el mouse sobre la opción 'Ver Más' que aparece al lado derecho de cada fila del listado.

| C 🖌 🗋 giret.ufps | .edu.co/academi | acisco/webpages/1.php#            |                                                                         |                            |                              |          |            |   | < |
|------------------|-----------------|-----------------------------------|-------------------------------------------------------------------------|----------------------------|------------------------------|----------|------------|---|---|
|                  | վելին<br>cisco  | Academia Local Cursos & Certifica | [ Bienvenido MÉLANY PRISCILA ROZO SANT<br>ciones Training Local Eventos | AELLA, Salir] C<br>Soporte | uenta Registrese<br>Contacto | Cisco CO | Cisco P.M. |   |   |
|                  |                 |                                   | GESTIÓN DE ESTUDIANTES                                                  | 5                          |                              |          |            |   |   |
|                  | 2               | Buscar: Escriba aquí y luego      | presione ENTER                                                          |                            |                              |          |            |   |   |
|                  |                 |                                   |                                                                         |                            | Recibos de                   |          |            |   |   |
|                  | Cedula          | Nombre                            | Correo Electrónico                                                      | Celular                    | Pago                         |          |            |   |   |
|                  | 1090362583      | JENNIFER JAIMES BELTRAN           | JENN Teléfono 5752603<br>Dirección: CALLE 5N N* 15E                     | -11 SAN EDUARI             | Incerinción                  | Ver más  | 2 🔎        | ✓ |   |
|                  | 1090368445      | CARLOS ARTURO BURGOS SALCEDO      | BURG Certificación: CISCO CCNA E                                        | B<br>EXPLORATION 4.        | 0                            | Ver más  | <u>/</u> 🔎 | ✓ |   |
|                  | 1090380581      | JOHANA SMITH BAUTISTA PEÑA        | JOHANASMITH31@GMAIL.COM                                                 | 3142083455                 | Inscripción<br>Matrícula     | Ver más  | 2 🔎        | ✓ |   |
|                  | 1090390746      | ALFREDO SANCHEZ CONTRERAS         | ALSANCO1@HOTMAIL.COM                                                    | 3166027237                 | Inscripción<br>Matrícula     | Ver más  | <u>/</u> 🔎 | ✓ |   |
|                  | 1090398801      | JORGE ANDRES PAEZ SILVA           | JORGEPAEZ099@HOTMAIL.COM                                                | 3162270940                 | Inscripción<br>Matrícula     | Ver más  | 2 🔎        | ✓ |   |
|                  |                 |                                   | RAUL 6248@HOTMAIL.COM                                                   | 3174699088                 | Inscripción                  | Ver más  | / 🔏        | 1 |   |
|                  | 1090402882      | RADE ANTONIO INORA DELGADO        | 1010202100811011112.0011                                                |                            | Matrícula                    |          | -          |   |   |

#### **Registrar nuevo**

Para agregar un nuevo estudiante presione el botón de 'Registro Nuevo' que aparece en la parte superior izquierda del listado de Estudiantes.

| ademia Local Cisco :: ×       | o/acadomia   | vrisco (wohnagos (1 php#          | And Add in                                                               |                            |                               | -          |            |   |  |
|-------------------------------|--------------|-----------------------------------|--------------------------------------------------------------------------|----------------------------|-------------------------------|------------|------------|---|--|
| ·ilini<br>cisc                | 11<br>:0     | Academia Local Cursos & Certifica | Elienvenido MÉLANY PRISCILA ROZO SANTA<br>Aciones Training Local Eventos | AELLA, Salir] (<br>Soporte | Cuenta Registrese<br>Contacto | Cisco CO ( | Cisco P.M. |   |  |
|                               |              |                                   | GESTIÓN DE ESTUDIANTES                                                   |                            |                               |            |            |   |  |
| Reg                           | istrar Nuevo | Buscar: Escriba aquí y luego      | presione ENTER                                                           |                            |                               |            |            |   |  |
|                               | Cedula       | Nombre                            | Correo Electrónico                                                       | Celular                    | Recibos de<br>Pago            |            |            |   |  |
|                               | 1090362583   | JENNIFER JAIMES BELTRAN           | JENNIFERCITA85@GMAIL.COM                                                 | 3214290259                 | Inscripción<br>Matrícula      | Ver más 🧯  | > 🔎        | √ |  |
|                               | 1090368445   | CARLOS ARTURO BURGOS SALCEDO      | BURGOSY@HOTMAIL.COM                                                      | 3114607644                 | Inscripción<br>Matrícula      | Ver más 🖌  | 2 🔎        | ✓ |  |
|                               | 1090380581   | JOHANA SMITH BAUTISTA PEÑA        | JOHANASMITH31@GMAIL.COM                                                  | 3142083455                 | Inscripción<br>Matrícula      | Ver más    | 2 🙎        | ✓ |  |
|                               | 1090390746   | ALFREDO SANCHEZ CONTRERAS         | ALSANCO1@HOTMAIL.COM                                                     | 3166027237                 | Inscripción<br>Matrícula      | Ver más 🧯  | 2 🔎        | ✓ |  |
|                               | 1090398801   | JORGE ANDRES PAEZ SILVA           | JORGEPAEZ099@HOTMAIL.COM                                                 | 3162270940                 | Inscripción<br>Matrícula      | Ver más 🖌  | > 🔎        | ✓ |  |
|                               | 1090402882   | RAUL ANTONIO MORA DELGADO         | RAUL6248@HOTMAIL.COM                                                     | 3174699088                 | Inscripción<br>Matrícula      | Ver más 🧯  | > 🔎        | ✓ |  |
| E co/academiacirco/webpager/1 | 1090410857   | JESUS DAVID RODRIGUEZ             | JDRODRIGUEZ152855@GMAIL.COM                                              | 3157441000                 | Inscripción                   | Ver más 🎽  | > 🔎        | 1 |  |

Posteriormente, aparecerá un formulario con la información necesaria para realizar el registro del estudiante. Digite los datos correspondientes y pulse el botón 'Registrar'.

| cisco | Academia Local | Cursos & Certificaciones   | Training Local Evente | s Soporte Co | ontacto |  |
|-------|----------------|----------------------------|-----------------------|--------------|---------|--|
|       |                | R                          | EGISTRO DE ESTUDIANTE |              |         |  |
|       |                | * Cedula:                  |                       |              |         |  |
|       |                | * Nombre:                  |                       |              |         |  |
|       |                | * Dirección:               |                       |              |         |  |
|       |                | Teléfono<br>Fijo:          |                       |              |         |  |
|       |                | * Celular:                 |                       |              |         |  |
|       |                | * Correo<br>Electrónico:   |                       |              |         |  |
|       |                | Código<br>Estudiante:      |                       |              |         |  |
|       |                | * Id Cisco:                |                       |              |         |  |
|       |                | *<br>Certificación:        | CISCO CONA EXPLOR     | TION · 💌     |         |  |
|       |                | *<br>Contraseña:           |                       |              |         |  |
|       |                | * Confirmar<br>Contraseña: |                       |              |         |  |
|       |                |                            | Registrar Cancelar    |              |         |  |

Si los datos ingresados son válidos, se mostrará un mensaje confirmando el registro. De lo contrario se mostrará un mensaje de error.

#### **Editar Información**

Para editar la información correspondiente a un estudiante de clic sobre el lápiz que aparece en la parte derecha del mismo, botón 'Editar Información'.

|           | naciocol neobadcol ribiib         |                               |            |             |                   |                |  |
|-----------|-----------------------------------|-------------------------------|------------|-------------|-------------------|----------------|--|
| cisco     | Academia Local Cursos & Certifica | ciones Training Local Eventos | Soporte    | Contacto    |                   |                |  |
|           |                                   |                               |            |             |                   |                |  |
|           |                                   | GESTIÓN DE ESTUDIANTES        |            |             |                   |                |  |
| •         | •                                 |                               |            |             |                   |                |  |
| - 📥 - e   | Buscar: Escriba aquí y luego p    | presione ENTER                |            |             |                   |                |  |
| 🔲 Cedula  | Nombre                            | Correo Electrónico            | Celular    | Recibos de  |                   |                |  |
|           |                                   |                               |            | Inscripción | -                 |                |  |
| 109036258 | 3 JENNIFER JAIMES BELTRAN         | JENNIFERCITA85@GMAIL.COM      | 3214290259 | Matrícula   | Ver mås 🥖<br>Edit | ar Información |  |
|           |                                   |                               |            | Inscripción | Ver mir 🤌         | 0 (            |  |
| 109030644 | 5 CARLOS ARTORO BORGOS SALCEDO    | BURGUSTIEHUTMAL.COM           | 3114007044 | Matrícula   |                   | /* <b>*</b>    |  |
| 109038058 | 1 JOHANA SMITH BAUTISTA PEÑA      | JOHANASMITH31@GMAIL.COM       | 3142083455 | Inscripción | Ver más 🧪         | 21             |  |
|           |                                   |                               |            | Matrícula   |                   |                |  |
| 109039074 | 6 ALFREDO SANCHEZ CONTRERAS       | ALSANCO1@HOTMAIL.COM          | 3166027237 | Inscripción | Ver mås 🧪         | <i>,</i> ≈ √   |  |
|           |                                   |                               |            | Matricula   |                   |                |  |
| 109039880 | 1 JORGE ANDRES PAEZ SILVA         | JORGEPAEZ099@HOTMAIL.COM      | 3162270940 | Matrícula   | Ver más 🧪         | 🔎 🗸            |  |
|           |                                   |                               |            | Inscripción |                   |                |  |
| 109040288 | 2 RAUL ANTONIO MORA DELGADO       | RAUL6248@HOTMAIL.COM          | 3174699088 | Matrícula   | Ver mås 🥖         | 🔑 🗸            |  |
|           |                                   |                               |            | Inscripción |                   | •              |  |
| 109041085 | 7 GUTIERREZ                       | JDRODRIGUEZ152855@GMAIL.COM   | 3157441000 |             | Ver mas 🥖         | /# 🗸           |  |

Posteriormente, aparecerá un formulario con la información correspondiente al estudiante. Modifique los datos deseados y pulse el botón 'Guardar Cambios'.

| cisco | Academia Local | Cursos & Certific | [ Bienvenic    | 30 MÉLANY PRISCILA F<br>Training Local | ROZO SANTAELLA,<br>Eventos So | Salir) Cuer<br>oporte Ci | ta Registrese<br>Intacto | ilsco P.M. |  |
|-------|----------------|-------------------|----------------|----------------------------------------|-------------------------------|--------------------------|--------------------------|------------|--|
|       |                |                   |                | EDITAR INFORMACI                       | ÓN                            |                          |                          |            |  |
|       |                | *<br>Certif       | lcación:       | CISCO CCNA EXP                         | LORATION 4.0                  |                          |                          |            |  |
|       |                | * Ced             | tula:          | 1090362583                             |                               |                          |                          |            |  |
|       |                | * Nor             | nbre:          | JENNIFER JAIME                         | ES BELTRAN                    |                          |                          |            |  |
|       |                | * Dire            | ección:        | CALLE 5N N° 15                         | E-11 SAN EDUA                 | ARE                      |                          |            |  |
|       |                | Telė<br>Fijo:     | fono           | 5752603                                |                               |                          |                          |            |  |
|       |                | * Celi            | ular:          | 3214290259                             |                               |                          |                          |            |  |
|       |                | * Ema             | ail:           | JENNIFERCITA8                          | 5@GMAIL.COM                   |                          |                          |            |  |
|       |                | Cód<br>Estud      | igo<br>Siante: |                                        |                               |                          |                          |            |  |
|       |                | * Id C            | isco:          | 8678852 - jennife                      | rJB                           |                          |                          |            |  |
|       |                |                   | Gua            | ardar Cambios                          | ancelar                       |                          |                          |            |  |

Finalmente, si los datos son válidos, aparecerá un mensaje confirmando que los cambios han sido guardados exitosamente. De lo contrario se mostrará un mensaje de error.

#### **Cambiar Contraseña**

Para cambiar la contraseña de acceso al sistema de información, de clic en la llave que aparece al lado derecho del administrador deseado, botón 'Cambiar Contraseña'.

| ululu<br>cisco | Academia Local C           | [ Bienvenido MÉLANY PRISCIL<br>ursos & Certificaciones Training Local | A ROZO SANTAELLA, Selir ]<br>Eventos Soporte | Cuenta Registrese<br>Contacto | Cisco CO Cisco | P.M.<br>PS<br>Universidad |   |
|----------------|----------------------------|-----------------------------------------------------------------------|----------------------------------------------|-------------------------------|----------------|---------------------------|---|
|                |                            | GESTIÓN DE ESTI                                                       | JDIANTES                                     |                               |                |                           |   |
| 2              | Buscar: Esci               | riba aquí y luego presione ENTER                                      |                                              |                               |                |                           |   |
| Cedu           | a Nombre                   | Correo Electrónico                                                    | Celular                                      | Recibos de<br>Pago            |                |                           |   |
| 1090           | 362583 JENNIFER JAIMES BEI | LTRAN JENNIFERCITA85@GMA                                              | L.COM 3214290259                             | Inscripción<br>Matrícula      | Ver más 🧪      | Cambiar Contraseñ         | a |
| 1090           | 368445 CARLOS ARTURO BUI   | RGOS SALCEDO BURGOSY@HOTMAIL.CO                                       | DM 3114607644                                | Inscripción<br>Matrícula      | Ver más 🧪      | ,& ✓                      |   |
| 1090           | 380581 JOHANA SMITH BAUTI  | STA PEÑA JOHANASMITH31@GMAI                                           | L.COM 3142083455                             | Inscripción<br>Matrícula      | Ver más 🧪      | ,& ✓                      |   |
| 1090           | 390746 ALFREDO SANCHEZ O   | CONTRERAS ALSANCO1@HOTMAIL.C                                          | OM 3166027237                                | Inscripción<br>Matrícula      | Ver más 🧪      | ,& ✓                      |   |
| 1090           | 398801 JORGE ANDRES PAEZ   | Z SILVA JORGEPAEZ099@HOTM                                             | AIL.COM 3162270940                           | Inscripción<br>Matrícula      | Ver más 🧪      | <i>№</i> 🗸                |   |
|                |                            |                                                                       |                                              | Inscripción                   |                | 0                         |   |

Luego, aparecerá un formulario en el cual debe indicar la contraseña actual y la nueva contraseña, por favor digítelas y presione el botón 'Guardar Cambios'.

| 🖁 :: Academia Local Cisco :: 🗙 |                    |                      | -                                                               | Not service                                                                         |                                         |                  |
|--------------------------------|--------------------|----------------------|-----------------------------------------------------------------|-------------------------------------------------------------------------------------|-----------------------------------------|------------------|
| • -> C 🖍 🗋 giret.u             | ifps.edu.co/acader | niacisco/webpages/1. | php#<br>[Bienvenido                                             | MÉLANY PRISCILA ROZO SANTAELLA, S                                                   | alir] Cuenta Registrese Cisco CO        |                  |
|                                | cisco              | Academia Local       | Cursos & Certificaciones                                        | Training Local Eventos Sop                                                          | orte Contacto                           |                  |
|                                |                    |                      |                                                                 |                                                                                     |                                         | Faces & Hallwood |
|                                |                    |                      | CA                                                              | MBIAR CONTRA SEÑA                                                                   |                                         |                  |
|                                |                    |                      | Contraseña<br>Actual:                                           |                                                                                     |                                         |                  |
|                                |                    |                      | Contraseña                                                      |                                                                                     |                                         |                  |
|                                |                    |                      | Nueva:                                                          |                                                                                     |                                         |                  |
|                                |                    |                      | Confirmar<br>Contraseña:                                        |                                                                                     |                                         |                  |
|                                |                    |                      | Guard                                                           | dar Cambios Cancelar                                                                |                                         |                  |
|                                |                    |                      |                                                                 |                                                                                     |                                         |                  |
|                                |                    | Avenida              | a Gran Colombia No. 12E-96B Colsag.<br>Copyright © Todos los di | . San José de Cúcuta - Colombia. Teléfon<br>lerechos reservados Terminos del Servic | o (057)(7) 5776655 etx. 277<br>io UFPS. |                  |
|                                |                    |                      | Con                                                             | ntacto: ciscoal@ufps.edu.co                                                         |                                         |                  |
|                                |                    |                      |                                                                 |                                                                                     |                                         |                  |
|                                |                    |                      |                                                                 |                                                                                     |                                         |                  |

Si la contraseña actual coincide y es diferente a la nueva contraseña, se mostrará un mensaje de éxito en el cambio. De lo contrario, se mostrará un mensaje de error.

#### **Eliminar**

Para eliminar seleccione uno o varios estudiantes activando la casilla que se encuentra en la parte izquierda de cada uno de ellos. Luego pulse el botón 'Eliminar' ubicado en la parte superior izquierda del listado.

| 🔡 :: Academia Local Cisco :: 🗙 🚺        |                         |                                            | State No. 1                                                            |                            |                               |          | _          |   |                               |
|-----------------------------------------|-------------------------|--------------------------------------------|------------------------------------------------------------------------|----------------------------|-------------------------------|----------|------------|---|-------------------------------|
| ← → C 🖌 🗋 giret.ufps.edu.               | <b>co</b> /academia     | acisco/webpages/index.php#                 |                                                                        |                            |                               |          |            |   | <ul><li>♦</li><li>♦</li></ul> |
| .ı ı.<br>cıs                            | ւիս<br>co               | Academia Local Cursos & Certificad         | Bienvenido MÉLANY PRISCILA ROZO SANTA<br>Siones Training Local Eventos | ELLA, Salir ) (<br>Soporte | Cuenta Registrese<br>Contacto | Cisco CO | Cisco P.M. |   |                               |
|                                         |                         |                                            | GESTIÓN DE ESTUDIANTES                                                 |                            |                               |          |            |   |                               |
| 4                                       |                         | Buscar: Escriba aquí y luego p<br>Eliminar | presione ENTER                                                         |                            |                               |          |            |   |                               |
|                                         | Cedula                  | Nombre                                     | Correo Electrónico                                                     | Celular                    | Recibos de<br>Pago            |          |            |   |                               |
| V                                       | 1090362583              | JENNIFER JAIMES BELTRAN                    | JENNIFERCITA85@GMAIL.COM                                               | 3214290259                 | Inscripción<br>Matrícula      | Ver más  | / 🔎        | ✓ |                               |
|                                         | 1090368445              | CARLOS ARTURO BURGOS SALCEDO               | BURGOSY@HOTMAIL.COM                                                    | 3114607644                 | Inscripción<br>Matrícula      | Ver más  | 2 🔎        | ✓ |                               |
| V                                       | 1090380581              | JOHANA SMITH BAUTISTA PEÑA                 | JOHANASMITH31@GMAIL.COM                                                | 3142083455                 | Inscripción<br>Matrícula      | Ver más  | 2 🔎        | ✓ |                               |
|                                         | 1090390746              | ALFREDO SANCHEZ CONTRERAS                  | ALSANCO1@HOTMAIL.COM                                                   | 3166027237                 | Inscripción<br>Matrícula      | Ver más  | 2 🔎        | ✓ |                               |
| V                                       | 1090398801              | JORGE ANDRES PAEZ SILVA                    | JORGEPAEZ099@HOTMAIL.COM                                               | 3162270940                 | Inscripción<br>Matrícula      | Ver más  | 2 🔎        | ✓ |                               |
|                                         | 1090402882              | RAUL ANTONIO MORA DELGADO                  | RAUL6248@HOTMAIL.COM                                                   | 3174699088                 | Inscripción<br>Matrícula      | Ver más  | 2 🔎        | ✓ |                               |
| et.ufps.edu.co/academiacisco/webpages/i | 1090410857<br>ndex.php# | JESUS DAVID RODRIGUEZ                      | JDRODRIGUEZ152855@GMAIL.COM                                            | 3157441000                 | Inscripción<br>Matrícula      | Ver más  | 2 🔎        | ✓ |                               |

Luego, aparecerá una ventana de confirmación. Para confirmar la operación pulse el botón 'Aceptar', de lo contrario pulse el botón 'Cancelar'.

| :: Academia Local Cisco :: ×  |                 | - and the         | R. Manual Post       |                                                                         |                           |                               | _           |            |              |
|-------------------------------|-----------------|-------------------|----------------------|-------------------------------------------------------------------------|---------------------------|-------------------------------|-------------|------------|--------------|
| → C A giret.ufps.             | .edu.co/academ  | iacisco/webpages, | /index.php#          |                                                                         |                           |                               |             |            | <b>()</b> () |
|                               | ılıılı<br>cısco | Academia Local    | Cursos & Certifica   | (Bienvenido MÉLANY PRISCILA ROZO SANTA<br>ciones Training Local Eventos | ELLA, Salir] C<br>Soporte | cuenta Registrese<br>Contacto | Cisco CO Ci | Diversidad |              |
|                               |                 |                   |                      | GESTIÓN DE ESTUDIANTES                                                  |                           |                               |             |            |              |
|                               | 2               | Buscar: E         | Escriba aquí y luego | presione ENTER                                                          |                           |                               |             |            |              |
|                               | Cedula          | Nombre            | O Men                | isaje de la página giret.ufps.edu.co:                                   | x                         | Recibos de<br>Pago            |             |            |              |
|                               | 1090362583      | JENNIFER JAIMES   | BELTRAN ¿Está        | seguro de eliminar?                                                     |                           | Inscripción<br>Matrícula      | Ver más 🥖   | 2 🗸        |              |
|                               | 1090368445      | CARLOS ARTURO     | BURGOS S             | Aceptar                                                                 | ancelar                   | Inscripción<br>Matrícula      | Ver más 🥖   | 2 🔎        |              |
|                               | 1090380581      | JOHANA SMITH BA   | UTISTA PEÑA          | JOHANASMITH31@GMAIL.COM                                                 | 3142083455                | Inscripción<br>Matrícula      | Ver más 🥖   | 2 🔎 🗸      |              |
|                               | 1090390746      | ALFREDO SANCHE    | EZ CONTRERAS         | ALSANCO1@HOTMAIL.COM                                                    | 3166027237                | Inscripción<br>Matrícula      | Ver más 🤌   | 2 🔎        |              |
|                               | 1090398801      | JORGE ANDRES P    | AEZ SILVA            | JORGEPAEZ099@HOTMAIL.COM                                                | 3162270940                | Inscripción<br>Matrícula      | Ver más 🥖   | 2 🔎 🗸      |              |
|                               | 1090402882      | RAUL ANTONIO MO   | DRA DELGADO          | RAUL6248@HOTMAIL.COM                                                    | 3174699088                | Inscripción<br>Matrícula      | Ver más 🥖   | 2 🔎 🗸      |              |
| ar adu co/acadamiacince/wahar | 1090410857      | JESUS DAVID ROD   | RIGUEZ               | JDRODRIGUEZ152855@GMAIL.COM                                             | 3157441000                | Inscripción                   | Ver más 🤌   | 2 🗸        |              |

Al confirmar la operación, desaparecerán del listado la información correspondiente a los estudiantes seleccionados.

#### Recibo de pago de inscripción

Al dar clic sobre el enlace 'Inscripción' que aparece en la columna 'Recibo de Pago' del listado de estudiantes, podrá agregar un archivo con la copia del recibo de pago o eliminarlo en caso de que ya exista.

| cisco      | Academia Local Cursos & Certificad | (Bienvenido MÉLANY PRISCILA ROZO SANTA<br>ciones Training Local Eventos | ELLA, Salir] C<br>Soporte | Cuenta Registrese C<br>Contacto | isco CO Cisco | P.M. |  |
|------------|------------------------------------|-------------------------------------------------------------------------|---------------------------|---------------------------------|---------------|------|--|
|            |                                    | GESTIÓN DE ESTUDIANTES                                                  |                           |                                 |               |      |  |
| 2          | Buscar. Escriba aquí y luego r     | presione ENTER                                                          |                           |                                 |               |      |  |
| Cedula     | Nombre                             | Correo Electrónico                                                      | Celular                   | Recibos de<br>Pago              |               |      |  |
| 1090362583 | JENNIFER JAIMES BELTRAN            | JENNIFERCITA85@GMAIL.COM                                                | 3214290259                | Inscripción<br>Matrícula        | Ver más 🧪     | 🔎 🗸  |  |
| 1090368445 | CARLOS ARTURO BURGOS SALCEDO       | BURGOSY@HOTMAIL.COM                                                     | 3114607644                | Inscripción<br>Matrícula        | Ver más 🧪     | 🔎 🗸  |  |
| 1090380581 | JOHANA SMITH BAUTISTA PEÑA         | JOHANASMITH31@GMAIL.COM                                                 | 3142083455                | Inscripción<br>Matrícula        | Ver más 📝     | 🔎 🗸  |  |
| 1090390746 | ALFREDO SANCHEZ CONTRERAS          | ALSANCO1@HOTMAIL.COM                                                    | 3166027237                | Inscripción<br>Matrícula        | Ver más 🧪     | 2 🗸  |  |
| 1090398801 | JORGE ANDRES PAEZ SILVA            | JORGEPAEZ099@HOTMAIL.COM                                                | 3162270940                | Inscripción                     | Ver más 🧪     | ,2 √ |  |

✓ Si no se ha cargado ningún recibo de pago de inscripción.

MANUAL DE USUARIO PARA EL SISTEMA DE INFORMACIÓN

#### Añadir

Al dar clic en el enlace 'Inscripción' aparecerá un formulario que le permitirá añadir el recibo. Seleccione el archivo que desea y pulse el botón 'Cargar'.

|                                 |               | Academia Local | [ Bienver                        | nido MÉLANY PRISCILA F<br>Training Local          | OZO SANTAELLA, Salir ]<br>Eventos Soporte | Cuenta Registrese    | Cisco CO Cisco P.I |             |  |
|---------------------------------|---------------|----------------|----------------------------------|---------------------------------------------------|-------------------------------------------|----------------------|--------------------|-------------|--|
|                                 | cisco         |                |                                  |                                                   |                                           |                      |                    | Universidad |  |
|                                 |               |                |                                  |                                                   |                                           |                      |                    |             |  |
|                                 |               |                | RECIBO                           | DE PAGO DE IN                                     | SCRIPCIÓN                                 |                      |                    |             |  |
|                                 |               |                |                                  |                                                   |                                           |                      |                    |             |  |
|                                 |               | Estudiante:    | JENNIFER JAIMES                  | BELTRAN                                           |                                           |                      |                    |             |  |
|                                 |               | Archivo:       | Seleccionar archi                | vo No se ha selecci                               | nado ningún archivo                       |                      |                    |             |  |
|                                 |               |                |                                  | Caroar Canca                                      | 20                                        |                      |                    |             |  |
|                                 |               |                |                                  | Cargai                                            |                                           |                      |                    |             |  |
|                                 |               | Aven           | ida Gran Colombia No. 12E-96B Co | Isag. San José de Cúcut                           | - Colombia. Teléfono (057                 | (7) 5776655 etx. 277 |                    |             |  |
|                                 |               |                | Copyright © Todos                | los derechos reservados<br>Contacto: ciscoal@ufps | Terminos del Servicio UFF<br>edu.co       | IS.                  |                    |             |  |
|                                 |               |                |                                  |                                                   |                                           |                      |                    |             |  |
|                                 |               |                |                                  |                                                   |                                           |                      |                    |             |  |
|                                 |               |                |                                  |                                                   |                                           |                      |                    |             |  |
|                                 |               |                |                                  |                                                   |                                           |                      |                    |             |  |
|                                 |               |                |                                  |                                                   |                                           |                      |                    |             |  |
|                                 |               |                |                                  |                                                   |                                           |                      |                    |             |  |
|                                 |               |                |                                  |                                                   |                                           |                      |                    |             |  |
|                                 |               |                |                                  |                                                   |                                           |                      |                    |             |  |
|                                 |               |                |                                  |                                                   |                                           |                      |                    |             |  |
| .co/academiacisco/webpac        | es/index.php# |                |                                  |                                                   |                                           |                      |                    |             |  |
| co/academiacisco/webpa <u>c</u> | es/index.php# |                |                                  |                                                   |                                           |                      |                    |             |  |

Finalmente, si el archivo fue cargado aparecerá un mensaje de éxito. De lo contrario, aparecerá un mensaje de error.

 ✓ Si ya existe un recibo de pago de inscripción, al dar clic en el icono 'Recibo de Pago de Inscripción' aparecerá la siguiente pantalla.

| uluilu<br>cisco | Academia Local | [Bienemenido MELANY PRISCIA ROZO SANTAELLA Salir] Cuenta Registeres Cisco CO Goro P M<br>Carsos & Certificaciones Training Local Eventos Soporte Contacto |  |
|-----------------|----------------|----------------------------------------------------------------------------------------------------|--|
|                 |                | RECIBO DE PAGO DE INSCRIPCIÓN                                                                                                    |  |
|                 |                | *                                                                                                    |  |
|                 | Estudiante:    | JENNIFER JAIMES BELTRAN                                                                                                    |  |
|                 | Archivo:       | consignacion-1090362583.jpg                                                                                                    |  |
|                 |                | (VOLVER)                                                                                                    |  |
|                 | Aveni          | a Gran Colombia Ilo 125-668 Colean San José de Cúnita - Colombia Taléfono (057/2)/572665 et/ 227                                                          |  |

## Ver/Descargar

Para ver o descargar el recibo de pago, de clic sobre el enlace en el cual aparece el nombre del archivo.

| uluilu<br>cisco | Academia Local | Cursos & Certificaciones Trai | ning Local Eventos Sopo | rte Contacto |  |
|-----------------|----------------|-------------------------------|-------------------------|--------------|--|
|                 |                | RECIBO DE P                   | AGO DE INSCRIPCIÓN      |              |  |
|                 |                |                               | ×                       |              |  |
|                 | Estudiante:    | JENNIFER JAIMES BELTRA        | Ň                       |              |  |
|                 | Archivo:       | consignacion-1090362583.j     | 00                      |              |  |
|                 |                | Ver/Descargar                 | VOLVER                  |              |  |

Según el tipo de archivo del recibo de pago, se abrirá una pestaña nueva que mostrará el mismo o se iniciará la descarga automáticamente.

#### **Eliminar**

giret.ufps.edu.co/academiacisco/webpages/1.php#

Para eliminar el recibo de pago, de clic en el botón 'Eliminar' que aparece en la parte superior de la pantalla.

| 🔡 :: Academia Local Cisco :: 🗙 |                  |                     | ADDRESS AND ADDRESS ADDRESS ADDRES |     |
|--------------------------------|------------------|---------------------|----------------------------------------------------------------------------------------------------|-----|
| ← → C 🖬 🗋 giret.uf             | ps.edu.co/academ | niacisco/webpages/1 | php                                                                                                    | ♦ ☆ |
|                                | uluilu<br>cisco  | Academia Local      | (Biennenido MÉLANY PRISCILA ROZO SANTAELLA Salir) Cuenta Registrese Coro CO Cioo P.M. USA<br>Cursos & Certificaciones Training Local Eventos Soporte Contacto                                                                                                    |     |
|                                |                  |                     | RECIBO DE PAGO DE INSCRIPCIÓN                                                                                                    |     |
|                                |                  |                     | Eliminar                                                                                                    |     |
|                                |                  | Estudiante:         | JENNIFER JAIMES BELTRAN                                                                                                    |     |
|                                |                  | Archivo:            | consignacion-1090362583.jpg                                                                                                    |     |
|                                |                  |                     | Voluver                                                                                                    |     |
|                                |                  | Aveni               | ia Gran Colombia No. 125-868 Colago San José de Oúcuta - Colombia Teléfono (057)(7) 5776655 etx. 277<br>Copyright ® Todos las derechtos reservados Terminos del Servicio UFPS.<br>Contacto: coscoal@u/ps edu co                                                                                                    |     |
|                                |                  |                     |                                                                                                    |     |
|                                |                  |                     |                                                                                                    |     |
|                                |                  |                     |                                                                                                    |     |
|                                |                  |                     |                                                                                                    |     |

Luego, aparecerá una ventana de confirmación. Para confirmar la operación pulse el botón 'Aceptar', de lo contrario pulse el botón 'Cancelar'.

|                               | Academia Local | Biemenido MELANY PRISCILA ROZO SANTAELLA Salir) Cuenta Registree Caso CO Ciso P.M.<br>Cursos & Certificaciones Training Local Eventos Soporte Contacto                                                           |  |
|-------------------------------|----------------|----------------------------------------------------------------------------------------------------|--|
|                               |                | RECIBO DE PAGO DE INSCRIPCIÓN                                                                                                    |  |
|                               |                | *                                                                                                    |  |
|                               | Estudiante:    | JENNIFER JAIMES BELTRAN                                                                                                    |  |
|                               | Archivo:       | Mensaje de la página giretufpsedu.co:                                                                                                    |  |
|                               |                | ¿Esta seguro de eliminar?<br>Aceptar Cancelar                                                                                                    |  |
|                               | Aveni          | da Gran Colombia No. 125-968 Colsag. San José de Cúcuta - Colomba. Telétono (057)(7) 5776655 etc. 277<br>Copyright ® Todo Isi da étechas reservados Terminos del Servico UFPS.<br>Contado: acocad@ibite.do do co |  |
|                               |                |                                                                                                    |  |
|                               |                |                                                                                                    |  |
|                               |                |                                                                                                    |  |
|                               |                |                                                                                                    |  |
|                               |                |                                                                                                    |  |
|                               |                |                                                                                                    |  |
| .edu.co/academiacisco/webpage | s/1.php≠       | 1                                                                                                    |  |
| edu.co/academiacisco/webpage  | s/l.php#       | 1                                                                                                    |  |

Al confirmar la operación, se mostrará un mensaje de éxito y luego aparecerá de nuevo la ventana de 'Añadir' un recibo de pago de inscripción.

#### Recibo de pago de matrícula

Al dar clic sobre el enlace 'Matrícula' que aparece en la columna 'Recibo de Pago' del listado de estudiantes, podrá agregar un archivo con la copia del recibo de pago o eliminarlo en caso de que ya exista.

| ۱۱۱۱۱۱ Academia Local Curs<br>CISCO Curs | Bienvenido MÉLANY PRISCILA ROZO<br>os & Certificaciones Training Local Ev | SANTAELLA, Salir] Cuenta Registres            |              |  |
|------------------------------------------|---------------------------------------------------------------------------|-----------------------------------------------|--------------|--|
|                                          | GESTIÓN DE ESTUDIAN                                                       | TES                                           |              |  |
| 🚑 🍰 Buscar: Escriba                      | aquí y luego presione ENTER                                               |                                               |              |  |
| Cedula Nombre                            | Correo Electrónico                                                        | Celular Recibos de<br>Pago                    |              |  |
| 1090362583 JENNIFER JAIMES BELTR         | AN JENNIFERCITA85@GMAIL.COM                                               | Inscripción<br>3214290259<br><u>Matrícula</u> | Vermis 🧪 🔑 🗸 |  |
| 1090368445 CARLOS ARTURO BURGO           | DS SALCEDO BURGOSY@HOTMAIL.COM                                            | Inscripción<br>3114607644<br>Matrícula        | Vermás 🤌 🔑 🗸 |  |
| 1090380581 JOHANA SMITH BAUTISTA         | PEÑA JOHANASMITH31@GMAIL.COM                                              | Inscripción<br>3142083455<br>Matrícula        | Vermás 🤌 🔎 🗸 |  |
| 1090390746 ALFREDO SANCHEZ CON           | TRERAS ALSANCO1@HOTMAIL.COM                                               | Inscripción<br>3166027237<br>Matrícula        | Vermás 🤌 🔑 🗸 |  |
| 1090398801 JORGE ANDRES PAEZ SIL         | .VA JORGEPAEZ099@HOTMAIL.CO                                               | Inscripción<br>M 3162270940<br>Matrícula      | Vermis 🤌 🔎 🗸 |  |
| 1090402882 RAULANTONIO MORA DE           |                                                                           | Inscripción<br>3174699088                     | Vermás 🧪 🔎 🗸 |  |

✓ Si no se ha cargado ningún recibo de pago de matrícula.

#### Añadir

Al dar clic en el enlace 'Matrícula' aparecerá un formulario que le permitirá añadir el recibo. Seleccione el archivo que desea y pulse el botón 'Cargar'.

| - 0<br>- ☆ ☆ |
|--------------|
| \$\$<br>€    |
|              |
|              |
|              |
|              |
|              |
|              |
|              |

Finalmente, si el archivo fue cargado aparecerá un mensaje de éxito. De lo contrario, aparecerá un mensaje de error.

 ✓ Si ya existe un recibo de pago de matrícula, al dar clic en el icono 'Recibo de Pago de Matrícula' aparecerá la siguiente pantalla.

|       |                  | [Bienvenido MÉLANY PRISCILA ROZO SANTAELLA, Salir] Cuenta Registrese Cisco CO Cisco P.M.            |
|-------|------------------|----------------------------------------------------------------------------------------------------|
| cisco | Academia Local C | Lursos & Certificaciones Training Local Eventos Soporte Contacto                                    |
|       |                  |                                                                                                    |
|       |                  | RECIBO DE PAGO DE MATRÍCULA                                                                         |
|       |                  |                                                                                                    |
|       |                  | ×.                                                                                                  |
|       | Estudiante:      | JENNIFER JAIMES BELTRAN                                                                             |
|       | Archivo:         | consignacion-1090362583.jpg                                                                         |
|       |                  |                                                                                                    |
|       |                  | VOAVER                                                                                              |
|       |                  |                                                                                                    |
|       | Avenida (        | Gran Colombia No. 12E-96B Colsag, San José de Cúcuta - Colombia. Teléfono (057)(7) 5776655 etc. 277 |
|       |                  | Contacto: ciscoal@ufps.edu.co                                                                       |
|       |                  |                                                                                                    |
|       |                  |                                                                                                    |
|       |                  |                                                                                                    |
|       |                  |                                                                                                    |
|       |                  |                                                                                                    |
|       |                  |                                                                                                    |
|       |                  |                                                                                                    |
|       |                  |                                                                                                    |
|       |                  |                                                                                                    |
|       |                  |                                                                                                    |
|       |                  |                                                                                                    |

#### Ver/Descargar

Para ver o descargar el recibo de pago, de clic sobre el enlace en el cual aparece el nombre del archivo.

| ılıılı<br>cısco | Academia Local | Bierwenido WELANY PHISCILA ROZO SANTAELLA Sale    Cuerte Registree Cisco CO Cisco PM     Deg     Cursos & Certificaciones Training Local Eventos Soporte Contracto     University |  |
|-----------------|----------------|----------------------------------------------------------------------------------------------------|--|
|                 |                | RECIBO DE PAGO DE MATRÍCULA                                                                                                    |  |
|                 |                | ×                                                                                                    |  |
|                 | Estudiante:    | JENNIFER JAIMES BELTRAN                                                                                                    |  |
|                 | Archivo:       | consignation-1090362583.jpg<br>Ver/Descargar                                                                                                    |  |
|                 |                | -<br>Voltyan                                                                                                    |  |
|                 | Aven           | de Gran Colombia No. 125-968 Coleag. San José de Cúcuta - Colombia. Teléfono (057)(7) 5776655 etc. 277<br>Copyright ® Todes las derechos reservados Terminos del Servicio UFPS.   |  |
|                 |                | Contacto: ciscoa@urps.edu.co                                                                                                    |  |
|                 |                |                                                                                                    |  |
|                 |                |                                                                                                    |  |

Según el tipo de archivo del recibo de pago, se abrirá una pestaña nueva que mostrará el mismo o se iniciará la descarga automáticamente.

#### **Eliminar**

giret.ufps.edu.co/cisco/descargas/recibos\_pago/.../consignacion-1090362583.ip

Para eliminar el recibo de pago, de clic en el botón 'Eliminar' que aparece en la parte superior de la pantalla.

| : Academia Local Cisco :: | ×               |                   |                                                                                                    |  |
|---------------------------|-----------------|-------------------|----------------------------------------------------------------------------------------------------|--|
|                           |                 |                   |                                                                                                    |  |
|                           | uluilu<br>cisco | Academia Local Cu | [Bienvenido MÉLANY PRISCILA ROZO SANTAELLA. Salir] Cuenta Registrese Cisco CO Cisco P.M. UF<br>ursos & Certificaciones Training Local Eventos Soporte Contacto                                                |  |
|                           |                 |                   | RECIBO DE PAGO DE MATRÍCULA                                                                                                    |  |
|                           |                 |                   | [Elminar]                                                                                                    |  |
|                           |                 | Estudiante:       | JENNIFER JAIMES BELTRAN                                                                                                    |  |
|                           |                 | Archivo:          | consignacion-1090362583.jpg                                                                                                    |  |
|                           |                 |                   | VOAVER                                                                                                    |  |
|                           |                 | Avenida Gr        | tran Colombia No. 125-96B Cotasa, San José de Cúcuta - Colombia. Teléfono (057)(7) 5776655 etc. 277<br>Copyright ® Todos los derechos reservados Terminos del Servicio UFPS.<br>Contacto: ciscos/@ufps.edu.co |  |
|                           |                 |                   |                                                                                                    |  |
|                           |                 | Avenida Gr        | rran Colombia No. 125-968 Colsag. San José de Cúcuta - Colombia. Teléfono (057)(7) 5778655 etc. 277<br>Copyright ® Tode las derechos reservados del Servico UFPS.<br>Contacto: Concadiguina auto              |  |

Luego, aparecerá una ventana de confirmación. Para confirmar la operación pulse el botón 'Aceptar', de lo contrario pulse el botón 'Cancelar'.

| 🔡 :: Academia Local Cisco :: 🗙 |                    |                     | APPEND A CAMPANIAN                                                                                                    |     |
|--------------------------------|--------------------|---------------------|----------------------------------------------------------------------------------------------------|-----|
| ← → C fi 🗋 giret.uf            | ps.edu.co/academ   | niacisco/webpages/1 | .php                                                                                                    | ♦ ☆ |
|                                | .iji.iji.<br>cisco | Academia Local      | (Biennenido MÉLANY PRISCILA ROZO SANITAELLA Salir) Cuenta Registrese Cisco CO Gisco P.M.<br>Cursos & Certificaciones Training Local Eventos Soporte Contacto                                                    |     |
|                                |                    |                     | RECIBO DE PAGO DE MATRICULA                                                                                                    |     |
|                                |                    |                     | *                                                                                                    |     |
|                                |                    | Estudiante:         | JENNIFER JAIMES BELTRAN                                                                                                    |     |
|                                |                    | A CINO.             | ¿Está seguro de eliminar?<br>Aceptar Cancelar                                                                                                    |     |
|                                |                    | Aveni               | da Gran Celombia No. 125.585 Collago, San Jacá de Colunda - Colombia. Trefono (167)(7) 577655 etc. 277<br>Copyright ® Todor las escritas rescritadas transe de Servicio UFPS.<br>Contacto: casoal@urfps.edu.co. |     |
|                                |                    |                     |                                                                                                    |     |
|                                |                    |                     |                                                                                                    |     |
|                                |                    |                     |                                                                                                    |     |

Al confirmar la operación, se mostrará un mensaje de éxito y luego aparecerá de nuevo la ventana de 'Añadir' un recibo de pago de matrícula.

#### Gestión de notas

Para acceder a la gestión de notas de un estudiante, de clic en el botón 'Notas' que aparece al final de cada estudiante del listado.

| sedu.co/academi | acisco/webpages/index.php#         |                                                                        |                            |                          | -         |            | -     |  |
|-----------------|------------------------------------|------------------------------------------------------------------------|----------------------------|--------------------------|-----------|------------|-------|--|
| cisco           | Academia Local Cursos & Certificae | Bienwenido MELANY PROSCILA ROZO SANTA<br>ciones Training Local Eventos | ELLA, Salir ) (<br>Soporte | Contacto                 | Cieco CO  | Sieco P.M. |       |  |
| -               |                                    | GESTIÓN DE ESTUDIANTES                                                 |                            |                          |           |            |       |  |
| 2 3             | Buscar: Escriba aquí y luego (     | presione ENTER                                                         |                            |                          |           |            |       |  |
| 🖺 Cedula        | Nombre                             | Correo Electrónico                                                     | Celular                    | Recibos de<br>Pago       |           |            |       |  |
| 1090362583      | JENNIFER JAIMES BELTRAN            | JENNIFERCITA85@GMAIL.COM                                               | 3214290259                 | Inscripción<br>Matrícula | . Ver mis | 1 12       | Notas |  |
| 1090368445      | CARLOS ARTURO BURGOS SALCEDO       | BURGOSY@HOTMAIL.COM                                                    | 3114607644                 | Inscripción<br>Matrícula | Ver mis   | 2 2        | 1     |  |
| 1090380581      | JOHANA SMITH BAUTISTA PEÑA         | JOHANASMITH31@GMAIL.COM                                                | 3142083455                 | Inscripción<br>Matrícula | Ver mis 🤞 | 2 2        | 1     |  |
| 1090390746      | ALFREDO SANCHEZ CONTRERAS          | ALSANCO1@HOTMAIL.COM                                                   | 3166027237                 | Inscripción<br>Matrícula | Ver mås   | 2          | 1     |  |
| 1090398801      | JORGE ANDRES PAEZ SILVA            | JORGEPAEZ099@HOTMAIL.COM                                               | 3162270940                 | Inscripción<br>Matrícula | Ver mis   | 2          | 1     |  |
| 1090402882      | RAUL ANTONIO MORA DELGADO          | RAUL6248@HDTMAIL.COM                                                   | 3174699088                 | Inscripción<br>Matrícula | Ver mis   | 1 2        | 1     |  |

Luego, aparecerá una ventana como la siguiente, con el listado de las notas correspondientes.

| cisco     | Programa           | Hammy Local                                                                    | Eventos soporte co                                                                                                 | macto            |   |
|-----------|--------------------|--------------------------------------------------------------------------------|----------------------------------------------------------------------------------------------------|------------------|---|
|           |                    | NOTAS - VICTOR                                                                 | HUMBERTO NAVARRO                                                                                                   |                  |   |
| + :       | Buscar: Escriba aq | ıí y luego presione ENTER                                                      |                                                                                                    |                  |   |
| E F       | echa               | Tipo Nota                                                                      | Valor                                                                                                    | Certificado      |   |
| . 2       | 2012-10-23         | MÓDULO 1                                                                       | 3.8                                                                                                    |                  | 1 |
| <b></b> 2 | 2012-12-25         | MÓDULO 2                                                                       | 4.0                                                                                                    |                  | 1 |
| <b></b> 2 | 2013-01-31         | MÓDULO 3                                                                       | 3.5                                                                                                    |                  | 1 |
|           |                    | (                                                                              | VOLVER                                                                                                    |                  |   |
|           |                    |                                                                                |                                                                                                    |                  |   |
|           | Avenida Gran C     | olombia No. 12E-96B Colsag. San J<br>Copyright © Todos los derech<br>Contacto: | José de Cúcuta - Colombia. Teléfono (057)(7)<br>os reservados Terminos del Servicio UFPS,<br>- ciscoal@ufps.edu.co | 5776655 etx. 277 |   |
|           |                    |                                                                                |                                                                                                    |                  |   |
|           |                    |                                                                                |                                                                                                    |                  |   |
|           |                    |                                                                                |                                                                                                    |                  |   |

#### Registrar nueva

Para agregar una nueva nota al estudiante presione el botón de 'Registro Nuevo' que aparece en la parte superior izquierda del listado de Notas.

| cisco           | Programa Training Local                                                           | Eventos Soporte                                                                                                    | Contacto                        |   |  |
|-----------------|-----------------------------------------------------------------------------------|----------------------------------------------------------------------------------------------------|---------------------------------|---|--|
|                 | NOTAS - VICTO                                                                     | OR HUMBERTO NAVARRO                                                                                                |                                 |   |  |
| + ×             | Buscar. Escriba aquí y luego presione ENTE                                        | ٩                                                                                                    |                                 |   |  |
| Registrar Nuevo | Tipo Nota                                                                         | Valor                                                                                                    | Certificado                     |   |  |
| 2012-10-23      | MÓDULO 1                                                                          | 3.8                                                                                                    |                                 | 2 |  |
| 2012-12-25      | 5 MÓDULO 2                                                                        | 4.0                                                                                                    |                                 | 1 |  |
| 2013-01-3       | MÓDULO 3                                                                          | 3.5                                                                                                    |                                 | 1 |  |
|                 |                                                                                   | VOLVER                                                                                                    |                                 |   |  |
|                 |                                                                                   |                                                                                                    |                                 |   |  |
|                 | Avenida Gran Colombia No. 12E-96B Colsag. S<br>Copyright © Todos los der<br>Conta | an José de Cúcuta - Colombia. Teléfono (0<br>achos reservados Terminos del Servicio U<br>cto: ciscoal@ufps.edu.co  | 57)(7) 5776655 etx. 277<br>FPS. |   |  |
|                 | Avenida Gran Colombia No. 12E-96B Colsag. S<br>Copyright © Todos los der<br>Conta | an José de Cúcuta - Colombia. Teléfono (0<br>echos reservados Terminos del Servicio UI<br>cto: ciscoal@ufps.edu.co | 57)(7) 5776655 etx. 277<br>FPS. |   |  |

Posteriormente, aparecerá un formulario con la información necesaria para registrar la nota. Digite los datos necesarios y pulse el botón 'Registrar'.

|                                      | uluili.<br>cisco | Programa       | Training Local                              | Eventos                                                  | Soporte                                          | Contacto                       | CISCO CISCO P.M |      |
|--------------------------------------|------------------|----------------|---------------------------------------------|----------------------------------------------------------|--------------------------------------------------|--------------------------------|-----------------|------|
|                                      |                  |                |                                             | REGISTRO DE NOTAS                                        |                                                  |                                |                 |      |
|                                      |                  |                | *<br>Estudiante:                            | VICTOR HUMBERTO                                          | IAVARRO                                          |                                |                 |      |
|                                      |                  |                | * Tipo<br>Nota:                             | MÓDULO 4                                                 | •                                                |                                |                 |      |
|                                      |                  |                | * Valor:                                    |                                                          |                                                  |                                |                 |      |
|                                      |                  |                | * Fecha:                                    | dd/mm/aaaa 🛔                                             | •                                                |                                |                 |      |
|                                      |                  |                |                                             | Registrar Cancela                                        | )                                                |                                |                 |      |
|                                      |                  | Avenida Gran C | olombia No. 12E-96B Co<br>Copyright © Todos | lisag. San José de Cúcuta -<br>los derechos reservados T | Colombia. Teléfono (0)<br>rminos del Servicio UF | 57)(7) 5776655 etx. 277<br>PS. |                 |      |
|                                      |                  |                |                                             | Contacto: ciscoalgutps.e                                 | u.co                                             |                                |                 |      |
|                                      |                  |                |                                             |                                                          |                                                  |                                |                 |      |
|                                      |                  |                |                                             |                                                          |                                                  |                                |                 |      |
| jiret.ufps.edu.co/academiacisco/webp | ages/1.php#      |                |                                             |                                                          |                                                  |                                |                 | <br> |

registro. De lo contrario se mostrará un mensaje de error.

#### Editar Nota

Para editar la información correspondiente a una nota de clic sobre el lápiz que aparece en la parte derecha de la misma, botón 'Editar Nota'.

| Hara Academia Local Cisco :: ×<br>← → C ↑  giret.ufp | ps.edu.co/acad  | emiacisco/webpages/1.ph | p#                                                                                                   | COMPANY OF                                                                               | and the second second                 |             | 日 <b>日</b> 一 日<br>公 |
|------------------------------------------------------|-----------------|-------------------------|----------------------------------------------------------------------------------------------------|------------------------------------------------------------------------------------------|---------------------------------------|-------------|---------------------|
|                                                      | uluilu<br>cisco | Programa                | [ Bienvenido MÉLANY PR<br>Training Local Ever                                                        | ISCILA ROZO SANTAELLA, Selir ]<br>Itos Soporte                                           | Cuenta Registrese CiscoCC<br>Contacto | Cisco P.M.  |                     |
|                                                      |                 |                         | NOTAS - VICTOR HUI                                                                                   | MBERTO NAVARRO                                                                           |                                       |             |                     |
|                                                      | +               | Buscar, Escrib          | a aquí y luego presione ENTER                                                                        |                                                                                          |                                       |             |                     |
|                                                      |                 | Fecha                   | Tipo Nota                                                                                            | Valor                                                                                    | Certificado                           |             |                     |
|                                                      |                 | 2012-10-23              | MÓDULO 1                                                                                             | 3.8                                                                                      |                                       | Editar Nota |                     |
|                                                      |                 | 2012-12-25              | MÓDULO 2                                                                                             | 4.0                                                                                      | 6                                     | 1           |                     |
|                                                      |                 | 2013-01-31              | MÓDULO 3                                                                                             | 3.5                                                                                      |                                       | 1           |                     |
|                                                      |                 |                         | VOLV                                                                                                 |                                                                                          |                                       |             |                     |
|                                                      |                 | Avenida G               | ran Colombia No. 12E-968 Colsag. San José d<br>Copyright © Todos los derechos res<br>Contacto: cisco | e Cúcuta - Colombia. Teléfono (05<br>ervados Terminos del Servicio UF)<br>al@ufps.edu.co | 7)(7) 5776655 etx. 277<br>PS,         |             |                     |

Posteriormente, aparecerá un formulario con la información correspondiente a la nota seleccionada. Modifique los datos deseados y pulse el botón 'Guardar Cambios'.

| ululu<br>cisco | Programa    | [ Bienvenic                                      | to MELANY PRISCILA RO                                                            | O SANTAELLA, Salir]<br>Soporte                   | Cuenta Registrese               | Cisco CO Cisco |  |
|----------------|-------------|--------------------------------------------------|----------------------------------------------------------------------------------|--------------------------------------------------|---------------------------------|----------------|--|
|                |             |                                                  | EDITAR INFORMACIÓN                                                               |                                                  |                                 |                |  |
|                |             | *<br>Estudiante:                                 | VICTOR HUMBERTO                                                                  | NAVARRO                                          |                                 |                |  |
|                |             | * Tipo<br>Nota:                                  | MÓDULO 1                                                                         |                                                  |                                 |                |  |
|                |             | * Valor:                                         | 3.8                                                                              |                                                  |                                 |                |  |
|                |             | * Fecha:                                         | 23/10/2012                                                                       | •                                                |                                 |                |  |
|                |             | Gua                                              | ardar Cambios Can                                                                | celar                                            |                                 |                |  |
|                | Avenda Gran | Colombia No. 12E-968 Cola<br>Copyright ® Todos I | iag. San José de Cúcuta -<br>derechos reservados Te<br>Contacto: ciscoal@ufps.et | Colombia. Teléfono (0)<br>rminos del Servicio UF | 57)(7) 5776655 etc. 277<br>FPS. |                |  |

Finalmente, si los datos son válidos, aparecerá un mensaje confirmando que los cambios han sido guardados exitosamente. De lo contrario se mostrará un mensaje de error.

#### Eliminar

Para eliminar seleccione una o varias notas activando la casilla que se encuentra en la parte izquierda de cada una de ellas. Luego pulse el botón 'Eliminar' ubicado en la parte superior izquierda del listado.

| וי<br>כ | liilii<br>Isco | Program    | na Training Local                                                            | Eventos Soporte                                                                                              | Contacto                             |   |  |
|---------|----------------|------------|------------------------------------------------------------------------------|----------------------------------------------------------------------------------------------------|--------------------------------------|---|--|
|         |                |            | NOTAS - VICTO                                                                | DR HUMBERTO NAVARRO                                                                                          |                                      |   |  |
|         | 4              | Buscar: Es | criba aquí y luego presione ENTE                                             | 2                                                                                                    |                                      |   |  |
|         |                | Eliminar   | Tino Nota                                                                    | Valor                                                                                                    | Certificado                          |   |  |
| _       |                | 2012-10-23 | MÓDULO 1                                                                     | 3.8                                                                                                    |                                      | / |  |
|         |                | 2012-12-25 | MÓDULO 2                                                                     | 4.0                                                                                                    |                                      | / |  |
|         | V              | 2013-01-31 | MÓDULO 3                                                                     | 3.5                                                                                                    |                                      | / |  |
|         |                |            |                                                                              | VOLVER                                                                                                    |                                      |   |  |
|         |                |            |                                                                              |                                                                                                    |                                      |   |  |
|         |                | Aven       | da Gran Colombia No. 12E-96B Colsag. S<br>Copyright © Todos los der<br>Conta | an José de Cúcuta - Colombia. Teléfono<br>echos reservados Terminos del Servicio<br>cto: ciscoal@ufps.edu.co | (057)(7) 5776855 etx. 277<br>0 UFPS. |   |  |
|         |                |            |                                                                              |                                                                                                    |                                      |   |  |

Luego, aparecerá una ventana de confirmación. Para confirmar la operación pulse el botón 'Aceptar', de lo contrario pulse el botón 'Cancelar'.

| :: Academia Local Cisco :: | ×                       | - Berry                        | THE OWNER AND A                        | No. of Concession, Name                            | 28.0.00                                 | _ |   |
|----------------------------|-------------------------|--------------------------------|----------------------------------------|----------------------------------------------------|-----------------------------------------|---|---|
| → C' fì □ gire             | tufps.edu.co/academiaci | sco/webpages/1.php<br>Programa | #<br>[Bierwenido MÉL<br>Training Local | any priscila rozo santaella, si<br>Eventos Soporte | alir] Cuenta Registrese Cis<br>Contacto |   | 2 |
|                            |                         |                                | NOTAS - VICTO                          | R HUMBERTO NAVARRO                                 |                                         |   |   |
|                            | + ×                     | Buscar: Escriba                | aquí y luego presione ENTER            |                                                    |                                         |   |   |
|                            | Fecha                   | 1                              | Tino Nota                              | Valor                                              | Certificado                             |   |   |
|                            | 2012                    | 10-23                          | ¿Está seguro de eliminar               |                                                    |                                         | 1 |   |
|                            | 2012                    | 12-25                          |                                        | Aceptar Cancelar                                   |                                         | 1 |   |
|                            | 2013                    | 01-31                          | MÓDULO 3                               | 3.5                                                |                                         | 2 |   |
|                            |                         |                                |                                        | VOLVER                                             |                                         |   |   |
|                            |                         | Avenida Gra                    | n Colombia No. 12E-96B Colsag, Sar     | José de Cúcuta - Colombia, Teléfono                | o (057)(7) 5776655 etx. 277             |   |   |

Al confirmar la operación, desaparecerán del listado la información correspondiente a las notas seleccionadas.

## Certificado por nota

✓ Si no se ha asignado ningún certificado, aparecerá la opción de Añadir.

#### Añadir

Para añadir un certificado, de clic en el botón 'Añadir' que aparece en la parte derecha de la nota, en la columna 'Certificado' del listado.

| (Bervenido MLANY PRISCIA RO20 SANTAELLA Sale) Cuenta Regiènese Coco CO Coco PJ<br>1 11 11<br>CISCO Programa Tratining Locat Eventos Soporte Contacto |   |
|----------------------------------------------------------------------------------------------------|---|
|                                                                                                    |   |
| NOTAS - VICTOR HUMBERTO NAVARRO                                                                                                    |   |
| Buscar Escriba aquí y luego presione ENTER                                                                                                    |   |
| Fecha Tipo Nota Valor Certificado                                                                                                    |   |
| 2012-10-23 MÓDULO 1 3.8                                                                                                    | > |
| 2012-12-25 NÓDULO 2 4.0 🔂 🔁 🏒                                                                                                    |   |
| 12 2013-01-31 MÓDULO 3 3.5 🙀 🌽                                                                                                    | > |
| (YOUVER                                                                                                    |   |
|                                                                                                    |   |

MANUAL DE USUARIO PARA EL SISTEMA DE INFORMACIÓN

Luego, aparecerá el siguiente formulario donde podrá cargar el archivo del certificado. Seleccione el archivo y pulse el botón 'Cargar'.

| ດໄທໄທ<br>cisco | Programa                | Training Local     | Eventos                     | Soporte              | Contacto | Cisco P ini. |  |
|----------------|-------------------------|--------------------|-----------------------------|----------------------|----------|--------------|--|
|                |                         | CER                | TIFICADO DE I               | ΝΟΤΑ                 |          |              |  |
|                | Tipo Nota:              | MÓDULO 1           |                             |                      |          |              |  |
|                | Estudiante:<br>Archivo: | VICTOR HUMBERTO NA | AVARRO<br>No se ha seleccio | inado ningún archivo |          |              |  |
|                |                         |                    | Cargar Cancela              | r.                   |          |              |  |

Finalmente, si el archivo fue cargado aparecerá un mensaje de éxito. De lo contrario, aparecerá un mensaje de error.

✓ Si la nota ya tiene un certificado asignado tendrá la opción de Ver/Descargar o Eliminar.

Ver/Descargar

Para ver o descargar un certificado, de clic en el botón 'Ver/Descargar' que aparece en la parte derecha de la nota, en la columna 'Certificado' del listado.

| uluulu<br>cisco | Programa Ti                  | [ Bienvenido MÉLANY PRISCILA ROZO S<br>aining Local Eventos                                                                    | ANTAELLA, Səlir ] Cuentı<br>Soporte Conta            | a Registrese CiscoCO Cis:<br>ICTO | ∞ P.M. US<br>DS<br>Universidad |
|-----------------|------------------------------|----------------------------------------------------------------------------------------------------|------------------------------------------------------|-----------------------------------|--------------------------------|
|                 |                              | NOTAS - VICTOR HUMBERTO N                                                                                                    | IAVARRO                                              |                                   |                                |
| + 3             | Buscar: Escriba aquí y lue   | go presione ENTER                                                                                                    |                                                      |                                   |                                |
| Fe Fe           | cha                          | Tipo Nota                                                                                                    | Valor                                                | Certificado                       |                                |
| 20              | 12-10-23                     | MÓDULO 1                                                                                                    | 3.8                                                  |                                   | 2                              |
| 20              | 12-12-25                     | MÓDULO 2                                                                                                    | 4.0                                                  |                                   | 2                              |
| 20              | 13-01-31                     | MÓDULO 3                                                                                                    | 3.5                                                  | Ver/Descargar                     | 2                              |
|                 |                              | VOLVER                                                                                                    |                                                      |                                   |                                |
|                 |                              |                                                                                                    |                                                      |                                   |                                |
|                 | Avenida Gran Colombia<br>Cop | No. 12E-96B Colsag. San José de Cúcuta - Colo<br>yright © Todos los derechos reservados Termir<br>Contacto: ciscoal@ufps.edu.c | mbia. Teléfono (057)(7) 577<br>os del Servicio UFPS. | 76655 etx. 277                    |                                |

Según el tipo de archivo del certificado, se abrirá una pestaña nueva que mostrará el mismo o se iniciará la descarga automáticamente.

#### Eliminar

Para eliminar el certificado de una nota, de clic en el botón 'Eliminar' que aparece en la parte derecha de la nota, en la columna 'Certificado' del listado.

| entacto Cisco P.M. |                                                                                                    |
|--------------------|----------------------------------------------------------------------------------------------------|
|                    |                                                                                                    |
|                    |                                                                                                    |
|                    |                                                                                                    |
| Certificado        |                                                                                                    |
| 2                  |                                                                                                    |
|                    |                                                                                                    |
| Eliminar 🦯         |                                                                                                    |
|                    |                                                                                                    |
|                    |                                                                                                    |
|                    | Certificado<br>Certificado<br>Certi |

MANUAL DE USUARIO PARA EL SISTEMA DE INFORMACIÓN

Luego, aparecerá una ventana de confirmación. Para confirmar la operación pulse el botón 'Aceptar', de lo contrario pulse el botón 'Cancelar'.

| 🛛 🧱 :: Academia Local Cisco :: 🗙 |                |                           | -                                                                     | a thread the                                                                      |                                                |                                   | _        |       |
|----------------------------------|----------------|---------------------------|-----------------------------------------------------------------------|-----------------------------------------------------------------------------------|------------------------------------------------|-----------------------------------|----------|-------|
| ← → C 🖌 🗋 giret.ufp              | os.edu.co/acad | emiacisco/webpages/1.php# |                                                                       |                                                                                   |                                                |                                   |          | ☆ 🔐 🗏 |
|                                  | ululu<br>cisco | Programa                  | [ Bienvenido MÉI<br>Training Local                                    | LANY PRISCILA ROZO SAI<br>Eventos S                                               | NTAELLA, Salir] Cu<br>oporte Co                | enta Registrese Cisco C<br>ntacto |          |       |
|                                  |                |                           | NOTAS - VICTO                                                         | OR HUMBERTO NA                                                                    | VARRO                                          |                                   |          |       |
|                                  | +              | Buscar: Escriba aqu       | í y luego presione ENTER                                              | ξ                                                                                 |                                                |                                   |          |       |
|                                  |                | Fecha                     | Tino Nota                                                             |                                                                                   | Valor                                          | Certificado                       |          |       |
|                                  |                | 2012-10-23                | ¿Está seguro de eliminar                                              | r?                                                                                |                                                |                                   | <u>/</u> |       |
|                                  |                | 2012-12-25                |                                                                       | Aceptar                                                                           | Cancelar                                       |                                   | <u>/</u> |       |
|                                  |                | 2013-01-31                | MÓDULO 3                                                              |                                                                                   | 3.5                                            |                                   | <u>/</u> |       |
|                                  |                |                           |                                                                       | VOLVER                                                                            |                                                |                                   |          |       |
|                                  |                |                           |                                                                       |                                                                                   |                                                |                                   |          |       |
|                                  |                | Avenida Gran Co           | lombia No. 12E-96B Colsag. Sa<br>Copyright © Todos los dere<br>Contac | an José de Cúcuta - Colom<br>chos reservados Terminos<br>cto: ciscoal@ufps.edu.co | bia. Teléfono (057)(7)<br>s del Servicio UFPS. | 5776655 etx. 277                  |          |       |
|                                  |                |                           |                                                                       |                                                                                   |                                                |                                   |          |       |
|                                  |                |                           |                                                                       |                                                                                   |                                                |                                   |          |       |

Al confirmar la operación, se eliminará el certificado de la nota y aparecerá de nuevo la opción de 'Añadir'.

#### Certificado final de notas

Una vez se hayan agregado todas las notas correspondientes al estudiante, aparecerá un icono de 'Certificado Final' en la parte superior del listado de notas.

| ululu<br>cisco | Programa Train     | [ Bienvenido MÉLANY PRISCILA ROZ<br>ning Local Eventos | o SANTAELLA, Saiir] Ci<br>Soporte Ca | uenta Registrese CiscoCO<br>OfitaCto | Cisco P.M. |
|----------------|--------------------|--------------------------------------------------------|--------------------------------------|--------------------------------------|------------|
|                | N                  | OTAS - VICTOR HUMBERT                                  | NAVARRO                              |                                      |            |
| + ×            | Buscar: Escriba aq | uí y luego presione ENTER                              |                                      |                                      |            |
| E Fecha        | Certificado Final  | ota                                                    | Valor                                | Certificado                          |            |
| 2012-10-23     | MÓDU               | L0 1                                                   | 3.8                                  |                                      | <u>/</u>   |
| 2012-12-25     | MÓDU               | LO 2                                                   | 4.0                                  |                                      | <u>/</u>   |
| 2013-02-28     | MÓDUI              | LO 4                                                   | 4.0                                  |                                      | <u>/</u>   |
| 2013-01-31     | MÓDUI              | LO 3                                                   | 3.5                                  |                                      | 1          |
| 2013-03-06     | LABOR              | ATORIOS                                                | 4.5                                  |                                      | /          |
|                |                    | VOLVER                                                 |                                      |                                      |            |
|                |                    |                                                        |                                      |                                      |            |

✓ Si no se ha cargado ningún certificado final al estudiante.

#### Añadir

Al dar clic en el icono 'Certificado Final' aparecerá un formulario que le permitirá añadir el certificado. Seleccione el archivo que desea y pulse el botón 'Cargar'.

| uludu<br>cisco | Programa    | [ Bienvenide<br>Training Local                             | 5 MÉLANY PRISCILA R                                                      | ozo santaella, sein<br>Soporte                               | r] Cuenta Registre:<br>Contacto  | e Cisco CO Cisco I | 2.M.<br>PS<br>Universidad |  |
|----------------|-------------|------------------------------------------------------------|--------------------------------------------------------------------------|--------------------------------------------------------------|----------------------------------|--------------------|---------------------------|--|
|                |             | CERTIF                                                     | ICADO FINAL DI                                                           | E NOTAS                                                      |                                  |                    |                           |  |
|                | Estudiante: | VICTOR HUMBERTO N                                          | IAVARRO                                                                  |                                                              |                                  |                    |                           |  |
|                | Archivo:    | Seleccionar archivo                                        | ) No se ha seleccio                                                      | nado ningún archiv                                           | 0                                |                    |                           |  |
|                |             |                                                            | Cargar Cancela                                                           | d                                                            |                                  |                    |                           |  |
|                | Avenida Gra | n Colombia No. 12E-96B Colsa<br>Copyright © Todos los<br>C | ig. San José de Cúcuta<br>derechos reservados '<br>ontacto: ciscoal@ufos | - Colombia. Teléfono ()<br>Ferminos del Servicio I<br>adu co | 057)(7) 5776655 etx. 21<br>JFPS, | 7                  |                           |  |
|                |             |                                                            |                                                                          |                                                              |                                  |                    |                           |  |
|                |             |                                                            |                                                                          |                                                              |                                  |                    |                           |  |

Finalmente, si el archivo fue cargado aparecerá un mensaje de éxito. De lo contrario, aparecerá un mensaje de error.

✓ Si ya existe un certificado final, al dar clic en el icono 'Certificado Final' aparecerá la siguiente pantalla.

| ululu<br>cisco | Programa    | [Bienvenido MELANY PRISCILA ROZO SANTAELLA, Salr] Cuenta Registrose Cisco CO<br>Training Local Eventlos Soporte Contacto                                                                                   | Cisco P.M. US<br>PS<br>Universidad |
|----------------|-------------|----------------------------------------------------------------------------------------------------|------------------------------------|
|                |             | CERTIFICADO FINAL DE NOTAS                                                                                                    |                                    |
|                |             | *                                                                                                    |                                    |
|                | Estudiante: | VICTOR HUMBERTO NAVARRO                                                                                                    |                                    |
|                | Archivo:    | certificado.pdf                                                                                                    |                                    |
|                |             | VULVER                                                                                                    |                                    |
|                | Avenida Gra | Colombia No. 125-868 Colsag. San José de Cúcuta - Colombia. Teléfono (057)(7) 5776655 etc. 277<br>Copyright & Todos los derechos reservados Terminos del Servicio UFPS.<br>Contacto: ciscoalĝurijos edu co |                                    |
|                |             |                                                                                                    |                                    |
|                |             |                                                                                                    |                                    |
|                |             |                                                                                                    |                                    |

#### Ver/Descargar

Para ver o descargar el certificado final, de clic sobre el enlace en el cual aparece el nombre del archivo.

| بالبراب |             | ( Bienvenido MÉL                                                   | ANY PRISCILA RC                         | ZO SANTAELLA, Sali                             | r] Cuenta Registre              | se Cisco CO Cisco I | M US |  |
|---------|-------------|--------------------------------------------------------------------|-----------------------------------------|------------------------------------------------|---------------------------------|---------------------|------|--|
| cisco   | Programa    | Training Local                                                     | Eventos                                 | Soporte                                        | Contacto                        |                     |      |  |
|         |             |                                                                    |                                         |                                                |                                 |                     |      |  |
|         |             | CERTIFICAL                                                         | DO FINAL DE                             | NOTAS                                          |                                 |                     |      |  |
|         |             |                                                                    |                                         |                                                |                                 |                     |      |  |
|         |             |                                                                    | *                                       |                                                |                                 |                     |      |  |
|         | Estudiante: | VICTOR HUMBERTO NAVAR                                              | RO                                      |                                                |                                 |                     |      |  |
|         | Archivo:    | certificado.pdf                                                    |                                         |                                                |                                 |                     |      |  |
|         |             | Ver/Descargar                                                      | _                                       |                                                |                                 |                     |      |  |
|         |             |                                                                    | VOLVER                                  |                                                |                                 |                     |      |  |
|         |             |                                                                    |                                         |                                                |                                 |                     |      |  |
|         | Avenida Gr  | an Colombia No. 12E-96B Colsag. Sar<br>Copyright © Todos los derec | n José de Cúcuta -<br>thos reservados T | Colombia. Teléfono (<br>erminos del Servicio I | 057)(7) 5776655 etx. 2<br>UFPS. | 77                  |      |  |
|         |             | Contact                                                            | o: ciscoal@utps.e                       | du.co                                          |                                 |                     |      |  |
|         |             |                                                                    |                                         |                                                |                                 |                     |      |  |
|         |             |                                                                    |                                         |                                                |                                 |                     |      |  |

Según el tipo de archivo del certificado final, se abrirá una pestaña nueva que mostrará el mismo o se iniciará la descarga automáticamente.

#### Eliminar

Para eliminar el certificado final, de clic en el botón 'Eliminar' que aparece en la parte superior de la pantalla.

| uluulu<br>cisco | Programa    | ( Bienvenido<br>Training Local                               | MÉLANY PRISCILA R<br>Eventos                                          | ozo santaella, sai<br>Soporte                               | ir] Cuenta Registre<br>Contacto  | ese Cisco CO | Cisco P.M. |  |
|-----------------|-------------|--------------------------------------------------------------|-----------------------------------------------------------------------|-------------------------------------------------------------|----------------------------------|--------------|------------|--|
|                 |             | CERTIF                                                       | ICADO FINAL D                                                         | E NOTAS                                                     |                                  |              |            |  |
|                 |             |                                                              |                                                                       |                                                             |                                  |              |            |  |
|                 |             |                                                              | Eliminar                                                              |                                                             |                                  |              |            |  |
|                 | Estudiante: | VICTOR HUMBERTO N                                            | AVARRO                                                                |                                                             |                                  |              |            |  |
|                 | ATCHIVO.    | Centricado, por                                              | VIALAVIER                                                             |                                                             |                                  |              |            |  |
|                 |             |                                                              |                                                                       |                                                             |                                  |              |            |  |
|                 | Avenida Gra | n Colombia No. 12E-96B Colsa;<br>Copyright © Todos los<br>Co | g. San José de Cúcuta<br>derechos reservados<br>intacto: ciscoal@ufps | I - Colombia. Teléfono I<br>Terminos del Servicio<br>edu.co | (057)(7) 5776655 etx. 2<br>UFPS. | 77           |            |  |

Luego, aparecerá una ventana de confirmación. Para confirmar la operación pulse el botón 'Aceptar', de lo contrario pulse el botón 'Cancelar'.

| - → C f i i giret.ufps.edu.co/acade | miacisco/webpages/1.ph<br>Programa | (Bierwenido MÉLANY PRISCILA ROZO SANTAELLA. Salir] Cuenta Registrese Cisco CO Cisco P.M. Upp<br>Training Local Eventos Soporte Contacto                                                             |  |
|-------------------------------------|------------------------------------|----------------------------------------------------------------------------------------------------|--|
|                                     |                                    | CERTIFICADO FINAL DE NOTAS                                                                                                    |  |
|                                     |                                    | ×                                                                                                    |  |
|                                     | Estudiante:<br>Archivo:            | VICTOR HUMBERTO NAVARRO  Mensaje de la página giretufps.edu.co:                                                                                                    |  |
|                                     | Avenida Gi                         | ran Colombia No. 12E-968 Colaag. San José de Clicuta - Colombia. Teléfono (157)(7) 5776655 etc. 277                                                                                                 |  |
|                                     | Avenua di                          | na Coomida nu, raziono cuasi, salitosa e de una scolaras, terrino (do // r) arroco exc. z (r<br>Copyright ® Todos ka deretina servanda a Farmina da Servicio UFPS.<br>Contacto: cascoalguipa edu co |  |

Al confirmar la operación, se mostrará un mensaje de éxito y luego aparecerá de nuevo la ventana de 'Añadir' un certificado final.

# **GESTIÓN DE COHORTES**

Al ingresar a la Gestión de Cohortes aparecerá un listado con las cohortes existentes en la academia local.

Si desea realizar una búsqueda escriba el texto a buscar en la casilla ubicada en la parte superior del listado y luego presione ENTER.

| 🔡 :: Academia Local Cisco :: 🗙 📃 |                    |                                                       | And State and State of State of State o |                                     |                        | -         | -      |   |
|----------------------------------|--------------------|-------------------------------------------------------|----------------------------------------------------------------------------------------------------|-------------------------------------|------------------------|-----------|--------|---|
| → C A Diret.ufps.edu.            | co/academiacisco/v | vebpages/1.php#                                       |                                                                                                    |                                     |                        |           |        | < |
| بران<br>دان                      | Acade              | Eiem<br>mia Local Cursos & Certificaciones            | enido MÉLANY PRISCILA ROZO SANTAELLA<br>5 Training Local Eventos S                                                                                                    | . Salir] Cuenta R<br>oporte Contact | egístrese Cisco C<br>O | O Cisco I | P.M.   |   |
|                                  |                    | c                                                     | SESTIÓN DE COHORTES                                                                                                    |                                     |                        |           |        |   |
| -                                | <b>×</b>           | Buscar: Escriba aquí y luego presiono                 | ∋ ENTER                                                                                                    |                                     |                        |           |        |   |
|                                  | ld. Cisco          | Certificación                                         | Nombre                                                                                                    | Fecha Inicio                        | Fecha Fin              |           |        |   |
|                                  | UFPS_CCNA_5N       | CISCO CCNA EXPLORATION 4.0                            | QUINTA DE NIVELACION                                                                                                    | 2012-11-20                          | 2013-06-25             | <u>/</u>  | 1 mile |   |
| E                                | UFPS_CCNA_10P      | CISCO CCNA EXPLORATION 4.0                            | DÉCIMA DE PROFUNDIZACION                                                                                                    | 2012-11-20                          | 2013-06-25             | <u>/</u>  | 1 mile |   |
| E                                | UFPS_CCNA_4N       | CISCO CCNA EXPLORATION 4.0                            | CUARTA DE NIVELACION                                                                                                    | 2012-05-08                          | 2012-11-15             | <u>/</u>  | 1 mile |   |
|                                  | UFPS_CCNA_9P       | CISCO CCNA EXPLORATION 4.0                            | NOVENA DE PROFUNDIZACION                                                                                                    | 2012-05-08                          | 2012-11-15             | 2         | 144    |   |
|                                  |                    | Avenida Gran Colombia No. 12E-96B<br>Copyright © Todo | Colsag. San José de Cúcuta - Colombia. Teléf<br>la los derechos reservados Terminos del Sen<br>Contacto: ciscoal@ufps.edu.co                                                                                                    | ono (057)(7) 5776655<br>ricio UFPS. | etx. 277               |           |        |   |

#### **Registrar nuevo**

Para agregar una nueva cohorte presione el botón de 'Registro Nuevo' que aparece en la parte superior izquierda del listado de Cohortes.

|                | uermacisco/w | ebpages/1.php#                        |                             | 0-141 - 0      |            | o. e      |                        |
|----------------|--------------|---------------------------------------|-----------------------------|----------------|------------|-----------|------------------------|
| ululu<br>cisco | Academ       | ia Local Cursos & Certificaciones     | s Training Local Eventos So | oporte Contact | io         | U Cisco r |                        |
|                |              |                                       |                             |                |            |           | Parrosa II fasi lanada |
|                |              | c                                     | GESTIÓN DE COHORTES         |                |            |           |                        |
| Registra       | Ir Nuevo     | Buscar: Escriba aquí y luego presiono | e ENTER                     |                |            |           |                        |
| 📃 ld. Ci       | isco         | Certificación                         | Nombre                      | Fecha Inicio   | Fecha Fin  |           |                        |
| UFP:           | S_CCNA_5N    | CISCO CCNA EXPLORATION 4.0            | QUINTA DE NIVELACION        | 2012-11-20     | 2013-06-25 | 2         | 1 mb                   |
| UFP:           | S_CCNA_10P   | CISCO CCNA EXPLORATION 4.0            | DÉCIMA DE PROFUNDIZACION    | 2012-11-20     | 2013-06-25 | <u>/</u>  | 1 mile                 |
| UFP:           | S_CCNA_4N    | CISCO CCNA EXPLORATION 4.0            | CUARTA DE NIVELACION        | 2012-05-08     | 2012-11-15 | 1         | 1 mile                 |
|                |              |                                       |                             |                |            | >         | s                      |

MANUAL DE USUARIO PARA EL SISTEMA DE INFORMACIÓN

Posteriormente, aparecerá un formulario con la información necesaria para realizar el registro de la cohorte. Digite los datos correspondientes y pulse el botón 'Registrar'.

| սիսիս<br>cisco | Academia Local | [ Bienver<br>Cursos & Certificaciones | ido MÉLANY PRISCILA ROZO SANTAELLA, Salir]<br>Training Local Eventos Soporte      | Cuenta Registrese Cisco C<br>Contacto |                        |  |
|----------------|----------------|---------------------------------------|-----------------------------------------------------------------------------------|---------------------------------------|------------------------|--|
|                |                |                                       | REGISTRO DE COHORTE                                                               |                                       | Factor & Train Andread |  |
|                |                | * Id Cisco:                           |                                                                                   |                                       |                        |  |
|                |                | *<br>Certificación:                   | CISCO CCNA EXPLORATION 4.                                                         |                                       |                        |  |
|                |                | * Nombre:                             |                                                                                   |                                       |                        |  |
|                |                | * Fecha<br>Inicio:                    | dd/mm/aaaa 🛕 💌                                                                    |                                       |                        |  |
|                |                | * Fecha Fin:                          | dd/mm/aaaa 🛕 ▼                                                                    |                                       |                        |  |
|                |                |                                       | Registrar Cancelar                                                                |                                       |                        |  |
|                | Aver           | ide Gren Colombie No. 125-088 Co      | lean San Insé da Cúcuta - Colombia Taláfono (85                                   | 7)(7) 5778855 etv 277                 |                        |  |
|                | 014            | Copyright © Todos                     | los derectos reservados Terminos del Servicio UF<br>Contacto: ciscoal@ufps.edu.co | PS.                                   |                        |  |
|                |                |                                       |                                                                                   |                                       |                        |  |

Si los datos ingresados son válidos, se mostrará un mensaje confirmando el registro. De lo contrario se mostrará un mensaje de error.

#### **Editar Información**

giret.ufps.edu.co/academiacisco/webpages/1.php#

Para editar la información correspondiente a una cohorte de clic sobre el lápiz que aparece en la parte derecha de la misma, botón 'Editar Información'.

| ان<br>Cl | Acade         | emia Local Cursos & Certificacione   | s Training Local Eventos S                    | oporte Contac        | to         |             |             |
|----------|---------------|--------------------------------------|-----------------------------------------------|----------------------|------------|-------------|-------------|
|          |               |                                      | GESTIÓN DE COHORTES                           |                      |            |             |             |
| •        | + ×           | Buscar: Escriba aquí y luego presion | e ENTER                                       |                      |            |             |             |
| E        | Id. Cisco     | Certificación                        | Nombre                                        | Fecha Inicio         | Fecha Fin  |             |             |
| E        | UFPS_CCNA_5N  | CISCO CCNA EXPLORATION 4.0           | QUINTA DE NIVELACION                          | 2012-11-20           | 2013-06-25 | /<br>Editar | Información |
| E        | UFPS_CCNA_10P | CISCO CCNA EXPLORATION 4.0           | DÉCIMA DE PROFUNDIZACION                      | 2012-11-20           | 2013-06-25 | /           | 144         |
| E        | UFPS_CCNA_4N  | CISCO CCNA EXPLORATION 4.0           | CUARTA DE NIVELACION                          | 2012-05-08           | 2012-11-15 | /           | 144         |
| E        | UFPS_CCNA_9P  | CISCO CCNA EXPLORATION 4.0           | NOVENA DE PROFUNDIZACION                      | 2012-05-08           | 2012-11-15 | 2           | 144         |
|          |               | Avenida Gran Colombia No. 12E-96B    | Colsag. San José de Cúcuta - Colombia. Teléfi | ono (057)(7) 5776655 | 5 etx. 277 |             |             |

Posteriormente, aparecerá un formulario con la información correspondiente a la cohorte. Modifique los datos deseados y pulse el botón 'Guardar Cambios'.

| بالبراير                                       |                |                                | nido MÉLANY PRISCILA ROZO SANTAELLA                                       | . Salir] Cuenta Registrese    |      |
|------------------------------------------------|----------------|--------------------------------|---------------------------------------------------------------------------|-------------------------------|------|
| cisco                                          | Academia Local | Cursos & Certificaciones       | Training Local Eventos S                                                  | oporte Contacto               |      |
|                                                |                |                                |                                                                           |                               |      |
|                                                |                |                                | EDITAR INFORMACION                                                        |                               |      |
|                                                |                | * Id Cisco:                    | UFPS_CCNA_5N                                                              |                               |      |
|                                                |                | *<br>Certificación:            | CISCO CCNA EXPLORATION 4.0                                                |                               |      |
|                                                |                | * Nombre:                      | QUINTA DE NIVELACION                                                      |                               |      |
|                                                |                | * Fecha<br>Inicio:             | 20/11/2012 🗼 🔻                                                            |                               |      |
|                                                |                | * Fecha Fin:                   | 25/06/2013 💌 🔻                                                            |                               |      |
|                                                |                | G                              | uardar Cambios Cancelar                                                   |                               |      |
|                                                | Avenida        | i Gran Colombia No. 12E-96B Co | Isag. San José de Cúcuta - Colombia. Teléf                                | ono (057)(7) 5776655 etx. 277 |      |
|                                                |                | Copyright © Todos              | los derechos reservados Terminos del Sen<br>Contacto: ciscoal@ufps.edu.co | vicio UFPS.                   |      |
|                                                |                |                                |                                                                           |                               |      |
|                                                |                |                                |                                                                           |                               |      |
| iret.ufps.edu.co/academiacisco/webpages/1.php# |                |                                |                                                                           |                               | <br> |
|                                                |                |                                |                                                                           |                               |      |
|                                                |                |                                |                                                                           |                               |      |

Finalmente, si los datos son válidos, aparecerá un mensaje confirmando que los cambios han sido guardados exitosamente. De lo contrario se mostrará un mensaje de error.

#### Eliminar

Para eliminar seleccione una o varias cohortes activando la casilla que se encuentra en la parte izquierda de cada una de ellas. Luego pulse el botón 'Eliminar' ubicado en la parte superior izquierda del listado.

| ıı ıı<br>cısc | o Acade       | nia Local Cursos & Certificacione                    | s Training Local Eventos Si                                                                                                    | oporte Contact                     | lo         | O Cisco  |        |
|---------------|---------------|------------------------------------------------------|----------------------------------------------------------------------------------------------------|------------------------------------|------------|----------|--------|
|               |               |                                                      | GESTIÓN DE COHORTES                                                                                                    |                                    |            |          |        |
| 4             | • 🗶           | Buscar: Escriba aquí y luego presion                 | e ENTER                                                                                                    |                                    |            |          |        |
|               | Id. Cisco     | Certificación                                        | Nombre                                                                                                    | Fecha Inicio                       | Fecha Fin  |          |        |
|               | UFPS_CCNA_5N  | CISCO CCNA EXPLORATION 4.0                           | QUINTA DE NIVELACION                                                                                                    | 2012-11-20                         | 2013-06-25 | /        | 100    |
|               | UFPS_CCNA_10P | CISCO CCNA EXPLORATION 4.0                           | DÉCIMA DE PROFUNDIZACION                                                                                                    | 2012-11-20                         | 2013-06-25 | <u>/</u> | 100    |
|               | UFPS_CCNA_4N  | CISCO CCNA EXPLORATION 4.0                           | CUARTA DE NIVELACION                                                                                                    | 2012-05-08                         | 2012-11-15 | <u>/</u> | 100    |
|               | UFPS_CCNA_9P  | CISCO CCNA EXPLORATION 4.0                           | NOVENA DE PROFUNDIZACION                                                                                                    | 2012-05-08                         | 2012-11-15 | <u>/</u> | 1 mile |
|               |               | Avenida Gran Colombia No. 12E-96B<br>Copyright © Tod | Colsag. San José de Cúcuta - Colombia. Telé fi<br>os los derechos reservados Terminos del Serv<br>Contacto: ciscoal@ufps.edu.co | ono (057)(7) 5776655<br>icio UFPS. | etx. 277   |          |        |

Luego, aparecerá una ventana de confirmación. Para confirmar la operación pulse el botón 'Aceptar', de lo contrario pulse el botón 'Cancelar'.

|                    |                                      | -                                     |                            | period in the last                                             |                                      | -                   |           | _     |
|--------------------|--------------------------------------|---------------------------------------|----------------------------|----------------------------------------------------------------|--------------------------------------|---------------------|-----------|-------|
| giret.utps.edu.co/ | academiacisco/w<br>  I i<br>O Acadei | webpages/1.php#<br>mia Local Cursos & | [ Bienv<br>Certificaciones | venido MÉLANY PRISCILA ROZO SANTAE<br>s Training Local Eventos | LLA, Salir] Cuenta<br>Soporte Contae | Regístrese Cisco Ci | D Cisco F |       |
|                    |                                      |                                       | ¢                          | GESTIÓN DE COHORTES                                            |                                      |                     |           |       |
| +                  | • 🗙                                  | Buscar: Escriba aquí y                | / luego presion            | e ENTER                                                        |                                      |                     |           |       |
|                    | UFPS_CCNA_5N                         | Cisco cona expl                       | Mensaje de l               | la página giret.ufps.edu.co:                                   | 2-11-20                              | 2013-06-25          | /         | heale |
|                    | UFPS_CCNA_10P                        | CISCO CONA EXPL                       | Zesta seguro u             | Aceptar Can                                                    | celar 2-11-20                        | 2013-06-25          | <u>/</u>  | 1 ul  |
|                    | UFPS_CCNA_4N                         | CISCO CONA EXPLO                      | RATION 4.0                 | CUARTA DE NIVELACION                                           | 2012-05-08                           | 2012-11-15          | <u>/</u>  | 144   |
|                    |                                      |                                       |                            |                                                                | 2012.05.09                           | 2012-11-15          | >         | hade  |

Al confirmar la operación, desaparecerán del listado la información correspondiente a las cohortes seleccionadas.

#### **Ver Cursos**

Para ver los cursos pertenecientes a una cohorte de clic en el botón 'Ver Cursos' que aparece en la parte derecha de la cohorte.

| Buscar, Escriba aquí y luego presione ENTER                                                                                                    |                                                                                                   |
|----------------------------------------------------------------------------------------------------|---------------------------------------------------------------------------------------------------|
| ld. Cisco Certificación Nombre                                                                                                    | Fecha Inicio Fecha Fin                                                                            |
| UFPS_CCNA_5N CISCO CCNA EXPLORATION 4.0 QUINTA DE NIVE                                                                                                    | ACION 2012-11-20 2013-06-25 🧷 👹                                                                   |
| UFPS_CCNA_10P CISCO CCNA EXPLORATION 4.0 DÉCIMA DE PRO                                                                                                    | FUNDIZACION 2012-11-20 2013-08-25 🥕 🚺                                                             |
| UFPS_CCNA_4N CISCO CCNA EXPLORATION 4.0 CUARTA DE NIV                                                                                                    | LACION 2012-05-08 2012-11-15 🥕 🙀                                                                  |
| UFPS_CCNA_9P CISCO CONA EXPLORATION 4.0 NOVENA DE PRO                                                                                                    | FUNDIZACION 2012-05-08 2012-11-15 🦯 🇤                                                             |
| Avenida Gran Colombia No. 122-348 Colleag San José de Cú<br>Copyright 6 Tocks is derectors reserve<br>Copyright 6 Tocks is cascade                                             | uta - Colombia, Teléfono (057)(7) 5776655 ebz. 277<br>os Terminos del Servicio UFPS.<br>ps odu co |
|                                                                                                    |                                                                                                   |
| UFPS_CCNA_9P CISCO CCNA EXPLORATION 4.0 NOVENA DE PRO<br>Avenida Gran Colombia No. 125-968 Colsag. San José de Cú<br>Copyright © Todos ka derechta reserva<br>Comacto: coscort | FUNDIZACION 2012-05-08 2012-11-15 🔎                                                               |

Luego, aparecerá un listado como el siguiente con la información de los cursos que pertenecen a la cohorte indicada.

| 🖁 :: Academia Local Cisco :: 🛛 🗙 |                                  | and the second second se | A REAL PROPERTY.                                                                                  |                 |            |           |
|----------------------------------|----------------------------------|----------------------------------------------------------------------------------------------------|---------------------------------------------------------------------------------------------------|-----------------|------------|-----------|
| 🔿 C 🤺 🗋 giret.u                  | fps.edu.co/academiacisco/v       | vebpages/1.php#                                                                                                    |                                                                                                   |                 |            | <b>()</b> |
|                                  | ၊ ၊၊ ၊<br>cisco <sup>Acade</sup> | ( Bienvenido MÉLANY PRISC<br>mia Local Cursos & Certificaciones Training Loca                                                                                                    | LA ROZO SANTAELLA, Salir] Cuenta Regi<br>I Eventos Soporte Confacto                               | strese Cisco CO | Cisco P.M. |           |
|                                  |                                  | CURSOS DE COHORTE: QU                                                                                                    | INTA DE NIVELACION                                                                                |                 |            |           |
|                                  | Buscar: Escriba aquí y lu        | ego presione ENTER                                                                                                    |                                                                                                   |                 |            |           |
|                                  | ld. Cisco                        | Módulo                                                                                                    | Docente                                                                                           | Fecha Inicio    | Fecha Fin  |           |
|                                  | UFPS_CCNA2_5N10P                 | CONCEPTOS Y PROTOCOLO DE ENRUTAMIENTO                                                                                                    | JOSÉ MARTÍN CALIXTO CELY                                                                          | 2013-02-22      | 2013-03-22 |           |
|                                  | UFPS_CCNA1_5N10P                 | ASPECTOS BÁSICOS DE NETWORKING                                                                                                    | JEAN POLO CEQUEDA OLAGO                                                                           | 2012-11-20      | 2012-12-19 |           |
|                                  |                                  | VOLVER                                                                                                    | )                                                                                                 |                 |            |           |
|                                  |                                  | Avenida Gran Colombia No. 12E-96B Colsag. San José de C<br>Copyright © Todos los derechos reserv<br>Contacto: ciscoal@                                                                                                    | úcuta - Colombia. Teléfono (057)(7) 5776855 eb<br>ados Terminos del Servicio UFPS.<br>ufps.edu.co | 277             |            |           |
|                                  |                                  |                                                                                                    |                                                                                                   |                 |            |           |
|                                  |                                  |                                                                                                    |                                                                                                   |                 |            |           |
|                                  |                                  |                                                                                                    |                                                                                                   |                 |            |           |
|                                  |                                  |                                                                                                    |                                                                                                   |                 |            |           |
|                                  |                                  |                                                                                                    |                                                                                                   |                 |            |           |
|                                  |                                  |                                                                                                    |                                                                                                   |                 |            |           |

# **GESTIÓN DE MÓDULOS**

Al ingresar a la Gestión de Módulos aparecerá un listado con los módulos registrados en las respectivas certificaciones ofrecidas por la academia local.

Si desea realizar una búsqueda escriba el texto a buscar en la casilla ubicada en la parte superior del listado y luego presione ENTER.

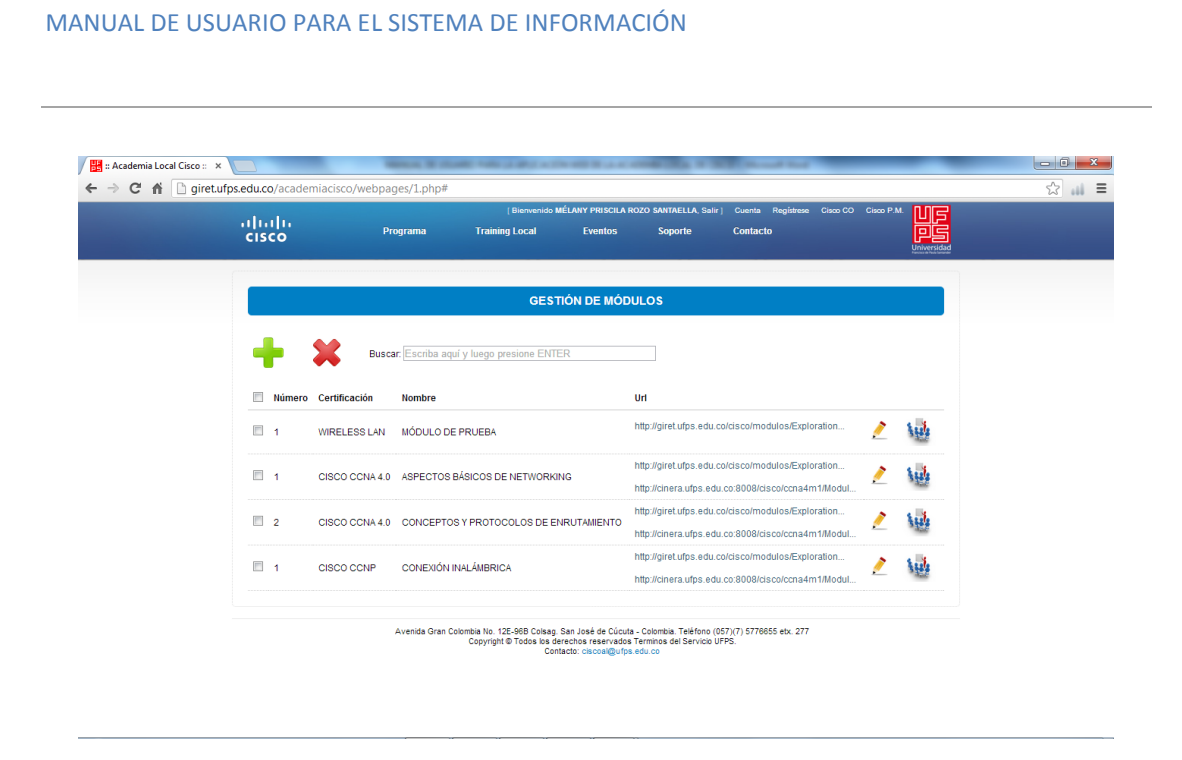

#### **Registrar nuevo**

Para agregar un nuevo módulo presione el botón de 'Registro Nuevo' que aparece en la parte superior izquierda del listado de Módulos.

| uludu<br>cisco  | i Biervenido MÉLANY PRISCIL<br>Programa Training Local Eventos                                                             | A ROZO SANTAELLA, Salir] Cuenta Registrese Cisco CO<br>Soporte Contacto                                  | Cisco P.M. |  |
|-----------------|----------------------------------------------------------------------------------------------------|----------------------------------------------------------------------------------------------------|------------|--|
|                 | GESTIÓN DE MÔ                                                                                                    | DULOS                                                                                                    |            |  |
| Registrar Nuevo | Buscar: Escriba aquí y luego presione ENTER                                                                                |                                                                                                    |            |  |
| 🔲 Número Cer    | rtificación Nombre                                                                                                    | Url                                                                                                    |            |  |
| 🗐 1 - WIF       | RELESS LAN MÓDULO DE PRUEBA                                                                                                | http://giret.ufps.edu.co/cisco/modulos/Exploration                                                       | 🤌 🙀        |  |
| 🗐 1 CIS         | 3CO CCNA 4.0 ASPECTOS BÁSICOS DE NETWORKING                                                                                | http://giret.ufps.edu.co/cisco/modulos/Exploration<br>http://cinera.ufps.edu.co:8008/cisco/ccna4m1/Modul | 🥕 🧤        |  |
| 2 CIS           | 3CO CCNA 4.0 CONCEPTOS Y PROTOCOLOS DE ENRUTAMIENTO                                                                        | http://giret.ufps.edu.co/cisco/modulos/Exploration<br>http://cinera.ufps.edu.co:8008/cisco/ccna4m1/Modul | 🥕 🙀        |  |
| 🗐 1 CIS         | SCO CCNP CONEXIÓN INALÁMBRICA                                                                                              | http://giret.ufps.edu.co/cisco/modulos/Exploration<br>http://cinera.ufps.edu.co:8008/cisco/ccna4m1/Modul | A 14       |  |
|                 | Avenida Gran Colombia No. 12E-958 Colsag. San José de Cú<br>Copyright © Todos iss derechos reservos<br>Contacto: ciscoal@u | tuta - Colombia. Teléfono (057)(7) 5778655 etx. 277<br>fos Terminos del Servicio UFPS.<br>fos.edu.co     |            |  |

Posteriormente, aparecerá un formulario con la información necesaria para realizar el registro del nuevo módulo. Digite los datos correspondientes y pulse el botón 'Registrar'.

| 🔡 :: Academia Local Cisco | = ×                       | Marca 2 a            | Later Sale ( March |                                  | the local division of the        | Street Sec.                  | _ | - 6 |
|---------------------------|---------------------------|----------------------|--------------------|----------------------------------|----------------------------------|------------------------------|---|-----|
| ← → C' fi 🗋 gi            | ret.ufps.edu.co/academiac | isco/webpages/1.php# |                    |                                  |                                  |                              |   | 않 📖 |
|                           | ւվուի։<br>cisco           | Programa             | [Bienvenio         | do MÉLANY PRISCILA RC<br>Eventos | ZO SANTAELLA, Salir ]<br>Soporte | Cuenta Registrese Cisco CO ( |   |     |
|                           |                           |                      |                    | REGISTRO DE MÓDUL                | 0                                |                              |   |     |
|                           |                           |                      | * Numero:          |                                  |                                  |                              |   |     |
|                           |                           |                      | *                  |                                  |                                  |                              |   |     |
|                           |                           |                      | Certificación:     | WIRELESS LAN                     | •                                |                              |   |     |
|                           |                           |                      | * Nombre:          |                                  |                                  |                              |   |     |
|                           |                           |                      | Url 1:             | http://                          |                                  |                              |   |     |
|                           |                           |                      | Url 2:             | http://                          |                                  |                              |   |     |
|                           |                           |                      |                    | Registrar Cancela                | IC.                              |                              |   |     |
|                           |                           |                      |                    |                                  |                                  |                              |   |     |

Si los datos ingresados son válidos, se mostrará un mensaje confirmando el registro. De lo contrario se mostrará un mensaje de error.

## **Editar Información**

Para editar la información correspondiente a un módulo de clic sobre el lápiz que aparece en la parte derecha del mismo, botón 'Editar Información'.

| uluilu<br>cisco | [Bierwendo MELARY PRISCIL<br>Programa Training Local Eventos                                                                | A ROZO SANTAELLA, Salir] Cuenta Registerie Cisco CO<br>Soporte Contacto                                  |                 |
|-----------------|----------------------------------------------------------------------------------------------------|----------------------------------------------------------------------------------------------------|-----------------|
|                 | GESTIÓN DE MÓ                                                                                                    | DULOS                                                                                                    |                 |
| + ×             | Buscar: Escriba aquí y luego presione ENTER                                                                                 |                                                                                                    |                 |
| 🔲 Número Cert   | ificación Nombre                                                                                                    | Uri                                                                                                    |                 |
| 🗐 1 🛛 WIR       | ELESS LAN MÓDULO DE PRUEBA                                                                                                  | http://giret.ufps.edu.co/cisco/modulos/Exploration                                                       | <u>/</u> \u     |
| 🔲 1 CISC        | CO CCNA 4.0 ASPECTOS BÁSICOS DE NETWORKING                                                                                  | http://giret.ufps.edu.co/cisco/modulos/Exploration                                                       | <u>/ 144</u>    |
| 2 CISC          | CO CCNA 4.0 CONCEPTOS Y PROTOCOLOS DE ENRUTAMIENTO                                                                          | http://giret.ufps.edu.co/cisco/modulos/Exploration                                                       |                 |
|                 | CO CCNP CONEXIÓN INALÁMBRICA                                                                                                | http://giret.ufps.edu.co/cisco/modulos/Exploration<br>http://cinera.ufps.edu.co/8008/cisco/ccna4m1/Modul | <u>/ \uture</u> |
|                 | Avenida Gran Colombia No. 12E-968 Colsag. San José de Cúc<br>Copyright & Todos los derechos reservad                        | uta - Colombia. Teléfono (057)(7) 5776655 etc. 277<br>los Terminos del Servicio UFPS.                    |                 |
|                 | Avenida Gran Colombia No. 12E-968 Colsag. San José de Cúc<br>Copyright ® Todos los derechos reservad<br>Contacto: ciscoal@u | uta - Colombia. Teléfono (057)(7) 5776655 etc. 277<br>los Terminos del Servicio UFPS,<br>fps.edu.co      |                 |

Posteriormente, aparecerá un formulario con la información correspondiente al módulo. Modifique los datos deseados y pulse el botón 'Guardar Cambios'.

| uludu<br>cisco | Programa | ( Bienven<br>Training Local | ido MELANY PRISCILA ROZO SANTAELLA, Sair<br>Eventos Soporte | Cuenta Registrese Cisco C<br>Contacto |  |
|----------------|----------|-----------------------------|-------------------------------------------------------------|---------------------------------------|--|
|                |          |                             | EDITAR INFORMACIÓN                                          |                                       |  |
|                |          | * Numero:                   | 1                                                           |                                       |  |
|                |          | *<br>Certificación:         | CISCO CCNA 4.0                                              |                                       |  |
|                |          | * Nombre:                   | ASPECTOS BÁSICOS DE NETWO                                   |                                       |  |
|                |          | Url 1:                      | http://giret.ufps.edu.co/cisco/modulc                       |                                       |  |
|                |          | Url 2:                      | http://cinera.ufps.edu.co.8008/cisco                        |                                       |  |
|                |          | G                           | uardar Cambios Cancelar                                     |                                       |  |

Finalmente, si los datos son válidos, aparecerá un mensaje confirmando que los cambios han sido guardados exitosamente. De lo contrario se mostrará un mensaje de error.

#### **Eliminar**

Para eliminar seleccione uno o varios módulos activando la casilla que se encuentra en la parte izquierda de cada uno de ellos. Luego pulse el botón 'Eliminar' ubicado en la parte superior izquierda del listado.

| انا<br>c | sco   | Pn              | Bierwenido MELANY PROSCI<br>ograma Training Local Eventos | A ROZO SANTAELLA, Salir   Cuenta Registrese Cisco CO<br>Soporte Contacto                                  | Gisco P.M |        |  |
|----------|-------|-----------------|-----------------------------------------------------------|----------------------------------------------------------------------------------------------------|-----------|--------|--|
| 1        |       |                 | GESTIÓN DE MO                                             | DDULOS                                                                                                    |           |        |  |
| 9        | ٠     | Busca           | c Escriba aqui y luego presione ENTER                     |                                                                                                    |           |        |  |
| 1        | Númer | o Certificación | Nombre                                                    | Uri                                                                                                    |           |        |  |
| 1        | 2 1   | WIRELESS LAN    | MÓDULO DE PRUEBA                                          | http://giret.ufps.edu.co/cisco/modulos/Exploration                                                        | 1         | 14     |  |
|          | 1     | CISCO CCNA 4.0  | ASPECTOS BÁSICOS DE NETWORKING                            | http://giret.ufps.edu.co/cisco/modulos/Exploration<br>http://cinera.ufps.edu.co:8008/cisco/ccna4m1/Modul  | 1         | 144    |  |
| 1        | 2     | CISCO CONA 4.0  | CONCEPTOS Y PROTOCOLOS DE ENRUTAMIENT                     | http://giret.ufps.edu.co/cisco/modulos/Exploration<br>http://cinera.ufps.edu.co/8008/cisco/ccna4m1/i/odul | 2         | 1 mil  |  |
| 1        | 1     | CISCO CCNP      | CONEXIÓN INALÁMBRICA                                      | http://giret.ufps.edu.co/cisco/modulos/Exploration<br>http://cinera.ufps.edu.co/8008/cisco/ccna4m1/Modul  | 1         | 1 mile |  |
|          |       |                 |                                                           |                                                                                                    |           |        |  |

Luego, aparecerá una ventana de confirmación. Para confirmar la operación pulse el botón 'Aceptar', de lo contrario pulse el botón 'Cancelar'.

| cisco | P                  | ograma           | Bienvenido Mi<br>Training Local    | LANY PRISCILA R    | ZO SANTAELLA, Salir  <br>Soporte                  | Cuenta Registrese Cisco CO<br>Contacto                     | Cisco P |     |  |
|-------|--------------------|------------------|------------------------------------|--------------------|---------------------------------------------------|------------------------------------------------------------|---------|-----|--|
|       |                    |                  | GESTI                              | ÓN DE MÓDL         | LOS                                               |                                                            |         |     |  |
| +     | Busc               | ar. Escriba aqui | y luego presione ENTE              | 2                  |                                                   |                                                            |         |     |  |
| 🗉 Núr | mero Certificación | Nombre           | 🕞 Mensaje de la págini             | giret.ufps.edu.co  | int.                                              |                                                            |         |     |  |
| 1     | WIRELESS LAN       | MÓDULO DE        | ¿Está seguro de elimin             | u?                 |                                                   | sco/modulos/Exploration                                    | 1       | 144 |  |
| 1     | CISCO CCNA 4.0     | ASPECTOS B       |                                    | Aceptar            | Cancelar                                          | sco/modulos/Exploration<br>8008/cisco/ccna4m1/Modul        | !       | 144 |  |
| E 2   | CISCO CCNA 4.0     | CONCEPTOS        | Y PROTOCOLOS DE EN                 | RUTAMIENTO         | ttp://giret.ufps.edu.co<br>ttp://cinera.ufps.edu. | o/cisco/modulos/Exploration<br>co:8008/cisco/ccna4m1/Modul | 2       | 144 |  |
| □ 1   | CISCO CONP         | CONEXIÓN IN      | IALÁMBRICA                         |                    | ttp://giret.ufps.edu.co<br>ttp://cinera.ufps.edu. | o/cisco/modulos/Exploration<br>co.8008/cisco/ccna4m1/Modul | 1       | 144 |  |
|       |                    | Avenida Gran Co  | lombia No. 12E-96B Colsag. S       | an José de Cúcuta  | Colombia. Teléfono (05                            | 57)(7) 5776655 etx. 277                                    |         |     |  |
|       |                    |                  | Copyright © Todos los der<br>Conta | cto: ciscoal@ufps. | erminos del Servicio UF<br>du co                  | PS.                                                        |         |     |  |

Al confirmar la operación, desaparecerán del listado la información correspondiente a los módulos seleccionados.

#### **Ver Cursos**

Para ver los cursos pertenecientes a un módulo de clic en el icono de 'Ver Cursos' que aparece en la parte derecha del mismo.

|                         |               |                |                                                                                                    |                                                                                                    |   | Universidad |  |
|-------------------------|---------------|----------------|----------------------------------------------------------------------------------------------------|----------------------------------------------------------------------------------------------------|---|-------------|--|
|                         |               |                | GESTIÓN DE MÓ                                                                                                    | DULOS                                                                                                   |   |             |  |
|                         | +             | Busc:          | r. Escriba aquí y luego presione ENTER                                                                                      |                                                                                                    |   |             |  |
|                         | 🔲 Número      | Certificación  | Nombre                                                                                                    | Url                                                                                                    |   |             |  |
|                         | E 1           | WIRELESS LAN   | MÓDULO DE PRUEBA                                                                                                    | http://giret.ufps.edu.co/cisco/modulos/Exploration                                                      | / | 1 mile      |  |
|                         | E 1           | CISCO CCNA 4.0 | ASPECTOS BÁSICOS DE NETWORKING                                                                                              | http://giret.ufps.edu.co/cisco/modulos/Exploration                                                      | / | Ver Cursos  |  |
|                         | 2             | CISCO CCNA 4.0 | CONCEPTOS Y PROTOCOLOS DE ENRUTAMIENTO                                                                                      | http://giret.ufps.edu.co/cisco/modulos/Exploration                                                      | / | 144         |  |
|                         | 1             | CISCO CCNP     | CONEXIÓN INALÁMBRICA                                                                                                    | http://giret.ufps.edu.co/cisco/modulos/Exploration<br>http://giret.ufps.edu.co/s008/cisco/cona4m1/Modul | 2 | 100         |  |
|                         |               |                | Avenida Gran Colombia No. 12E-96B Colsag. San José de Cúc<br>Copyright © Todos los derechos reservad<br>Contacto: ciscoal@u | uta - Colombia. Teléfono (057)(7) 5778855 etx. 277<br>os Terminos del Servicio UFPS.<br>(ps.edu.co      |   |             |  |
|                         |               |                |                                                                                                    |                                                                                                    |   |             |  |
| lu.co/academiacisco/wel | opages/1.php# |                |                                                                                                    |                                                                                                    |   |             |  |

Posteriormente aparecerá una ventana como la siguiente, en la cual se listarán los cursos correspondientes al módulo seleccionado.

Si desea realizar una búsqueda escriba el texto a buscar en la casilla ubicada en la parte superior del listado y luego presione ENTER.

| CURSOS DE ASPECTOS BÁSI | COS DE NETWORKING                                                                             |                                                                                                    |                                                                              |
|-------------------------|-----------------------------------------------------------------------------------------------|----------------------------------------------------------------------------------------------------|------------------------------------------------------------------------------|
| CURSOS DE ASPECTOS BÁSI | COS DE NETWORKING                                                                             |                                                                                                    |                                                                              |
| INTER                   | Fecha Inicio                                                                                  |                                                                                                    |                                                                              |
|                         | Fecha Inicio                                                                                  | 5 - 1 - 5 -                                                                                                    |                                                                              |
|                         |                                                                                               | Fecha Fin                                                                                                    |                                                                              |
| EZ GRANADOS             | 2013-02-27                                                                                    | 2013-05-02                                                                                                    |                                                                              |
| EDO PUENTES             | 2012-08-27                                                                                    | 2012-11-29                                                                                                    |                                                                              |
| HERNÁNDEZ RAMÍREZ       | 2012-09-18                                                                                    | 2012-11-28                                                                                                    |                                                                              |
| VOLVER                  |                                                                                               |                                                                                                    |                                                                              |
|                         | EDO PUENTES<br>HERNÁNDEZ RANÍREZ<br>VOLVER<br>Gran Coombia No. 122-968 Colsas, San José de Cú | EDD PUENTES 2012-08-27<br>HERNÁNDEZ RAMÍREZ 2012-09-18<br>(7013/37)<br>Gran Colombia No. 12E-66B Colsao, San José de Cúcula - Colombia, Teléfono (057)(7) 5776655 etc. 27 | EDD PUENTES 2012-08-27 2012-11-29<br>HERNÁNDEZ RAMÍREZ 2012-09-18 2012-11-28 |

## **GESTIÓN DE CURSOS**

Al ingresar a la Gestión de Cursos aparecerá un listado de todos los cursos que se han abierto en la academia local en orden descendente según la fecha final del curso.

Si desea realizar una búsqueda escriba el texto a buscar en la casilla ubicada en la parte superior del listado y luego presione ENTER.

| edu.co/academiacisco/wel | bpages/1.php#                                                  |                                                        |                             |                 |        |                                           |          |            |
|--------------------------|----------------------------------------------------------------|--------------------------------------------------------|-----------------------------|-----------------|--------|-------------------------------------------|----------|------------|
| Academia                 | [ Bienvenido MÉLAN<br>a Local Cursos & Certificaciones Trainin | y priscila rozo santaella, se<br>ng Local Eventos Sopo | alir] Cuenta<br>orte Contac | Registres<br>to | e Cisc | CO CI                                     | sco P.M. | 旧          |
| cisco                    |                                                                |                                                        |                             |                 |        |                                           |          | Universida |
|                          | GESTIÓ                                                         | N DE CURSOS                                            |                             |                 |        |                                           |          |            |
|                          |                                                                |                                                        |                             |                 |        |                                           |          |            |
| 🕂 🗶 🗉                    | Buscar: Escriba aquí y luego presione ENTER                    |                                                        |                             |                 |        |                                           |          |            |
| 🔲 ld. Cisco              | Módulo                                                         | Docente                                                |                             |                 |        |                                           |          |            |
| UFPS_CCN3_5N10P          | CONMUTACIÓN Y CONEXIÓN INALÁMBRICA DE<br>LAN                   | JEAN POLO CEQUEDA<br>OLAGO                             | Ver más                     | /               | Ŕ      | p kan kan kan kan kan kan kan kan kan kan | EB       |            |
| UFPS_CCNA2_4N9P          | CONCEPTOS Y PROTOCOLO DE<br>ENRUTAMIENTO                       |                                                        | Ver más                     | <u>/</u>        | TA     | ,                                         | EB       |            |
|                          | CONCEPTOS Y PROTOCOLO DE                                       | JOSÉ MARTÍN CALIXTO                                    | Ver más                     | >               | -1     |                                           |          |            |
|                          | ENRUTAMIENTO                                                   | CELY                                                   |                             | <u>~</u>        | TUU.   |                                           | <b>E</b> | -          |
| UFPS_CCNA1_5N10P         | ASPECTOS BÁSICOS DE NETWORKING                                 | JEAN POLO CEQUEDA<br>OLAGO                             | Ver más                     | <u>/</u>        | 17     | <b>F</b>                                  | E        |            |

MANUAL DE USUARIO PARA EL SISTEMA DE INFORMACIÓN

## **Registrar nuevo**

Para agregar un nuevo curso presione el botón de 'Registro Nuevo' que aparece en la parte superior izquierda del listado de Cursos.

| սիսիս<br>cisco | Academi        | [Bienvenid<br>a Local Cursos & Certificaciones | o MéLANY PRISCILA ROZO SANTAELLA<br>Training Local Eventos ! | A, Salir] Cuenta Regis<br>Soporte Contacto | trese Cisco ( | O Cisco P.M. |  |
|----------------|----------------|------------------------------------------------|--------------------------------------------------------------|--------------------------------------------|---------------|--------------|--|
|                |                | GE                                             | STIÓN DE CURSOS                                              |                                            |               |              |  |
| +              | <b>*</b>       | Buscar. Escriba aquí y luego presione EN       | ITER                                                         |                                            |               |              |  |
| Registr        | ar Nuevo       | Módulo                                         | Docente                                                      |                                            |               |              |  |
|                | PS_CCN3_5N10P  | CONMUTACIÓN Y CONEXIÓN INALÁMBR<br>LAN         | IICA DE JEAN POLO CEQUEDA<br>OLAGO                           | Ver más 💉                                  | TÀ.           | i 🗊          |  |
| UFF            | PS_CCNA2_4N9P  | CONCEPTOS Y PROTOCOLO DE<br>ENRUTAMIENTO       |                                                              | Ver más 📝                                  | TÀ            | es 👔         |  |
| UFF            | PS_CCNA2_5N10P | CONCEPTOS Y PROTOCOLO DE<br>ENRUTAMIENTO       | JOSÉ MARTÍN CALIXTO<br>CELY                                  | Ver más 🛛 🤌                                | Ŕ             | ii 🗊         |  |
| UFF            | PS_CCNA1_5N10P | ASPECTOS BÁSICOS DE NETWORKING                 | JEAN POLO CEQUEDA<br>OLAGO                                   | Ver más 🤌                                  | TA .          | ri 🗊         |  |
|                |                | Avenida Gran Colombia No. 12E-96B Cols.        | ig. San José de Cúcuta - Colombia. Telé                      | fono (057)(7) 5776655 etx                  | 277           |              |  |
|                |                | Copyright © 10dos los<br>C                     | ortacto: ciscoal@ufps.edu.co                                 | IVICIO UFPS.                               |               |              |  |

Posteriormente, aparecerá un formulario con la información necesaria para realizar el registro del nuevo curso. Digite los datos correspondientes y pulse el botón 'Registrar'.
| :: Academia Local Cisco :: | ×                    | _                  | _                   |                                              | _                                     | - 0    |
|----------------------------|----------------------|--------------------|---------------------|----------------------------------------------|---------------------------------------|--------|
| → C 🖍 🗋 gire               | et.ufps.edu.co/acade | miacisco/webpages/ | 1.php#              |                                              |                                       | ۵۵ ۲   |
|                            | սիսիս                | Acadamia Local     | [Bienver            | nido MÉLANY PRISCILA ROZO SANTAELLA, Salir ] | Cuenta Registrese Cisco CO Cisco P.M. | F      |
|                            | cisco                | Academia Eocal     |                     |                                              | Unive                                 | rsidad |
|                            |                      |                    |                     | REGISTRO DE CURSO                            |                                       |        |
|                            |                      |                    | * Id Cisco:         |                                              |                                       |        |
|                            |                      |                    | *<br>Certificación: | CISCO CCNA EXPLORATION 4.                    |                                       |        |
|                            |                      |                    | * Módulo:           | ASPECTOS BÁSICOS DE NET\                     |                                       |        |
|                            |                      |                    | * Cohorte:          | UFPS_CCNA_5N - QUINTA DE I                   |                                       |        |
|                            |                      |                    | Docente:            |                                              |                                       |        |
|                            |                      |                    | * Fecha<br>Inicio:  | dd/mm/aaaa 🗽 🔻                               |                                       |        |
|                            |                      |                    | * Fecha Fin:        | dd/mm/aaaa (m) ▼                             |                                       |        |
|                            |                      |                    |                     | Registrar Cancelar                           |                                       |        |

Si los datos ingresados son válidos, se mostrará un mensaje confirmando el registro. De lo contrario se mostrará un mensaje de error.

# **Editar Información**

Para editar la información correspondiente a un curso de clic sobre el lápiz que aparece en la parte derecha del mismo, botón 'Editar Información'.

|                  | GESTIÓN                                                                                     | I DE CURSOS                                                                                    |                                 |               |          |   |          |
|------------------|---------------------------------------------------------------------------------------------|------------------------------------------------------------------------------------------------|---------------------------------|---------------|----------|---|----------|
| + ×              | Buscar: Escriba aquí y luego presione ENTER                                                 |                                                                                                |                                 |               |          |   |          |
| 📃 ld. Cisco      | Módulo                                                                                      | Docente                                                                                        |                                 |               |          |   |          |
| UFPS_CCN3_5N10P  | CONMUTACIÓN Y CONEXIÓN INALÁMBRICA DE<br>LAN                                                | JEAN POLO CEQUEDA<br>OLAGO                                                                     | Ver más                         | litar Informa | ción     | E | <b>A</b> |
| UFPS_CCNA2_4N9P  | CONCEPTOS Y PROTOCOLO DE<br>ENRUTAMIENTO                                                    |                                                                                                | Ver más 🥖                       | TA I          | p 1      | E | <b></b>  |
| UFPS_CCNA2_5N10F | CONCEPTOS Y PROTOCOLO DE<br>ENRUTAMIENTO                                                    | JOSÉ MARTÍN CALIXTO<br>CELY                                                                    | Ver más 🥖                       | TA I          | <b>F</b> | E |          |
| UFPS_CCNA1_5N10F | ASPECTOS BÁSICOS DE NETWORKING                                                              | JEAN POLO CEQUEDA<br>OLAGO                                                                     | Ver más 🥖                       | Ŕ             | ø        | B |          |
| ges/1.php#       | Avenida Gran Colonzia No. 122-988 Coleag San J<br>Copyright & Todos los derecho<br>Contacto | osé de Cúcuta - Colombia, Teléfond<br>s reservados Terminos del Servici<br>ciscoal@ufps.edu.co | o (057)(7) 5776855 e<br>o UFPS. | x. 277        |          |   |          |

Posteriormente, aparecerá un formulario con la información correspondiente al curso seleccionado. Modifique los datos deseados y pulse el botón 'Guardar Cambios'.

| C n giretutps.ec | du.co/academiaci | isco/webpages/1<br>Academia Local | php#<br>(E<br>Cursos & Certificació     | lienvenido MÉLANY PRISCILA ROZO SANTAELLA, Salir] Culo<br>ones Training Local Eventos Soporte (                              | inta Registrese Cisco-CO<br>Confacto | Cisco P.M. | <u>ک</u> هې |
|------------------|------------------|-----------------------------------|-----------------------------------------|----------------------------------------------------------------------------------------------------|--------------------------------------|------------|-------------|
|                  |                  |                                   |                                         | EDITAR INFORMACIÓN                                                                                                    |                                      |            |             |
|                  |                  |                                   | * Id Cisco:                             | UFPS_CCN3_5N10P                                                                                                    |                                      |            |             |
|                  |                  |                                   | * Módulo:                               | CONMUTACIÓN Y CONEXIÓN INALÁMBRICA DE<br>LAN                                                                                 |                                      |            |             |
|                  |                  |                                   | * Cohorte:                              | UFPS_CCNA_10P - DÉCIMA DE                                                                                                    |                                      |            |             |
|                  |                  |                                   | Docente:                                | JEAN POLO CEQUEDA OLAGC                                                                                                    |                                      |            |             |
|                  |                  |                                   | * Fecha<br>Inicio:                      | 04/04/2013                                                                                                    |                                      |            |             |
|                  |                  |                                   | * Fecha Fin:                            | 30/05/2013 ▲ ▼                                                                                                    |                                      |            |             |
|                  |                  |                                   |                                         | Guardar Cambios Cancelar                                                                                                    |                                      |            |             |
|                  |                  | Avenid                            | a Gran Colombia No. 12E-<br>Copyright © | 96B Colsag, San José de Cúcuta - Colombia, Teléfono (057) (7) .<br>Todos los derechos reservados Terminos del Servicio UFPS. | 776655 etx. 277                      |            |             |

Finalmente, si los datos son válidos, aparecerá un mensaje confirmando que los cambios han sido guardados exitosamente. De lo contrario se mostrará un mensaje de error.

## **Eliminar**

Para eliminar seleccione uno o varios cursos activando la casilla que se encuentra en la parte izquierda de cada uno de ellos. Luego pulse el botón 'Eliminar' ubicado en la parte superior izquierda del listado.

| giretarips |                 | (Bienvenido MÉLA                              | wy priscila rozo santaella, Salin<br>ning Local Eventos Soport | r] Cuenta Registrese<br>te Contacto |         | d d |
|------------|-----------------|-----------------------------------------------|----------------------------------------------------------------|-------------------------------------|---------|-----|
|            |                 | GESTIÓ                                        | ON DE CURSOS                                                   |                                     |         |     |
|            | + *             | Buscar: Escriba aquí y luego presione ENTER   |                                                                |                                     |         |     |
|            | Eliminar        | Módulo                                        | Docente                                                        |                                     |         |     |
|            | UFPS_CCN3_5N10P | CONMUTACIÓN Y CONEXIÓN INALÁMBRICA DI<br>LAN  | E JEAN POLO CEQUEDA<br>OLAGO                                   | Vermás 🤌 🗍                          | A 💰 🚯 🖸 |     |
|            | UFPS_CCNA2_4N9P | CONCEPTOS Y PROTOCOLO DE<br>ENRUTAMIENTO      |                                                                | Vermás 🔌 🗍                          | A 💰 🚯 🖸 |     |
|            | UFPS_CCNA2_5N10 | CONCEPTOS Y PROTOCOLO DE<br>ENRUTAMIENTO      | JOSÉ MARTÍN CALIXTO<br>CELY                                    | Vermás 🔌 🗍                          | A 💰 🚯 🖸 |     |
|            | UFPS_CCNA1_5N10 | P ASPECTOS BÁSICOS DE NETWORKING              | JEAN POLO CEQUEDA<br>OLAGO                                     | Vermás 💉 T                          | i 🔹 🚯 🖸 |     |
|            |                 | Avenida Gran Colombia No. 12E-96B Colsag. San | José de Cúcuta - Colombia, Teléfono ((                         | 057)(7) 5776855 etx. 277            |         |     |

MANUAL DE USUARIO PARA EL SISTEMA DE INFORMACIÓN

Luego, aparecerá una ventana de confirmación. Para confirmar la operación pulse el botón 'Aceptar', de lo contrario pulse el botón 'Cancelar'.

| 🔢 :: Academia Local Cisco :: 🗙 📃 | _                    | -                                 | ADD IN THE OWNER                                                      | of the stand of the                                                                                            |                     | -                  | _            | -        |                       |
|----------------------------------|----------------------|-----------------------------------|-----------------------------------------------------------------------|----------------------------------------------------------------------------------------------------|---------------------|--------------------|--------------|----------|-----------------------|
| ← → C f i i giret.ufps.edu.      | .co/academiacisco/we | bpages/1.php#                     |                                                                       |                                                                                                    |                     |                    |              |          | <ul><li>☆ ☆</li></ul> |
| ران<br>د:                        | Academ               | ia Local Cursos & C               | [ Bienvenido MÉL#<br>ertificaciones Train                             | NY PRISCILA ROZO SANTAELLA, Sair )<br>ning Local Eventos Soporte                                               | Cuenta R<br>Contact | egístrese Cis<br>O | ao CO Cisoo  | P.M. UF  |                       |
|                                  |                      |                                   | GESTIÓ                                                                | ON DE CURSOS                                                                                                   |                     |                    |              |          |                       |
| •                                | <b>×</b>             | Buscar: Escriba aquí y le         | uego presione ENTER                                                   |                                                                                                    |                     |                    |              |          |                       |
|                                  | ld. Cisco            | Módulo                            | Mensaie de la nágina g                                                | Docente                                                                                                    | n                   |                    |              |          |                       |
|                                  | UFPS_CCN3_5N10P      | CONMUTACIÓN Y C                   | ¿Está seguro de eliminar?                                             |                                                                                                    | Ver más             | 2 📩                | <b>1</b>     | <u>B</u> |                       |
|                                  | UFPS_CCNA2_4N9P      | CONCEPTOS Y PR<br>ENRUTAMIENTO    |                                                                       | Aceptar Cancelar                                                                                               | Ver más             | 2 📩                | <b>1</b>     | <u>B</u> |                       |
|                                  | UFPS_CCNA2_5N10P     | CONCEPTOS Y PROTO<br>ENRUTAMIENTO | DCOLO DE                                                              | JOSÉ MARTÍN CALIXTO<br>CELY                                                                                    | Ver más             | 2 🖈                | <b>1</b>     | <u>B</u> |                       |
| E                                | UFPS_CCNA1_5N10P     | ASPECTOS BÁSICOS E                | DE NETWORKING                                                         | JEAN POLO CEQUEDA<br>OLAGO                                                                                     | Ver más             | 2 🖈                | <b>(19</b> ) | 🚯 🖸      |                       |
|                                  |                      | Avenida Gran Colomb<br>C          | ia No. 12E-96B Colsag. San<br>opyright ® Todos los derech<br>Contacto | José de Cúcuta - Colombia. Teléfono (05)<br>nos reservados Terminos del Servicio UFA<br>r: ciscoal@ufps.edu.co | 7)(7) 5776655<br>S. | etx. 277           |              |          |                       |

Al confirmar la operación, desaparecerán del listado la información correspondiente a los cursos seleccionados.

## **Ver Estudiantes**

giret.ufps.edu.co/academiacisco/webpages/1.php#

Para ver los estudiantes matriculados en un curso, de clic en el botón 'Ver Estudiantes' que aparece en la parte derecha de cada curso del listado.

|                  | GESTIÓN                                      | I DE CURSOS                 |             |                 |  |
|------------------|----------------------------------------------|-----------------------------|-------------|-----------------|--|
| + 🗙 🛛            | uscar: Escriba aquí y luego presione ENTER   |                             |             |                 |  |
| Id. Cisco        | Módulo                                       | Docente                     |             |                 |  |
| UFPS_CCN3_5N10P  | CONMUTACIÓN Y CONEXIÓN INALÁMBRICA DE<br>LAN | JEAN POLO CEQUEDA<br>OLAGO  | Ver más 🧪   | <u>i</u> 📩 😥    |  |
| UFPS_CCNA2_4N9P  | CONCEPTOS Y PROTOCOLO DE<br>ENRUTAMIENTO     |                             | Ver más 🧪   | Ver Estudiantes |  |
| UFPS_CCNA2_5N10P | CONCEPTOS Y PROTOCOLO DE<br>ENRUTAMIENTO     | JOSÉ MARTÍN CALIXTO<br>CELY | Ver más 💉 🧪 | ri 🤹 👔          |  |
| UFPS_CCNA1_5N10P | ASPECTOS BÁSICOS DE NETWORKING               | JEAN POLO CEQUEDA<br>OLAGO  | Ver más 💉 🔶 | n 🔹 😰           |  |

Luego, aparecerá una ventana como la siguiente, con el listado de los estudiantes matriculados en el curso.

| սիսին      | Programa             | ( Bienvenido M<br>Training Local                               | ÉLANY PRISCILA ROZO SANT/                                                                  | AELLA, Salir] Cuent                         | a Registrese Cisco Ci | O Cisco P.M. | 빌돌          |
|------------|----------------------|----------------------------------------------------------------|--------------------------------------------------------------------------------------------|---------------------------------------------|-----------------------|--------------|-------------|
| cisco      | riograma             | Training Cooli                                                 | Lionado dop                                                                                |                                             |                       |              | Universidad |
|            |                      | ESTUDIA                                                        | NTES DEL CURSO 1                                                                           | P                                           |                       |              |             |
|            |                      |                                                                |                                                                                            |                                             |                       |              |             |
| <b>C C</b> | Buscar: Escriba aquí | y luego presione ENTI                                          | ER                                                                                         |                                             |                       |              |             |
| Cedula     | Nombre               |                                                                | Observaciones                                                                              |                                             | Estado                |              |             |
| 13999463   | PAULA ANDREA CARVAJ  | AL RIVEROS                                                     |                                                                                            |                                             | ACTIVO                | Ver más      | <u>/</u>    |
| 60987234   | LUIS CARLOS ANGARITA | MARTÍNEZ                                                       |                                                                                            |                                             | ACTIVO                | Ver más      | 2           |
| 1090239483 | VICTOR HUMBERTO NAV  | /ARRO                                                          |                                                                                            |                                             | ACTIVO                | Ver más      | 2           |
|            |                      |                                                                | VOLVER                                                                                     |                                             |                       |              |             |
|            |                      |                                                                |                                                                                            |                                             |                       |              |             |
|            | Avenida Gran Color   | mbia No. 12E-96B Colsag. :<br>Copyright © Todos los de<br>Cont | San José de Cúcuta - Colombia<br>rechos reservados Terminos d<br>acto: ciscoal@ufps.edu.co | . Teléfono (057)(7) 57<br>el Servicio UFPS. | 6655 etx. 277         |              |             |
|            |                      |                                                                |                                                                                            |                                             |                       |              |             |

Si desea realizar una búsqueda escriba el texto a buscar en la casilla ubicada en la parte superior del listado y luego presione ENTER.

## Matricular nuevo

Para matricular un nuevo estudiante en el curso, presione el botón de 'Matricular Nuevo' que aparece en la parte superior izquierda del listado de Estudiantes.

| ului<br>cisc | 1.<br>:0                | Programa         | [Bienvenido                                                  | MÉLANY PRISCILA RO<br>Eventos                                               | ZO SANTAELLA, Salir<br>Soporte                           | ] Cuenta F<br>Contacto | tegístrese Cisco C | O Cisco P.M. | Universidad |  |
|--------------|-------------------------|------------------|--------------------------------------------------------------|-----------------------------------------------------------------------------|----------------------------------------------------------|------------------------|--------------------|--------------|-------------|--|
|              |                         |                  | ESTUD                                                        | IANTES DEL CU                                                               | RSO 1P                                                   |                        |                    |              |             |  |
| G            | •                       | Buscar: Escriba  | aquí y luego presione EN                                     | ITER                                                                        |                                                          |                        |                    |              |             |  |
| Mat          | ricular Nuevo<br>Cedula | Nombre           |                                                              | Observaciones                                                               | i                                                        |                        | Estado             |              |             |  |
|              | 13999463                | PAULA ANDREA CAR | RVAJAL RIVEROS                                               |                                                                             |                                                          |                        | ACTIVO             | Ver más      | /           |  |
|              | 60987234                | LUIS CARLOS ANGA | ARITA MARTÍNEZ                                               |                                                                             |                                                          |                        | ACTIVO             | Ver más      | <u>/</u>    |  |
|              | 1090239483              | VICTOR HUMBERTO  | D NAVARRO                                                    |                                                                             |                                                          |                        | ACTIVO             | Ver más      | 1           |  |
|              |                         |                  |                                                              | VOLVER                                                                      |                                                          |                        |                    |              |             |  |
|              |                         | Avenida Gran     | n Colombia No. 12E-96B Colsag<br>Copyright © Todos Ios<br>Co | g. San José de Cúcuta -<br>derechos reservados T<br>intacto: ciscoal@ufps.e | Colombia. Teléfono (0<br>arminos del Servicio U<br>du.co | 57)(7) 5776655<br>FPS. | etx. 277           |              |             |  |
|              |                         |                  |                                                              |                                                                             |                                                          |                        |                    |              |             |  |
|              |                         |                  |                                                              |                                                                             |                                                          |                        |                    |              |             |  |

Posteriormente, aparecerá un formulario con la información necesaria para realizar la matrícula. Seleccione el estudiante que desea matricula y proporcione los demás datos que sean necesarios. Luego, pulse el botón 'Registrar'.

| 🖁 :: Academia Local Cisco ::<br> | ×           | isco/webpages/# | -                            | CONTRACTOR NO.                                               | and the second second sec | - 0 × |
|----------------------------------|-------------|-----------------|------------------------------|--------------------------------------------------------------|----------------------------------------------------------------------------------------------------|-------|
|                                  | ı.<br>cısco | Programa        | [ Bienveni<br>Training Local | ido MÉLANY PRISCILA ROZO SANTAELLA, Salin<br>Eventos Soporte | ] Cuenta Registrese Cisco CO Cisco P.M.<br>Contacto                                                                                                    |       |
|                                  |             |                 |                              | MATRÍCULA                                                    |                                                                                                    |       |
|                                  |             |                 | * Curso:                     | 1P                                                           |                                                                                                    |       |
|                                  |             |                 | * Estudiante:                | 120392837 - ANGELICA JULIAN                                  | ]                                                                                                    |       |
|                                  |             |                 | Observaciones:               |                                                              |                                                                                                    |       |
|                                  |             |                 | * Estado:                    | ACTIVO                                                       |                                                                                                    |       |
|                                  |             |                 |                              | Registrar Cancelar                                           |                                                                                                    |       |
|                                  |             |                 |                              |                                                              |                                                                                                    |       |

Si los datos ingresados son válidos, se mostrará un mensaje confirmando el registro. De lo contrario se mostrará un mensaje de error.

# Editar Matrícula

Para editar la información correspondiente a la matrícula del estudiante de clic sobre el lápiz que aparece en la parte derecha de la misma, botón 'Editar Matrícula'.

|                       | •          |                                      | ESTUDIANTES DEL CURSO 1P                                                                                                    |                              |         |
|-----------------------|------------|--------------------------------------|----------------------------------------------------------------------------------------------------|------------------------------|---------|
|                       | 0 0        |                                      |                                                                                                    |                              |         |
|                       |            | Buscar: Escriba aquí y luego         | p presione ENTER                                                                                                    |                              |         |
|                       | Cedula     | Nombre                               | Observaciones                                                                                                    | Estado                       |         |
|                       | 13999463   | PAULA ANDREA CARVAJAL RIVE           | ROS                                                                                                    | ACTIVO                       | r más 🤌 |
|                       | 60987234   | LUIS CARLOS ANGARITA MARTÍ           | NEZ                                                                                                    | ACTIVO                       | r más   |
|                       | 1090239483 | VICTOR HUMBERTO NAVARRO              |                                                                                                    | ACTIVO                       | r más 🧪 |
|                       |            |                                      | VOLVER                                                                                                    |                              |         |
|                       |            | Avenida Gran Colombia No.<br>Copyrig | 125-968 Colsag San José de Cúcuta - Colombia. Teléfono (05<br>ht © Todos los derechos reservados Terminos del Servicio UFI<br>Contacto: caccoliguipa edu co | 7)(7) 5776655 etx. 277<br>S. |         |
|                       |            |                                      |                                                                                                    |                              |         |
| o/academiacisco/webpa | iges/#     |                                      |                                                                                                    |                              |         |
|                       |            |                                      |                                                                                                    |                              |         |
|                       |            |                                      |                                                                                                    |                              |         |

Posteriormente, aparecerá un formulario con la información correspondiente a la matrícula del estudiante. Modifique los datos deseados y pulse el botón 'Guardar Cambios'.

| <ul> <li></li></ul> | s.edu.co/academiacisco/web | pages/#         | -                                                      | ave: 1 / 100                                                                                | 1000                                                | and the                       | -                   | - |  |
|---------------------|----------------------------|-----------------|--------------------------------------------------------|---------------------------------------------------------------------------------------------|-----------------------------------------------------|-------------------------------|---------------------|---|--|
|                     | uluulu<br>cisco            | Programa        | [ Bienvenid<br>Training Local                          | 30 MÉLANY PRISCILA ROZO :<br>Eventos                                                        | SANTAELLA, Salir ]<br>Soporte                       | Cuenta Registrese<br>Contacto | Cisco CO Cisco P.M. |   |  |
|                     |                            |                 |                                                        | EDITAR INFORMACIÓN                                                                          |                                                     |                               |                     |   |  |
|                     |                            |                 | * Curso:                                               | 1P                                                                                          |                                                     |                               |                     |   |  |
|                     |                            |                 | * Estudiante:                                          | PAULA ANDREA CARV                                                                           | AJAL RIVEROS                                        |                               |                     |   |  |
|                     |                            |                 | Observaciones:                                         |                                                                                             | li.                                                 |                               |                     |   |  |
|                     |                            |                 | * Estado:                                              | ACTIVO                                                                                      |                                                     |                               |                     |   |  |
|                     |                            |                 | Gua                                                    | ardar Cambios Cancel                                                                        | ar                                                  |                               |                     |   |  |
|                     |                            |                 |                                                        |                                                                                             |                                                     |                               |                     |   |  |
|                     |                            | Avenida Gran Cr | olombia No. 12E-96B Cols<br>Copyright © Todos los<br>( | ag. San José de Cúcuta - Col<br>s derechos reservados Termi<br>Contacto: ciscoal@ufps.edu.c | ombia. Teléfono (057<br>nos del Servicio UFP:<br>:0 | )(7) 5776655 etx. 277<br>S.   |                     |   |  |
|                     |                            |                 |                                                        |                                                                                             |                                                     |                               |                     |   |  |

Finalmente, si los datos son válidos, aparecerá un mensaje confirmando que los cambios han sido guardados exitosamente. De lo contrario se mostrará un mensaje de error.

## Cancelar matrícula

Para cancelar matrícula seleccione uno o varios estudiantes matriculados, activando la casilla que se encuentra en la parte izquierda de cada uno de ellos. Luego pulse el botón 'Cancelar Matrícula' ubicado en la parte superior izquierda del listado.

| cademia Local Cisco :: | ×                       | -                                                       |                                                                                                    | 10.00                                                    | and the second                  |             |   |
|------------------------|-------------------------|---------------------------------------------------------|----------------------------------------------------------------------------------------------------|----------------------------------------------------------|---------------------------------|-------------|---|
| C 🔒 🗋 giret            | ufps.edu.co/academiacis | co/webpages/#<br>Programa Traii                         | ( Bienvenido MÉLANY PRISCILA ROZA<br>ning Local Eventos                                                        | o SANTAELLA, Salir] Cuer<br>Soporte Con                  | nta Registrese CiscoCC<br>lacto |             | 2 |
|                        |                         |                                                         | ESTUDIANTES DEL CUR                                                                                            | SO 1P                                                    |                                 |             |   |
|                        | Cance                   | Buscar: Escriba aquí y lueg<br>elar Matricula<br>Nombre | o presione ENTER                                                                                               |                                                          | Estado                          |             |   |
|                        | 13999463                | PAULA ANDREA CARVAJAL RIVI                              | ROS                                                                                                    |                                                          | ACTIVO                          | Ver más 📝   |   |
|                        | 60987234                | LUIS CARLOS ANGARITA MART                               | NEZ                                                                                                    |                                                          | ACTIVO                          | Ver más 💉 🤌 |   |
|                        | 1090239483              | VICTOR HUMBERTO NAVARRO                                 |                                                                                                    |                                                          | ACTIVO                          | Ver más 💉 🤌 |   |
|                        |                         |                                                         | VOLVER                                                                                                    |                                                          |                                 |             |   |
|                        |                         | Avenida Gran Colombia No<br>Copyrig                     | 12E-96B Colsag. San José de Cúcuta - C<br>ht © Todos los derechos reservados Ter<br>Contento: ciccoal@utos etc | olombia. Teléfono (057)(7) 5<br>ninos del Servicio UFPS. | 776855 etx. 277                 |             |   |

Luego, aparecerá una ventana de confirmación. Para confirmar la operación pulse el botón 'Aceptar', de lo contrario pulse el botón 'Cancelar'.

| Academia Local Cisco :: × 💽 | o/academiacisco | /webpages/#         | A REAL PROPERTY AND A REAL PROPERTY AND A                                                                                                 | B. BERTER                                |  |
|-----------------------------|-----------------|---------------------|----------------------------------------------------------------------------------------------------|------------------------------------------|--|
| ulu<br>cis                  | illi<br>co      | Programa            | [ Bienvenido MÉLANY PRISCILA ROZO SANTAELLA, Salit<br>Training Local Eventos Soporte                                                      | r] Cuenta Registrese Cisco CO Cisco P.M. |  |
|                             |                 |                     | ESTUDIANTES DEL CURSO 1P                                                                                                    |                                          |  |
| •                           | •               | Buscar: Escriba aqu | ií y luego presione ENTER                                                                                                    |                                          |  |
|                             | Cedula          | Nombre              | Mensaie de la página giret ufos edu.co:                                                                                                   | Estado                                   |  |
|                             | 13999463        | PAULA ANDREA CARVA  | ¿Está seguro de cancelar la matricula de los estudiantes                                                                                  | ACTIVO Vermás 🤌                          |  |
| V                           | 60987234        | LUIS CARLOS ANGARI  | seleccionados?                                                                                                    | ACTIVO Vermás 🤌                          |  |
|                             | 1090239483      | VICTOR HUMBERTO N   | Aceptar Cancelar                                                                                                    | ACTIVO Vermás 🤌                          |  |
|                             |                 |                     | VOLVER                                                                                                    |                                          |  |
|                             |                 |                     |                                                                                                    |                                          |  |
|                             |                 | Avenida Gran Col    | iombia No. 12E-96B Colsag, San José de Cúcuta - Colombia. Teléfono (<br>Copyright © Todos los derechos reservados Terminos del Servicio L | 057)(7) 5776655 etx. 277<br>JFPS.        |  |
|                             |                 |                     | Contacto: cisCoal@utps.edu.co                                                                                                    |                                          |  |
|                             |                 |                     |                                                                                                    |                                          |  |
|                             |                 |                     |                                                                                                    |                                          |  |

Al confirmar la operación, desaparecerán del listado la información correspondiente a los estudiantes seleccionados.

# **Tutoriales docentes**

giret.ufps.edu.co/academiacisco/webpages/1.php

Para acceder a la gestión de los tutoriales para docentes, de clic en el botón 'Tutoriales Docente' que aparece en la parte derecha de cada curso del listado.

|                  | ocozó                                        |                             |             |       |                 |          |
|------------------|----------------------------------------------|-----------------------------|-------------|-------|-----------------|----------|
|                  | GESTION                                      | I DE CURSOS                 |             |       |                 |          |
| 🕂 🗶              | Buscar: Escriba aquí y luego presione ENTER  |                             |             |       |                 |          |
| Id. Cisco        | Módulo                                       | Docente                     |             |       |                 |          |
| UFPS_CCN3_5N10P  | CONMUTACIÓN Y CONEXIÓN INALÁMBRICA DE<br>LAN | JEAN POLO CEQUEDA<br>OLAGO  | Ver más 🔶   | tà (  | Tutoriales Doce | <b>A</b> |
| UFPS_CCNA2_4N9P  | CONCEPTOS Y PROTOCOLO DE<br>ENRUTAMIENTO     |                             | Ver más 💉 🤌 | n An  | i 🚯             |          |
| UFPS_CCNA2_5N10P | CONCEPTOS Y PROTOCOLO DE<br>ENRUTAMIENTO     | JOSÉ MARTÍN CALIXTO<br>CELY | Ver más 📝   | tà (  | i 👔             | <b>^</b> |
| UFPS_CCNA1_5N10P | ASPECTOS BÁSICOS DE NETWORKING               | JEAN POLO CEQUEDA<br>OLAGO  | Ver más 🧪   | tà 🛛  | s 🚯             |          |
|                  |                                              | OLAGO                       |             | TRU A |                 |          |

Luego, aparecerá una ventana como la siguiente, con el listado de los tutoriales que se han cargado para el docente del curso.

|                        | ,1 1,1 1,<br>CISCO Academia | Elienvenido MÉLAIY PRISCILA ROZO SANTAELLA                                                                                                    | Salir] Cuentia Registrese Cisco CO Cisco P.M. US<br>oporte Contacto<br>Universidad |
|------------------------|-----------------------------|----------------------------------------------------------------------------------------------------|------------------------------------------------------------------------------------|
|                        |                             | TUTORIALES PARA DOCENTE - CURSO UFPS_C                                                                                                    | CN3_6N10P                                                                          |
|                        |                             | Buscar: Escriba aquí y luego presione ENTER                                                                                                    |                                                                                    |
|                        | Nombre                      | Descripción                                                                                                    | Archivo                                                                            |
|                        | LABORATORIOS                | CÓMO REALIZAR LOS LABORATORIOS DE CISCO                                                                                                    |                                                                                    |
|                        | EXÁMENES MÓDULO             | CÓMO SON LOS EXÁMENES QUE SE DEBEN REALIZAR                                                                                                    | R POR MÓDULO                                                                       |
|                        |                             | VOLVER                                                                                                    |                                                                                    |
|                        |                             | Avenda Gran Colombia No. 122-898 Coleag. San José de Cúcula - Colombia. Teléf<br>Copyright ® Todos los derechos reservados Terminos del Sen<br>Contacto: caccea@utips.edu.co | ana (057)(7) 5770855 etx. 277<br>Acto UFPS.                                        |
| edu.co/academiacisco/w | rebpages/1.php#             |                                                                                                    |                                                                                    |
|                        |                             |                                                                                                    |                                                                                    |
|                        |                             |                                                                                                    |                                                                                    |

Si desea realizar una búsqueda escriba el texto a buscar en la casilla ubicada en la parte superior del listado y luego presione ENTER.

## Subir nuevo

Para subir un nuevo tutorial al docente, de clic en el botón 'Subir Nuevo' que aparece en la parte superior del listado de tutoriales.

| ،، ۱،، ۱،<br>cisco <sub>Aca</sub> | [ Bienvenido MÉLAN<br>Iemia Local Cursos & Certificaciones Trainii                            | r PRISCILA ROZO SANTAELLA, Salir )<br>g Local Eventos Soporte                                         | Cuenta Registrese CiscoCO<br>Contacto | Cisco P.M. |  |
|-----------------------------------|-----------------------------------------------------------------------------------------------|----------------------------------------------------------------------------------------------------|---------------------------------------|------------|--|
|                                   | TUTORIALES PARA DOCEN                                                                         | TE - CURSO UFPS_CCN3_                                                                                 | 5N10P                                 |            |  |
| Subir Nuevo                       | Buscar Escriba aquí y luego presione ENTE                                                     | R                                                                                                    |                                       |            |  |
| Nombre                            | Descripción                                                                                   |                                                                                                    | Archivo                               |            |  |
| LABORATORIO                       | S CÓMO REALIZAR LOS LABOI                                                                     | RATORIOS DE CISCO                                                                                     |                                       | 1          |  |
| EXÁMENES MÓ                       | DULO CÓMO SON LOS EXÂMENES                                                                    | QUE SE DEBEN REALIZAR POR I                                                                           |                                       | 1          |  |
|                                   | 0                                                                                             | OLVER                                                                                                 |                                       |            |  |
|                                   | Avenida Gran Colombia No. 12E-968 Colsag, San J<br>Copyright © Todos los derecho<br>Contacto: | sé de Cúcuta - Colombia. Teléfono (05<br>a reservados Terminos del Servicio UFI<br>iscosi@ufps.edu.co | 7)(7) 5776655 ebc. 277<br>25.         |            |  |
|                                   |                                                                                               |                                                                                                    |                                       |            |  |
|                                   |                                                                                               |                                                                                                    |                                       |            |  |

Luego, aparecerá el siguiente formulario donde deberá digitar los datos necesarios y seleccionar el archivo que será cargado. Seguidamente, pulse el botón 'Cargar'.

| ululu<br>cisco | Academia Local | Bienver                                              | ido MÉLANY PRISCILA<br>Training Local                                   | rozo santaella<br>Eventos S                               | i, Salir] Cu<br>ioporte      | enta Registrese<br>Contacto | Cisco CO ( | isco P.M.<br>PS<br>Universida |   |
|----------------|----------------|------------------------------------------------------|-------------------------------------------------------------------------|-----------------------------------------------------------|------------------------------|-----------------------------|------------|-------------------------------|---|
|                |                | TUTORIALES PARA                                      | DOCENTE - CU                                                            | RSO UFPS_C                                                | CN3_5N1                      | 10P                         |            |                               |   |
|                | Nombre:        |                                                      |                                                                         |                                                           |                              |                             |            |                               |   |
|                | Descripción:   |                                                      |                                                                         |                                                           |                              |                             |            |                               |   |
|                | Archivo:       | Seleccionar archivo                                  | ) No se ha selecci                                                      | mado ningún arc                                           | :hivo                        |                             |            |                               |   |
|                |                |                                                      | Cargar Cance                                                            | lar                                                       |                              |                             |            |                               |   |
|                | Aveni          | la Gran Colombia No. 12E-96B Co<br>Copyright © Todos | Isag. San José de Cúci<br>os derechos reservadi<br>Contacto: ciscoal@uf | ta - Colombia. Teléf<br>is Terminos del Serv<br>is edu.co | fono (057)(7)<br>vicio UFPS. | 5776655 etx. 277            |            |                               |   |
|                |                |                                                      |                                                                         |                                                           |                              |                             |            |                               |   |
|                |                |                                                      |                                                                         |                                                           |                              |                             |            |                               | G |
|                |                |                                                      |                                                                         |                                                           |                              |                             |            |                               | C |

Finalmente, si los datos son correctos y el archivo fue cargado aparecerá un mensaje de éxito. De lo contrario, aparecerá un mensaje de error.

# **Editar Datos Archivo**

giret.ufps.edu.co/academiacisco/webpages/1.php#

Para editar los datos del tutorial del docente de clic sobre el lápiz que aparece en la parte derecha del mismo, botón 'Editar Datos Archivo'.

| 🖁 :: Academia Local Cisco :: 🗙 🚺 | adu se (academiasisco (uobpa | ase(1 php#                                                                                                    |                                                                            |                      |
|----------------------------------|------------------------------|----------------------------------------------------------------------------------------------------|----------------------------------------------------------------------------|----------------------|
|                                  | Academia Loc                 | (Bienvenido MÉLANY PRISCILA ROZO SANT<br>(Bienvenido MÉLANY PRISCILA ROZO SANT<br>Sal Cursos & Certificaciones Training Local Eventos                            | FAELLA. Salir] Cuenta Registrese Cisco CO Cisco P.M<br>s Soporte Contlacto |                      |
|                                  |                              | TUTORIALES PARA DOCENTE - CURSO UFF                                                                                                    | PS_CCN3_5N10P                                                              |                      |
|                                  |                              | Buscar; Escriba aquí y luego presione ENTER                                                                                                    |                                                                            |                      |
|                                  | Nombre                       | Descripción                                                                                                    | Archivo                                                                    |                      |
|                                  | LABORATORIOS                 | CÓMO REALIZAR LOS LABORATORIOS DE CISCO                                                                                                    | o 💽                                                                        | Editar Datos Archivo |
|                                  | EXÁMENES MÓDULO              | CÓMO SON LOS EXÁMENES QUE SE DEBEN REA                                                                                                    | ALIZAR POR MÓDULO                                                          | 1                    |
|                                  |                              | VOLVER                                                                                                    |                                                                            |                      |
|                                  |                              |                                                                                                    |                                                                            |                      |
|                                  |                              | Avenida Gran Colombia No. 12E-96B Colsag. San José de Cúcuta - Colombia<br>Copyright © Todos los derechos reservados Terminos o<br>Contacto: ciscoal@ufps.edu.co | a. Teléfono (057)(7) 5776655 etx. 277<br>del Servicio UFPS.                |                      |
|                                  |                              |                                                                                                    |                                                                            |                      |
|                                  |                              |                                                                                                    |                                                                            |                      |

Posteriormente, aparecerá un formulario con la información correspondiente al tutorial seleccionado. Modifique los datos deseados y pulse el botón 'Guardar Cambios'.

| ARCHIVO DE CURSO UFPS_CCN3_5N10P                                                                            |  |
|----------------------------------------------------------------------------------------------------|--|
| EDITAR INFORMACIÓN                                                                                          |  |
| * Nombre: IABOR/ATORIOS                                                                                     |  |
| CÓMO REALIZAR LOS LABORATORIOS DE CISCO<br>Descripción:                                                     |  |
| Archivo: anuncio1-LABORATORIOS.jpg                                                                          |  |
| (Guardar Cambios) (Cancelar)                                                                                |  |
| Avenita Gran Colombia No. 125-958 Colean. San Insé de Cúnuta - Colombia: Teléfono (0571/37):572655 etv. 277 |  |

Finalmente, si los datos son válidos, aparecerá un mensaje confirmando que los cambios han sido guardados exitosamente. De lo contrario se mostrará un mensaje de error.

#### Ver/Descargar

Para ver o descargar un tutorial, de clic en el botón 'Ver/Descargar' que aparece en la parte derecha del mismo, en la columna 'Archivo' del listado.

| 🖁 :: Academia Local Cisco :: 🗙 🚺     |                              | and the second second se |                                                                              |            |
|--------------------------------------|------------------------------|----------------------------------------------------------------------------------------------------|------------------------------------------------------------------------------|------------|
| → C 🔺 🗋 giret.ufps                   | s.edu.co/academiacisco/webpa | ges/1.php#                                                                                                    |                                                                              | <u>ی</u> ک |
|                                      | Academia Lo                  | [ Bienvenido MÉLANY PRISCILA ROZO<br>cal Cursos & Certificaciones Training Local Eve                                                                                                    | sANTAELLA, Salir ; Cuenta Registrese Cisco CO Cisco<br>ntos Soporte Contacto |            |
|                                      |                              | TUTORIALES PARA DOCENTE - CURSO                                                                                                    | UFPS_CCN3_5N10P                                                              |            |
|                                      |                              | Buscar; Escriba aquí y luego presione ENTER                                                                                                    |                                                                              | 4          |
|                                      | Nombre                       | Descripción                                                                                                    | Archivo                                                                      |            |
|                                      | LABORATORIOS                 | CÓMO REALIZAR LOS LABORATORIOS DE CI                                                                                                    | SCO                                                                          | J          |
|                                      | EXÁMENES MÓDULO              | CÓMO SON LOS EXÁMENES QUE SE DEBEN                                                                                                    | REALIZAR POR MÓDULO                                                          | 1          |
|                                      |                              | VOLVER                                                                                                    |                                                                              |            |
|                                      |                              | Avenida Gran Colombia No. 12E-968 Colsag, San José de Cúcuta - Col                                                                                                    | ombia. Teléfono (057)(7) 5776655 etx. 277                                    |            |
|                                      |                              | Copyright © Lodos los derechos reservados Lerm<br>Contacto: ciscoal@ufps.edu.c                                                                                                    | 105 del Servicio UFMS.<br>:0                                                 |            |
|                                      |                              |                                                                                                    |                                                                              |            |
|                                      |                              |                                                                                                    |                                                                              |            |
| utus adu sa leissa (dassaraas) - lar |                              |                                                                                                    |                                                                              |            |

Según el tipo de archivo del tutorial, se abrirá una pestaña nueva que mostrará el mismo o se iniciará la descarga automáticamente.

#### **Eliminar**

Para eliminar seleccione uno o varios tutoriales activando la casilla que se encuentra en la parte izquierda de cada uno de ellos. Luego pulse el botón 'Eliminar' ubicado en la parte superior izquierda del listado.

| :: Academia Local Cisco :: 🗘 | ×                                    | percent a read                                                                                                    |                                                      | - 0 |
|------------------------------|--------------------------------------|----------------------------------------------------------------------------------------------------|------------------------------------------------------|-----|
| → C ▲ giret.                 | ufps.edu.co/academiacisco/webpages/1 | .php#                                                                                                    |                                                      | ٠   |
|                              | Academia Local                       | [ Bienvenido MĚLANY PRISCILA ROZO SANTAELLA, Sair ]<br>Cursos & Certificaciones Training Local Eventos Soporte                                                                              | Cuenta Registrese Cisco CO Cisco P.M. UF<br>Contacto |     |
|                              |                                      | TUTORIALES PARA DOCENTE - CURSO UFPS_CCN3_6                                                                                                    | N10P                                                 |     |
|                              | Eliminar Busca                       | r Escriba aquí y luego presione ENTER                                                                                                    |                                                      |     |
|                              | Nombre                               | Descripción                                                                                                    | Archivo                                              |     |
|                              | LABORATORIOS                         | CÓMO REALIZAR LOS LABORATORIOS DE CISCO                                                                                                    | 2                                                    |     |
|                              | EXÁMENES MÓDULO                      | CÓMO SON LOS EXÁMENES QUE SE DEBEN REALIZAR POR MO                                                                                                    |                                                      |     |
|                              |                                      | (VOBVET)                                                                                                    |                                                      |     |
|                              | Avenic                               | ta Gran Colombia No. 12E-96B Colsag. San José de Cúcuta - Colombia. Teléfono (057)<br>Copyright ® Todos los derechos reservados Terminos del Servicio UFPS<br>Contacto: ciscoal@ufps.edu.co | (7) 5776655 ebc. 277                                 |     |

Luego, aparecerá una ventana de confirmación. Para confirmar la operación pulse el botón 'Aceptar', de lo contrario pulse el botón 'Cancelar'.

| TUTORIALES PARA DOCEI                                                                 | NTE - CURSO UFPS_CCN3_5N10P                                  |         |
|---------------------------------------------------------------------------------------|--------------------------------------------------------------|---------|
| Buscar. Escriba aquí y luego presione ENT                                             | ER                                                           |         |
| Nombre     Service de la página g     Service de la página g     Service de aliminar? | iret.ufps.edu.co:                                            | Archivo |
| EXÁMENES MÓDULO                                                                       | Aceptar Cancelar                                             |         |
|                                                                                       | VOLVER                                                       |         |
| Avenida Gran Colombia No. 125-988 Colsan. San                                         | José de Cúcuta - Colombia Taléfono (057)/7) 5778855 etc. 277 |         |

Al confirmar la operación, desaparecerán del listado la información correspondiente a los tutoriales seleccionados.

## **Copiar Archivos**

Para copiar los archivos existentes de un curso a otro curso, de clic en el icono 'Copiar archivos a otro curso' que aparece en la parte superior derecha del listado.

| cisco         | Academia Local Cursos & Certificaciones Tra                                         | ining Local Eventos Soporte Contacto                                                                                                  |          |                              |
|---------------|-------------------------------------------------------------------------------------|----------------------------------------------------------------------------------------------------|----------|------------------------------|
|               | TUTORIALES PARA DOCI                                                                | ENTE - CURSO UFPS_CCN3_6N10P                                                                                                    |          |                              |
|               | Buscar. Escriba aquí y luego presione El                                            | ITER                                                                                                    |          | Copiar archivos a otro curso |
| Nombre Nombre | Descripción                                                                         |                                                                                                    | Archivo  |                              |
| LABORATO      | RIOS CÓMO REALIZAR LOS LA                                                           | BORATORIOS DE CISCO                                                                                                    |          | 1                            |
| EXÁMENES      | MÓDULO CÓMO SON LOS EXÁMEN                                                          | IES QUE SE DEBEN REALIZAR POR MÓDULO                                                                                                  |          | 2                            |
|               |                                                                                     | VOLVER                                                                                                    |          |                              |
|               | Avenida Gran Colombia №. 12E-96B Colsag. Sa<br>Copyright © Todos Ios dere<br>Contac | n José de Cúcuta - Colombia, Teléfono (057)(7) 5776655 e<br>chos reservados Terminos del Servicio UFPS,<br>to : ciscosi@grifos.edu.co | etx. 277 |                              |
|               |                                                                                     |                                                                                                    |          |                              |

Luego, aparecerá el siguiente formulario donde elegir el curso al cual desea copiar los archivos. Seguidamente, pulse el botón 'Copiar'.

| 🕌 :: Academia Local Cisco :: 🗙 |                  |                    | CONTRACTOR AND AND ADDRESS OF ADDRESS OF ADDRESS ADDRESS ADDRES |     |
|--------------------------------|------------------|--------------------|----------------------------------------------------------------------------------------------------|-----|
| ← → C f  giret.uf              | ps.edu.co/acader | miacisco/webpages/ | l.php#                                                                                                    | ♦ ☆ |
|                                | ululu<br>cisco   | Academia Local     | (Bienvenido MÉLANY PRISCILA ROZO BANTAELLA Salir) Cuenta Registrese Cisco CO Gioco P.M. USA<br>Cursos & Certificaciones Training Local Eventos Soporte Contacto                                                                                                    |     |
|                                |                  |                    | MOVER ARCHIVOS A CURSO                                                                                                    |     |
|                                |                  |                    | * Curso: UFPS_CCNA2_4N9P                                                                                                    |     |
|                                |                  |                    | Copiar) Cancelar                                                                                                    |     |
|                                |                  |                    |                                                                                                    |     |
|                                |                  | Aven               | da Gran Colombia No. 12E-86B Colag. San José de Cúcuta - Colombia. Teléfono (057)(7) 5776655 etc. 277<br>Copyright @ Todos ks derechos reservados Terminos del Servicio UFPS.<br>Contarto: ciacona@urba.et du co                                                                                                    |     |

Finalmente, si se pudo completar la copia de archivos, aparecerá un mensaje de éxito y podrá visualizar los mismos desde la opción 'Mis tutoriales' del curso indicado. De lo contrario, aparecerá un mensaje de error.

#### Material de apoyo estudiantes

giret.ufps.edu.co/academiacisco/webp

Para acceder a la gestión del material de apoyo para estudiantes, de clic en el botón 'Material de Apoyo Estudiantes' que aparece en la parte derecha de cada curso del listado.

| Academia Local          | [Bienvenido MELAN                                                                               | Y PRISCILA ROZO SANTAELLA, Salir<br>Ig Local Eventos Soporti                                         | ] Cuenta Registres<br>e Contacto | e Cisco CO C |                    |          |
|-------------------------|-------------------------------------------------------------------------------------------------|----------------------------------------------------------------------------------------------------|----------------------------------|--------------|--------------------|----------|
|                         | GESTIÓN                                                                                         | I DE CURSOS                                                                                          |                                  |              |                    |          |
| e Buscar                | Escriba aquí y luego presione ENTER                                                             |                                                                                                    |                                  |              |                    |          |
| 🗐 ld. Cisco Módu        | ılo                                                                                             | Docente                                                                                              |                                  |              |                    |          |
| UFPS_CCN3_5N10P CONILAN | MUTACIÓN Y CONEXIÓN INALÁMBRICA DE                                                              | JEAN POLO CEQUEDA<br>OLAGO                                                                           | Ver más 🧪                        | A 💰          | 🕵 🖪                |          |
| UFPS_CCNA2_4N9P CON     | CEPTOS Y PROTOCOLO DE<br>JTAMIENTO                                                              |                                                                                                    | Ver más 📝                        | A 🔊          | Material Apoyo Est | udiantes |
| UFPS_CCNA2_5N10P CON    | CEPTOS Y PROTOCOLO DE<br>JTAMIENTO                                                              | JOSÉ MARTÍN CALIXTO<br>CELY                                                                          | Ver más 🧪                        | <b>À</b>     | 🚯 🖪                |          |
| UFPS_CCNA1_5N10P ASPE   | CTOS BÁSICOS DE NETWORKING                                                                      | JEAN POLO CEQUEDA<br>OLAGO                                                                           | Ver más 📝                        | n 📩          | 1                  |          |
| A                       | venida Gran Colombia No. 12E-96B Colsag. San Jo<br>Copyright © Todos los derecho<br>Contacto: ( | sé de Cúcuta - Colombia. Teléfono (0<br>s reservados Terminos del Servicio UI<br>ciscoal@ufps.edu.co | 57)(7) 5776655 etx. 27<br>FPS.   | 7            |                    |          |

Luego, aparecerá una ventana como la siguiente, con el listado del material de apoyo que se ha cargado para los estudiantes del curso.

| uluulu<br>cisco | Academia I  | ( Biervenido MÉLANY<br>Local Cursos & Certificaciones Trainin                                     | PRISCILA ROZO SANTAELLA, Salir<br>  Local Eventos Soport                                       | ·] Cuenta Registrese CiscoCO<br>te Contacto | Cisco P.M. |
|-----------------|-------------|---------------------------------------------------------------------------------------------------|------------------------------------------------------------------------------------------------|---------------------------------------------|------------|
|                 |             | MATERIAL DE APOYO PARA ESTUE                                                                      | NANTES - CURSO UFPS                                                                            | _CCN3_5N10P                                 |            |
|                 |             | Buscar. Escriba aquí y luego presione ENTEI                                                       | 2                                                                                              |                                             |            |
|                 | Nombre      | Descripción                                                                                       |                                                                                                | Archivo                                     |            |
|                 | CRONOGRAMA  | CALENDARIO INICIAL DE ACTIVID                                                                     | ADES DEL CURSO                                                                                 |                                             | 1          |
|                 | EJERCICIOS  | ESTUDIAR PARA PREVIO                                                                              |                                                                                                |                                             | 1          |
|                 | LABORATORIO | MATERIAL BASE PARA EL LABORA                                                                      | TORIO SEMANAL                                                                                  |                                             | 1          |
|                 |             | <u>v</u>                                                                                          | IVER                                                                                           |                                             |            |
|                 |             | Avenida Gran Colombia No. 12E-96B Colsag. San Jo<br>Copyright @ Todos Ios derechos<br>Contacto: c | é de Cúcuta - Colombia. Teléfono (0<br>reservados Terminos del Servicio U<br>scoal@ufps.edu.co | 057)(7) 5776655 ebc. 277<br>IFPS.           |            |

Si desea realizar una búsqueda escriba el texto a buscar en la casilla ubicada en la parte superior del listado y luego presione ENTER.

# Subir nuevo

Para subir un nuevo archivo de apoyo al estudiante, de clic en el botón 'Subir Nuevo' que aparece en la parte superior del listado de material de apoyo.

| 🔡 :: Academia Local Cisco :: × 🚺 | du.co/aca       | demiacisco/webpag | es/1.php#                                                     | NUMBER OF STREET                                                                   | and the second                                               |                                  |                                           |  |
|----------------------------------|-----------------|-------------------|---------------------------------------------------------------|------------------------------------------------------------------------------------|--------------------------------------------------------------|----------------------------------|-------------------------------------------|--|
| ,,<br>c                          | III II<br>IISCO | Academia Loca     | Elienveni<br>al Cursos & Certificaciones                      | do MÉLANY PRISCILA ROJ<br>Training Local I                                         | to SANTAELLA, Salir]<br>iventos Soporte                      | Cuenta Registrese Ci<br>Contacto | sco CO Cisco P.M. US<br>DS<br>Universidad |  |
|                                  |                 |                   | MATERIAL DE APOYO PAR                                         | A ESTUDIANTES -                                                                    | CURSO UFPS_C                                                 | CN3_5N10P                        |                                           |  |
|                                  | Subir Nu        | в                 | uscar. <mark>E</mark> scriba aquí y luego presid              | one ENTER                                                                          |                                                              |                                  |                                           |  |
|                                  |                 | lombre            | Descripción                                                   |                                                                                    |                                                              | Archivo                          |                                           |  |
|                                  |                 | CRONOGRAMA        | CALENDARIO INICIAL D                                          | E ACTIVIDADES DEL C                                                                | URSO                                                         |                                  | 1                                         |  |
|                                  | E 6             | JERCICIOS         | ESTUDIAR PARA PREVI                                           | 0                                                                                  |                                                              |                                  | 2                                         |  |
|                                  | Ш L             | ABORATORIO        | MATERIAL BASE PARA B                                          | EL LABORATORIO SEM                                                                 | WAL                                                          |                                  | <u>/</u>                                  |  |
|                                  |                 |                   |                                                               | VOLVER                                                                             |                                                              |                                  |                                           |  |
|                                  |                 |                   |                                                               |                                                                                    |                                                              |                                  |                                           |  |
|                                  |                 | ,                 | Avenida Gran Colombia No. 12E-96B Col<br>Copyright © Todos Io | sag. San José de Cúcuta -<br>is derechos reservados Te<br>Contacto: ciscoal@ufps.e | Colombia. Teléfono (057<br>rminos del Servicio UFP:<br>lu.co | )(7) 5776655 etx. 277<br>S.      |                                           |  |
|                                  |                 |                   |                                                               |                                                                                    |                                                              |                                  |                                           |  |
|                                  |                 |                   |                                                               |                                                                                    |                                                              |                                  |                                           |  |

Luego, aparecerá el siguiente formulario donde deberá digitar los datos necesarios y seleccionar el archivo que será cargado. Seguidamente, pulse el botón 'Cargar'.

| ululu<br>cisco | Academia Local C | ( Bienve<br>ursos & Certificaciones | nido MELANY PRISCIL/<br>Training Local        | ROZO SANTAELLA, Se<br>Eventos Sopo    | lir] Cuenta Registres<br>orte Contacto | a Cisco CO Cisco P.1 |  |
|----------------|------------------|-------------------------------------|-----------------------------------------------|---------------------------------------|----------------------------------------|----------------------|--|
|                | MATE             |                                     |                                               | S - CURSO UEP                         | S CCN3 5N10P                           |                      |  |
|                |                  |                                     |                                               |                                       | 5_00110_01101                          |                      |  |
|                | Nombre:          |                                     |                                               |                                       |                                        |                      |  |
|                | Descripción:     |                                     |                                               |                                       |                                        |                      |  |
|                | Archivo:         | Seleccionar archive                 | ) No se ha selecci                            | onado ningún archiv                   | )                                      |                      |  |
|                |                  |                                     | Cargar Canc                                   | lar                                   |                                        |                      |  |
|                | Avenida G        | ran Colombia No. 12E-96B C          | olsag. San José de Cúc                        | uta - Colombia. Teléfono              | (057)(7) 5776655 etx. 27               | 7                    |  |
|                |                  | Copyright © Todos                   | los derechos reservad<br>Contacto: ciscoal@ut | os Terminos del Servicio<br>os.edu.co | UFPS.                                  |                      |  |
|                |                  |                                     |                                               |                                       |                                        |                      |  |

Finalmente, si los datos son correctos y el archivo fue cargado aparecerá un mensaje de éxito. De lo contrario, aparecerá un mensaje de error.

# Editar Datos Archivo

Para editar los datos de un archivo del material del estudiante de clic sobre el lápiz que aparece en la parte derecha del mismo, botón 'Editar Datos Archivo'.

| :: Academia Local Cisco :: ×  |                 | -                    |                                                            |                                                                         | -                                                          |                                      | -                 | _              |            |
|-------------------------------|-----------------|----------------------|------------------------------------------------------------|-------------------------------------------------------------------------|------------------------------------------------------------|--------------------------------------|-------------------|----------------|------------|
| → C f giret.ufps              | .edu.co/acad    | lemiacisco/webpages/ | 1.php#                                                     |                                                                         |                                                            |                                      |                   |                | <b>*</b> 🕸 |
|                               | uluulu<br>cisco | Academia Local       | [ Bienveni<br>Cursos & Certificaciones                     | do MÉLANY PRISCILA<br>Training Local                                    | ROZO SANTAELLA,<br>Eventos So                              | Salir] Cuenta Rej<br>oporte Contacto | jistrese Cisco CO | Cisor P.M.     |            |
|                               |                 | МА                   | TERIAL DE APOYO PARA                                       | A ESTUDIANTE                                                            | S - CURSO UF                                               | PS_CCN3_5N10                         | )P                |                |            |
|                               |                 | Busca                | r, Escriba aquí y luego presid                             | one ENTER                                                               |                                                            |                                      |                   |                |            |
|                               | 🗉 N             | ombre                | Descripción                                                |                                                                         |                                                            |                                      | Archivo           |                |            |
|                               | E c             | RONOGRAMA            | CALENDARIO INICIAL D                                       | E ACTIVIDADES DE                                                        | L CURSO                                                    |                                      |                   | Editar Datos / | Archivo    |
|                               | E               | JERCICIOS            | ESTUDIAR PARA PREVI                                        | 0                                                                       |                                                            |                                      |                   | 1              |            |
|                               | E L             | ABORATORIO           | MATERIAL BASE PARA E                                       | EL LABORATORIO S                                                        | EMANAL                                                     |                                      |                   | <u>/</u>       |            |
|                               |                 |                      |                                                            | VOLVER                                                                  |                                                            |                                      |                   |                |            |
|                               |                 | Aven                 | ida Gran Colombia No. 12E-968 Coli<br>Copyright © Todos Ic | sag. San José de Cúcu<br>sa derechos reservado<br>Contacto: ciscoal@ufp | ta - Colombia. Teléfo<br>s Terminos del Servi<br>is.edu.co | no (057)(7) 5776655 e<br>Icio UFPS.  | tx. 277           |                |            |
| ps.edu.co/academiacisco/webpa | ages/1.php#     |                      |                                                            |                                                                         |                                                            |                                      |                   |                |            |

Posteriormente, aparecerá un formulario con la información correspondiente al archivo seleccionado. Modifique los datos deseados y pulse el botón 'Guardar Cambios'.

| cisco | Academia Local | Cursos & Certificaciones Training Local Eventos Soporte Contacto                                                                                                    |  |
|-------|----------------|----------------------------------------------------------------------------------------------------|--|
|       |                | ARCHIVO DE CURSO UFPS_CCN3_6N10P                                                                                                    |  |
|       |                | EDITAR INFORMACIÓN                                                                                                    |  |
|       | * Nombre:      | CRONOGRAMA                                                                                                    |  |
|       | Descripción:   | CALENDARIO INICIAL DE ACTIVIDADES DEL CURSO                                                                                                    |  |
|       | Archivo:       | resolucion_222_2012 (3)-CRONOGRAMA.pdf                                                                                                    |  |
|       |                | (Guardar Cambios) (Cancelar)                                                                                                    |  |
|       | Avenid         | Gran Coomba No. 125-665 Cobag. San José de Clucuta - Colomba. Teléfono (157)(7) 5776655 etx. 277<br>Copyright ® Todas la detecnosa reservados Terminos del Servico UFPS.<br>Contracto: concadiguipta eta co |  |

Finalmente, si los datos son válidos, aparecerá un mensaje confirmando que los cambios han sido guardados exitosamente. De lo contrario se mostrará un mensaje de error.

#### Ver/Descargar

Para ver o descargar un archivo del material de apoyo, de clic en el botón 'Ver/Descargar' que aparece en la parte derecha del mismo, en la columna 'Archivo' del listado.

| 🔡 :: Academia Local Cisco :: 🗙 |                |                  | April 100                                                                                           | to the state of the state of th |                                               | _          |     |
|--------------------------------|----------------|------------------|----------------------------------------------------------------------------------------------------|----------------------------------------------------------------------------------------------------|-----------------------------------------------|------------|-----|
| ← → C f igiret.ufps            | s.edu.co/ad    | ademiacisco/webp | ages/1.php#                                                                                         |                                                                                                    |                                               |            | ♦ ☆ |
|                                | ululu<br>cisco | • Academia L     | [Bienvenido MÉLANY<br>ocal Cursos & Certificaciones Training                                        | PRISCILA ROZO SANTAELLA, Salii<br>1 Local Eventos Sopor                                                                                                    | ir] Cuenta Registrese CiscoCO<br>rte Contacto | Cisco P.M. |     |
|                                |                |                  | MATERIAL DE APOYO PARA ESTUD                                                                        | VIANTES - CURSO UFPS                                                                                                    | 5_CCN3_5N10P                                  |            |     |
|                                |                |                  | Buscar. Escriba aquí y luego presione ENTER                                                         | 2                                                                                                    |                                               |            |     |
|                                |                | Nombre           | Descripción                                                                                         |                                                                                                    | Archivo                                       |            |     |
|                                |                | CRONOGRAMA       | CALENDARIO INICIAL DE ACTIVID/                                                                      | ADES DEL CURSO                                                                                                    | Ver/Descargar                                 | 2          |     |
|                                |                | EJERCICIOS       | ESTUDIAR PARA PREVIO                                                                                |                                                                                                    |                                               | 1          |     |
|                                |                | LABORATORIO      | MATERIAL BASE PARA EL LABORA                                                                        | TORIO SEMANAL                                                                                                    |                                               | 2          |     |
|                                |                |                  | Ve                                                                                                  | LVER                                                                                                    |                                               |            |     |
|                                |                |                  | Avenida Gran Colombia No. 12E-96B Colsag. San Jos<br>Copyright © Todos los derechos<br>Contacto: ci | ié de Cúcuta - Colombia. Teléfono ()<br>reservados Terminos del Servicio I<br>scoal@ufps.edu.co                                                                                                    | (057)(7) 5776655 etc. 277<br>UFPS.            |            |     |

giret.ufps.edu.co/cisco/descargas/.../resolucion\_222\_2012 (3)-CRONOGRAMA.pdf

Según el tipo de archivo del material, se abrirá una pestaña nueva que mostrará el mismo o se iniciará la descarga automáticamente.

### *Eliminar*

Para eliminar seleccione uno o varios archivos activando la casilla que se encuentra en la parte izquierda de cada uno de ellos. Luego pulse el botón 'Eliminar' ubicado en la parte superior izquierda del listado.

| 🖁 :: Academia Local Cisco :: 🛛 🗙 |                 | _                     | and the second second s |                                            |            |                 |
|----------------------------------|-----------------|-----------------------|----------------------------------------------------------------------------------------------------|--------------------------------------------|------------|-----------------|
| 🕒 🔿 C 🖍 🗋 giret.uf               | ps.edu.co/a     | icademiacisco/webpagi | es/1.php#                                                                                                    |                                            |            | ا الله الله الم |
|                                  | uluulu<br>cisco | Academia Loca         | Elenvenido MELANY PRISCILA ROZO SANTAELLA, Salir<br>Cursos & Certificaciones Training Local Eventos Soport                                                                                                    | ] Cuenta Registrese CiscoCO<br>le Contacto | Cisco P.M. |                 |
|                                  |                 |                       | MATERIAL DE APOYO PARA ESTUDIANTES - CURSO UFPS                                                                                                    | _CCN3_5N10P                                |            |                 |
|                                  |                 | Eliminar              | uscar (Escriba aquí y luego presione ENTER                                                                                                    |                                            | <b>\$</b>  |                 |
|                                  |                 | Nombre                | Descripción                                                                                                    | Archivo                                    |            |                 |
|                                  | <b>V</b>        | CRONOGRAMA            | CALENDARIO INICIAL DE ACTIVIDADES DEL CURSO                                                                                                    |                                            | 1          |                 |
|                                  | <               | EJERCICIOS            | ESTUDIAR PARA PREVIO                                                                                                    |                                            | <u>/</u>   |                 |
|                                  |                 | LABORATORIO           | MATERIAL BASE PARA EL LABORATORIO SEMANAL                                                                                                    |                                            | 2          |                 |
|                                  |                 |                       | VOLVER                                                                                                    |                                            |            |                 |
|                                  |                 |                       |                                                                                                    |                                            |            |                 |

Luego, aparecerá una ventana de confirmación. Para confirmar la operación pulse el botón 'Aceptar', de lo contrario pulse el botón 'Cancelar'.

| ulul<br>cisco | Li Academia Loc | [Bienvenid<br>al Cursos & Certificaciones                             | io MÉLANY PRISCILA ROZO SANTAELLA, Salir]<br>Training Local Eventos Soporte                                                        | Cuenta Regístrese CiscoCO<br>Contacto | Cisco P.M. |  |
|---------------|-----------------|-----------------------------------------------------------------------|----------------------------------------------------------------------------------------------------|---------------------------------------|------------|--|
|               |                 | MATERIAL DE APOYO PARA                                                | ESTUDIANTES - CURSO UFPS_                                                                                                    | CCN3_5N10P                            |            |  |
|               |                 | Buscar: Escriba aquí y luego presior                                  | ne ENTER                                                                                                    |                                       | <b>\$</b>  |  |
|               | Nombre          | Des 👩 Mensaje de la pá                                                | ágina giret.ufps.edu.co:                                                                                                    | Archivo                               |            |  |
| <b>V</b>      | CRONOGRAMA      | CAL ¿Está seguro de eli                                               | iminar?                                                                                                    |                                       | 2          |  |
| <b>V</b>      | EJERCICIOS      | ESI                                                                   | Aceptar Cancelar                                                                                                    |                                       | 2          |  |
|               | LABORATORIO     | MATERIAL BASE PARA EL                                                 | L LABORATORIO SEMANAL                                                                                                    | -                                     | 2          |  |
|               |                 |                                                                       | VOLVER                                                                                                    |                                       |            |  |
|               |                 | Avenida Gran Colombia No. 12E-96B Colsa<br>Copyright © Todos los<br>C | ag. San José de Cúcuta - Colombia. Teléfono (05<br>s derechos reservados Terminos del Servicio UF<br>Contacto: ciscoal@ufps.edu.co | 7)(7) 5776655 etx. 277<br>PS.         |            |  |

Al confirmar la operación, desaparecerán del listado la información correspondiente a los archivos seleccionados.

UNIVERSIDAD FRANCISCO DE PAULA SANTANDER

giret.ufps.edu.co/academiacisco/webpages/1.php#

## **Copiar Archivos**

Para copiar los archivos existentes de un curso a otro curso, de clic en el icono 'Copiar archivos a otro curso' que aparece en la parte superior derecha del listado.

| ululu<br>cisco | Academia Local | Elienvenido MÉLAHY PRISCILA ROZO SAN<br>Cursos & Certificaciones Training Local Evento                                                                  | TAELLA, Salir] Cuenta Registrese Cisco Ci<br>s Soporte Contacto | Cisco P.M.                   |
|----------------|----------------|----------------------------------------------------------------------------------------------------|-----------------------------------------------------------------|------------------------------|
|                | MA             | TERIAL DE APOYO PARA ESTUDIANTES - CUR                                                                                                    | SO UFPS_CCN3_5N10P                                              |                              |
|                | Busca          | r. Escriba aquí y luego presione ENTER                                                                                                    |                                                                 |                              |
| Nom            | nbre           | Descripción                                                                                                    | Archivo                                                         | Copiar archivos a otro curso |
| CRC            | DNOGRAMA       | CALENDARIO INICIAL DE ACTIVIDADES DEL CURSO                                                                                                    |                                                                 | 2                            |
| 🗹 EJEI         | RCICIOS        | ESTUDIAR PARA PREVIO                                                                                                    |                                                                 | 2                            |
| LAB            | ORATORIO       | MATERIAL BASE PARA EL LABORATORIO SEMANAL                                                                                                    |                                                                 | 1                            |
|                |                | VOLVER                                                                                                    |                                                                 |                              |
|                |                |                                                                                                    |                                                                 |                              |
|                | Aveni          | da Gran Colombia No. 12E-96B Colsag. San José de Cúcuta - Colomb<br>Copyright © Todos los derechos reservados Terminos<br>Contacto: ciscoal@ufps.edu.co | ia. Teléfono (057)(7) 5776655 ebc. 277<br>del Servicio UFPS.    |                              |

Luego, aparecerá el siguiente formulario donde elegir el curso al cual desea copiar los archivos. Seguidamente, pulse el botón 'Copiar'.

| 📕 🗄 :: Academia Local Cisco :: 🗙 |                  |                    | And they have been as a second second s |     |
|----------------------------------|------------------|--------------------|----------------------------------------------------------------------------------------------------|-----|
| ← → C 🖬 🗋 giret.ufp              | os.edu.co/acaden | niacisco/webpages/ | l.php#                                                                                                    | ♦ ☆ |
|                                  | uluilu<br>cisco  | Academia Local     | [Bienvenido MÉLNY PRISCILA ROZO SANTAELIA. Sair] Cuenta Registrese Cisco CO Gisco P.M.<br>Cursos & Certificaciones Training Local Eventos Soporte Contacto                                                                                                    |     |
|                                  |                  |                    | MOVER ARCHIVOS A CURSO                                                                                                    |     |
|                                  |                  |                    | *Curso: UFPS_CONA2_4N9P •                                                                                                    |     |
|                                  |                  |                    | (Copiar) (Cancelar)                                                                                                    |     |
|                                  |                  | Aven               | da Gran Colombia No. 125-668 Colsag. San José de Cúcuta - Colombia Teléfono (157)(7) 5778655 etx. 277<br>Copyright & Todos kos derectios reservados Terminos del Servico UFPS.<br>- Contacto: coscaliguitys du co                                                                                                    |     |

Finalmente, si se pudo completar la copia de archivos, aparecerá un mensaje de éxito y podrá visualizar los mismos desde la opción 'Material Apoyo Estudiantes' del curso indicado. De lo contrario, aparecerá un mensaje de error.

#### **Finalizar curso**

Finalizar un curso consiste en cambiar automáticamente el estado de la matrícula de todos sus estudiantes a 'FINALIZADO'.

Para realizar esta operación de clic en el candado que aparece al final de cada curso del listado, botón 'Finalizar Curso'.

| ၊ ၊၊ ၊<br>cisco <sup>Academ</sup> | Bienvenido MÉLAN<br>Na Local Cursos & Certificaciones Traini                                 | Y PRISCILA ROZO SANTAELLA, Selir]<br>ng Local Eventos Soporte                                           | Cuenta Registri<br>Contacto | sse Cisco CO | Cisco P.M. |                 |  |
|-----------------------------------|----------------------------------------------------------------------------------------------|----------------------------------------------------------------------------------------------------|-----------------------------|--------------|------------|-----------------|--|
|                                   | GESTIÓ                                                                                       | N DE CURSOS                                                                                             |                             |              |            |                 |  |
| <b>+ x</b>                        | Buscar: Escriba aquí y luego presione ENTER                                                  |                                                                                                    |                             |              |            |                 |  |
| Id. Cisco                         | Módulo                                                                                       | Docente                                                                                                 |                             |              |            |                 |  |
| UFPS_CCN3_5N10P                   | CONMUTACIÓN Y CONEXIÓN INALÁMBRICA DE<br>LAN                                                 | JEAN POLO CEQUEDA<br>OLAGO                                                                              | Ver más 🧪                   | 🖬 🖻          | ŝ 👔        |                 |  |
| UFPS_CCNA2_4N9P                   | CONCEPTOS Y PROTOCOLO DE<br>ENRUTAMIENTO                                                     |                                                                                                    | Ver más 🧪                   | <b>i</b> 🕅   | ŝ 👔        | Finalizar Curso |  |
| UFPS_CCNA2_5N10F                  | CONCEPTOS Y PROTOCOLO DE<br>ENRUTAMIENTO                                                     | JOSÉ MARTÍN CALIXTO<br>CELY                                                                             | Ver más 🤌                   | 17 🖻         | ŝ 👔        |                 |  |
| UFPS_CCNA1_5N10P                  | ASPECTOS BÁSICOS DE NETWORKING                                                               | JEAN POLO CEQUEDA<br>OLAGO                                                                              | Ver mås 📝                   | <b>i</b> 🛱   | 3 😰        |                 |  |
|                                   | Avenida Gran Colombia No. 12E-968 Colsag. San J<br>Copyright ® Todos los derech<br>Contacto: | osé de Cúcuta - Colombia. Teléfono (05<br>s reservados Terminos del Servicio UFI<br>ciscoal@ufps.edu.co | 7)(7) 5776855 etx. 2<br>PS. | 177          |            |                 |  |
|                                   |                                                                                              |                                                                                                    |                             |              |            |                 |  |

Luego, aparecerá una ventana de confirmación. Para confirmar la operación pulse el botón 'Aceptar', de lo contrario pulse el botón 'Cancelar'.

|                          | GESTIÓN DE CURSOS                                                                                                    |  |
|--------------------------|----------------------------------------------------------------------------------------------------|--|
|                          | Buscar (Escriba aquí y luego presione ENTER                                                                                                    |  |
|                          | Id. Cisco     Módulo     Mensaje de la Página gietufosedaco:     UFPS_CCN3_5N10P     CONMUTACIÓNY     LN     CONMUTACIÓNY     LS     LS     LS     CONMUTACIÓNY     LS     CONMUTACIÓNY     LS     CONMUTACIÓNY     LS     CONMUTACIÓNY     LS     CONMUTACIÓNY |  |
|                          | UFPS_CCN42_4N9P CONCEPTOS VPR Aceptar Cancelar Into 2 📝 🚳 😢 🖸                                                                                                    |  |
|                          | 🗉 UFPS_CCIW2_SINISP CONCEPTOS Y PROTOCOLO DE JOSE MARTÍN CALIXTO 🖬 🖉 📩 🖄 🕵 🚹                                                                                                    |  |
|                          | 🔲 UFPS_CCN41_SN10P ASPECTOS BÁSICOS DE NETWORKING JENI POLO CEQUEDA 🛛 🚾 🛃 🝰 🔞 👔 🎦                                                                                                    |  |
|                          | Avenida Gran Colombia No. 125-988 Colesay. San José de Cúcuta - Colombia, Teléfono (1957)(7) 5778655 etc. 277<br>Copyrignit 6 Totola bia derechos reservados Terminos del Servicio UFPS.                                                                        |  |
|                          | Contacto: ciscost@urfps.edu.co                                                                                                    |  |
|                          |                                                                                                    |  |
| at.ufps.edu.co/academiac | ixco/webpages/1.php#                                                                                                    |  |

Al confirmar la operación, aparecerá un mensaje que indicará la finalización del curso en caso de realizarse con éxito la operación. De lo contrario, aparecerá un mensaje de error.

# **GESTIÓN DE GRUPOS DE INVESTIGACIÓN**

Al ingresar a la Gestión de Grupos de Investigación aparecerá un listado con los grupos registrados en el sistema de información

Si desea realizar una búsqueda escriba el texto a buscar en la casilla ubicada en la parte superior del listado y luego presione ENTER.

| ⊢ → C ff 🗋 giret.ufps | edu.co/academ | iacisco/webpages/index.php#<br>[Biervenido W<br>Programa Training Local      | ÉLANY PRISCILA ROZO SANTAELLA, Sair j<br>Eventos Soporte                                                              | i Cuenta Registrese CiscoCO<br>Contacto |       | ☆ <b></b> : |
|-----------------------|---------------|------------------------------------------------------------------------------|----------------------------------------------------------------------------------------------------|-----------------------------------------|-------|-------------|
|                       |               | GESTIÓN DE G                                                                 | RUPOS DE INVESTIGACIÓN                                                                                                |                                         |       |             |
|                       | + :           | Buscar: Escriba aquí y luego presione ENTE                                   | R                                                                                                    |                                         |       |             |
|                       | Nombre        | Descripción                                                                  | Director                                                                                                    |                                         |       |             |
|                       | GIRET         | GRUPO DE INVESTIGACIÓN EN REDES Y TELECOMUN                                  | IICACIONES LUIS CARLI                                                                                                 | OS PÉREZ GRANADOS                       | 2 - 🦹 |             |
|                       | REIN          | GRUPO DE INVESTIGACIÓN EN REDES E INTERCONE                                  | XIÓN MARIO CES                                                                                                    | AR CAICEDO PUENTES                      | 2 - R |             |
|                       |               | Avenide Gran Cobmbia No. 12E-96B Colsag.<br>Copyright ® Todos los de<br>Cont | San José de Cúcuta - Colombia. Teléfono (0<br>rechos reservados Terminos del Servicio UF<br>acto: ciscoal@ufps.edu.co | 57)(7) 5776855 etx. 277<br>PS,          |       |             |

#### **Registrar nuevo**

Para agregar un nuevo grupo de investigación presione el botón de 'Registrar Nuevo' que aparece en la parte superior izquierda del listado de Grupos de Investigación.

| edemia Local Cisco ::<br>C 🔺 🗋 gire | et.ufps.edu.co/academiac | isco/webpages/index.pl  | hp#                                                                          | Manual Registration                                                                                  |                                          |            | _   |  |
|-------------------------------------|--------------------------|-------------------------|------------------------------------------------------------------------------|----------------------------------------------------------------------------------------------------|------------------------------------------|------------|-----|--|
|                                     | սիսիս<br>cisco           | Programa                | ( Bienvenido MÉLA<br>Training Local                                          | NY PRISCILA ROZO SANTAELLA, Se<br>Eventos Soporte                                                    | lir] Cuenta Registrese Cisco<br>Contacto | CO Cisco I |     |  |
|                                     |                          |                         | GESTIÓN DE GRU                                                               | IPOS DE INVESTIGACIÓN                                                                                |                                          |            |     |  |
|                                     | Registrar Nuevo          | Buscar: Escriba aq      | uí y luego presione ENTER                                                    |                                                                                                    |                                          |            |     |  |
|                                     | Nombre D                 | Descripción             |                                                                              | Director                                                                                             |                                          |            |     |  |
|                                     | 🗐 GIRET G                | RUPO DE INVESTIGACIÓN   | EN REDES Y TELECOMUNIC/                                                      | ACIONES LUIS CAI                                                                                     | RLOS PÉREZ GRANADOS                      | /          | -18 |  |
|                                     | REIN G                   | RUPO DE INVESTIGACIÓN I | EN REDES E INTERCONEXIÓ                                                      | N MARIO C                                                                                            | ESAR CAICEDO PUENTES                     | 1          | -1  |  |
|                                     |                          | Avenida Gran C          | Colombia No. 12E-96B Colsag. San<br>Copyright © Todos los derect<br>Contacte | José de Cúcuta - Colombia. Teléfono<br>los reservados Terminos del Servicio<br>; ciscoal@ufps.edu.co | (057)(7) 5776655 etx. 277<br>UFPS.       |            |     |  |
|                                     |                          |                         | Copyright © Todos los derect<br>Contacto                                     | nos reservados Terminos del Servicio<br>1: ciscoal@ufps.edu.co                                       | UFPS.                                    |            |     |  |

Posteriormente, aparecerá un formulario con la información necesaria para realizar el registro del nuevo grupo. Digite los datos correspondientes y pulse el botón 'Registrar'.

| 🕫 📶 girett | utps.edu.co/academiacis | co/webpages/index.p | onp#                                                   |                                                  |                                                   |                               | <br>9 |
|------------|-------------------------|---------------------|--------------------------------------------------------|--------------------------------------------------|---------------------------------------------------|-------------------------------|-------|
|            | ahaha                   | Drograma            | [ Bienvenido I<br>Training Local                       | MÉLANY PRISCILA RO                               | CO SANTAELLA, Salir ]                             | Cuenta Registrese Cisco CO    |       |
|            | cisco                   | rigitina            | Training Local                                         |                                                  | Joponte                                           |                               |       |
|            |                         |                     |                                                        |                                                  |                                                   |                               |       |
|            |                         |                     | REGISTRO                                               | DE GRUPO DE INVES                                | TIGACIÓN                                          |                               |       |
|            |                         |                     | * Nombre:                                              |                                                  |                                                   |                               |       |
|            |                         |                     |                                                        |                                                  |                                                   |                               |       |
|            |                         |                     | Descripción                                            |                                                  |                                                   |                               |       |
|            |                         |                     | Descripción.                                           |                                                  | 1.                                                |                               |       |
|            |                         |                     |                                                        |                                                  |                                                   |                               |       |
|            |                         |                     | Director:                                              |                                                  | •                                                 |                               |       |
|            |                         |                     | R                                                      | enistrar Cancela                                 | 1                                                 |                               |       |
|            |                         |                     |                                                        | ogranal) (contracta                              |                                                   |                               |       |
|            |                         |                     |                                                        |                                                  |                                                   |                               |       |
|            |                         | Avenida Gran        | Colombia No. 12E-96B Colsag<br>Copyright @ Todos los d | . San José de Cúcuta -<br>lerechos reservados Te | Colombia. Teléfono (05<br>erminos del Servicio UF | 7)(7) 5776655 etx. 277<br>PS. |       |
|            |                         |                     |                                                        |                                                  |                                                   |                               |       |
|            |                         |                     |                                                        |                                                  |                                                   |                               |       |
|            |                         |                     |                                                        |                                                  |                                                   |                               |       |
|            |                         |                     |                                                        |                                                  |                                                   |                               |       |
|            |                         |                     |                                                        |                                                  |                                                   |                               |       |
|            |                         |                     |                                                        |                                                  |                                                   |                               |       |

Si los datos ingresados son válidos, se mostrará un mensaje confirmando el registro. De lo contrario se mostrará un mensaje de error.

# **Editar Información**

Para editar la información correspondiente a un grupo de investigación de clic sobre el lápiz que aparece en la parte derecha del mismo, botón 'Editar Información'.

| ດປາດປາດ<br>cisco | [Bienvenido MELANY PRISCIA<br>Programa Training Local Eventos                                                                  | ROZO SANTAELLA. Salir] Cuenta Registrese Cisco (<br>Soporte Contacto                            |                    |
|------------------|----------------------------------------------------------------------------------------------------|-------------------------------------------------------------------------------------------------|--------------------|
|                  | GESTIÓN DE GRUPOS DE I                                                                                                    | INVESTIGACIÓN                                                                                   |                    |
| + 🗙              | Buscar: Escriba aquí y luego presione ENTER                                                                                    |                                                                                                 |                    |
| Nombre D         | lescripción                                                                                                    | Director                                                                                        |                    |
| 🔲 GIRET G        | RUPO DE INVESTIGACIÓN EN REDES Y TELECOMUNICACIONES                                                                            | LUIS CARLOS PÉREZ GRANADOS                                                                      | Editar Información |
| 🕅 REIN G         | RUPO DE INVESTIGACIÓN EN REDES E INTERCONEXIÓN                                                                                 | MARIO CESAR CAICEDO PUENTES                                                                     | 2 - R              |
|                  | Avenida Gran Colombia No. 12E-96B Colsag. San José de Cúcu<br>Copyright @ Todos los derechos reservado<br>Contacto: carcoa@ufp | ta - Colombia. Teléfono (057)(7) 5776655 etx. 277<br>s Terminos del Servicio UFPS.<br>Is edu.co |                    |
|                  |                                                                                                    |                                                                                                 |                    |
|                  |                                                                                                    |                                                                                                 |                    |

Posteriormente, aparecerá un formulario con la información correspondiente al grupo indicado. Modifique los datos deseados y pulse el botón 'Guardar Cambios'.

|                                    |                 |             |                                                  | ido MÉLANY PRISCILA ROZ                                                                 | SANTAELLA, Salir]                                        | Cuenta Registrese           | Cisco CO Cisco P.M | ' NS |   |
|------------------------------------|-----------------|-------------|--------------------------------------------------|-----------------------------------------------------------------------------------------|----------------------------------------------------------|-----------------------------|--------------------|------|---|
|                                    | cisco           | Programa    | Training Local                                   | Eventos                                                                                 | Soporte                                                  | Contacto                    |                    |      |   |
|                                    |                 |             |                                                  | EDITAR INFORMACIÓN                                                                      |                                                          |                             |                    |      |   |
|                                    |                 |             | * Nombre:                                        | GREI                                                                                    |                                                          |                             |                    |      |   |
|                                    |                 |             | Descripción:                                     | GRUPO DE INVEST<br>REDES Y TELECON                                                      | IGACIÓN EN<br>UNICACIONES                                |                             |                    |      |   |
|                                    |                 |             | Director.                                        | LUIS CARLOS PÉR                                                                         | EZ GRANAE 💌                                              |                             |                    |      |   |
|                                    |                 |             | G                                                | uardar Cambios ] [Canc                                                                  | elar                                                     |                             |                    |      |   |
|                                    |                 | Avenida Gra | n Colombia No. 12E-96B Co<br>Copyright ® Todos I | lsag. San José de Cúcuta - C<br>os derechos reservados Ter<br>Centacto: ciscoal@ufps.ed | olombia. Teléfono (057<br>minos del Servicio UFP<br>, co | )(7) 5776655 etx. 277<br>S. |                    |      |   |
| ret.ufps.edu.co/academiacisco/webp | ages/index.php# |             |                                                  |                                                                                         |                                                          |                             |                    |      |   |
|                                    |                 |             |                                                  |                                                                                         |                                                          |                             |                    |      | ( |

Finalmente, si los datos son válidos, aparecerá un mensaje confirmando que los cambios han sido guardados exitosamente. De lo contrario se mostrará un mensaje de error.

## Eliminar

Para eliminar seleccione uno o varios grupos de investigación activando la casilla que se encuentra en la parte izquierda de cada uno de ellos. Luego pulse el botón 'Eliminar' ubicado en la parte superior izquierda del listado.

|     | վե     | Drograma               | Bienvenido  <br>Training   ocal | IÉLANY PRISCILA RC | ZO SANTAELLA, Salir ] | Cuenta Registrese Cisc | xo CO Cisco P | " 빌릴        |
|-----|--------|------------------------|---------------------------------|--------------------|-----------------------|------------------------|---------------|-------------|
| CIS | co     | riopana                |                                 | Erentes            | Soporto               | Contacto               | _             | Universidad |
|     |        |                        |                                 |                    |                       |                        |               | _           |
|     |        |                        | GESTIÓN DE C                    | RUPOS DE IN        | ESTIGACIÓN            |                        |               |             |
|     |        | Eliminar               |                                 |                    |                       |                        |               |             |
|     | Nombre | Descripcion            |                                 |                    | Director              |                        |               |             |
| V   | GIRET  | GRUPO DE INVESTIGACIÓN | EN REDES Y TELECOMU             | NICACIONES         | LUIS CARLO            | DS PÉREZ GRANADOS      | !             | R           |

Luego, aparecerá una ventana de confirmación. Para confirmar la operación pulse el botón 'Aceptar', de lo contrario pulse el botón 'Cancelar'.

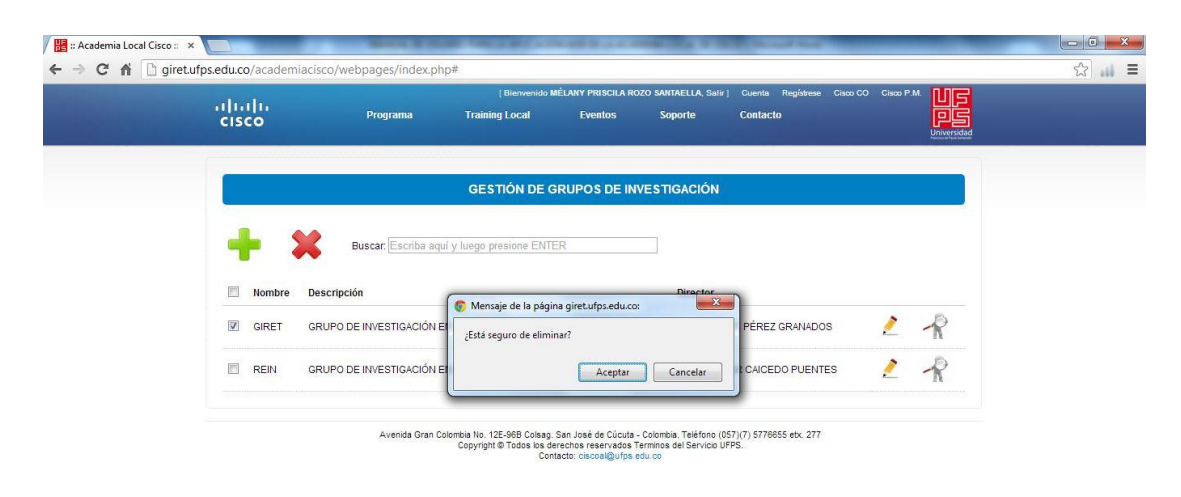

Al confirmar la operación, desaparecerán del listado la información correspondiente a los grupos de investigación seleccionados.

#### Gestión de Líneas de Investigación

giret.ufps.edu.co/academia

Para acceder a las líneas de investigación de un grupo, de clic en el icono 'Ver Líneas de Investigación' que aparece al final de la fila cada grupo.

|                         |                                                                                                    | soporte contacto                                                          |                             |   |
|-------------------------|----------------------------------------------------------------------------------------------------|---------------------------------------------------------------------------|-----------------------------|---|
|                         | GESTIÓN DE GRUPOS DE INV                                                                                | <b>IESTIGACIÓN</b>                                                        |                             |   |
| Buscar: Esc             | riba aquí y luego presione ENTER                                                                        |                                                                           |                             |   |
| Nombre Descripción      |                                                                                                    | Director                                                                  |                             |   |
| GIRET GRUPO DE INVESTIG | ACIÓN EN REDES Y TELECOMUNICACIONES                                                                     | LUIS CARLOS PÉREZ GRANADOS                                                | 2 -12                       | _ |
| REIN GRUPO DE INVESTIG  | ACIÓN EN REDES E INTERCONEXIÓN                                                                          | MARIO CESAR CAICEDO PUENTES                                               | Ver Líneas De Investigación | 1 |
| Avenid                  | a Gran Colombia No. 12E-96B Colsag. San José de Cúcuta -<br>Copyright © Todos los derechos reservados T | Colombia. Teléfono (057)(7) 5776655 etx. 277<br>rminos del Servicio UFPS, |                             |   |
|                         | contacto, ciscoalgorps.e                                                                                | 10.00                                                                     |                             |   |

Luego, aparecerá una ventana como la siguiente, con el listado de las líneas de investigación correspondientes al grupo de investigación indicado.

Si desea realizar una búsqueda escriba el texto a buscar en la casilla ubicada en la parte superior del listado y luego presione ENTER.

| unetui | ps.edu.co/academiacisco/w | vebpages/index.php#                                                                                                    |
|--------|---------------------------|----------------------------------------------------------------------------------------------------|
|        | ມ]ເມ]ເ<br>cisco           | [Bierwendo MÉLARY PRISCILA ROZO SANTAELLA, Salr] Cuenta Registree Gaco CO Choo P.M. US<br>Programa Training Local Eventos Soporte Contacto |
|        |                           | LINEAS DE INVESTIGACIÓN DE GIRET                                                                                                    |
|        | + ×                       | Buscar. Escribe aquí y luego presione ENTER                                                                                                |
|        | Nombre                    | Descripción                                                                                                    |
|        | LAN                       | LÍNEA DE INVESTIGACIÓN DEDICADA A LAS REDES INALÁMBRICAS                                                                                   |
|        | CONVERGENTES              | LÍNEA DE INVESTIGACIÓN DEDICADA AL ESTUDIO DE LAS REDES CONVERGENTES.                                                                      |
|        |                           | Voluyer                                                                                                    |
|        |                           | Avenda Gran Colombia No. 125-968 Colsag, San José de Cúcuta - Colombia, Teléfono (057)(7) 5776655 etc. 277                                 |

# Registrar nuevo

Para agregar una nueva línea de investigación al grupo presione el botón de 'Registrar Nuevo' que aparece en la parte superior izquierda del listado de Líneas de Investigación.

|                    |                       | [ Bienvenido MÉLANY PRISCILA ROZO SANTAFLLA Salir ] Cuenta Registrese Cisco CC                                                                                                    |   |
|--------------------|-----------------------|----------------------------------------------------------------------------------------------------|---|
|                    | cisco                 | Programa Training Local Eventos Soporte Contacto                                                                                                    |   |
|                    |                       | LINEAS DE INVESTIGACIÓN DE GIRET                                                                                                    |   |
|                    |                       |                                                                                                    |   |
|                    | Registrar Nuevo       | Buscar, Escriba aquí y luego presione ENTER                                                                                                    |   |
|                    | Nombre                | Descripción                                                                                                    |   |
|                    | LAN LAN               | LÍNEA DE INVESTIGACIÓN DEDICADA A LAS REDES INALÁMBRICAS                                                                                                    | 1 |
|                    | CONVERGENTES          | LÍNEA DE INVESTIGACIÓN DEDICADA AL ESTUDIO DE LAS REDES CONVERGENTES.                                                                                                    | 2 |
|                    |                       | VOLVER                                                                                                    |   |
|                    |                       |                                                                                                    |   |
|                    |                       | Avenida Gran Colombia No. 12E-96B Colsag. San José de Cúcuta - Colombia. Teléfono (057) (7) 5776655 etx. 277<br>Coovribht @ Todos las derechos reservados Terminos del Servicio UFPS. |   |
|                    |                       | Contacto: ciscoal@ufps.edu.co                                                                                                    |   |
|                    |                       |                                                                                                    |   |
|                    |                       |                                                                                                    |   |
|                    |                       |                                                                                                    |   |
| u.co/academiacisco | o/webpages/index.php# |                                                                                                    |   |
|                    |                       |                                                                                                    |   |
|                    |                       |                                                                                                    |   |
|                    |                       |                                                                                                    |   |
|                    |                       |                                                                                                    |   |

Posteriormente, aparecerá un formulario con la información necesaria para realizar el registro de la nueva línea de investigación. Digite los datos correspondientes y pulse el botón 'Registrar'.

| 🛛 🔡 :: Academia Local Cisco :: 🛛 🗙 |                           | Married Woman      | and the second second                        | COURSE IN A REPORT OF A REPORT                                                                                                    | A read to be                                      | - • × |
|------------------------------------|---------------------------|--------------------|----------------------------------------------|----------------------------------------------------------------------------------------------------|---------------------------------------------------|-------|
| ← → C 🖬 🗋 giret.ufg                | ps.edu.co/academiacisco/\ | vebpages/index.php | o#                                           |                                                                                                    |                                                   | ☆ 🔐 🗉 |
|                                    | սիսիս<br>cisco            | Programa           | [ Bienven                                    | ido MÉLANY PRISCILA ROZO SANTAELLA, Sair]<br>Eventos Soporte                                                                         | Cuenta Registrese Cisco CO Cisco P.M.<br>Contacto |       |
|                                    |                           |                    | REGIST                                       | RO DE LÍNEA DE INVESTIGACIÓN                                                                                                    |                                                   |       |
|                                    |                           |                    | Grupo<br>Investigación:                      | GIRET                                                                                                    |                                                   |       |
|                                    |                           |                    | * Nombre:                                    |                                                                                                    |                                                   |       |
|                                    |                           |                    | Descripción:                                 |                                                                                                    |                                                   |       |
|                                    |                           |                    |                                              | Registrar Cancelar                                                                                                    |                                                   |       |
|                                    |                           | Avenida Gran Col   | lombia No. 12E-96B Co<br>Copyright © Todos I | sag, San José de Cúcuta - Colomba, Teléfono (05<br>os derechos reservados Terminos del Servicio UFA<br>Contacto: ciscosi@ufps.edu.co | 7)(7) 5770855 etx. 277<br>75                      |       |

Si los datos ingresados son válidos, se mostrará un mensaje confirmando el registro. De lo contrario se mostrará un mensaje de error.

# Editar Información

Para editar la información correspondiente a una línea de investigación de clic sobre el lápiz que aparece en la parte derecha de la misma, botón 'Editar Información'.

| ⇒ C A Digin | et.ufps.edu.co/academiacisco/w | rebpages/index.php#                                                                                                    | 2 |
|-------------|--------------------------------|----------------------------------------------------------------------------------------------------|---|
|             | սիսիս<br>cisco                 | Ellenvendo MÉLANY PRISCILA ROZO SANTAELLA. Salir   Cuenta Registrese Circo CO Circo P.M. USA<br>Programa Training Local Eventos Soporte Contacto                                     |   |
|             |                                | LINEAS DE INVESTIGACIÓN DE GIRET                                                                                                    |   |
|             | + ×                            | Buscar, Escriba aquí y luego presione ENTER                                                                                                    |   |
|             | Nombre                         | Descripción                                                                                                    |   |
|             | LAN                            | LÍNEA DE INVESTIGACIÓN DEDICADA A LAS REDES INALÁMBRICAS                                                                                                    |   |
|             | CONVERGENTES                   | LÍNEA DE INVESTIGACIÓN DEDICADA AL ESTUDIO DE LAS REDES CONVERGENTES.                                                                                                    |   |
|             |                                | VOLUGE:                                                                                                    |   |
|             |                                | Avende Gran Colombia No. 125-648 Colaeg, San José de Cúcuta - Colombia Teléfono (167)(7) 5776655 etc. 277<br>Convribit la Todos las derezinas reservadas Terminos del Servicio UFFS. |   |

Posteriormente, aparecerá un formulario con la información correspondiente a la línea de investigación. Modifique los datos deseados y pulse el botón 'Guardar Cambios'.

|       |              | [ Bienveni                                       | ido MÉLANY PRISCILA RO                                                              | O SANTAELLA, Salir ]                                      | Cuenta Registrese             | Cisco CO Cisco P.M | WG |  |
|-------|--------------|--------------------------------------------------|-------------------------------------------------------------------------------------|-----------------------------------------------------------|-------------------------------|--------------------|----|--|
| cisco | Programa     | Training Local                                   | Eventos                                                                             | Soporte                                                   | Contacto                      |                    |    |  |
|       |              |                                                  | EDITAR INFORMACIÓN                                                                  | 1                                                         |                               |                    |    |  |
|       |              | Grupo<br>Investigación:                          | GIRET                                                                               |                                                           |                               |                    |    |  |
|       |              | * Nombre:                                        | LAN                                                                                 |                                                           |                               |                    |    |  |
|       |              | Descripción:                                     | LÍNEA DE INVES<br>DEDICADA A LAS<br>INALÁMBRICAS                                    | TIGACIÓN<br>REDES                                         |                               |                    |    |  |
|       |              | Gu                                               | ardar Cambios Can                                                                   | celar                                                     |                               |                    |    |  |
|       | Avenida Gran | Colombia No. 12E-968 Col<br>Copyright © Todos Io | sag. San José de Cúcuta -<br>is derechos reservados Te<br>Contacto: ciscoal@ufps.er | Colombia. Teléfono (05<br>rminos del Servicio UF<br>Iu.co | 7)(7) 5776855 etx. 277<br>PS. |                    |    |  |
|       |              |                                                  |                                                                                     |                                                           |                               |                    |    |  |
|       |              |                                                  |                                                                                     |                                                           |                               |                    |    |  |

Finalmente, si los datos son válidos, aparecerá un mensaje confirmando que los cambios han sido guardados exitosamente. De lo contrario se mostrará un mensaje de error.

#### *Eliminar*

giret.ufps.edu.co/acade

Para eliminar seleccione una o varias líneas de investigación activando la casilla que se encuentra en la parte izquierda de cada una de ellas. Luego pulse el botón 'Eliminar' ubicado en la parte superior izquierda del listado.

| 🔡 :: Academia Local Cisco :: 🗙 📜 |                         | NAME OF TAXABLE PARTY AND A DOT OF TAXABLE ADDRESS OF TAXABLE ADDRESS |     |
|----------------------------------|-------------------------|----------------------------------------------------------------------------------------------------|-----|
| + → C 🕯 🗋 giret.ufps.edu         | I.co/academiacisco/webp | ages/index.php#                                                                                                    | 값 🔐 |
| il<br>ci                         | տիս<br>isco             | Ellenvenido MÉLANY PRISCILA RO2O SAITAELLA Salir   Cuenta Registeer Circo CO Circo P.M. USA<br>Programa Training Local Eventos Soporte Contacto Usaversidad                                                                                                    |     |
|                                  |                         | LINEAS DE INVESTIGACIÓN DE GIRET                                                                                                    |     |
| •                                | Fliminar, Bu            | uscar. Escriba aquí y luego presione ENTER                                                                                                    |     |
|                                  | Nombre                  | Descripción                                                                                                    |     |
| G                                | Z LAN                   | LÍNEA DE INVESTIGACIÓN DEDICADA A LAS REDES INALÁMBRICAS                                                                                                    |     |
|                                  | CONVERGENTES            | LÍNEA DE INVESTIGACIÓN DEDICADA AL ESTUDIO DE LAS REDES CONVERGENTES.                                                                                                    |     |
|                                  |                         | (VELVER)                                                                                                    |     |
|                                  |                         | Avenda Gran Colomeia No. 125-668 Colsag. San José de Cúcula - Colombia. Teléfono (057)(7) 5776655 etc. 277<br>Copyright & Todos las derechos reservadas Terminos del Servicio UFPS.<br>Contecto: cascal@ufba.edu.co                                                                                                    |     |
|                                  |                         |                                                                                                    |     |
|                                  |                         |                                                                                                    |     |
|                                  |                         |                                                                                                    |     |

Luego, aparecerá una ventana de confirmación. Para confirmar la operación pulse el botón 'Aceptar', de lo contrario pulse el botón 'Cancelar'.

|                           | alulu                 | Programa           | ( Bienvenido I<br>Training Local | MÉLANY PRISCILA ROZ                             | O SANTAELLA, Salir<br>Soporte | ) Cuenta Registrese C   |           |  |
|---------------------------|-----------------------|--------------------|----------------------------------|-------------------------------------------------|-------------------------------|-------------------------|-----------|--|
|                           | CISCO                 | riograma           |                                  | Litentos                                        | Soporto                       | contacto                | Universit |  |
|                           |                       |                    |                                  |                                                 |                               |                         |           |  |
|                           |                       |                    | LINEAS DE I                      | NVESTIGACION                                    | DE GIRET                      |                         |           |  |
|                           | - <b>-</b>            | Buscar: Escriba aq | uí y luego presione EN           | ITER                                            |                               |                         |           |  |
|                           | • ••                  |                    |                                  |                                                 |                               |                         |           |  |
|                           | Nombre Nombre         | Descripción        | 🌍 Mensaje de la pági             | na giret.ufps.edu.co:                           | ×                             | •                       |           |  |
|                           | 🗹 LAN                 | LÍNEA DE INVE      | ¿Está seguro de elim             | nar?                                            |                               |                         | 2         |  |
|                           | CONVERGENTES          | LÎNEA DE INVE      |                                  | Aceptar                                         | Cancelar                      | INTES.                  | 2         |  |
|                           |                       | l                  |                                  | AVERABLE A                                      |                               |                         |           |  |
|                           |                       |                    |                                  |                                                 |                               |                         |           |  |
|                           |                       | Avenida Gran Coli  | ombia No. 12E-96B Colsao         | San José de Cúcuta - I                          | olombia Teléfono (f           | 1571/71 5776855 atv 277 |           |  |
|                           |                       | Avenua Gran con    | Copyright © Todos los d<br>Cor   | erechos reservados Te<br>tacto: ciscoal@ufps.ed | minos del Servicio U<br>u.co  | FPS.                    |           |  |
|                           |                       |                    |                                  |                                                 |                               |                         |           |  |
|                           |                       |                    |                                  |                                                 |                               |                         |           |  |
|                           |                       |                    |                                  |                                                 |                               |                         |           |  |
|                           |                       |                    |                                  |                                                 |                               |                         |           |  |
|                           |                       |                    |                                  |                                                 |                               |                         |           |  |
| ufos edu co/academiaciec  | o/webnages/index.nbn# |                    |                                  |                                                 |                               |                         |           |  |
| .ufps.edu.co/academiacisc | o/webpages/index.php# |                    |                                  |                                                 |                               |                         |           |  |
| .ufps.edu.co/academiacisc | o/webpages/index.php# |                    |                                  |                                                 |                               |                         |           |  |
| ufps.edu.co/academiacisc  | o/webpages/index.php# |                    |                                  |                                                 |                               |                         |           |  |
| ufps.edu.co/academiacisc  | o/webpages/index.php# |                    |                                  |                                                 |                               |                         |           |  |

Al confirmar la operación, desaparecerán del listado la información correspondiente a las líneas de investigación seleccionadas.

# **GESTIÓN DE TESIS**

Al ingresar a la Gestión de Tesis aparecerá un listado con las tesis registradas en el sistema de información.

Si desea realizar una búsqueda escriba el texto a buscar en la casilla ubicada en la parte superior del listado y luego presione ENTER.

| ມ]ເມ]ເມ<br>cisco | [ Bierwenido MÉLANY PRI<br>Programa Training Local Even                                                                                                    | scila rozo santaella, saiir ]<br>tos Soporte | Cuenta Re<br>Contacto | egístrese Cisi | co CO Cisco P.M |  |
|------------------|----------------------------------------------------------------------------------------------------|----------------------------------------------|-----------------------|----------------|-----------------|--|
|                  | GESTIÓN D                                                                                                    | DE TESIS                                     |                       |                |                 |  |
| + ×              | Buscar. Escriba aquí y luego presione ENTER                                                                                                    |                                              |                       |                |                 |  |
| Cod. Biblioteca  | Titulo                                                                                                    | Fecha                                        |                       |                |                 |  |
| TIS 004.33       | ANÁLISIS, DISEÑO E IMPLEMENTACIÓN DE UN<br>SISTEMA PARA LA ADMINISTRACIÓN, CONTROL Y<br>MONITOREO DE EQUIPOS MÓULES QUE UTILIZAN LA<br>WLAN DE LA RED DE DATOS DE LA UNIVERSIDAD<br>FRANCISCO DE PAULA SANTANDER      | 2012-06-27 Ver mis                           |                       | Ť.             | 🎍 🔏             |  |
| TIS 005.8        | DISEÑO E IMPLEMENTACION DE UN SISTEMA DE<br>SEGURIDAD BASADO EN REDES VIRTUALES, LISTAS<br>DE CONTROL DE ACCESO Y AUTENTICACION DE<br>USUARIOS REMIOTOS EN LA RED DE DATOS DE LA<br>UNIVERSIDAD FRANCISCO DE PAULA SA | 2010-02-23 Ver más                           | 2                     | īÀ .           | 1 2             |  |
| TIS 004.68       | ANALISIS Y DISEÑO DE LA RED DE AREA LOCAL (LAN)<br>PARA LA EMPRESA MAEXPO LTDA. Y SU<br>INTERCONEXION MAN CON LAS DEPENDENCIAS<br>OPERATIVAS EN LA CIUDAD DE CUCUTA                                                   | 2012-12-11 Ver más                           |                       | TÀ -           | ቆ ≿             |  |

Para ver más información sobre una tesis debe ubicar el mouse sobre la opción 'Ver Más' que aparece al lado derecho de cada fila del listado.

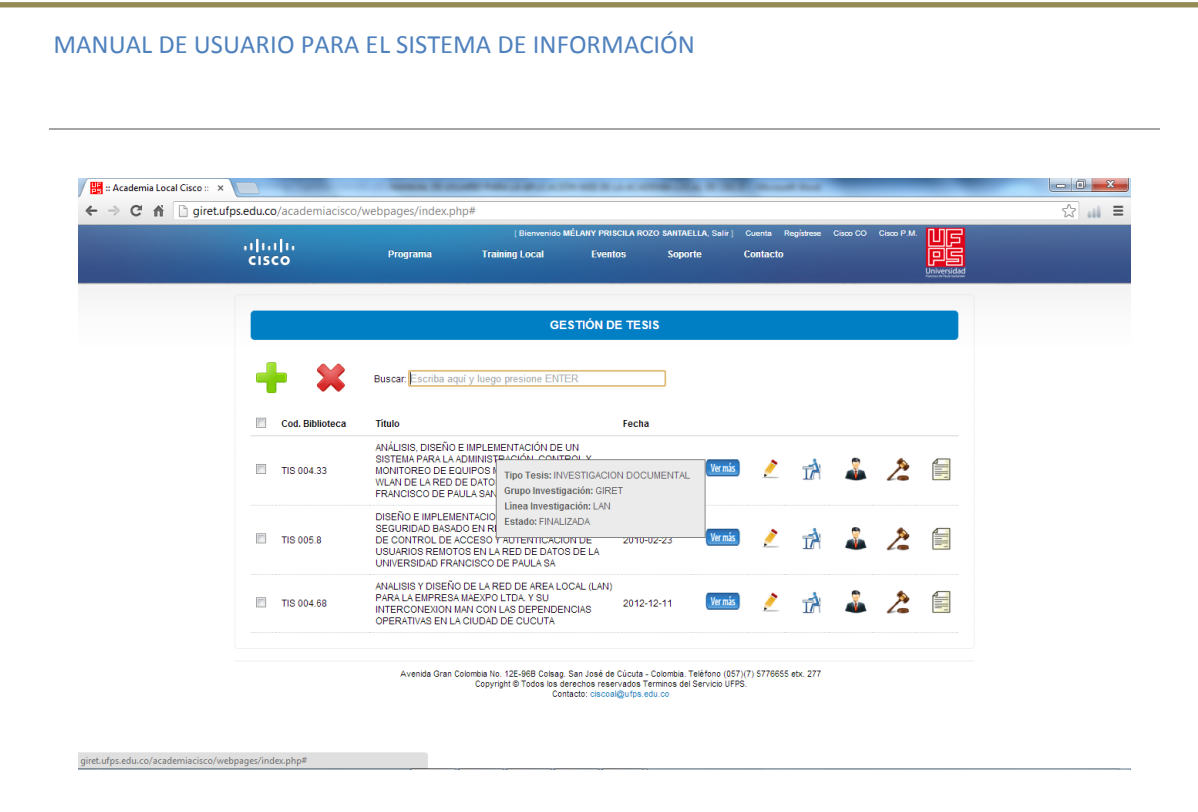

#### **Registrar nuevo**

Para agregar una nueva tesis presione el botón de 'Registro Nuevo' que aparece en la parte superior izquierda del listado de Tesis.

| cisco           | Programa                                                                                   | Training Local                                                                                                    | Eventos                                      | Soporte                                     | Contacto            | registese  | 0.20000 | 0.200 1 .111. |  |
|-----------------|--------------------------------------------------------------------------------------------|----------------------------------------------------------------------------------------------------|----------------------------------------------|---------------------------------------------|---------------------|------------|---------|---------------|--|
|                 |                                                                                            | GEST                                                                                                    | ÓN DE TESIS                                  |                                             |                     |            |         |               |  |
| Registro Nuevo  | Buscar. Escriba ad                                                                         | quí y luego presione ENTER                                                                                                    |                                              | ]                                           |                     |            |         |               |  |
| Cod. Biblioteca | Titulo                                                                                     |                                                                                                    | Fecha                                        |                                             |                     |            |         |               |  |
| TIS 004.33      | ANÁLISIS, DISEÑO<br>SISTEMA PARA LA<br>MONITOREO DE E<br>WLAN DE LA RED<br>FRANCISCO DE P/ | E IMPLEMENTACIÓN DE UN<br>ADMINISTRACIÓN, CONTROL<br>QUIPOS MÓVILES QUE UTILIZ<br>DE DATOS DE LA UNIVERSID/<br>AULA SANTANDER         | Y<br>AN LA 2012-06-2<br>AD                   | 27 Ver mås                                  |                     | Ŕ          | â       | 2             |  |
| TIS 005.8       | DISEÑO E IMPLEM<br>SEGURIDAD BASA<br>DE CONTROL DE<br>USUARIOS REMOT<br>UNIVERSIDAD FRA    | ENTACION DE UN SISTEMA D<br>DO EN REDES VIRTUALES, LI<br>ACCESO Y AUTENTICACION D<br>FOS EN LA RED DE DATOS DE<br>INCISCO DE PAULA SA | E<br>STAS<br>IE 2010-02-2<br>ILA             | 23 Ver mås                                  | 2                   | ī)         | \$      | 2             |  |
| TIS 004.68      | ANALISIS Y DISEÑ<br>PARA LA EMPRES<br>INTERCONEXION<br>OPERATIVAS EN L                     | O DE LA RED DE AREA LOCAL<br>A MAEXPO LTDA. Y SU<br>MAN CON LAS DEPENDENCIA<br>A CIUDAD DE CUCUTA                                     | . (LAN)<br>S 2012-12-1                       | 11 Ver más                                  | ) 🙎                 | Ŕ          | â       | 2             |  |
|                 |                                                                                            |                                                                                                    |                                              |                                             |                     |            |         |               |  |
|                 | Avenida Gran                                                                               | Colombia No. 12E-96B Colsag. San<br>Copyright © Todos los derect                                                                      | José de Cúcuta - Col<br>los reservados Termi | ombia. Teléfono (05<br>nos del Servicio UFI | 7)(7) 577665<br>PS. | 5 etx. 277 |         |               |  |

Posteriormente, aparecerá un formulario con la información necesaria para realizar el registro de la nueva tesis. Digite los datos correspondientes y pulse el botón 'Registrar'.

| Academia Local Cisco :: | × C            | sco/webpages/index p | hp#                          | 1.174 - 680 Th - 4 - 4 - 4        | real little in the               | and the second second                |  |
|-------------------------|----------------|----------------------|------------------------------|-----------------------------------|----------------------------------|--------------------------------------|--|
|                         | սիսիս<br>cisco | Programa             | ( Bierveni<br>Training Local | ido MÉLANY PRISCILA RO<br>Eventos | zo santaella, Salir )<br>Soporte | ] Cuenta Registrese Cisc<br>Contacto |  |
|                         |                |                      |                              | REGISTRO DE TESIS                 |                                  |                                      |  |
|                         |                |                      | * Código<br>Biblioteca:      |                                   |                                  |                                      |  |
|                         |                |                      | * Título:                    |                                   |                                  |                                      |  |
|                         |                |                      | * Fecha:                     | dd/mm/aaaa                        | ₹ V                              |                                      |  |
|                         |                |                      | * Tipo Tesis:                | INVESTIGACION                     | DOCUMENTAL 💌                     |                                      |  |
|                         |                |                      | * Grupo<br>Investigación:    | GIRET                             | •                                |                                      |  |
|                         |                |                      | * Línea<br>Investigación:    | LAN                               |                                  |                                      |  |
|                         |                |                      | * Estado:                    |                                   |                                  |                                      |  |
|                         |                |                      |                              | Registrar Cancela                 | r                                |                                      |  |

Si los datos ingresados son válidos, se mostrará un mensaje confirmando el registro. De lo contrario se mostrará un mensaje de error.

# **Editar Información**

Para editar la información correspondiente a una tesis de clic sobre el lápiz que aparece en la parte derecha del mismo, botón 'Editar Información'.

|                 | GEST                                                                                                    | NÓN DE TESIS                                                                                        |                                            |        |     |
|-----------------|----------------------------------------------------------------------------------------------------|----------------------------------------------------------------------------------------------------|--------------------------------------------|--------|-----|
| + ×             | Buscar: Escriba aquí y luego presione ENTER                                                                                                    |                                                                                                    |                                            |        |     |
| Cod. Biblioteca | Titulo                                                                                                    | Fecha                                                                                               |                                            |        |     |
| TIS 004.33      | ANÁLISIS, DISEÑO E IMPLEMENTACIÓN DE UN<br>SISTEMA PARA LA ADMINISTRACIÓN, CONTRO<br>MONITOREO DE EQUIPOS MÓVILES QUE UTILIS<br>WLAN DE LA RED DE DATOS DE LA UNIVERSIE<br>FRANCISCO DE PAULA SANTANDER | L Y<br>ZAN LA 2012-06-27<br>DAD                                                                     | Vermás 💉 T<br>Editar Infor                 | mación | 2 🗐 |
| TIS 005.8       | DISEÑO E IMPLEMENTACION DE UN SISTEMA<br>SEGURIDAD BASADO EN REDES VIRTUALES, L<br>DE CONTROL DE ACCESO Y AUTENTICACION<br>USUARIOS REMOTOS EN LA RED DE DATOS D<br>UNIVERSIDAD FRANCISCO DE PAULA SA   | DE<br>LISTAS<br>DE 2010-02-23<br>VE LA                                                              | Vermis 📌 👖                                 | A 🏯 Z  | 2 🗐 |
| TIS 004.68      | ANALISIS Y DISEÑO DE LA RED DE AREA LOCA<br>PARA LA EMPRESA MAEXPO LTDA. Y SU<br>INTERCONEXION MAN CON LAS DEPENDENCI<br>OPERATIVAS EN LA CIUDAD DE CUCUTA                                              | NL (LAN)<br>IAS 2012-12-11                                                                          | Vermás 🤌 👖                                 | A 🕹 Z  | 2 🗐 |
|                 | Avenida Gran Colombia No. 12E-96B Colsag. Sa<br>Copyright @ Todos los derec<br>Contac                                                                                                    | n José de Cúcuta - Colombia. Teléfo<br>chos reservados Terminos del Serv<br>to: ciscoal@ufps.edu.co | ono (057)(7) 5776655 etx. 2<br>ricio UFPS. | 77     |     |
|                 |                                                                                                    |                                                                                                    |                                            |        |     |
| iges/index.php# |                                                                                                    |                                                                                                    |                                            |        |     |

Posteriormente, aparecerá un formulario con la información correspondiente a la tesis. Modifique los datos deseados y pulse el botón 'Guardar Cambios'.

| ululu<br>cisco | Programa     | ( Bienveni<br>Training Local | ido MÉLANY PRISCILA ROZO S<br>Eventos | ANTAELLA, Salir ]<br>Soporte | Cuenta Registrese (<br>Contacto | Sisco CO Gisco P.M. |  |
|----------------|--------------|------------------------------|---------------------------------------|------------------------------|---------------------------------|---------------------|--|
|                |              |                              | EDITAR INFORMACIÓN                    |                              |                                 |                     |  |
|                |              | * Código<br>Biblioteca:      | TIS 004.33                            |                              |                                 |                     |  |
|                |              | * Título:                    | ANÁLISIS, DISEÑO E                    | MPLEMENT                     |                                 |                     |  |
|                |              | * Fecha:                     | 27/06/2012                            |                              |                                 |                     |  |
|                |              | * Tipo Tesis:                | INVESTIGACION DOC                     | UMENTAL 💌                    |                                 |                     |  |
|                |              | * Grupo<br>Investigación:    | GIRET                                 | •                            |                                 |                     |  |
|                |              | * Línea<br>Investigación:    | LAN                                   | •                            |                                 |                     |  |
|                |              | * Estado:                    | FINALIZADA                            |                              |                                 |                     |  |
|                |              | Gu                           | ardar Cambios Cancela                 | r                            |                                 |                     |  |
|                | Avenida Gran | Colombia No. 12E-96B Col     | lsag. San José de Cúcuta - Colo       | mbia. Teléfono (051          | r)(7) 5776655 etx. 277          |                     |  |

Finalmente, si los datos son válidos, aparecerá un mensaje confirmando que los cambios han sido guardados exitosamente. De lo contrario se mostrará un mensaje de error.

## **Eliminar**

Para eliminar seleccione una o varias tesis activando la casilla que se encuentra en la parte izquierda de cada una de ellas. Luego pulse el botón 'Eliminar' ubicado en la parte superior izquierda del listado.

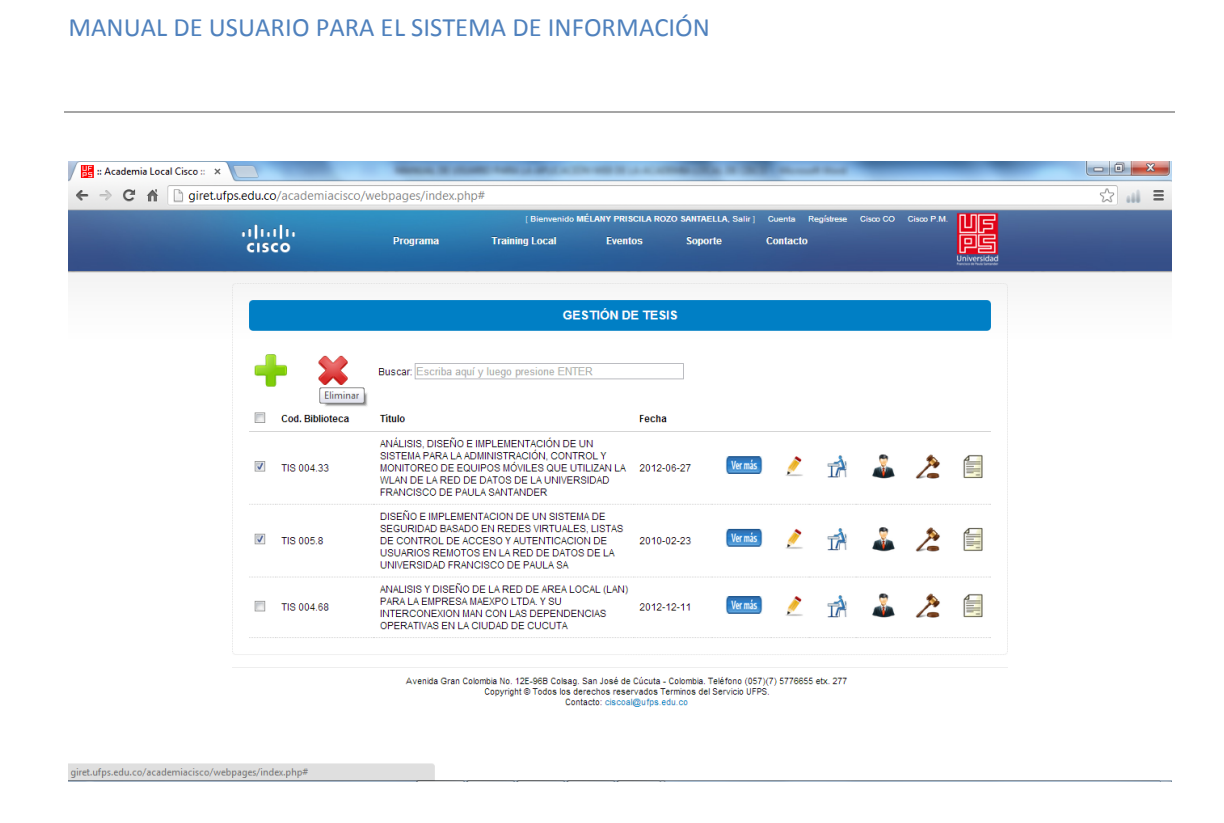

Luego, aparecerá una ventana de confirmación. Para confirmar la operación pulse el botón 'Aceptar', de lo contrario pulse el botón 'Cancelar'.

|          | o/academiacisco/w<br>ılıı<br>co | vebpages/index.php#<br>Programa                                                                                 | :<br>Bienvenido MÉLAI<br>Training Local                                                     | ny priscila rozo<br>Eventos                                      | SANTAELLA, Salir ]<br>Soporte                       | Cuenta<br>Contacto  | Regístrese | Gisco CO | Cisco P.M. |                            |  |
|----------|---------------------------------|----------------------------------------------------------------------------------------------------|---------------------------------------------------------------------------------------------|------------------------------------------------------------------|-----------------------------------------------------|---------------------|------------|----------|------------|----------------------------|--|
|          |                                 |                                                                                                    | GESTI                                                                                       | ÓN DE TESIS                                                      |                                                     |                     |            |          |            | Alexies in Public Lineards |  |
|          | - ×                             | Buscar: Escriba aquí y                                                                                          | luego presione ENTER                                                                        |                                                                  | ]                                                   |                     |            |          |            |                            |  |
| III<br>I | Cod. Biblioteca                 | Título<br>ANÁLISIS, DISEÑO E<br>SISTEMA PARA LA AL<br>MONITOREO DE EQU<br>WLAN DE LA RED DE<br>FRANCISCO DE PAU | Mensaje de la página gi<br>¿Está seguro de eliminar?                                        | Facha<br>ret.ufps.edu.co:                                        | Cancelar                                            | 2                   | Ŕ          | â        | 2          |                            |  |
| V        | TIS 005.8                       | DISEÑO E IMPLEMEN<br>SEGURIDAD BASADO E<br>DE CONTROL DE ACCI<br>USUARIOS REMOTOS I<br>UNIVERSIDAD FRANCI       | EN REDES VIRTUALES, LI<br>ESO Y AUTENTICACION D<br>EN LA RED DE DATOS DE<br>SCO DE PAULA SA | E 2010-02-<br>LA                                                 | 23 Ver más                                          | 2                   | Ŕ          | â        | 2          |                            |  |
|          | TIS 004.68                      | ANALISIS Y DISEÑO DE<br>PARA LA EMPRESA MAI<br>INTERCONEXION MAN<br>OPERATIVAS EN LA CIU                        | E LA RED DE AREA LOCAL<br>EXPO LTDA. Y SU<br>CON LAS DEPENDENCIA<br>JDAD DE CUCUTA          | (LAN)<br>S 2012-12-                                              | 11 Ver más                                          | /                   | Ŕ          | â        | 2          |                            |  |
|          |                                 | Avenida Gran Colon                                                                                              | nbia No. 12E-96B Colsag. San<br>Copyright © Todos los derech<br>Contacto                    | José de Cúcuta - Co<br>os reservados Terr<br>: ciscoal@ufps.edu. | iombia. Teléfono (05<br>inos del Servicio UFF<br>co | 7)(7) 577665<br>PS. | 5 etx. 277 |          |            |                            |  |

Al confirmar la operación, desaparecerán del listado la información correspondiente a las tesis seleccionadas.

#### **Estudiantes**

Para ver los estudiantes que hacen parte de una tesis de clic en el botón 'Ver Estudiantes' que aparece en la parte derecha de la tesis.

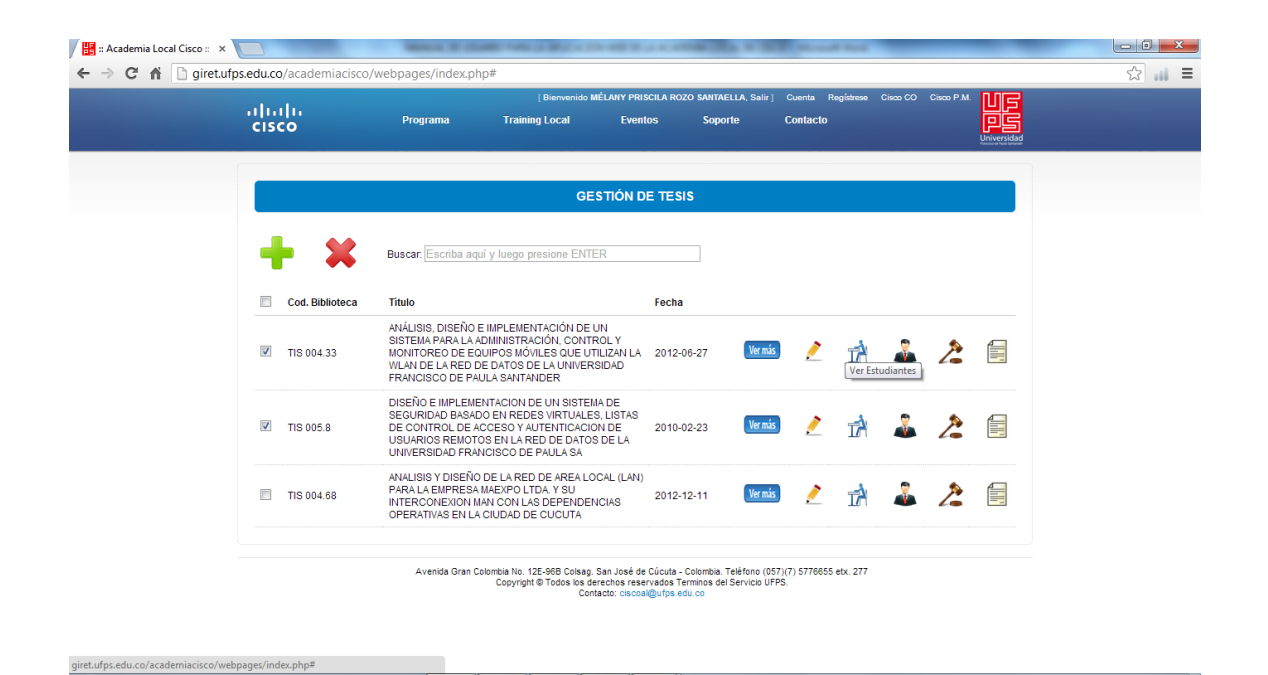

Luego, le aparecerá una ventana como la siguiente la cual consta de dos listados:

- Los estudiantes que ya hacen parte del proyecto de tesis.
- Los estudiantes que pueden ser incluidos, es decir, aquellos que no se encuentran registrados en ninguna tesis.
|                            |                                            |                       | 0           | 0                          |          |              |
|----------------------------|--------------------------------------------|-----------------------|-------------|----------------------------|----------|--------------|
| cisco                      | Programa Training L                        | local Eventos         | Soporte     | Contacto                   |          |              |
|                            |                                            |                       |             |                            |          |              |
|                            | ES                                         | TUDIANTES DE TESIS    | TIS 004.33  |                            |          |              |
|                            |                                            |                       |             |                            |          |              |
| Buscar                     | Escriba aquí y luego presione ENTER        |                       |             |                            |          |              |
| Cedula No                  | ombre                                      | Correo Electrónico Ce | lular Dir   | rección                    | ld Cisco |              |
| 🔲 1090229838 MA            | ARÍA CAMILA BECERRA QUINTERO               | JULI23@GMAIL.COM 32   | 10938445 AV | 11E 5-23 CAOBOS            | 1B       | Ver más      |
| 1090239483 VI              | CTOR HUMBERTO NAVARRO                      | VITO12@GMAIL.COM 30   | 12938283 CL | L. 12 4-23 PRADOS DEL ESTE | 1A       | Ver más      |
|                            |                                            |                       |             |                            |          |              |
| Para incluir estudiantes a | a esta tesis, seleccione de la siguiente l | ista:                 |             |                            |          |              |
| <b>^</b>                   |                                            |                       |             |                            |          |              |
| Buscar                     | Escriba aqui y luego presione ENTER        | <u> </u>              |             |                            |          |              |
| Cedula Non                 | nbre                                       | Correo Electrónico    | Celular     | Dirección                  | ld Cisco |              |
| 120392837 ANG              | SELICA JULIANA ANDRADE SALINAS             | ANGIE23@GMAIL.COM     | 3201928372  | CLL. 14 3-21 CENTRO        | 1M       | Ver más      |
| 🔲 13928002 ALE             | JANDRO MOGOLLÓN VELANDIA                   | ALEJ023@GMAIL.COM     | 3178293827  | CLL. 21 3-80 SAN EDUARDO   | 1D       | Ver más      |
|                            |                                            |                       | 2010020021  |                            | 17       | Ver más      |
| 13999463 PAL               | ILA ANDREA CARVAJAL RIVEROS                | PAU_033(QHOTMAIL.COM  | 3210932834  | CEL 3 4-29 DARRIO BLANGO   | 10       | The strength |

#### Incluir

Para incluir estudiantes en la tesis especificada, seleccione de la lista de la parte inferior los estudiantes deseados activando la casilla que se encuentra en la parte izquierda de cada uno de ellos. Luego pulse el botón 'Incluir' situado en la parte superior de la misma.

|                                                                                   | E                                                                                                    | STUDIANTES DE TESI                                                                  | S TIS 004.33                                        |                                                                                                    |                      |                               |  |
|-----------------------------------------------------------------------------------|----------------------------------------------------------------------------------------------------|-------------------------------------------------------------------------------------|-----------------------------------------------------|----------------------------------------------------------------------------------------------------|----------------------|-------------------------------|--|
| e Bus                                                                             | car: Escriba aquí y luego presione ENTE                                                                    | R                                                                                   |                                                     |                                                                                                    |                      |                               |  |
| 🔲 Cedula                                                                          | Nombre                                                                                                    | Correo Electrónico C                                                                | Celular Di                                          | irección                                                                                                    | ld Cisco             |                               |  |
| 1090229838                                                                        | MARÍA CAMILA BECERRA QUINTERO                                                                              | JULI23@GMAIL.COM 3                                                                  | 210938445 A                                         | /. 11E 5-23 CAOBOS                                                                                                    | 1B                   | Ver más                       |  |
| 1090239483                                                                        | VICTOR HUMBERTO NAVARRO                                                                                    | VIT012@GMAIL.COM 3                                                                  | 8012938283 C                                        | LL. 12 4-23 PRADOS DEL ESTE                                                                                                    | 1A                   | Ver más                       |  |
| Bus                                                                               | car. Escriba aquí y luego presione ENTER                                                                   | २                                                                                   |                                                     |                                                                                                    |                      |                               |  |
|                                                                                   | Nombro                                                                                                    | Corres Electrópico                                                                  | Colutor                                             | Dirección                                                                                                    | 10 1 10 00           |                               |  |
| Cedula                                                                            | Nombre<br>ANGELICA JULIANA ANDRADE SALINAS                                                                 | Correo Electrónico<br>ANGIE23@GMAIL.COM                                             | Celular<br>3201928372                               | Dirección<br>CLL. 14 3-21 CENTRO                                                                                                    | Id Cisco             | Ver más                       |  |
| <ul> <li>Cedula</li> <li>120392837</li> <li>13928002</li> </ul>                   | Nombre<br>ANGELICA JULIANA ANDRADE SALINAS<br>ALEJANDRO MOGOLLÓN VELANDIA                                  | Correo Electrónico<br>ANGIE23@GMAIL.COM<br>ALEJ023@GMAIL.COM                        | Celular<br>3201928372<br>3178293827                 | Dirección           :         CLL. 14 3-21 CENTRO           :         CLL. 21 3-80 SAN EDUARDO                                            | 1M<br>1D             | Ver mås                       |  |
| <ul> <li>Cedula</li> <li>120392837</li> <li>13928002</li> <li>13999463</li> </ul> | Nombre<br>ANGELICA JULIANA ANDRADE SALINAS<br>ALEJANDRO MOGOLLÓN VELANDIA<br>PAULA ANDREA CARVAJAL RIVEROS | Correo Electrónico<br>ANGIE23@GMAIL.COM<br>ALEJ023@GMAIL.COM<br>PAU_033@HOTMAIL.COM | Celular<br>3201928372<br>3178293827<br>J 3210932834 | Dirección           :         CLL 14 3-21 CENTRO           :         CLL 21 3-80 SAN EDUARDO           :         CLL 3 4-29 BARRIO BLANCO | 1M<br>1M<br>1D<br>1X | Ver mås<br>Ver mås<br>Ver mås |  |

108

Al pulsar el botón, los estudiantes seleccionados desaparecerán de la lista inferior y automáticamente aparecerán en la lista de estudiantes que hacen parte de la tesis.

#### **Excluir**

Para excluir estudiantes de la tesis especificada, seleccione de la lista superior los estudiantes deseados activando la casilla que se encuentra en la parte izquierda de cada uno de ellos. Luego pulse el botón 'Excluir' situado en la parte superior de la misma.

|      |                                                                         |                                                                                                    |                                                                                              |                                                     |                                                                                                    |                            |                                  | 22 |
|------|-------------------------------------------------------------------------|----------------------------------------------------------------------------------------------------|----------------------------------------------------------------------------------------------|-----------------------------------------------------|----------------------------------------------------------------------------------------------------|----------------------------|----------------------------------|----|
|      |                                                                         | E                                                                                                    | TUDIANTES DE TES                                                                             | IS TIS 004.33                                       |                                                                                                    |                            |                                  |    |
| 6    | Bus                                                                     | scar: Escriba aquí y luego presione ENTEI                                                                                                    | २                                                                                            |                                                     |                                                                                                    |                            |                                  |    |
| E    | Cedula                                                                  | Nombre                                                                                                    | Correo Electrónico                                                                           | Celular Di                                          | irección                                                                                                    | ld Cisco                   |                                  |    |
| V    | 1090229838                                                              | MARÍA CAMILA BECERRA QUINTERO                                                                                                    | JULI23@GMAIL.COM                                                                             | 3210938445 A\                                       | V. 11E 5-23 CAOBOS                                                                                                    | 1B                         | Ver más                          |    |
|      | 1090239483                                                              | VICTOR HUMBERTO NAVARRO                                                                                                    | VITO12@GMAIL.COM                                                                             | 3012938283 CI                                       | LL. 12 4-23 PRADOS DEL ESTE                                                                                                    | 1A                         | Ver más                          |    |
| Para | a incluir estudia                                                       | ntes a esta tesis, seleccione de la siguiente                                                                                                    | lista:                                                                                       |                                                     |                                                                                                    |                            |                                  |    |
| Par  | a incluir estudia                                                       | ntes a esta tesis, seleccione de la siguiente<br>acar: Escriba aquí y luego presione ENTEI                                                                                                    | lista:<br>R                                                                                  |                                                     |                                                                                                    |                            |                                  |    |
| Par  | a incluir estudia<br>Bus<br>Cedula                                      | ntes a esta tesis, seleccione de la siguiente<br>scar. [Escriba aquí y luego presione ENTEI<br>Nombre                                                                                                    | lista:<br>R<br>Correo Electrónico                                                            | Celular                                             | Dirección                                                                                                    | ld Cisco                   |                                  |    |
| Part | e incluir estudia<br>Bus<br>Cedula<br>120392837                         | ntes a esta tesis, seleccione de la siguiente<br>scar, Escriba aquí y luego presione ENTEI<br>Nombre<br>ANGELICA JULIANA ANDRADE SALINAS                                                                  | lista:<br>Correo Electrónico<br>ANGIE23@GMAIL.COM                                            | <b>Celular</b><br>3201928372                        | Dirección<br>CLL 14 3-21 CENTRO                                                                                                    | ld Cisco<br>1M             | Ver mis                          |    |
|      | Cedula<br>120392837<br>13928002                                         | ntes a esta tesis, seleccione de la siguiente<br>scar. Escriba aquí y luego presione ENTEI<br>Nombre<br>ANGELICA JULIANA ANDRADE SALINAS<br>ALEJANDRO MOGOLLÓN VELANDIA                                   | Correo Electrónico ANGIE22@GMAIL.COM ALEJ022@GMAIL.COM                                       | Celular<br>3201928372<br>3178293827                 | Dirección<br>CLL 14 3-21 CENTRO<br>CLL 21 3-80 SAN EDUARDO                                                                                  | Id Cisco<br>1M<br>1D       | Ver miss                         |    |
|      | a incluir estudia<br>Bus<br>Cedula<br>120392837<br>13928002<br>13999463 | ntes a esta tesis, seleccione de la siguiente<br>car: Escriba aquí y luego presione ENTEL<br>Nombre<br>ANGELICA JULIANA ANDRADE SALINAS<br>ALEJANDRO MOGOLLÓN VELANDIA<br>PAULA ANDREA CARVIJAL RIVEROS   | Iista:<br>Correo Electrónico<br>ANGIE23@GMAIL COM<br>ALEJO23@GMAIL COM<br>PAU_033@HOTMAIL CO | Celular<br>3201928372<br>3178293827<br>M 3210932834 | Dirección           !         CLL. 14 3-21 CENTRO           '         CLL. 21 3-80 SAN EDUARDO           i         CLL. 34-29 BARRIO BLANCO | Id Cisco<br>1M<br>1D<br>1X | Ver mås<br>Ver mås<br>Ver mås    |    |
|      | a incluir estudia<br>Bus<br>Cedula<br>120392837<br>13928002<br>13000463 | ntes a esta tesis, seleccione de la siguiente<br>scar, Escriba aquí y luego presione ENTEI<br>Nombre<br>ANGELICA JULIANA ANDRADE SALINAS<br>ALEJANDRO MOGOLLÓN VELANDIA<br>BALIA ANDREA CADIVA M. BIEREPO | IIsta:                                                                                       | Celular<br>3201928372<br>3178293827                 | Dirección           I:         CLL 14 3-21 CENTRO           I:         CLL 21 3-80 SAN EDUARDO           I:         CLL 21 3-80 SAN EDUARDO | Id Cisco<br>1M<br>1D       | Ver miss<br>Ver miss<br>Ver miss |    |

Al pulsar el botón, los estudiantes seleccionados desaparecerán de la lista superior y automáticamente aparecerán en la lista de estudiantes disponibles para incluir a la tesis.

#### **Directores**

Para ver los directores asignados a una tesis de clic en el botón 'Ver Directores' que aparece en la parte derecha de la tesis.

| Academia Local Cisco :: × |                          | NAME & ADDRESS OF A DOCUMENT                                                                                                    | 1                                                | and the second lines            | _              | 0 |
|---------------------------|--------------------------|----------------------------------------------------------------------------------------------------|--------------------------------------------------|---------------------------------|----------------|---|
| 🗧 🕈 🗋 giret.uf            | ps.edu.co/academiacisco, | /webpages/index.php#                                                                                                    |                                                  |                                 |                | Ś |
|                           | ululu<br>cisco           | (Bienvenido MÉLANY<br>Programa Training Local E                                                                                                    | PRISCILA ROZO SANTAELLA, Salir<br>ventos Soporte | ] Cuenta Registrese<br>Contacto |                |   |
|                           |                          | CECTÁ                                                                                                    |                                                  |                                 |                |   |
|                           |                          | GESTIO                                                                                                    | VDE TESIS                                        |                                 |                |   |
|                           | + 🗙                      | Buscar. Escriba aquí y luego presione ENTER                                                                                                    |                                                  |                                 |                |   |
|                           | Cod. Biblioteca          | Título                                                                                                    | Fecha                                            |                                 |                |   |
|                           | TIS 004.33               | ANÁLISIS, DISEÑO E IMPLEMENTACIÓN DE UN<br>SISTEMA PARA LA ADMINISTRACIÓN, CONTROL Y<br>MONITOREO DE EQUIPOS MÓVILES QUE UTILIZAN<br>WLAN DE LA RED DE DATOS DE LA UNIVERSIDAD<br>FRANCISCO DE PAULA SANTANDER     | LA 2012-06-27 Verm                               | s 🧷 📩                           | Ver Directores |   |
|                           | TIS 005.8                | DISEÑO E IMPLEMENTACION DE UN SISTEMA DE<br>SEGURIDAD BASADO EN REDES VIRTUALES, LIST<br>DE CONTROL DE ACCESO Y AUTENTICACION DE<br>USUARIOS REMOTOS EN LA RED DE DATOS DE L/<br>UNIVERSIDAD FRANCISCO DE PAULA SA | AS 2010-02-23 Ver ma                             | s 🧷 🖈                           | 🌲 🚖 🗐          |   |
|                           | TIS 004.68               | ANALISIS Y DISEÑO DE LA RED DE AREA LOCAL (L<br>PARA LA EMPRESA MAEXPO LTDA. Y SU<br>INTERCONEXION MAN CON LAS DEPENDENCIAS<br>OPERATIVAS EN LA CIUDAD DE CUCUTA                                                   | AN)<br>2012-12-11 Verma                          | s 🧷 🕏                           | 🌲 👌 🗐          |   |

Luego, le aparecerá una ventana como la siguiente la cual consta de dos listados:

- Los docentes que ya han sido asignados como directores de tesis.
- Los demás docentes que pueden ser asignados como directores de la tesis.

| CI | sco       | [ Bienveni<br>Programa Training Local  | ido MÉLANY PRISCILA ROZO SANTAELLA, Sair]<br>Eventos Soporte | Cuenta Registrese | Cisco CO Cisc | ∞ P.M.<br>PS<br>Universidad |
|----|-----------|----------------------------------------|--------------------------------------------------------------|-------------------|---------------|-----------------------------|
|    |           | DIRECT                                 | TORES DE TESIS TIS 004.33                                    |                   |               |                             |
|    | Busca     | r. Escriba aquí y luego presione ENTER |                                                              |                   |               |                             |
|    | Cedula    | Nombre                                 | Correo Electrónico                                           | Celular           | ld Cisco      |                             |
|    | 13928394  | CARLOS ALBERTO HERNÁNDEZ RAMÍREZ       | CARLOS_H@GMAIL.COM                                           | 3012938829        | 2X            | Ver más                     |
| ¢  | Busca     | n: Escriba aquí y luego presione ENTER | Correo Electrónico                                           | Celular           | ld Cisco      |                             |
|    | 197677114 | MARIO CESAR CAICEDO PUENTES            | CCPUENTES@HOTMAIL.COM                                        | 3202938842        | 1Y            | Ver más                     |
|    | 60205883  | LUIS CARLOS PÉREZ GRANADOS             | LUISCAR@YAHOO.ES                                             | 3019998374        | 1X            | Ver más                     |
|    |           |                                        | VOLVER                                                       |                   |               |                             |
|    |           |                                        |                                                              |                   |               |                             |

#### Asignar

Para asignar uno o varios docentes como director(es) de tesis, seleccione de la lista de la parte inferior los docentes deseados activando la casilla que se encuentra en la parte izquierda de cada uno de ellos. Luego pulse el botón 'Asignar' situado en la parte superior de la misma.

| oli<br>Ci | iilii<br>sco                           | ( Bie<br>Programa Training Lo                                                          | nvenido MÉLANY PRISCILA ROZO SANTAELLA, Salir<br>cal Eventos Soporte | ] Cuenta Regístrese<br>Contacto | Cisco CO Cisc |         |  |
|-----------|----------------------------------------|----------------------------------------------------------------------------------------|----------------------------------------------------------------------|---------------------------------|---------------|---------|--|
|           |                                        |                                                                                        |                                                                      |                                 |               |         |  |
|           |                                        | DIRI                                                                                   | ECTORES DE TESIS TIS 004.33                                          |                                 |               |         |  |
|           | Busca                                  | r: Escriba aquí y luego presione ENTER                                                 |                                                                      |                                 |               |         |  |
|           | Cedula                                 | Nombre                                                                                 | Correo Electrónico                                                   | Celular                         | ld Cisco      |         |  |
|           | 13928394                               | CARLOS ALBERTO HERNÁNDEZ RAMÍRE                                                        | Z CARLOS_H@GMAIL.COM                                                 | 3012938829                      | 2X            | Ver más |  |
| Par       | a asignar docentes<br>Busca<br>Asignar | o como directores de esta tesis, seleccione α<br>π Escriba aquí y luego presione ENTER | fe la siguiente lista:                                               |                                 |               |         |  |
|           | Cedula                                 | Nombre                                                                                 | Correo Electrónico                                                   | Celular                         | ld Cisco      |         |  |
| V         | 197677114                              | MARIO CESAR CAICEDO PUENTES                                                            | CCPUENTES@HOTMAIL.COM                                                | 3202938842                      | 1Y            | Ver más |  |
|           | 60205883                               | LUIS CARLOS PÉREZ GRANADOS                                                             | LUISCAR@YAHOO.ES                                                     | 3019998374                      | 1X            | Ver más |  |
|           |                                        |                                                                                        |                                                                      |                                 |               |         |  |

Al pulsar el botón, los docentes seleccionados desaparecerán de la lista inferior y automáticamente aparecerán en la lista de directores de la tesis.

#### **Retirar**

Para retirar directores de la tesis, seleccione de la lista superior los docentes deseados activando la casilla que se encuentra en la parte izquierda de cada uno de ellos. Luego pulse el botón 'Retirar' situado en la parte superior de la misma.

| emia Local Cisco :: × | cademiacisco    | /webpages/index.ph        | n#                        | 104-000 W (A-4)    | marilla ni          | State of State      |                |                 |  |
|-----------------------|-----------------|---------------------------|---------------------------|--------------------|---------------------|---------------------|----------------|-----------------|--|
| aludu                 |                 |                           | [ Bienvenido              | MÉLANY PRISCILA RO | ZO SANTAELLA, Salir | ] Cuenta Registrese | Cisco CO Cisco | °.м. Ц <u>Г</u> |  |
| cisco                 |                 | Programa                  | Training Local            | Eventos            | Soporte             | Contacto            |                | Universidad     |  |
|                       |                 |                           |                           |                    |                     |                     |                |                 |  |
|                       |                 |                           | DIRECTO                   | RES DE TESIS 1     | TIS 004.33          |                     |                |                 |  |
| •                     | Buscar:         | scriba aquí y luego pres  | sione ENTER               |                    |                     |                     |                |                 |  |
| Retira                | <u> </u>        |                           |                           |                    |                     |                     |                |                 |  |
| Ce                    | dula N          | ombre                     |                           | Correo Ele         | ctrónico            | Celular             | ld Cisco       |                 |  |
| <b>I</b> 13           | 928394 C        | ARLOS ALBERTO HERNA       | ÁNDEZ RAMÍREZ             | CARLOS_            | H@GMAIL.COM         | 3012938829          | 2X             | Ver más         |  |
|                       |                 |                           |                           |                    |                     |                     |                |                 |  |
| Para asig             | nar docentes co | mo directores de esta tes | sis, seleccione de la sig | guiente lista:     |                     |                     |                |                 |  |
| 0                     | Buscar: E       | scriba aquí y luego pres  | sione ENTER               |                    |                     |                     |                |                 |  |
| · · · · ·             | -               |                           |                           |                    |                     |                     |                |                 |  |
| Ce                    | dula            | Nombre                    |                           | Correo Electrónic  | :0                  | Celular             | ld Cisco       |                 |  |
| 19                    | 7677114         | MARIO CESAR CAICEDO       | PUENTES                   | CCPUENTES@H        | OTMAIL.COM          | 3202938842          | 1Y             | Ver más         |  |
|                       | 205992          |                           | PANADOS                   |                    | 0 ES                | 3019998374          | 1X             | Ver más         |  |

Al pulsar el botón, los directores seleccionados desaparecerán de la lista superior y automáticamente aparecerán en la lista de docentes disponibles para ser directores de tesis.

### Jurados

Para ver los jurados asignados a una tesis de clic en el botón 'Ver Jurados' que aparece en la parte derecha de la tesis.

|                 | GESTIÓN                                                                                                    | I DE TESIS                                                                                  |                               |     |             |
|-----------------|----------------------------------------------------------------------------------------------------|---------------------------------------------------------------------------------------------|-------------------------------|-----|-------------|
| + ×             | Buscar. Escriba aquí y luego presione ENTER                                                                                                    |                                                                                             |                               |     |             |
| Cod. Biblioteca | Título                                                                                                    | Fecha                                                                                       |                               |     |             |
| TIS 004.33      | ANÁLISIS, DISEÑO E IMPLEMENTACIÓN DE UN<br>SISTEMA PARA LA ADMINISTRACIÓN, CONTROL Y<br>MONITOREO DE EQUIPOS MÓVILES QUE UTILIZAN<br>WLAN DE LA RED DE DATOS DE LA UNIVERSIDAD<br>FRANCISCO DE PAULA SANTANDER      | LA 2012-06-27 Vern                                                                          | nis 🤌                         | 1   | Ver Jurados |
| TIS 005.8       | DISEÑO E IMPLEMENTACION DE UN SISTEMA DE<br>SEGURIDAD BASADO EN REDES VIRTUALES, LISTA<br>DE CONTROL DE ACCESO Y AUTENTICACION DE<br>USUARIOS REMOTOS EN LA RED DE DATOS DE LA<br>UNIVERSIDAD FRANCISCO DE PAULA SA | NS 2010-02-23 Vern                                                                          | nis 🤌 🛛                       | 2   | 2           |
| TIS 004.68      | ANALISIS Y DISEÑO DE LA RED DE AREA LOCAL (LA<br>PARA LA EMPRESA MAEXPO LTDA, Y SU<br>INTERCONEXION MAN CON LAS DEPENDENCIAS<br>OPERATIVAS EN LA CIUDAD DE CUCUTA                                                   | N)<br>2012-12-11 Vern                                                                       | nis 🧷 🖞                       | 1   | 2           |
|                 | Avenida Gran Colombia No. 12E-96B Colsag. San Jos.<br>Copyright © Todos Ibs derechos r<br>Contacto: cis                                                                                                    | é de Cúcuta - Colombia. Teléfono (<br>eservados Terminos del Servicio I<br>coal@ufps.edu.co | 057)(7) 5776655 etx.<br>UFPS. | 277 |             |
| jes/index.php#  |                                                                                                    |                                                                                             |                               |     |             |

Luego, le aparecerá una ventana como la siguiente la cual consta de dos listados:

- Los docentes que ya han sido asignados como jurados de la tesis.
- Los demás docentes que pueden ser asignados como jurados de la tesis.

#### Asignar

Para asignar uno o varios docentes como jurado(s) de tesis, seleccione de la lista de la parte inferior los docentes deseados activando la casilla que se encuentra en la parte izquierda de cada uno de ellos. Luego pulse el botón 'Asignar' situado en la parte superior de la misma.

|                      | [Bi                                          | envenido MÉLANY PRISCILA ROZO SANTAELLA, Sali | ir] Cuenta Registrese | Cisco CO Cisc | °₽.М. <b>М</b> С |  |
|----------------------|----------------------------------------------|-----------------------------------------------|-----------------------|---------------|------------------|--|
| cisco                | Programa Training L                          | ocal Eventos Soporte                          | Contacto              |               |                  |  |
|                      | J                                            | URADOS DE TESIS TIS 004.33                    |                       |               |                  |  |
| Busc                 | ar: Escriba aquí y luego presione ENTER      |                                               |                       |               |                  |  |
| Cedula               | Nombre                                       | Correo Electrónico                            | Celular               | ld Cisco      |                  |  |
| 13928394             | CARLOS ALBERTO HERNÁNDEZ RAMÍR               | EZ CARLOS_H@GMAIL.COM                         | 3012938829            | 2X            | Ver más          |  |
| Para asignar docente | es como jurados de esta tesis, seleccione de | e la siguiente lista:                         |                       |               |                  |  |
| Busc                 | ar: Escriba aquí y luego presione ENTER      |                                               |                       |               |                  |  |
| Asignar<br>Cedula    | Nombre                                       | Correo Electrónico                            | Celular               | ld Cisco      |                  |  |
| 197677114            | MARIO CESAR CAICEDO PUENTES                  | CCPUENTES@HOTMAIL.COM                         | 3202938842            | 1Y            | Ver más          |  |
|                      |                                              | LUISCAR@YAHOO.ES                              | 3019998374            | 1X            | Ver más          |  |
| 60205883             | LUIS CAREOS PEREZ GRANADOS                   | Ť.                                            |                       |               |                  |  |

Al pulsar el botón, los docentes seleccionados desaparecerán de la lista inferior y automáticamente aparecerán en la lista de jurados de la tesis.

#### **Retirar**

Para retirar jurados de la tesis, seleccione de la lista superior los docentes deseados activando la casilla que se encuentra en la parte izquierda de cada uno de ellos. Luego pulse el botón 'Retirar' situado en la parte superior de la misma.

| վերին                                            |                                                                                                    | [ Bienvenido MÉ                                   | LANY PRISCILA ROZO SANTA                                                | AELLA, Salir ] | Cuenta Registrese                   |                      |         |  |
|--------------------------------------------------|----------------------------------------------------------------------------------------------------|---------------------------------------------------|-------------------------------------------------------------------------|----------------|-------------------------------------|----------------------|---------|--|
| cisco                                            | Programa                                                                                                    | Fraining Local                                    | Eventos Sop                                                             | porte          | Contacto                            |                      |         |  |
|                                                  |                                                                                                    | JURADOS                                           | DE TESIS TIS 004.3                                                      | 33             |                                     |                      |         |  |
|                                                  | E stille serif a lane series                                                                                                    |                                                   |                                                                         |                |                                     |                      |         |  |
| Retirar                                          | car. Escriba aqui y luego presioni                                                                                                    | ENTER                                             |                                                                         |                |                                     |                      |         |  |
| Cedula Cedula                                    | Nombre                                                                                                    |                                                   | Correo Electrónico                                                      | 0              | Celular                             | ld Cisco             |         |  |
| 13928394                                         | CARLOS ALBERTO HERNÁNDI                                                                                                    | EZ RAMÍREZ                                        | CARLOS_H@GMA                                                            | AL.COM         | 3012938829                          | 2X                   | Ver más |  |
|                                                  |                                                                                                    |                                                   |                                                                         |                |                                     |                      |         |  |
| Para asignar docen                               | tes como jurados de esta tesis, sel                                                                                                    | eccione de la siguien                             | e lista:                                                                |                |                                     |                      |         |  |
| Para asignar docen                               | tes como jurados de esta tesis, sel<br>car: Escriba aquí y luego presione                                                               | eccione de la siguien<br>e ENTER                  | e lista:                                                                |                |                                     |                      |         |  |
| Para asignar docen<br>Bus<br>Cedula              | tes como jurados de esta tesis, sel<br>acar: Escriba aquí y luego presiono<br>Nombre                                                    | eccione de la siguien<br>• ENTER                  | e lista:<br>Correo Electrónico                                          |                | Celular                             | ld Cisco             |         |  |
| Para asignar docen Bus Cedula 197677114          | tes como jurados de esta tesis, sel<br>car: Escriba aquí y luego presion<br>Nombre<br>MARIO CESAR CAICEDO PUJ                           | eccione de la siguien<br>• ENTER<br>ENTES         | e lista:<br>Correo Electrónico<br>CCPUENTES@HOTMAIL.                    | .com           | <b>Celular</b><br>3202938842        | ld Cisco<br>1Y       | Vermis  |  |
| Para asignar docen<br>Bus<br>Cedula<br>197677114 | tes como jurados de esta tesis, sel<br>loar. Escriba aquí y luego presion<br>Nombre<br>MARIO CESAR CAICEDO PU<br>LUIS CARLOS PÉREZ GRAN | eccione de la siguien<br>= ENTER<br>ENTES<br>ADOS | e lista:<br>Correo Electrónico<br>CCPUENTES@HOTMAIL<br>LUISCAR@YAHOO.ES | .com           | Celular<br>3202938842<br>3019998374 | ld Cisco<br>1Y<br>1X | Ver mis |  |

Al pulsar el botón, los jurados seleccionados desaparecerán de la lista superior y automáticamente aparecerán en la lista de docentes disponibles para ser jurados de tesis.

#### Archivo

Para acceder a las opciones correspondientes al archivo de la tesis de clic en el icono 'Archivo Tesis' que aparece al final de la fila de cada una de ellas.

| giret.ufps.edu.co/academiacis | co/webpages/index.php#                                                                                                    | Carlo Contra de la contra de                                                                  |                                        | 1 Bard             |            |             |
|-------------------------------|----------------------------------------------------------------------------------------------------|-----------------------------------------------------------------------------------------------|----------------------------------------|--------------------|------------|-------------|
| cisco                         | (<br>Programa Training                                                                                                    | Bienvenido MÉLANY PRISCILA ROZO SANTAI<br>Local Eventos Sopo                                  | ELLA, Salir] Cuenta Re<br>rte Contacto | egistrese Cisco CO | Cisco P.M. |             |
|                               |                                                                                                    | GESTIÓN DE TESIS                                                                              |                                        |                    |            |             |
| + ×                           | Buscar: Escriba aquí y luego pre                                                                                                    | sione ENTER                                                                                   |                                        |                    |            |             |
| Cod. Biblioteca               | n Título                                                                                                    | Fecha                                                                                         |                                        |                    |            |             |
| TIS 004.33                    | ANÁLISIS, DISEÑO E IMPLEMENT<br>SISTEMA PARA LA ADMINISTRAC<br>MONITOREO DE EQUIPOS MÓVIL<br>WLAN DE LA RED DE DATOS DE<br>FRANCISCO DE PAULA SANTANI | 'ACIÓN DE UN<br>IÓN, CONTROL Y<br>LES QUE UTILIZAN LA 2012-06-27<br>LA UNIVERSIDAD<br>DER     | Ver mås 🛛 🤌                            | in 🕹               | 2 🗐        | chivo Tesis |
| TIS 005.8                     | DISEÑO E IMPLEMENTACION DE<br>SEGURIDAD BASADO EN REDES<br>DE CONTROL DE ACCESO Y AUT<br>USUARIOS REMOTOS EN LA REU<br>UNIVERSIDAD FRANCISCO DE P     | UN SISTEMA DE<br>SVIRTUALES, LISTAS<br>TENTICACION DE 2010-02-23<br>DE DATOS DE LA<br>AULA SA | Ver más 🧳                              | n 🎝                | 2 🗐        |             |
| TIS 004.68                    | ANALISIS Y DISEÑO DE LA RED I<br>PARA LA EMPRESA MAEXPO LTD<br>INTERCONEXION MAN CON LAS<br>OPERATIVAS EN LA CIUDAD DE I                              | DE AREA LOCAL (LAN)<br>A. Y SU<br>DEPENDENCIAS<br>CUCUTA                                      | Ver más 🤌                              | A 🌡                | 2          |             |

✓ Si no se ha cargado ningún archivo asociado a la tesis indicada.

### Agregar

Al dar clic en el icono 'Archivo Tesis' aparecerá un formulario que le permitirá añadir el archivo. Seleccione el archivo que desea, proporcione los datos necesarios y pulse el botón 'Cargar'.

| cisco | Programa      | Biernemick MELANY PMSCILA ROZO SAVITAELIA, Sair j Cuenta Regimese Caso CO Caso P.M     Lip     Training Local Eventos Soporto Contacto     Liventos                                                          |  |
|-------|---------------|----------------------------------------------------------------------------------------------------|--|
|       |               | ARCHIVO DE TESIS TIS 004.33                                                                                                    |  |
|       | Titulo Tesis: | ANÁLISIS, DISEÑO E IMPLEMENTACIÓN DE UN SISTEMA PARA LA ADMINISTRACIÓN,<br>CONTROL Y MONTORED DE EQUIPOSI MÓVILES QUE UTILIZAN LA WILAN DE LA RED DE<br>DATOS DE LA UNIVERSIDAD FRANCISCO DE PAULA SANTANDER |  |
|       | Nombre:       |                                                                                                    |  |
|       | Descripción:  |                                                                                                    |  |
|       | Archivo:      | Seleccionar archivo No se ha seleccionado ningún archivo                                                                                                    |  |
|       |               | Cargar. Cancelar                                                                                                    |  |
|       | Avenida Gr    | an Colombia No. 125-968 Colsag. San José de Cúcuta - Colombia. Teléfono (057)(7) 5776655 etc. 277<br>Copyright © Todos las derechos reservados Terminos del Servicio UFPS.<br>Contacto: ciscoal@ufps.edu.co  |  |
|       |               |                                                                                                    |  |

Finalmente, si el archivo fue cargado aparecerá un mensaje de éxito. De lo contrario, aparecerá un mensaje de error.

✓ Si ya existe un certificado final, al dar clic en el icono 'Archivo Tesis' aparecerá la siguiente pantalla, en la cual podrá editar, descargar o eliminar el archivo.

| / Image: Academia Local Cisco :: ← → C <sup>i</sup> ↑ ☐ gire: | × Lufps.edu.co/academiad | cisco/webpages/1.php<br>Programa | )<br>[Bienvenide<br>Training Local                                | ∍ MÉLANY PRISCILA RO<br>Eventos                                               | zo santaella, saii<br>Soporte                           | r] Cuenta Registrese<br>Contacto                       | Cisco CO Cisco P.M. |  |
|---------------------------------------------------------------|--------------------------|----------------------------------|-------------------------------------------------------------------|-------------------------------------------------------------------------------|---------------------------------------------------------|--------------------------------------------------------|---------------------|--|
|                                                               |                          |                                  | ARCHI                                                             | VO DE TESIS TIS                                                               | 004.33                                                  |                                                        |                     |  |
|                                                               |                          |                                  | /                                                                 |                                                                               | ×                                                       |                                                        |                     |  |
|                                                               |                          | Título Tesis:                    | ANÁLISIS, DISEÑO E II<br>CONTROL Y MONITOR<br>DE DATOS DE LA UNIV | MPLEMENTACIÓN DE<br>REO DE EQUIPOS MÓ<br>/ERSIDAD FRANCISC                    | UN SISTEMA PAR<br>VILES QUE UTILIZ<br>O DE PAULA SAN    | A LA ADMINISTRACIÓN,<br>AN LA WLAN DE LA REC<br>TANDER | )                   |  |
|                                                               |                          | Nombre:                          | PROYECTO FINAL                                                    |                                                                               |                                                         |                                                        |                     |  |
|                                                               |                          | Descripción:                     | DOCUMENTO FINAL P                                                 | RESENTADO PARA L                                                              | A SUSTENTACIÓN                                          | I DE LA TESIS.                                         |                     |  |
|                                                               |                          | Archivo:                         | FINAL.pdf                                                         |                                                                               |                                                         |                                                        |                     |  |
|                                                               |                          |                                  |                                                                   | VOLVER                                                                        |                                                         |                                                        |                     |  |
|                                                               |                          | Avenida Gr                       | an Colombia No. 12E-96B Colsa<br>Copyright © Todos los<br>C       | ag. San José de Cúcuta -<br>derechos reservados Tr<br>ontacto: ciscoal@ufps.e | Colombia. Teléfono (<br>erminos del Servicio I<br>du.co | 057)(7) 5776655 etx. 277<br>JFPS.                      |                     |  |

#### **Editar**

Para editar los datos correspondientes al archivo de la tesis de clic sobre el lápiz que aparece en la parte superior izquierda de la pantalla, botón 'Editar Datos'.

| Academia Local Cisco | . ×                      |                        |                                          | and the set of                       | -                                 | -                                  | _                   | - |
|----------------------|--------------------------|------------------------|------------------------------------------|--------------------------------------|-----------------------------------|------------------------------------|---------------------|---|
| -> C 🕯 🗋 gi          | iret.ufps.edu.co/academi | iacisco/webpages/1.php | )                                        |                                      |                                   |                                    |                     | ŝ |
|                      | սիսիս<br>cisco           | Programa               | [ Bienvenido<br>Training Local           | MÉLANY PRISCILA RO<br>Eventos        | zo santaella, sa<br>Soporte       | lir] Cuenta Registrese<br>Contacto | Cisco CO Cisco P.M. |   |
|                      |                          |                        | ARCHIV                                   | O DE TESIS TIS                       | 004.33                            |                                    |                     |   |
|                      |                          |                        | <u>/</u>                                 |                                      | ×                                 |                                    |                     |   |
|                      |                          |                        |                                          | Datos                                |                                   |                                    |                     |   |
|                      |                          | Título Tesis:          | CONTROL Y MONITOR<br>DE DATOS DE LA UNIV | EO DE EQUIPOS MÓ<br>ERSIDAD FRANCISO | VILES QUE UTILI<br>O DE PAULA SAI | ZAN LA WLAN DE LA RED<br>VTANDER   |                     |   |
|                      |                          | Nombre:                | PROYECTO FINAL                           |                                      |                                   |                                    |                     |   |
|                      |                          | Descripción:           | DOCUMENTO FINAL PR                       | RESENTADO PARA L                     | A SUSTENTACIÓ                     | N DE LA TESIS.                     |                     |   |
|                      |                          | Archivo:               | FINAL.pdf                                |                                      |                                   |                                    |                     |   |
|                      |                          |                        |                                          | VOLVER                               |                                   |                                    |                     |   |
|                      |                          | Avanida Cro            | an Colombia No. 125-968 Colea            | a San José de Cúcuta -               | Colombia Teléfono                 | (057)(7) 5776855 etx 277           |                     |   |

Posteriormente, aparecerá un formulario con la información correspondiente a la tesis. Modifique los datos deseados y pulse el botón 'Guardar Cambios'.

| 🔡 :: Academia Local Cisco :: 🗙   | Second Second           | And the Advantage of the Advantage of th |       |
|----------------------------------|-------------------------|----------------------------------------------------------------------------------------------------|-------|
| ← → C f  giret.ufps.edu.co/acade | emiacisco/webpages/1.ph | p#                                                                                                    | ☆ 🔐 = |
| սիսիս<br>cisco                   | Programa                | [Bienvenide MELANY PRISCILA ROZO SANTAELLA Salir] Cuerta Registrese Cisco CO Cisco P.M.<br>Training Local Eventos Soporte Contacto                                                                                                    |       |
|                                  |                         | ARCHIVO DE TESIS TIS 004.33                                                                                                    |       |
|                                  |                         | EDITAR INFORMACIÓN                                                                                                    |       |
|                                  | Titulo Tesis:           | ANÁLISIS, DISEÑO E IMPLEMENTACIÓN DE UN SISTEMA PARA LA ADMINISTRACIÓN,<br>CONTROL Y MONTOREO DE EQUIPOS MÓNLES QUE UTILZAN LA VILAN DE LA RED DE<br>DATOS DE LA UNIVERSIDA D'ENANCISCO DE PAULA SMITANDER                                                                                                    |       |
|                                  | * Nombre:               | PROYECTO FINAL                                                                                                    |       |
|                                  | Descripción:            | DOCUMENTO FINAL PRESENTADO PARA LA SUSTENTACIÓN DE LA TESIS.                                                                                                    |       |
|                                  | Archivo:                | FINAL pdf                                                                                                    |       |
|                                  |                         | Guardar Cambios) (Cancelar)                                                                                                    |       |
|                                  | Avenida G               | ran Colombia No. 125-968 Colasg. San José de Cúcuta - Colombia. Teléfono (057) (7) 5776655 etx. 277<br>Copyright © Todos los derechos reservados Terminos del Servicio UFFS.<br>Contacto: ciscoal@ulfps.edu.co                                                                                                    |       |
|                                  |                         |                                                                                                    |       |

Finalmente, si los datos son válidos, aparecerá un mensaje confirmando que los cambios han sido guardados exitosamente. De lo contrario se mostrará un mensaje de error.

#### Ver/Descargar

Para ver o descargar el archivo de la tesis, de clic sobre el enlace en el cual aparece el nombre del archivo.

| ۱۱۱۱۱۱۱۰<br>دisco | Programa      | #<br>[Bienvenido<br>Training Local                                | MÉLANY PRISCILA ROZ<br>Eventos                                                  | io santaella, Salii<br>Soporte                         | r] Cuenta Registrese C<br>Contacto                     | isco CO Cisco P.M. |  |
|-------------------|---------------|-------------------------------------------------------------------|---------------------------------------------------------------------------------|--------------------------------------------------------|--------------------------------------------------------|--------------------|--|
|                   |               | ARCHIV                                                            | O DE TESIS TIS                                                                  | 004.33                                                 |                                                        |                    |  |
|                   |               | /                                                                 |                                                                                 | ×                                                      |                                                        |                    |  |
|                   | Título Tesis: | ANÁLISIS, DISEÑO E IN<br>CONTROL Y MONITOR<br>DE DATOS DE LA UNIV | IPLEMENTACIÓN DE<br>EO DE EQUIPOS MÓV<br>ERSIDAD FRANCISCI                      | UN SISTEMA PAR<br>ILES QUE UTILIZ<br>D DE PAULA SAN    | A LA ADMINISTRACIÓN,<br>AN LA WLAN DE LA RED<br>TANDER |                    |  |
|                   | Nombre:       | PROYECTO FINAL                                                    |                                                                                 |                                                        |                                                        |                    |  |
|                   | Descripción:  | DOCUMENTO FINAL PI                                                | RESENTADO PARA LA                                                               | SUSTENTACIÓN                                           | I DE LA TESIS.                                         |                    |  |
|                   | Archivo:      | EINAL.pdf                                                         |                                                                                 |                                                        |                                                        |                    |  |
|                   |               | Ver/Descargar                                                     | VOLVER                                                                          |                                                        |                                                        |                    |  |
|                   | Avenida Gra   | n Colombia No. 12E-96B Colsa<br>Copyright © Todos Ios<br>Co       | g. San José de Cúcuta - (<br>derechos reservados Te<br>intacto: ciscoal@ufps.ed | Colombia. Teléfono (i<br>rminos del Servicio L<br>u.co | 057)(7) 5776655 etx. 277<br>JFPS.                      |                    |  |
|                   |               |                                                                   |                                                                                 |                                                        |                                                        |                    |  |
|                   |               |                                                                   |                                                                                 |                                                        |                                                        |                    |  |
|                   |               |                                                                   |                                                                                 |                                                        |                                                        |                    |  |

Según el tipo de archivo de la tesis, se abrirá una pestaña nueva que mostrará el archivo o se iniciará la descarga automáticamente.

#### *Eliminar*

Para eliminar el archivo de la tesis, de clic en el botón 'Eliminar' que aparece en la parte superior derecha de la pantalla.

| Academia Local Cisc | :o:: ×                    |                        | And the party of the party of the Party of the                                                                                                    |    |
|---------------------|---------------------------|------------------------|----------------------------------------------------------------------------------------------------|----|
| C 🕯 🗋               | giret.ufps.edu.co/academi | iacisco/webpages/1.php | #                                                                                                    | \$ |
|                     | uhuhu<br>cisco            | Programa               | [Bierwendo MÉLARY PRISCILA ROZO SANTAELLA Salir] Cuerta Registrese Ciso CO Ciso P M<br>Training Local Eventos Soporte Contacto                                                                             |    |
|                     |                           |                        | ARCHIVO DE TESIS TIS 004.33                                                                                                    |    |
|                     |                           |                        | Eliminar                                                                                                    |    |
|                     |                           | Titulo Tesis:          | ANÁLISIS, DISEÑO E IMPLEMENTACIÓN DE UN SISTEMA PARA LA ADMINISTRACIÓN,<br>CONTROL Y MONTOREO DE EQUIPOS MÓVILES QUE UTUIZAN LA MULAN DE LA RED<br>DE DATOS DE LA UNIVERSIDAD FRANCISCO DE PAULA SANTANDER |    |
|                     |                           | Nombre:                | PROYECTO FINAL                                                                                                    |    |
|                     |                           | Descripción:           | DOCUMENTO FINAL PRESENTADO PARA LA SUSTENTACIÓN DE LA TESIS.                                                                                                    |    |
|                     |                           | Archivo:               | FINAL.pdf                                                                                                    |    |
|                     |                           |                        | (VOLNER)                                                                                                    |    |
|                     |                           | Avenida Gra            | n Colombia №. 125-568 Colsag. San José de Cúcuta - Colombia. Teléfono (057)(7) 5776655 etc. 277<br>Copyright ® Todos los derectos reservados Terminos del Servico UFPS.                                    |    |

Luego, aparecerá una ventana de confirmación. Para confirmar la operación pulse el botón 'Aceptar', de lo contrario pulse el botón 'Cancelar'.

| uluilu<br>cisco | Programa                | ( Bienvenido I<br>Training Local                              | MÉLANY PRISCILA RO<br>Eventos                                               | zo santaella, Salir<br>Soporte                            | Cuenta Registrese Cisco C<br>Contacto         | 23 111 - |
|-----------------|-------------------------|---------------------------------------------------------------|-----------------------------------------------------------------------------|-----------------------------------------------------------|-----------------------------------------------|----------|
|                 |                         | ARCHIV                                                        | O DE TESIS TIS                                                              | 004.33                                                    |                                               |          |
|                 |                         | <u>/</u>                                                      |                                                                             | ×                                                         |                                               |          |
|                 | Título Tesis:           | AMÁLISIS DISEÑO E IM<br>Mensaje de la pági                    | RLEMENTACIÓN DE<br>ina giret.ufps.edu.co:                                   |                                                           | LA ADMINISTRACIÓN,<br>A WLAN DE LA RED<br>DER |          |
|                 | Nombre:<br>Descripción: | ¿Está seguro de elim                                          | iinar?<br>Aceptar                                                           | Cancelar                                                  | LA TESIS.                                     |          |
|                 | Archivo:                | <u>(</u>                                                      |                                                                             |                                                           |                                               |          |
|                 |                         |                                                               | VOLVER                                                                      |                                                           |                                               |          |
|                 | Avenida Gran 0          | Colombia No. 12E-96B Colsag<br>Copyright © Todos los d<br>Cor | a. San José de Cúcuta -<br>derechos reservados Tu<br>ntacto: ciscoal@ufps.e | Colombia. Teléfono (0<br>erminos del Servicio Ul<br>du.co | 57)(7) 5776655 etx. 277<br>FPS.               |          |
|                 |                         |                                                               |                                                                             |                                                           |                                               |          |

Al confirmar la operación, se mostrará un mensaje de éxito y luego aparecerá de nuevo la ventana de 'Agregar' un archivo a la tesis.

# **GESTIÓN DE TIPOS DE NOTA**

Al ingresar a la Gestión de Tipos de Nota aparecerá un listado con los tipos de nota que se han registrado para cada una de las certificaciones existentes en la academia local.

Si desea realizar una búsqueda escriba el texto a buscar en la casilla ubicada en la parte superior del listado y luego presione ENTER.

| 🔢 :: Academia Local Cisco :: 🗙 📃 👘 | Marca 27               | CONTRACTOR OF A DESCRIPTION OF A DESCRIPTION OF A DESCRIP | and the                        |       |
|------------------------------------|------------------------|----------------------------------------------------------------------------------------------------|--------------------------------|-------|
| ← → C ♠ 🗋 giret.ufps.edu.co/ac     | ademiacisco/webpages/# |                                                                                                    |                                | ☆ 🔐 🚍 |
| սիսիս<br>cisco                     | Programa               | [Bienvenido MÉLANY PRISCILA ROZO SANITAELLA, Salir] Cuenta<br>Training Local Eventos Soporte Contac                                                                                                    | Registrese Cisco CO Gisco P.M. |       |
|                                    |                        | GESTIÓN DE TIPOS DE NOTAS                                                                                                    |                                |       |
| +                                  | Buscar: Escriba aq     | uí y luego presione ENTER                                                                                                    |                                |       |
|                                    | Nombre                 | Certificación                                                                                                    |                                |       |
|                                    | MÓDULO 1               | WIRELESS LAN                                                                                                    | 2                              |       |
|                                    | MÓDULO 3               | WIRELESS LAN                                                                                                    | 2                              | E     |
|                                    | MÓDULO 2               | WIRELESS LAN                                                                                                    | 2                              |       |
|                                    | DEFINITIVA             | WIRELESS LAN                                                                                                    | 2                              |       |
|                                    | MÓDULO 1               | CISCO CCNA 4.0                                                                                                    | 2                              |       |
|                                    | MÓDULO 2               | CISCO CCNA 4.0                                                                                                    | 2                              |       |
|                                    | MÓDULO 4               | CISCO CCNA 4.0                                                                                                    | 2                              |       |
|                                    | MÓDULO 3               | CISCO CCNA 4.0                                                                                                    | 2                              |       |
|                                    | LABORATORIOS           | CISCO CCNA 4.0                                                                                                    | 2                              |       |
|                                    |                        |                                                                                                    |                                | -     |

#### **Registro nuevo**

Para agregar un nuevo tipo de nota presione el botón de 'Registro Nuevo' que aparece en la parte superior izquierda del listado de Tipos de Nota.

| ademia Local Cisco | ×                                            | And a subsect of the            | A REAL PROPERTY AND A REAL PROPERTY AND A REAL |                                                   |
|--------------------|----------------------------------------------|---------------------------------|----------------------------------------------------------------------------------------------------|---------------------------------------------------|
| C n ig             | ret.utps.edu.co/acaden<br>۱۱ ۱۱۱ ۱۰<br>CISCO | niacisco/webpages/#<br>Programa | [Bienvenido MÉLANY PRISCILA ROZO SANTAELLA Suir] Cuenta Regis<br>Training Local Eventos Soporte Contacto                                                                                                    | itese Cisco CO Cisco P.M. UF<br>PS<br>Universidad |
|                    |                                              |                                 | GESTIÓN DE TIPOS DE NOTAS                                                                                                    |                                                   |
|                    | Registrar Nuev                               | Buscar: Escriba aq              | uí y luego presione ENTER                                                                                                    |                                                   |
|                    |                                              | Nombre                          | Certificación                                                                                                    |                                                   |
|                    |                                              | MÓDULO 1                        | WIRELESS LAN                                                                                                    | 1                                                 |
|                    |                                              | MÓDULO 3                        | WIRELESS LAN                                                                                                    | 2                                                 |
|                    |                                              | MÓDULO 2                        | WIRELESS LAN                                                                                                    | 2                                                 |
|                    |                                              | DEFINITIVA                      | WIRELESS LAN                                                                                                    | 2                                                 |
|                    |                                              | MÓDULO 1                        | CISCO CCNA 4.0                                                                                                    | 2                                                 |
|                    |                                              | MÓDULO 2                        | CISCO CCNA 4.0                                                                                                    | 2                                                 |
|                    |                                              | MÓDULO 4                        | CISCO CCNA 4.0                                                                                                    | 2                                                 |
|                    |                                              | MÓDULO 3                        | CISCO CCNA 4.0                                                                                                    | 2                                                 |
|                    |                                              |                                 |                                                                                                    |                                                   |

Posteriormente, aparecerá un formulario con la información necesaria para realizar el registro del nuevo tipo. Digite los datos correspondientes y pulse el botón 'Registrar'.

| սիսիս | 0            | [ Bienvenii          | do MÉLANY PRISCILA R                                                         | DZO SANTAELLA, Salir] | Cuenta Registrese | Cisco CO Cisco F |  |
|-------|--------------|----------------------|------------------------------------------------------------------------------|-----------------------|-------------------|------------------|--|
| cisco | Programa     | I raining Local      | Eventos                                                                      | зоропе                | Contacto          |                  |  |
|       |              | R                    | EGISTRO DE TIPO DE                                                           | NOTA                  |                   |                  |  |
|       |              | *Certificación:      | WIRELESS LAN                                                                 | •                     |                   |                  |  |
|       |              | "Nombre:             |                                                                              |                       |                   |                  |  |
|       |              |                      | Registrar Cancel                                                             | ar                    |                   |                  |  |
|       |              |                      |                                                                              |                       | 7                 |                  |  |
|       | Avenida Gran | Copyright © Todos lo | say, san sose de cucuta<br>os derechos reservados<br>Contacto: ciscoal@ufps. | edu.co                | PS.               |                  |  |

Si los datos ingresados son válidos, se mostrará un mensaje confirmando el registro. De lo contrario se mostrará un mensaje de error.

#### **Editar Información**

Para editar el nombre de un tipo de nota, de clic sobre el lápiz que aparece en la parte derecha del mismo, botón 'Editar Información'.

| uluilu<br>cisco | Programa           | [ Bienvenido MELAI<br>Training Local | IY PRISCILA ROZO SANTAELLA, Sair ]<br>Eventos Soporte | Cuenta Registrese Cisco C |                    |  |
|-----------------|--------------------|--------------------------------------|-------------------------------------------------------|---------------------------|--------------------|--|
|                 |                    | GESTIÓN DE                           | E TIPOS DE NOTAS                                      |                           |                    |  |
| +               | Buscar: Escriba ad | quí y luego presione ENTER           |                                                       |                           |                    |  |
|                 | Nombre             |                                      | Certificación                                         |                           |                    |  |
|                 | MÓDULO 1           |                                      | WIRELESS LAN                                          |                           | Fritar Información |  |
|                 | MÓDULO 3           |                                      | WIRELESS LAN                                          |                           |                    |  |
|                 | MÓDULO 2           |                                      | WIRELESS LAN                                          |                           | 2                  |  |
|                 | DEFINITIVA         |                                      | WIRELESS LAN                                          |                           | 2                  |  |
|                 | MÓDULO 1           |                                      | CISCO CCNA 4.0                                        |                           | 2                  |  |
|                 | MÓDULO 2           |                                      | CISCO CCNA 4.0                                        |                           | 2                  |  |
|                 | MÓDULO 4           |                                      | CISCO CCNA 4.0                                        |                           | 2                  |  |
|                 | MÓDULO 3           |                                      | CISCO CCNA 4.0                                        |                           | 2                  |  |
|                 | LABORATORIOS       |                                      | CISCO CCNA 4.0                                        |                           | /                  |  |

Posteriormente, aparecerá un formulario con la información correspondiente al tipo de nota. Modifique el nombre y pulse el botón 'Guardar Cambios'.

|       |          | [ Bienveni           | ido MÉLANY PRISCILA ROZO SANTAELLA, Sa                                         | ir] Cuenta Registrese Cisco |  |
|-------|----------|----------------------|--------------------------------------------------------------------------------|-----------------------------|--|
| cisco | Programa | Training Local       | Eventos Soporte                                                                | Contacto                    |  |
|       |          |                      | EDITAR INFORMACIÓN                                                             |                             |  |
|       |          |                      |                                                                                |                             |  |
|       |          | Certificación:       | WIRELESS LAN                                                                   |                             |  |
|       |          | * Nombre:            | MÓDULO 1                                                                       |                             |  |
|       |          | Gu                   | uardar Cambios Cancelar                                                        |                             |  |
|       |          |                      |                                                                                |                             |  |
|       |          | Copyright © Todos Io | los derechos reservados Terminos del Servicio<br>Contacto: ciscoal@ufps edu.co | UFPS.                       |  |
|       |          | Copyright € Todos k  | os derechos reservados Terminos del Servicio<br>Contacto: ciscosi@ufps.edu.co  | UFPS                        |  |
|       |          | Copyright @ Todos k  | os derechos reservados Terminos del Servico<br>Contecto: ciscos (Quíps edu co  | UFPS                        |  |
|       |          | Copyright @ Todos k  | os derechos reservados Terminos del Servico<br>Contecto: ciscosi@ufps.edu.co   | UFPS                        |  |
|       |          | Copyright @ Todos k  | os derechos reservados Terminos del Servico<br>Contecto: ciscos (Quíps edu co  | UFPS                        |  |

Finalmente, si los datos son válidos, aparecerá un mensaje confirmando que los cambios han sido guardados exitosamente. De lo contrario se mostrará un mensaje de error.

#### Eliminar

Para eliminar seleccione uno o varios tipos de nota activando la casilla que se encuentra en la parte izquierda de cada uno de ellos. Luego pulse el botón 'Eliminar' ubicado en la parte superior izquierda del listado.

| uluilu<br>cisco | Programa          | [Biervenido MÉLANY PRISCILA ROZO SANITAELLA, Salir] Cuenta R<br>Training Local Eventos Soporte Contacto | egitiønese Citoco CO Citoco P.M.<br>PS<br>Universidad |
|-----------------|-------------------|----------------------------------------------------------------------------------------------------|-------------------------------------------------------|
|                 |                   | GESTIÓN DE TIPOS DE NOTAS                                                                               |                                                       |
| +               | Buscar: Escriba a | aquí y luego presione ENTER                                                                             |                                                       |
|                 | Nombre            | Certificación                                                                                           |                                                       |
|                 | MÓDULO 1          | WIRELESS LAN                                                                                            | 1                                                     |
|                 | MÓDULO 3          | WIRELESS LAN                                                                                            | 2                                                     |
| V               | MÓDULO 2          | WIRELESS LAN                                                                                            | 2                                                     |
| V               | DEFINITIVA        | WIRELESS LAN                                                                                            | 2                                                     |
|                 | MÓDULO 1          | CISCO CCNA 4.0                                                                                          | 2                                                     |
|                 | MÓDULO 2          | CISCO CCNA 4.0                                                                                          | 2                                                     |
|                 | MÓDULO 4          | CISCO CCNA 4.0                                                                                          | 2                                                     |
|                 | MÓDULO 3          | CISCO CCNA 4.0                                                                                          | 2                                                     |
|                 | LABORATORIOS      | CISCO CCNA 4.0                                                                                          | /                                                     |

Luego, aparecerá una ventana de confirmación. Para confirmar la operación pulse el botón 'Aceptar', de lo contrario pulse el botón 'Cancelar'.

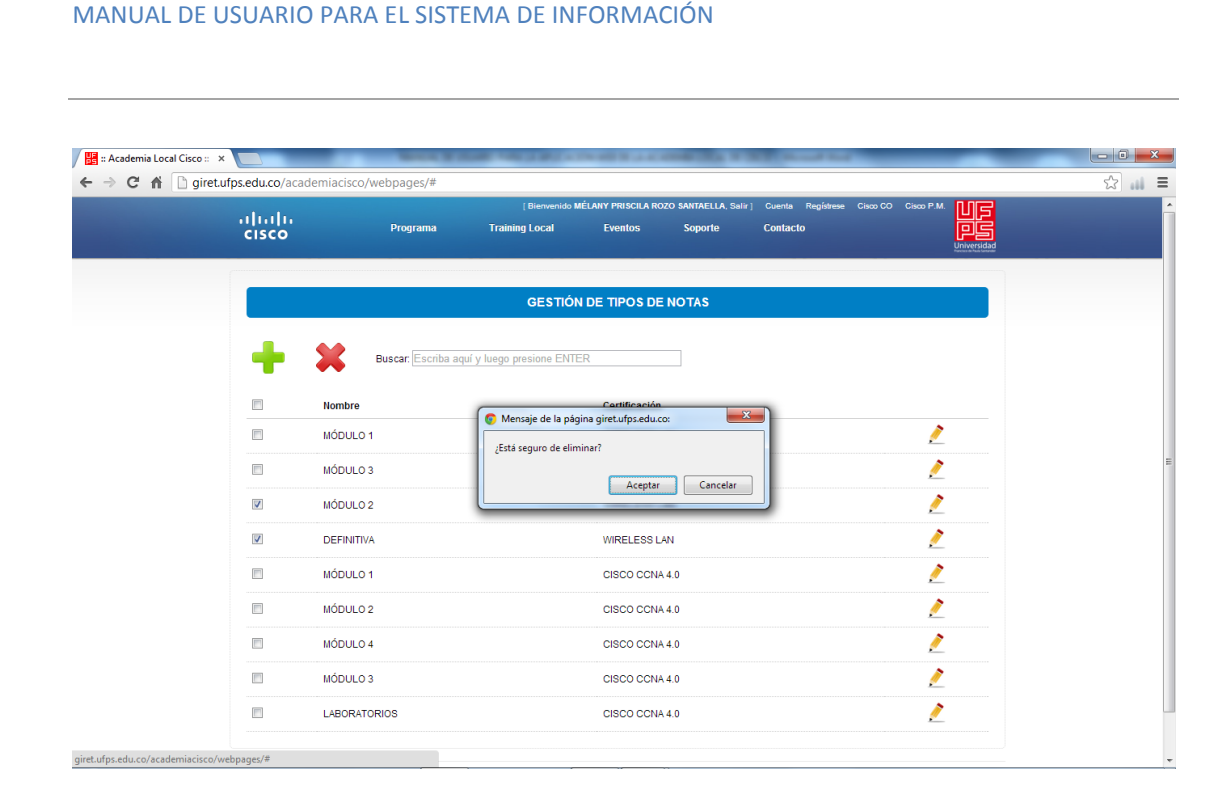

Al confirmar la operación, desaparecerán del listado la información correspondiente a los tipos de nota seleccionados.

## **GESTIÓN DE ANUNCIOS**

Al ingresar a la Gestión de Anuncios aparecerá un listado con la información e imágenes de 4 anuncios principales y 3 anuncios secundarios que aparecerán en la página principal del sistema de información.

Si desea realizar una búsqueda escriba el texto a buscar en la casilla ubicada en la parte superior del listado y luego presione ENTER.

| Chairet ufos edu co | n/academiac    | isco/webpages/index.php#        |                                                                                                    |                           |               |           |             |  |
|---------------------|----------------|---------------------------------|----------------------------------------------------------------------------------------------------|---------------------------|---------------|-----------|-------------|--|
|                     | acudennae      | isco, webpuges, maex.php.       | [ Bienvenido MÉLANY PRISCILA ROZO SANTAELL                                                                                                    | A, Salir] Cuenta Registre | se Cisco CO C | isco P.M. | nne         |  |
| ۱۱<br>C             | luilu<br>Isco  | Programa                        | Training Local Eventos Soporte                                                                                                    | Contacto                  |               |           | je          |  |
|                     |                |                                 |                                                                                                    |                           |               |           | Universidad |  |
|                     |                |                                 |                                                                                                    |                           |               |           |             |  |
|                     |                |                                 | GESTIÓN DE ANUNCIOS                                                                                                    |                           |               |           |             |  |
|                     | Buscar Escrib  | a aquí y luego presione ENTER   |                                                                                                    |                           |               |           |             |  |
|                     | Bubban Lebumb  | a aqui y lacgo prosione carrier |                                                                                                    |                           |               |           |             |  |
|                     | Тіро           | Nombre                          | Un                                                                                                    | Imágenes                  | Miniatura     |           |             |  |
|                     |                |                                 |                                                                                                    |                           |               |           | _           |  |
|                     | PRINCIPAL      | Cisco UCS                       | http://www.cisco.com/web/LA/ofertas/promo_ucs/inde.                                                                                                    |                           | 8             | 1         | 3           |  |
|                     |                |                                 |                                                                                                    | <b></b>                   |               |           |             |  |
|                     |                |                                 |                                                                                                    | at ag                     |               |           |             |  |
|                     | PRINCIPAL      | Desconectados Anónimos          | http://www.cisco.com/web/LA/ofertas/desconectadosa                                                                                                    |                           | A. A.         | 1         | 2           |  |
|                     |                |                                 |                                                                                                    | - 24                      |               |           |             |  |
|                     |                |                                 |                                                                                                    |                           |               |           |             |  |
|                     | PRINCIPAL      | Lo extraordinario está a su     | http://www.cisco.com/web/LA/soluciones/collaborati                                                                                                    |                           |               | 1         | 2           |  |
|                     |                | arcance                         |                                                                                                    |                           |               | -         | -           |  |
|                     |                |                                 |                                                                                                    |                           |               |           |             |  |
|                     | PRINCIPAL      | Trabaje con partners de         | https://www.cisconartnertalentnetwork.com/                                                                                                    |                           | 1             | 1         | 2           |  |
|                     |                | Cisco                           |                                                                                                    |                           |               | 2         |             |  |
|                     |                |                                 |                                                                                                    |                           |               |           |             |  |
|                     |                | 012                             |                                                                                                    | 100                       |               |           |             |  |
|                     |                |                                 |                                                                                                    |                           |               |           |             |  |
| a Local Cisco 📰 🗙 🔪 |                | Marca and                       | Contraction of the second second seco | A POST DUAL DRAWN OF      | -             |           |             |  |
| giret.ufps.edu.co   | o/academiac    | isco/webpages/index.php#        |                                                                                                    |                           |               |           |             |  |
|                     | Buscar: Escrib | a aquí y luego presione ENTER   |                                                                                                    |                           |               |           |             |  |
|                     | Тіро           | Nombre                          | Url                                                                                                    | Imágenes                  | Miniatura     |           |             |  |
|                     |                |                                 |                                                                                                    |                           |               |           |             |  |
|                     | PRINCIPAL      | Cisco UCS                       | http://www.cisco.com/web/LA/ofertas/promo_ucs/inde.                                                                                                    |                           | 8             | 1         | 2           |  |
|                     |                |                                 |                                                                                                    |                           | -             |           |             |  |
|                     |                |                                 |                                                                                                    |                           |               |           |             |  |

| SECUNDARIO | Conozca casos           | http://www.cisco.com/web/LA/productos/casos/index  | de engeneration<br>Parlamentario<br>Addresse Come                                                                                                    | - 🧷 | C |
|------------|-------------------------|----------------------------------------------------|----------------------------------------------------------------------------------------------------|-----|---|
| SECUNDARIO | Desea mantenerse        | http://www.liberandoli.com/subscribe.aspx?artID=-1 | Ubcandu di Prosendi dia 11.<br>Manguna Managirangi Inggi<br>Tarabasa ana ana ana ana ana ana ana ana ana                                                                                                    | - 🧷 | 2 |
| SECUNDARIO | Connected Manufacturing | http://www.cisco.com/web/LA/soluciones/strategy/ma | Constant Markenson<br>Markenson Harrison<br>Markenson Harrison<br>Markenson<br>Markenson | 🧎   | C |

https://www.ciscopartnertalentnetwork.com/

Te

1

/ 🖸

## **Editar Información**

Para editar la información básica de cada anuncio de clic en el lápiz que se encuentra en la parte derecha del anuncio, botón 'Editar Información'.

Lo extraordinario está a su alcance

Trabaje con partners de Cisco

PRINCIPAL

PRINCIPAL

|                 | ersee, messpages, maexipripa           |                                      |                   |                               |                 |              |             |               |
|-----------------|----------------------------------------|--------------------------------------|-------------------|-------------------------------|-----------------|--------------|-------------|---------------|
| uluilu<br>cisco | Programa                               | [ Bienvenido MÉLAI<br>Training Local | NY PRISCILA ROZO  | o Santaella, Salir<br>Soporte | Cuenta Registre | se CiscoCO ( | Cisco P.M.  |               |
|                 |                                        | GESTIÓN                              | N DE ANUNCI       | os                            |                 |              |             |               |
| Buscar. Escri   | ba aquí y luego presione ENTER         |                                      |                   |                               |                 |              |             |               |
| Тіро            | Nombre                                 | Url                                  |                   |                               | Imágenes        | Miniatura    |             |               |
| PRINCIPAL       | Cisco UCS                              | http://www.cisco.com/web/L           | LA/ofertas/promo  | _ucs/inde                     |                 | ğ            | /<br>Editar | 2<br>Informac |
| PRINCIPAL       | Desconectados Anónimos                 | http://www.cisco.com/web/L           | LA/ofertas/descor | nectadosa                     |                 |              | /           | 2             |
| PRINCIPAL       | Lo extraordinario está a su<br>alcance | http://www.cisco.com/web/L           | LA/soluciones/co  | llaborati                     |                 |              | /           | 2             |
| PRINCIPAL       | Trabaje con partners de<br>Císco       | https://www.ciscopartnertal          | entnetwork.com/   | 1                             |                 |              | 2           |               |

Luego, según el tipo de anuncio, aparecerá un formulario en el cual podrá editar el nombre y el enlace en el cual se encuentra detallado el anuncio.

Nota: Las imágenes no pueden ser modificadas en esta opción.

| <br>Programa  | Training Local Eventos Soporte Contacto                                                                                                    |  |
|---------------|----------------------------------------------------------------------------------------------------|--|
|               | ANUNCIO                                                                                                    |  |
|               | EDITAR INFORMACIÓN                                                                                                    |  |
| Tipo Anuncio: | PRINCIPAL                                                                                                    |  |
| * Nombre:     | Cisco UCS                                                                                                    |  |
| Url:          | http://www.cisco.com/web/LA/ofertas/promo_ucs/index.html?keyCode=000089329                                                                                                |  |
| Imagen 1:     |                                                                                                    |  |
| Imagen 2:     |                                                                                                    |  |
| Miniatura:    |                                                                                                    |  |
|               | [Guardar Cambios] [Cancelar]                                                                                                    |  |
| Avenida Gr    | in Colombia No. 125-968 Colleag. San José de Cúcuta - Colombia. Teléfono (057)(7) 5776655 etc. 277<br>Conviciel 10 Todos los desembos sesenados Terrimos del Sancho IUER: |  |
|               | Contacto: ciscoal@ufps.edu.co                                                                                                    |  |
|               |                                                                                                    |  |
|               |                                                                                                    |  |
| <br>          | · · · · · · · · · · · · · · · · · · ·                                                                                                    |  |

✓ Anuncio Principal

| MANUAL DE USU                    | JARIO PARA I            | EL SISTE             | EMA DE IN                                                                                                    | IFORMAC                                                                              | ÓN                                                    |                                 |                    |   |  |
|----------------------------------|-------------------------|----------------------|----------------------------------------------------------------------------------------------------|--------------------------------------------------------------------------------------|-------------------------------------------------------|---------------------------------|--------------------|---|--|
| ✓ Anunc                          | cio Secun               | dario                |                                                                                                    |                                                                                      |                                                       |                                 |                    |   |  |
| 🔡 :: Academia Local Cisco :: 🗙 🚺 |                         | Married Married      |                                                                                                    | 194 AU 18 - A 18                                                                     | #135 × 3                                              |                                 |                    | _ |  |
| ← → C fi D giret.ufps.ec         | du.co/academiacisco/web | ppages/#<br>Programa | [ Bienvenia<br>Training Local                                                                                      | o MÉLANY PRISCILA ROZO<br>Eventos                                                    | D SANTAELLA, Salir<br>Soporte                         | Cuenta Registrese               | Cisco CO Cisco P.M |   |  |
|                                  |                         |                      |                                                                                                    | ANUNCIO                                                                              |                                                       |                                 |                    |   |  |
|                                  |                         |                      |                                                                                                    | EDITAR INFORMACIÓN                                                                   |                                                       |                                 |                    |   |  |
|                                  | Tip                     | o Anuncio:           | SECUNDARIO                                                                                                    |                                                                                      |                                                       |                                 |                    |   |  |
|                                  | - No                    | mbre:<br>:           | http://www.cisco.com                                                                                               | web/LA/productos/ca                                                                  | sos/index html                                        |                                 |                    |   |  |
|                                  | Im                      | agen 1:              | Constants Castors das des<br>tim promoversitarios<br>socializationes<br>• Marcadones Castor<br>• Marcadones Castor |                                                                                      |                                                       |                                 |                    |   |  |
|                                  |                         |                      | Gu                                                                                                    | Irdar Cambios Canc                                                                   | elar                                                  |                                 |                    |   |  |
|                                  |                         | Avenida Gran         | Colombia No. 12E-96B Cols<br>Copyright @ Todos lo                                                                  | ag. San José de Cúcuta - C<br>s derechos reservados Ter<br>Contacto: ciscoal@ufps.ed | olombia. Teléfono (0<br>minos del Servicio Ul<br>J.CO | 57)(7) 5776655 etx. 277<br>FPS. |                    |   |  |
|                                  |                         |                      |                                                                                                    |                                                                                      |                                                       |                                 |                    |   |  |
|                                  |                         |                      |                                                                                                    |                                                                                      |                                                       |                                 |                    |   |  |
|                                  |                         |                      |                                                                                                    |                                                                                      |                                                       |                                 |                    |   |  |

### **Cambiar Anuncio**

Para cambiar un anuncio, es decir, eliminar el anterior y subir nuevas imágenes, de clic en el botón 'Cambiar Anuncio' que se encuentra en la parte derecha del mismo.

|               |                                        | [ Bienvenido MÉLANY PRISCILA ROZO SANTAEL          | LA, Salir   Cuenta Registre | se Cisco CO C |          |            |
|---------------|----------------------------------------|----------------------------------------------------|-----------------------------|---------------|----------|------------|
| cisco         | Programa                               | Training Local Eventos Soporte                     | e Contacto                  |               |          |            |
|               |                                        | GESTIÓN DE ANUNCIOS                                |                             |               |          |            |
| Buscar Escrit | oa aquí y luego presione ENTER         |                                                    |                             |               |          |            |
| Тіро          | Nombre                                 | Url                                                | Imágenes                    | Miniatura     |          |            |
| PRINCIPAL     | Cisco UCS                              | http://www.cisco.com/web/LA/ofertas/promo_ucs/inde |                             | 8             | 2 Cambia | ar Anuncio |
| PRINCIPAL     | Desconectados Anónimos                 | http://www.cisco.com/web/LA/ofertas/desconectadosa |                             | a ad          | 2 🖸      |            |
| PRINCIPAL     | Lo extraordinario está a su<br>alcance | http://www.cisco.com/web/L4/soluciones/collaborati |                             | <b>(%</b> )   | 2 🖸      |            |
| PRINCIPAL     | Trabaje con partners de<br>Cisco       | https://www.ciscopartnerfalentnetwork.com/         | Harden and State            |               | 2 🖸      |            |

127

Luego, aparecerá el siguiente formulario donde podrá dar un nuevo nombre al anuncio, una nueva Url al que se redireccionará, y podrá subir nuevas imágenes según el tipo de anuncio.

✓ Anuncio Principal

| Hardemia Local Cisco :: × | o/academiacisco/wel | opages/index.php#          | *                                                                    | A REAL PROPERTY AND                                                          | a da e di                                           | and the second second         | -                  | - | _ <b>□ _ ×</b> |
|---------------------------|---------------------|----------------------------|----------------------------------------------------------------------|------------------------------------------------------------------------------|-----------------------------------------------------|-------------------------------|--------------------|---|----------------|
|                           | uludu<br>cisco      | Programa                   | [ Biervenido M<br>Training Local                                     | IÉLANY PRISCILA ROZO<br>Eventos                                              | SANTAELLA, Salir ]<br>Soporte                       | Cuenta Registrese<br>Contacto | Cisco CO Cisco P.M |   |                |
|                           |                     |                            | CAI                                                                  | MBIAR ANUNCIO                                                                |                                                     |                               |                    |   |                |
|                           |                     | Tipo Anuncio:              | PRINCIPAL                                                            |                                                                              |                                                     |                               |                    |   |                |
|                           |                     | * Nombre:<br>Url:          | http://                                                              |                                                                              |                                                     |                               |                    |   |                |
|                           |                     | * Imagen 1:<br>* Imagen 2: | Seleccionar archivo Ne<br>Seleccionar archivo Ne                     | o se ha seleccionado<br>o se ha seleccionado                                 | ningún archivo<br>ningún archivo                    |                               |                    |   |                |
|                           |                     | * Miniatura:               | Seleccionar archivo N                                                | o se ha seleccionado                                                         | ningún archivo                                      |                               |                    |   |                |
|                           |                     |                            | C                                                                    | argar Cancelar                                                               |                                                     |                               |                    |   |                |
|                           |                     | Avenida Gran               | n Colombia No. 12E-968 Colsag. 9<br>Copyright © Todos los de<br>Cont | San José de Cúcuta - Co<br>rechos reservados Term<br>acto: ciscoal@ufps.edu. | lombia. Teléfono (05<br>inos del Servicio UFF<br>co | 7)(7) 5776655 etx. 277<br>PS. |                    |   |                |
|                           |                     |                            |                                                                      |                                                                              |                                                     |                               |                    |   |                |

## ✓ Anuncio Secundario

giret.ufps.edu.co/academiacisco/webpages/index.php

| սիսիս<br>cisco | Programa                   | ( Bienvenido<br>Training Local | MÉLANY PRISCILA RO<br>Eventos | ZO SANTAELLA, Salir<br>Soporte | ) Cuenta Registres | 2 Cisco CO Cisco |  |
|----------------|----------------------------|--------------------------------|-------------------------------|--------------------------------|--------------------|------------------|--|
|                |                            | C/                             | AMBIAR ANUNC                  | 10                             |                    |                  |  |
|                | Tipo Anuncio:<br>* Nombre: | SECUNDARIO                     |                               |                                |                    |                  |  |
|                | Uri:<br>* Imagen 1:        | http://                        | No se ha seleccion            | ado ningún archivo             |                    |                  |  |
|                |                            |                                | Cargar Cancela                | 1                              |                    |                  |  |

# BITÁCORA

Al ingresar a la Bitácora aparecerá un listado con las operaciones realizadas en cada una de las tablas de la Base de Datos del Sistema de Información. En este listado se especificarán los datos básicos de la operación.

Si desea realizar una búsqueda escriba el texto a buscar en la casilla ubicada en la parte superior del listado y luego presione ENTER.

| t.ufps.edu.co/academiacisco/webp | ages/index.php#                   |                          |                                      |                         |             |
|----------------------------------|-----------------------------------|--------------------------|--------------------------------------|-------------------------|-------------|
| ahaha                            | [Bienvi<br>Programa Training Loca | enido MÉLANY PRISCILA RO | ZO SANTAELLA, Salir] Ci<br>SoporteCo | enta Regístrese CiscoCC |             |
| CISCO                            |                                   |                          |                                      |                         | Universidad |
|                                  |                                   |                          |                                      |                         |             |
|                                  | BITÁC                             | ORA DE LA BASE I         | DE DATOS                             |                         |             |
| Buscar: Escriba aquí y lue       | go presione ENTER                 |                          |                                      |                         |             |
| Fecha v Hora                     | Operación                         | Tabla                    | Id Registro                          | Usuario                 |             |
| 2013-02-06 08:46:11              | ACTUALIZACION                     | administrador            | 1090447872                           | 1090447872              | Ver más     |
| 2012 02 05 02:47:44              | ACTUALIZACION                     | odministrador            | 1000447970                           | 1000447870              | Vermis      |
| 2013-02-00 00.47.44              | ACTUALIZACION                     | auministration           | 1090447672                           | 1090447872              |             |
| 2013-02-06 08:49:08              | ACTUALIZACION                     | administrador            | 1090447872                           | 1090447872              | vermas      |
| 2013-02-06 08:49:21              | ACTUALIZACION                     | administrador            | 1090447872                           | 1090447872              | Vermás      |
| 2013-02-08 19:43:55              | ACTUALIZACION                     | anuncio                  | 5                                    | 1090447872              | Ver más     |
| 2013-02-08 19:44:41              | ACTUALIZACION                     | anuncio                  | 5                                    | 1090447872              | Ver más     |
| 2013-02-08 19:48:54              | ACTUALIZACION                     | anuncio                  | 5                                    | 1090447872              | Ver más     |
| 2013-02-08 19:50:53              | ACTUALIZACION                     | anuncio                  | 5                                    | 1090447872              | Ver más     |
| 2013-02-08 19:52:49              | ACTUALIZACION                     | anuncio                  | 5                                    | 1090447872              | Ver más     |
| 2013-02-08 20:00:51              | ACTUALIZACION                     | anuncio                  | 5                                    | 1090447872              | Ver más     |
| 2010 02 00 20.0001               |                                   |                          | ~<br>                                |                         |             |

Para ver más información sobre la operación realizada (valor anterior, valor actual) debe ubicar el mouse sobre la opción 'Ver Más' que aparece al lado derecho de cada fila del listado.

| : Academia Local Cisco | : × C Login ×                                                        |                                                      | And in case of the local distance           | other Disk in State                   | Colored State                       |                    |       |
|------------------------|----------------------------------------------------------------------|------------------------------------------------------|---------------------------------------------|---------------------------------------|-------------------------------------|--------------------|-------|
| C' 🕒 giret.u           | if <b>ps.edu.co</b> /academiacisco/webpa<br>المالية<br>دا <b>sco</b> | jes/index.php#<br>Programa Training L                | ienvenido MÉLANY PRISCILA R<br>ocal Eventos | OZO SANTAELLA, Selir] C<br>Soporte Co | uenta Registrese CiscoCO<br>ontacto | Cisco P.M.         | ☆<br> |
|                        |                                                                      | BI                                                   | TÁCORA DE LA BASE                           | DE DATOS                              |                                     |                    |       |
|                        | Buscar: Escriba aquí y luego                                         | presione ENTER                                       |                                             |                                       |                                     |                    |       |
|                        | Fecha y Hora                                                         | Operación                                            | Tabla                                       | ld. Registro                          | Usuario                             |                    |       |
|                        | 2013-02-06 08:46:1 Valor Ar<br>Valor Nu<br>2013-02-06 08:47:4        | terior: (1090447872, xxxx)<br>evo: (1090447872, 123) |                                             |                                       |                                     | Ver más<br>Ver más |       |
|                        | 2013-02-06 08:49:08                                                  | ACTUALIZACION                                        | administrador                               | 1090447872                            | 1090447872                          | Ver más            |       |
|                        | 2013-02-06 08:49:21                                                  | ACTUALIZACION                                        | administrador                               | 1090447872                            | 1090447872                          | Ver más            |       |
|                        | 2013-02-08 19:43:55                                                  | ACTUALIZACION                                        | anuncio                                     | 5                                     | 1090447872                          | Ver más            |       |
|                        | 2013-02-08 19:44:41                                                  | ACTUALIZACION                                        | anuncio                                     | 5                                     | 1090447872                          | Ver más            |       |
|                        | 2013-02-08 19:48:54                                                  | ACTUALIZACION                                        | anuncio                                     | 5                                     | 1090447872                          | Ver más            |       |
|                        | 2013-02-08 19:50:53                                                  | ACTUALIZACION                                        | anuncio                                     | 5                                     | 1090447872                          | Ver más            |       |
|                        | 2013-02-08 19:52:49                                                  | ACTUALIZACION                                        | anuncio                                     | 5                                     | 1090447872                          | Ver más            |       |
|                        | 2013-02-08 20:00:51                                                  | ACTUALIZACION                                        | anuncio                                     | 5                                     | 1090447872                          | Ver más            |       |
| os.edu.co/academiacis  | sco/webpages/index.php#                                              | TUALIZACION                                          | anuncio                                     | 5                                     | 1090447872                          | Ver más            |       |